Marina Kornyijenko Szvitlana Kramarovszka Irina Zarecka

# **INFORMATIKA** 4. OSZTÁLY

 4

**NFORMATIKA** 

Zarecka

Kramarovszka,

Szvitlana

rnyijenko,

Mar

A tankönyv segít kialakítani:

- az információs és kommunikációs technológiák szerepének megértését
- a kezdeti számítástechnikai tapasztalataitokat felhasználni gyakorlati és alkotói feladatok megoldásában
- a kutatási készségeiteket, oktatási projektek kidolgozásának képességét
- tárgyak megfigyelésének és azonosításának képességét

**Online segítség** 

**B**M

# A tankönyv

online támogatása:

- interaktív feladatok oktatói rajzfilmek
- segédanyagok

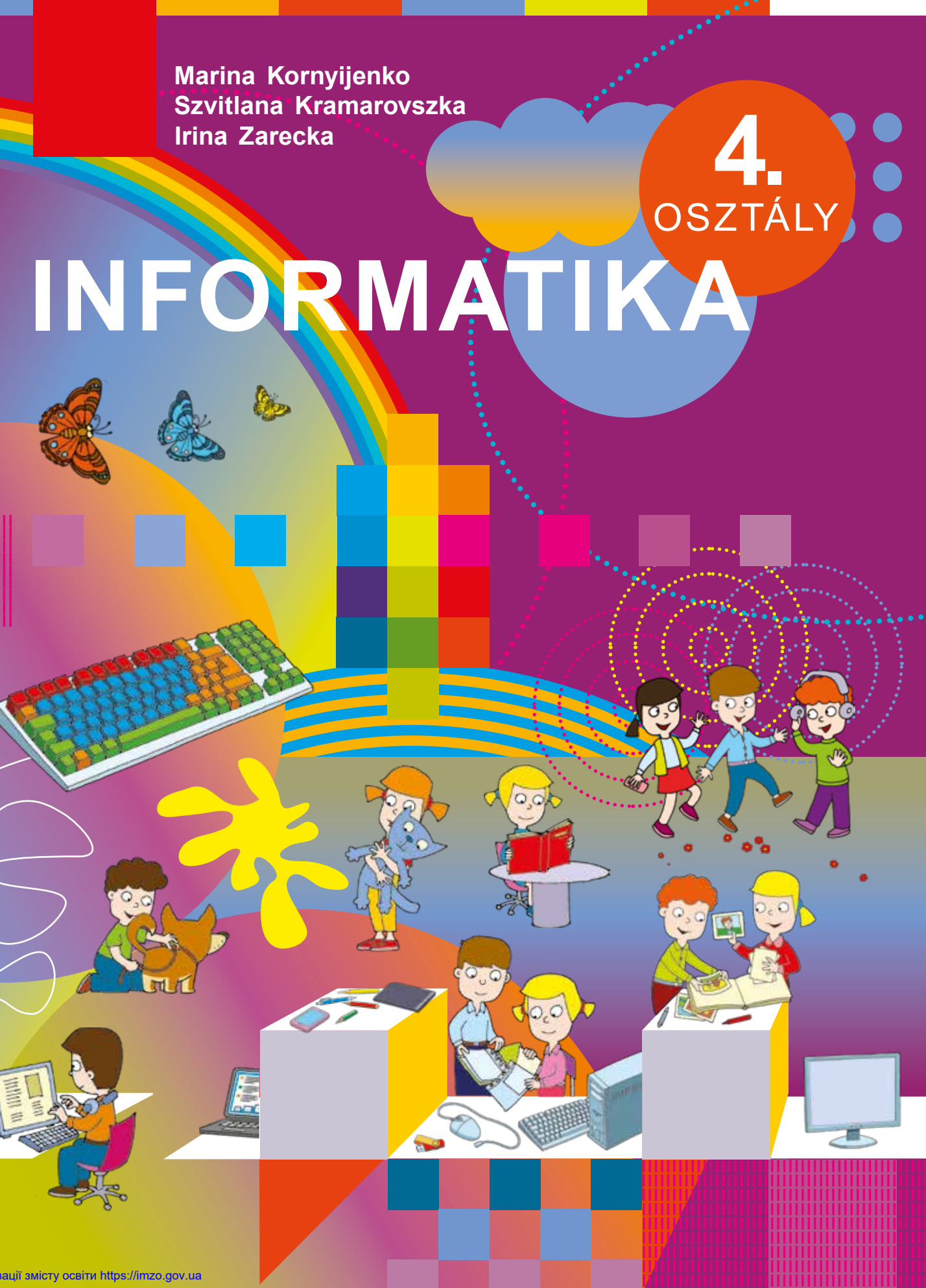

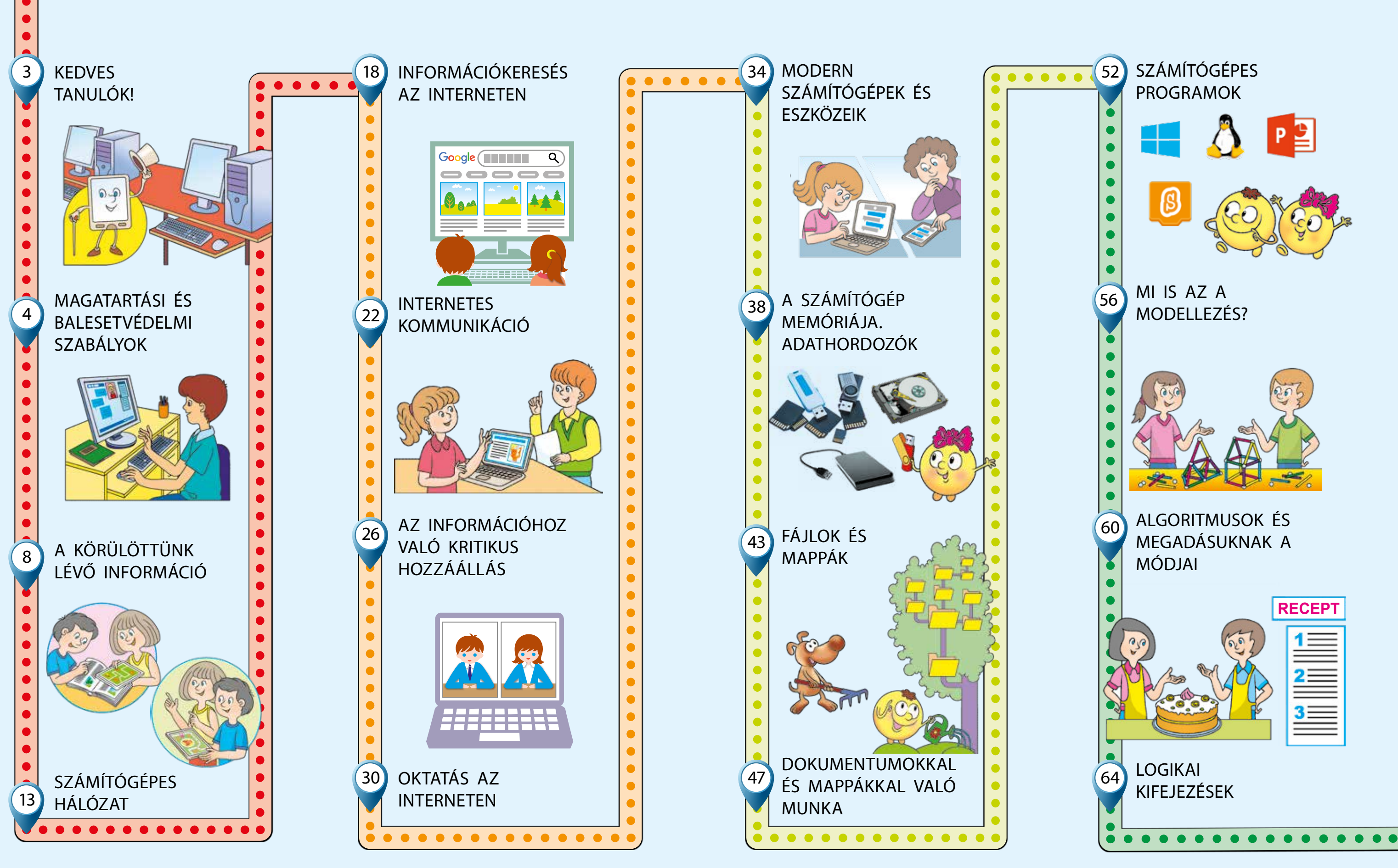

Право для безоплатного розміщення підручника в мережі Інтернет має

Міністерство освіти і науки України http://mon.gov.ua/ та Інститут модернізації змісту освіти https://imzo.gov.ua

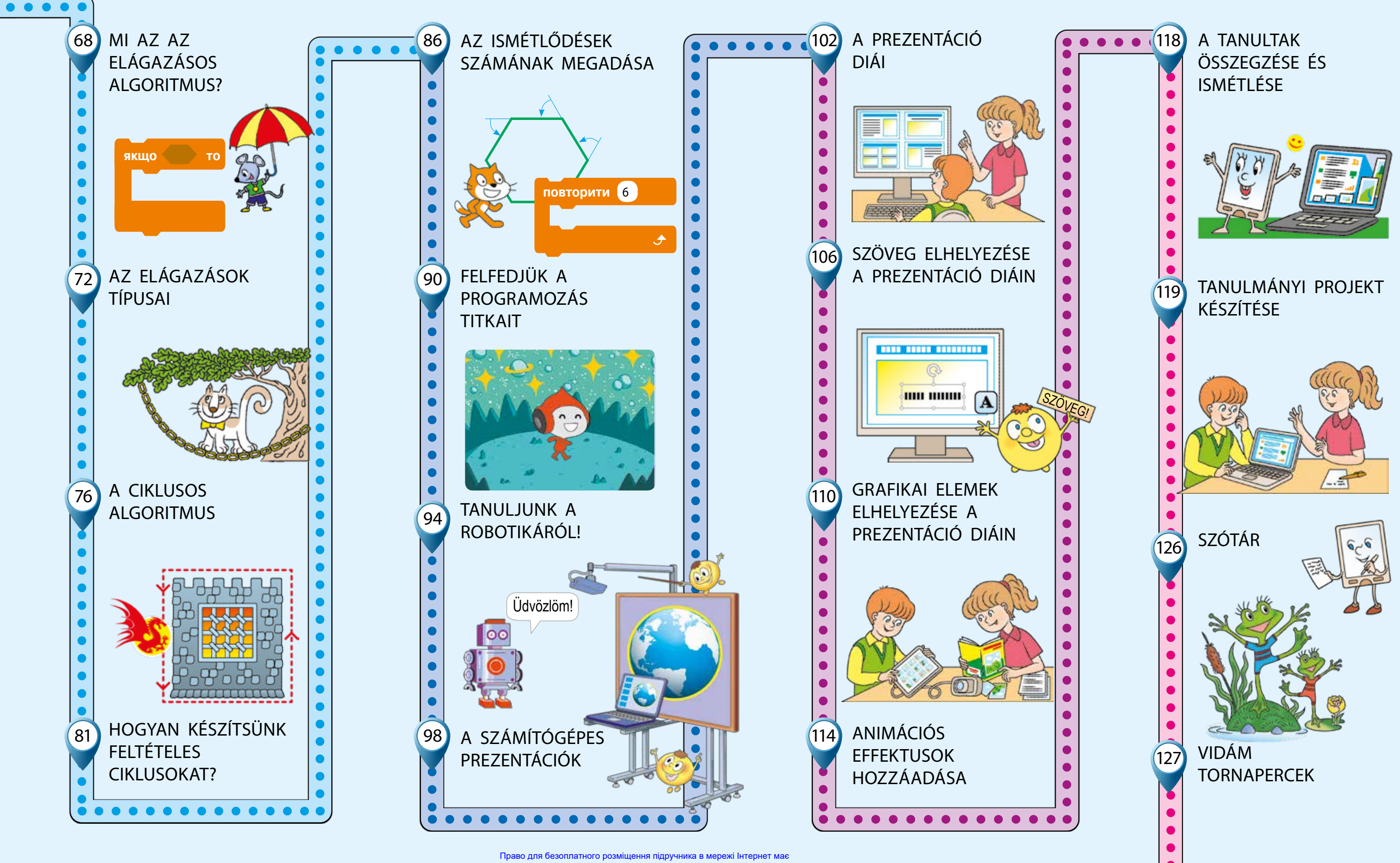

Міністерство освіти і науки України http://mon.gov.ua/ та Інститут модернізації змісту освіти https://imzo.gov.ua

Marina Kornyijenko Szvitlana Kramarovszka Irina Zarecka

# INFORMATIKA

Tankönyv a magyar oktatási nyelvű általános középfokú tanintézetek 4. osztálya számára

Ajánlotta Ukrajna Oktatási és Tudományos Minisztérium

Львів Видавництво "Світ" 2021 Перекладено за виданням:

**Корнієнко М. М.** Інформатика : підруч. для 4 кл. закл. заг. серед. освіти / М. М. Корнієнко, С. М. Крамаровська, І. Т. Зарецька. – Харків : Вид-во "Ранок", 2021

Рекомендовано Міністерством освіти і науки України (наказ Міністерства освіти і науки України від 16.01.2021 № 53)

#### Видано за рахунок державних коштів. Продаж заборонено

A tankönyv O. J. Szavcsenko által az általános középfokú oktatási tanintézetek 3-4. osztálya számára összeállított általános oktatási programtervezet alapján készült

Ілюстрації Дениса Ширяєва, Володимира Хорошенка

Обкладинка Анни Макарової

#### Корнієнко М. М.

К67 Інформатика : підруч. для 4 кл. з навч. угор. мов. закл. заг. серед. осв. / М. М. Корнієнко, С. М. Крамаровська, І. Т. Зарецька ; пер. Ф. Г. Біро. – Львів : Світ, 2021. – 128 с. : іл.

ISBN 978-966-914-372-3

УДК 004:37.016(075.3)

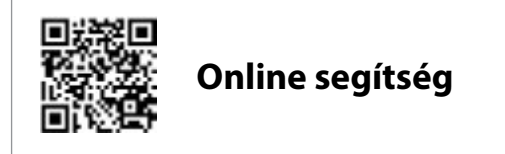

ISBN 978-966-914-372-3 (угор.) ISBN 978-617-09-6908-8 (укр.) © Корнієнко М. М., Крамаровська С. М., Зарецька І. Т., 2021

- © Ширяєв Д. В., ілюстрації, 2021
- © Хорошенко В. Д., ілюстрації, 2021
- © Макарова А. Л., обкладинка, 2021

© ТОВ Видавництво "Ранок", оригінал-

- макет, 2021
  - © Біро Ф. Г., переклад угорською мовою, 2021

#### Kedves tanulók!

Idén új, izgalmas utazásra indultok az informatika varázslatos világában. Az informatika különleges tudomány. Általa megtanulhatjátok, hogyan kell információkat közölni és feldolgozni, hogyan lehet velük dolgozni különféle technikai eszközök (számítógépek, okostelefonok és egyéb kütyük) segítségével.

Ma életünket nehéz elképzelni számítógépek nélkül. A számítógépek segítenek nekünk tanulni, kommunikálni, kikapcsolódni, utazni, vásárolni és elvégezni a házi feladatainkat. A számítógépek hasznosak a különböző szakmákban dolgozó emberek számára is.

Tehát felhasználhatjuk a számítástechnikai ismereteinket más tantárgyak tanulmányozása során és a mindennapi életünkben is.

Légy figyelmes és kitartó, vedd elő szorgalmadat, fantáziádat, képzelőerődet – és gyerünk!

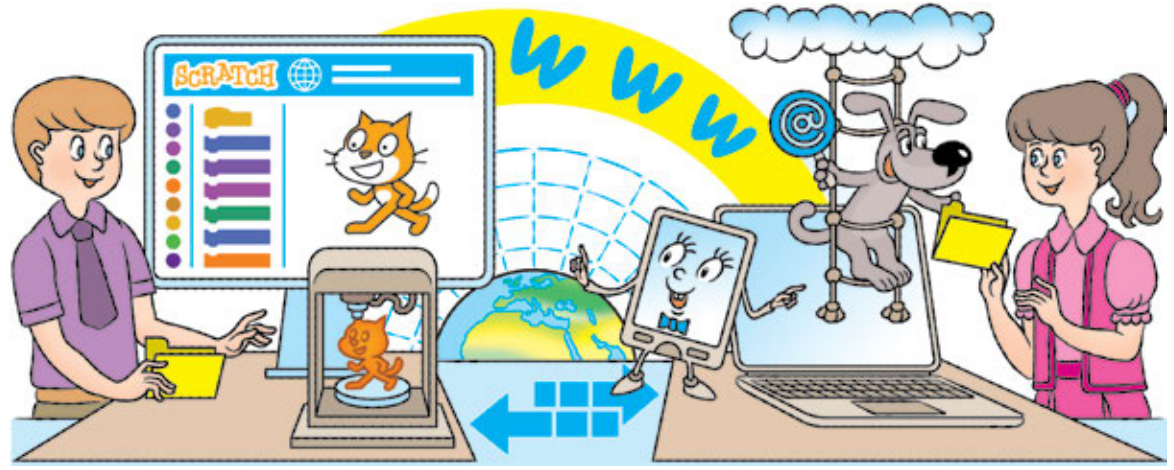

#### EGYEZMÉNYES JELEK

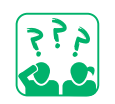

Gondolkodtató feladatok

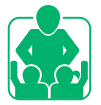

Csoportban végzett feladat

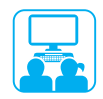

Számítógépen végzett feladat

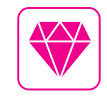

Érdekességek kincstára

STEM

Laboratóriumi munka

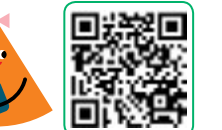

Nézd meg a weboldalon!

Право для безоплатного розміщення підручника в мережі Інтернет має Міністерство освіти і науки України http://mon.gov.ua/ та Інститут модернізації змісту освіти https://imzo.gov.ua

# MAGATARTÁSI ÉS BALESETVÉDELMI SZABÁLYOK

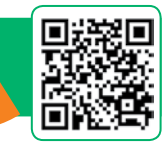

A MAI ÓRÁN:

- felidézzük, mit nevezünk szabálynak;
- megbeszéljük, melyek a biztonságos munkavégzés szabályai a számítógéppel való munka során;
- jegyezzétek meg azokat a gyakorlatokat, amelyeket a számítógéppel való munka szüneteiben kell elvégeznetek!

#### SZÓTÁR

 magatartási és balesetvédelmi szabályok – прáвила поведі́нки та безпе́ки

# ELEVENÍTSÜK FEL A SZABÁLYOKRÓL TANULTAKAT!

Életünkben különböző szabályokat tartunk be, amelyek biztonságos és kényelmes létet biztosítanak számunkra. Ezek a nyilvános helyeken való magatartás szabályai, tűzbiztonsági és közlekedési szabályok, az eszközökkel és készülékekkel való helyes bánásmód előírásai, stb.

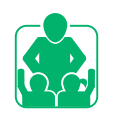

Nézd meg az ábrákat! Meséld el, milyen szabályokat tartasz be a mindennapokban!

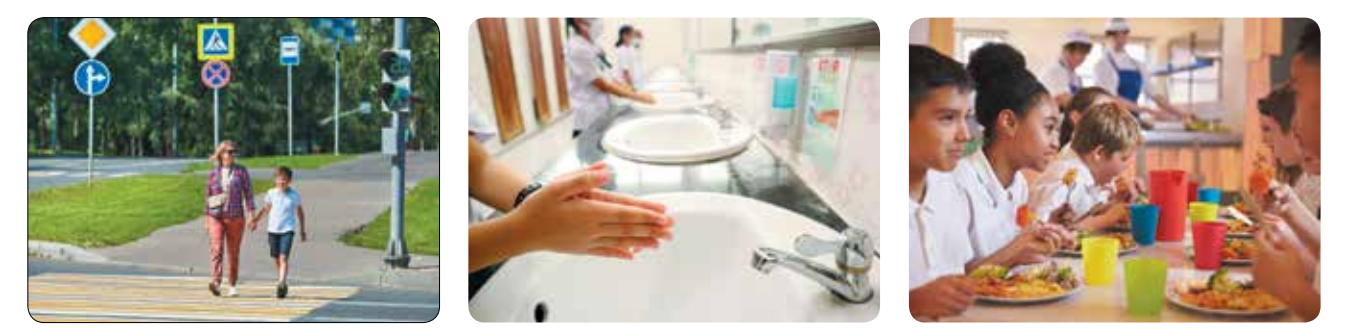

A számítógép használata során is be kell tartanunk bizonyos biztonsági előírásokat. Az informatikateremben a számítógépek elektromos áramba vannak kötve, ez veszélyes lehet számunkra. A számítógép és tartozékainak nem megfelelő használata veszélyezteti az ember egészségét és a számítógép épségét.

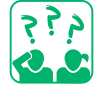

Tekintsd meg a rajzot! Beszéld meg osztálytársaiddal, hogyan kell előkészíteni a dolgozóasztalt a számítógéppel való munkavégzéshez!

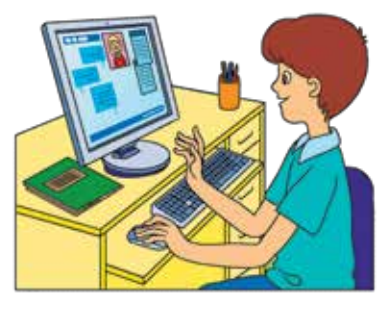

# ISMÉTELJÜK MEG A SZÁMÍTÓGÉPPEL VALÓ MUNKA SZABÁLYAIT!

A magatartási és balesetvédelmi szabályok betartásával megőrizzük az egészségünket és a bonyolult szerkezetű berendezéseket.

### Magatartási szabályok a számítógépteremben

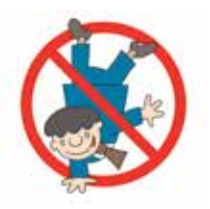

- A számítógépterembe nyugodt hangulatban érkezz!
- 2 Ne hozz magaddal ételt és italt a terembe!
- Be és ki csak a tanár engedélyével kapcsold a számítógépet!
- Figyelj arra, hogy a kezed tiszta és száraz legyen, amikor a számítógéppel dolgozol!
- 5 Ülj egyenesen, a monitortól karnyújtásnyira!

#### A számítógéppel végzett munka szabályai

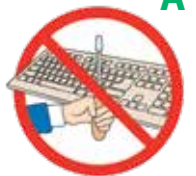

- Ne próbáld a számítógépet magad javítani szólj a tanárnak!
- Ne érintsd meg a vezetékeket, a konnektorokat, a képernyők hátulját és a rendszeregységeket!
- 3 A számítógépre ne helyezz tárgyakat!
- Egyhuzamban legfeljebb 15 percet tölthetsz a számítógép előtt.

A számítógépnél végzett munka során figyelj arra, hogy a dolgozóhely megfelelően rendezett legyen! Végezz tornaperceket és szemgyakorlatokat a munka közti szünetekben! Ezenkívül legyen jó a hangulatod, hiszen ez pozitívan hat az egészségedre!

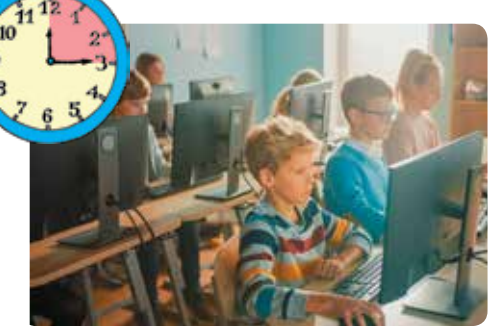

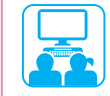

Minden gyakorlati feladat elvégzése során tartsd be a számítógéppel való biztonságos munkavégzés szabályait!

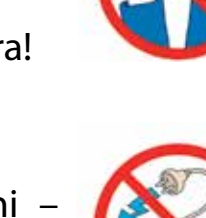

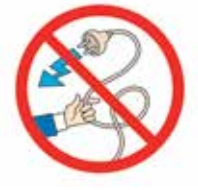

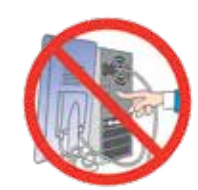

#### VÉGEZZÜK EL A GYAKORLATI FELADATOT!

Feladat: idézd fel a számítógép munkához való előkészítésének és

a vele végzett munka helyes befejezésének algoritmusait!

#### A munka menete:

- Készítsd elő a számítógépasztalt, távolítsd el a felesleges dolgokat!
- 2 Végezd el a számítógép bekapcsolásának algoritmusát! 1) Kapcsold be a káparnyőt!
  - 1) Kapcsold be a képernyőt!
  - 2) A rendszeregységen nyomd meg a Power gombot!
  - 3) Várd meg, míg a számítógép elindul!

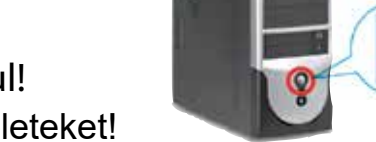

- 3 Végezd el a tanár által javasolt műveleteket!
  4 Végezd el a számítógép kikapcsolásának algoritmusát!
  - 1) Zárd be az összes programablakot!
  - 2) Kapcsold ki a számítógépet a tanár utasítása szerint!
- 5 Vond le a következtetést: A számítógéppel való munka mely szabályait kellett betartanunk?

RÖGZÍTSÜK A TANULTAKAT!

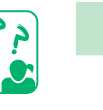

#### Önellenőrző kérdések

- Mire valók a szabályok? Milyen szabályokat ismerünk?
- 2 Hogyan kell előkészíteni a számítógépet a munkához?
- A számítógéppel való munkavégzés mely szabályait kell betartani ahhoz, hogy megőrizzük az egészségünket, a számítógépet és kiegészítőit?

#### Gyakorlati feladat

4 Készíts szabályokat a családod biztonságos számítógéphasználatához! Mutasd be a szabályok egyikét!

#### Alkotói feladat

5 Folytasd a verset! Írj saját verset a tornaperchez!

Mindjárt baglyok leszünk:

a fejünkkel egyet tekerjünk...

#### Logikai feladat

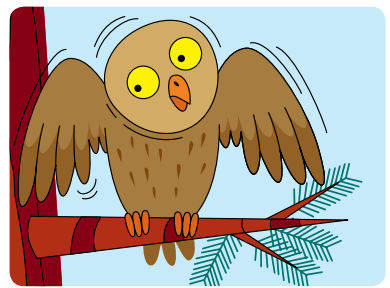

6 A tankönyv 128 oldalas. Az oldalak 4-től 127-ig számozva vannak. Összesen hány számot használtak fel a számozás során?

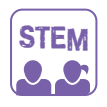

#### LABORATÓRIUMI MUNKA

- Hogyan vigyázzunk a szemünkre?
- <u>1. feladat.</u> Csukd be a szemed 10-20 másodpercre! Ezután nyisd ki és nézz egy percig a távolba (az ablakon keresztül)! Ismételd meg a gyakorlatot többször!

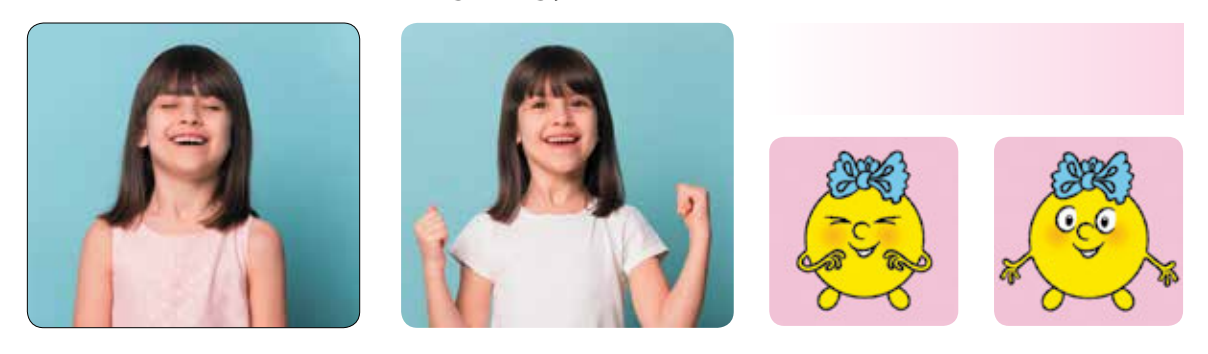

2. feladat. Próbálj meg a szemeddel "lerajzolni" egy nyolcast úgy, hogy minél több teret fedj le vele! Ismételd meg a gyakorlatot többször!

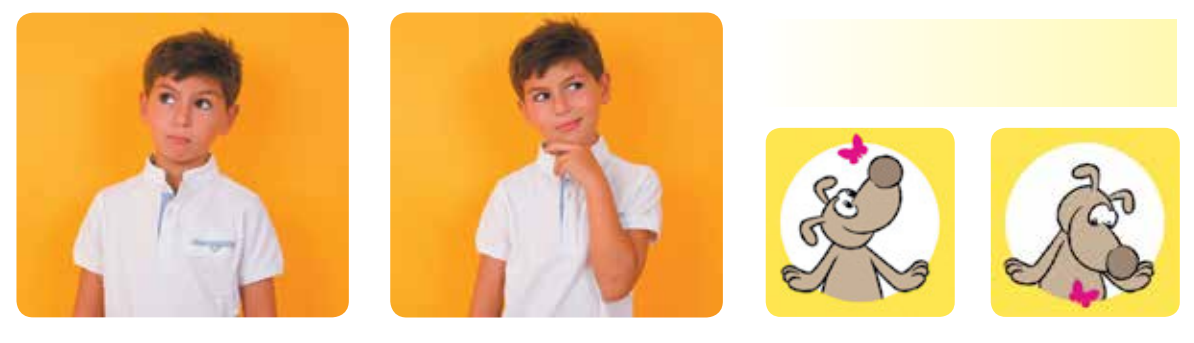

- 3. feladat. Pislogj gyorsan 30 másodpercen keresztül! Ismételd meg a gyakorlatot többször!
- Mi változott a gyakorlatok után? Eltűnt-e a szemszárazság?

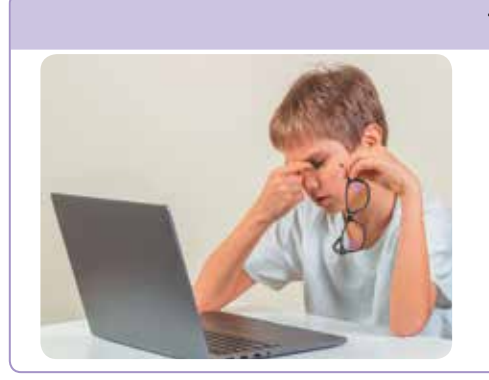

#### TUDOD-E...?

A számítógéppel végzett munka hatalmas megterhelést jelent a szem számára. Az emberek látásélessége csökken, a szem elfárad, szárazságérzet keletkezik a szemben, fejfájás jelentkezik stb. Ezt a jelenséget számítógépes látás szindrómának vagy szárazszem-szindrómának nevezzük.

# A KÖRÜLÖTTÜNK LÉVŐ INFORMÁCIÓ

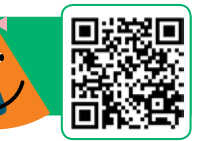

A MAI ÓRÁN:

- felelevenítjük, mi is az az információ és az üzenet;
- utánanézünk az információk típusainak;
- megtanuljátok megkülönböztetni a személyes és a nyilvános információt.

#### ELEVENÍTSÜK FEL AZ INFORMÁCIÓRÓL TANULTAKAT!

Életünkben folyamatosan információkkal van dolgunk.

Az információ – a környező tárgyakról és jelenségekről tartalmaz némi tudnivalót, melyeket érzékszerveink segítségével érzékelünk: látás, hallás, szaglás, ízlelés és tapintás. Ezért az információ érzékelésének következő módjait különböztetjük meg: látás (vizuális), hallás (auditív), szaglás, ízlelés és tapintás (taktilis).

Az információ a forrástól (adó) a vevőhöz továbbítódik. Az információ forrása (adó) bármilyen objektum lehet, vevő – csak az az objektum lehet, amely képes érzékelni ezeket az információkat.

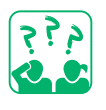

Tekintsd meg a képet! Milyen információkat kapnak a gyerekek az érzékelés módjai szerint? Milyen érzelmeket vált ki ez bennük? Ezen érzelmek közül melyiket helyeznéd be a "boldogság ládájába"?

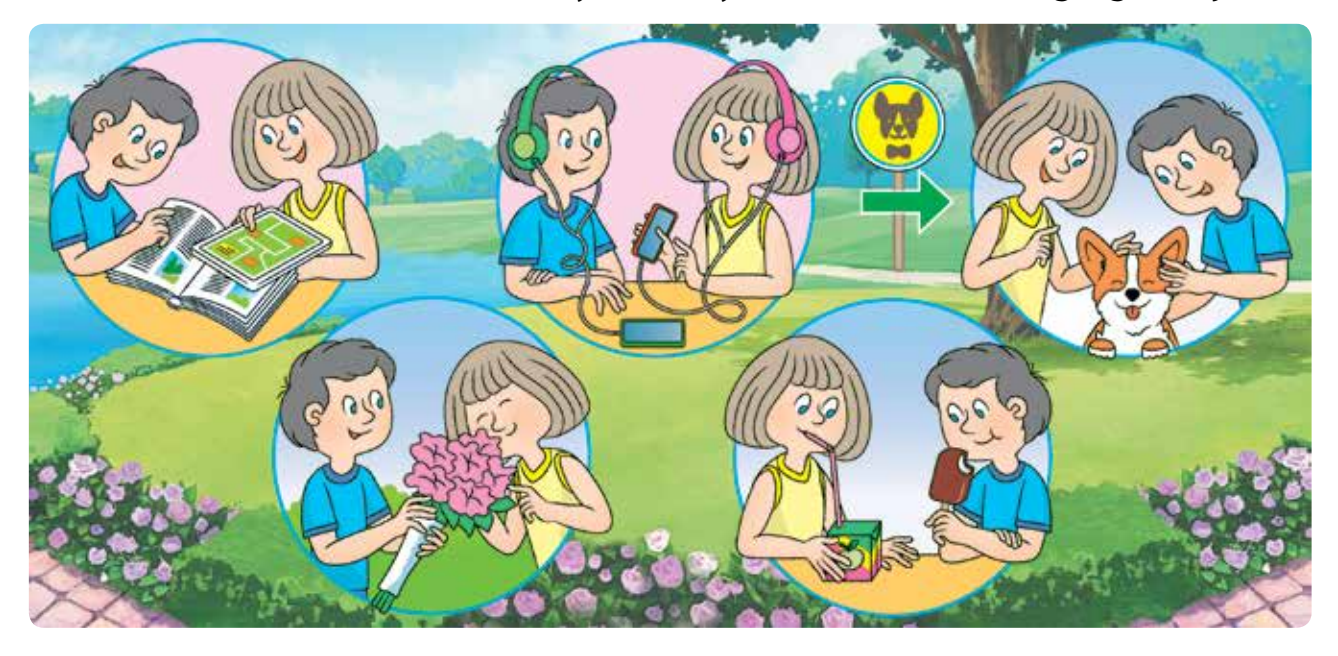

SZÓTÁR

- információ інформа́ція
- üzenet повідо́млення

### IDÉZZÜK FEL AZ ÜZENETEK TOVÁBBÍTÁSÁNAK MÓDJAIT!

Az információt üzenetek segítségével továbbítjuk. Az üzeneteket hangok, gesztusok, arckifejezések, szimbólumok stb. segítségével közvetítjük.

Az ókorban az információt nagy távolságokra fény- és hangjelek segítségével továbbították. Például a zaporizzsjai kozákok a veszélyre tűzjelekkel figyelmeztettek, amelyeket az őrtornyokból adtak le.

Az írás megjelenésével az üzeneteket szöveg formájában kezdték el továbbítani. Ez lehetővé tette a felhalmozott tudás megőrzését és továbbadását az új generációk számára.

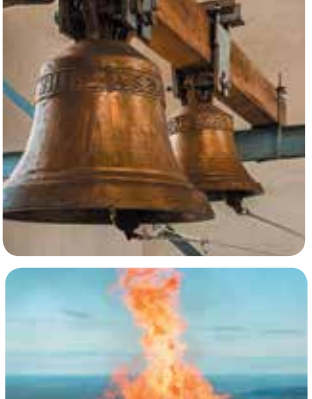

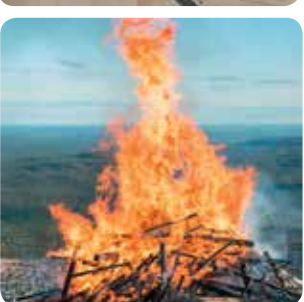

Manapság a modern kommunikációs eszközöket használják üzenetek küldésére: levél, internet, telefon stb. Ezeknél jellemző az üzenetek továbbításának módja.

Idézd fel, átadásuk módja szerint milyenek lehetnek az üzenetek!

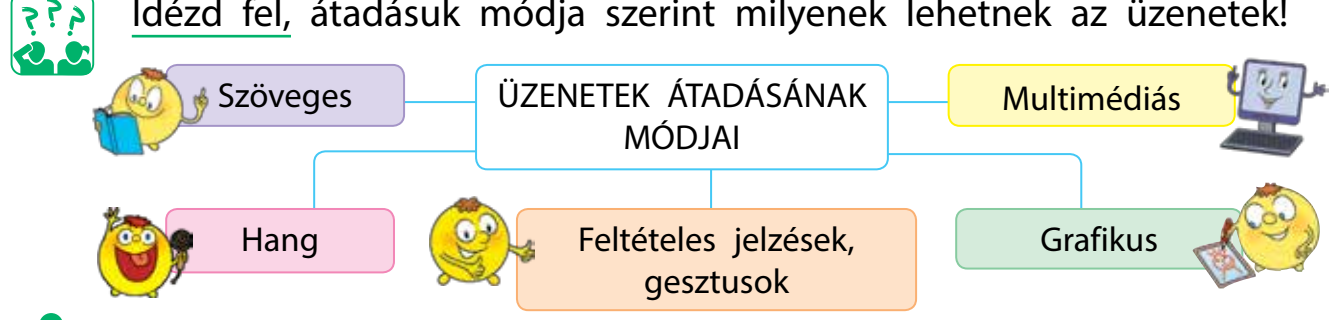

Nézd meg a képeket! Hogyan küldik az üzeneteket a kommunikáció során? Átadásuk módja szerint milyenek ezek az üzenetek? Fontold meg, hogy ugyanazt az üzenetet el lehet-e küldeni különböző módon?

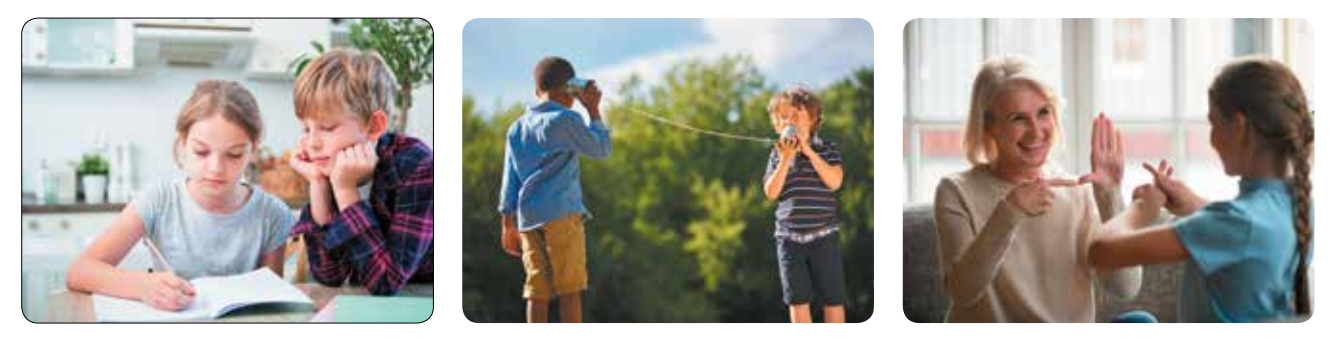

### AZ INFORMÁCIÓK TÍPUSAI

Évről évre az emberiség egyre több információt halmoz fel. Manapság az információ az egyik legfontosabb erőforrássá válik. Ezért tisztában kell lennünk azzal, hogy mi az az információ, hogyan használhatjuk, milyen műveletek hajthatók végre információval.

Az információval kapcsolatos műveletek:

- gyűjtés;
- átadás;
- feldolgozás;
- mentés;
- keresés;
- védelem.

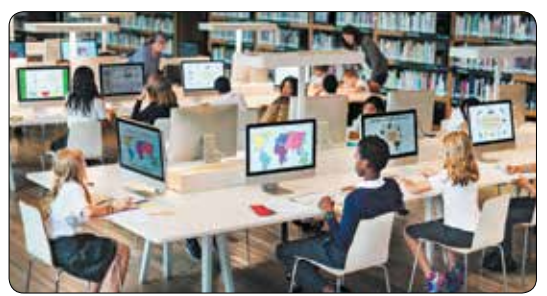

455

Tekintsd meg a képet! Milyen műveleteket végeznek a gyerekek az információval?

Különböző típusú információk léteznek. A tömeges információt tömegek számára kívánják terjeszteni. A sajátos információ különböző területen tevékenykedő szakembereknek (matematika, informatika stb.) szól.

Az információkat a hozzáférési jogosultságok különböztetik meg. Különböző személyeknek eltérő jogosultságaik lehetnek bizonyos információk felhasználására.

INFORMÁCIÓK A HOZZÁFÉRÉSI JOGOSULTSÁG ALAPJÁN NYILVÁNOS (mindenki számára elérhető, nyílt)  $\overbrace{}$ 

Személyes információk – cím, telefonszám, jelszavak stb. Soha ne hozd nyilvánosságra a személyes adataidat – ettől függ a te és szeretteid biztonsága!

# Az ember hogyan érzékeli az információkat? 2 Az információátadás mely módjait ismered? B Mikor használhatod a személyes adataidat?

#### Право для безоплатного розміщення підручника в мережі Інтернет має Міністерство освіти і науки України http://mon.gov.ua/ та Інститут модернізації змісту освіти https://imzo.gov.ua

# VÉGEZZÜK EL A GYAKORLATI FELADATOT!

Feladat: hozz létre üzeneteket, melyek nyilvános és privát információt tartalmaznak; határozd meg az üzenet továbbításának módját!

### A munka menete:

- Indítsd el a szövegszerkesztőt a tanár utasítása szerint!
- 2 Írd be a vezetéknevedet, utónevedet, osztályodat és telefonszámodat a dokumentumba!
- Ird be a dokumentumba egy nyelvtörő szövegét a megadott szabályok felhasználásával! Adj hozzá képet!

Nem minden tarka fajta szarka farka tarka, csak a tarka farkú szarkafajta szarka farka tarka.

#### A szövegbevitel szabályai

Önellenőrző kérdések

- A szavakat egy szóközzel választjuk el egymástól.
- Új bekezdés létrehozásához Entert nyomunk.
- A szavakat követő írásjelek elé nem teszünk szóközt, a szóközt az írásjel után tesszük ki.
- A gondolatjelet mindkét oldalról szóközzel különítjük el, a kötőjelek előtt és után nem használunk szóközt.
- A zárójelbe vagy idézőjelbe tett szavak előtt és után nem teszünk szóközt.
- 4 Határozd meg, hogy a létrehozott dokumentum mely információja nyilvános és melyik személyes!
- 5 Mi történt az információval a gyakorlati feladat elvégzése során?
- 6 Vond le a következtetést: Milyen lehet az információ; milyen információt nem szabad nyilvánosságra hozni az interneten?

RÖGZÍTSÜK A TANULTAKAT!

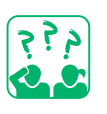

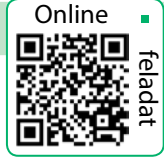

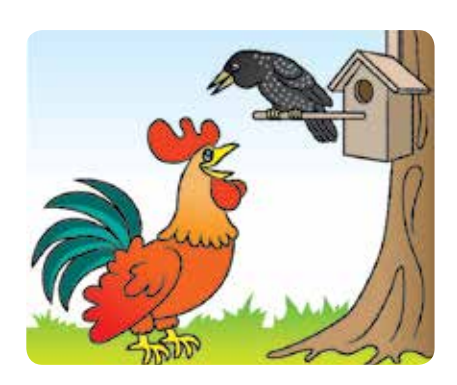

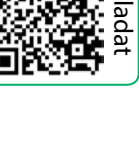

#### Gyakorlati feladat

Beszéld meg a szüleiddel vagy hozzátartozóiddal, hogy az elektronikus kommunikáció során milyen személyes információkat lehet megosztani az iskolában és milyeneket egy elektronikus beszélgetés során! Változtasd meg az online adataidat, ha olyan információkat tartalmaznak, amelyeket nem lehet nyilvánosságra hozni!

#### Alkotói feladat

5 Milyen módon közölték a sofőrrel az "Állj!" üzenetet? Hozz létre egy üzenetet és továbbítsd azt különböző módszerrel!

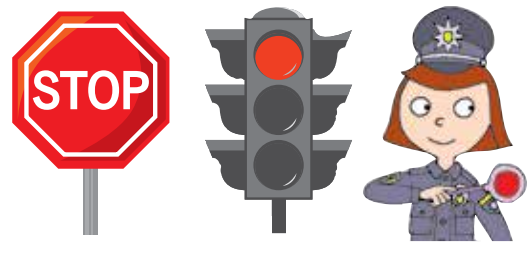

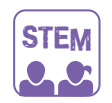

#### LABORATÓRIUMI MUNKA

Hogyan tudunk mimikával és gesztusokkal információt közölni?

- <u>1. kísérlet.</u> Nézz utána, milyen információt tudunk továbbítani egy elektronikus üzenetben mimika segítségével (például smiley-k)!
- 2. kísérlet. Nézz utána, hogyan segít a jelbeszéd a kommunikációban! Mondd el a neved jelbeszéddel!

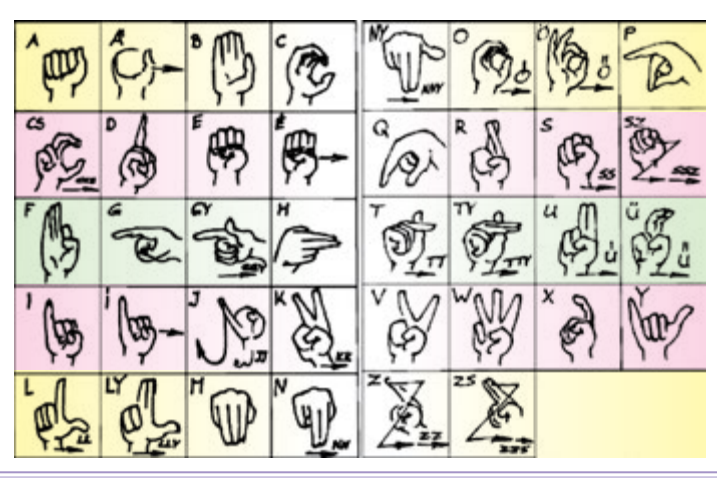

#### TUDOD-E...?

Az ukrán jelnyelvet először 1805-ben írták le. Az Ukrán Tudományos Akadémia V. M. Hluskovról elnevezett kibernetikai intézetében (Kijev) algoritmusokat fejlesztenek ki a jelnyelvek felismerésére. A kézmozdulatokra vonatkozó adatok tanulmányozásához speciális LED-es kesztyűt használnak.

# SZÁMÍTÓGÉPES HÁLÓZAT

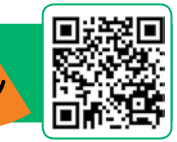

A MAI ÓRÁN:

922

- felidézzük, mi az a számítógépes hálózat, internet, weboldal, webhely;
- megtanuljátok az internet biztonságos használatának szabályait.

SZÓTÁR

- számítógépes hálózat, internet – комп'ютерна мере́жа, інтерне́т
- weboldal, webhely вебсторі́нка, сайт

# MI IS A SZÁMÍTÓGÉPES HÁLÓZAT?

Barátainkkal, rokonainkkal való beszélgetés során információkat adunk át és kapunk. Ez végbemegy mind személyes kommunikáció során, mind telefonon, postai úton stb. Az információkat különféle üzenetek segítségével továbbítjuk.

Beszéljétek meg, hogyan történik az üzenetek cseréje!

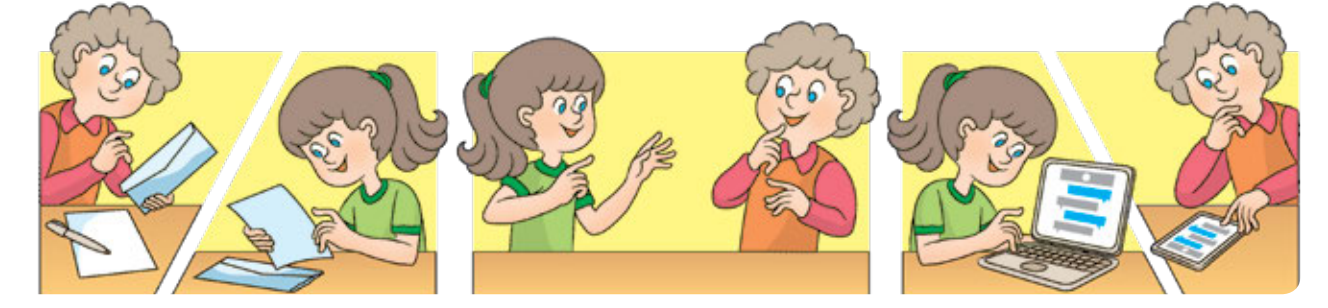

A számítógépek közötti üzenetküldés a számítógépes hálózatoknak köszönhető. A számítógépes hálózat két vagy több számítógép, amelyet kommunikációs csatornák kötnek össze. Speciális kábellel vagy vezeték nélküli kapcsolattal csatlakoztathatjuk a számítógépeket a hálózathoz.

A számítógépek hálózathoz vannak csatlakoztatva, hogy a

felhasználók gyorsan cserélhessenek adatokat, megosszák a programokat és a számítógépes eszközöket. Például fájlokat helyezhetünk el egy mappába, amely a hálózathoz tartozó többi számítógépről is elérhető, kinyomtathatunk dokumentumot egy másik számítógéphez csatlakoztatott nyomtatón.

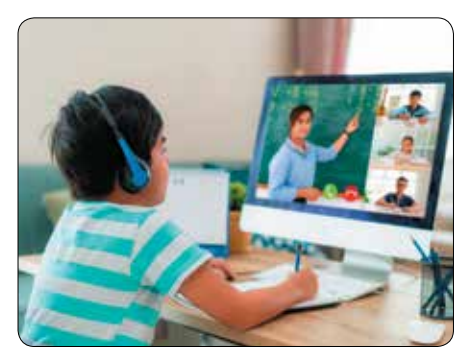

#### MI IS AZ INERNET?

Azokat a hálózatokat, amelyek egymáshoz közeli számítógépeket csatlakoztatnak, helyi hálózatoknak nevezzük.

A számítógépes hálózatok különböző városokban, országokban, sőt különböző földrészeken található számítógépeket kötnek össze. Internet – világméretű hálózat, amely összeköti a világ számítógépeit. Az internetnek köszönhetően az emberek hatalmas mennyiségű információhoz juthatnak. Még a világ különböző részein is szabadon kommunikálhatnak, gyorsan cserélhetnek szö-

455 455 Olvasd el a verset! Mit gondolsz, évről évre miért egyre több az internetező?

veges adatokat, képeket és egyéb információt.

Az információk hasznosak, Mindenről írnak, Filmek, könyvek, térképek, képek, Az internet megadja nektek.

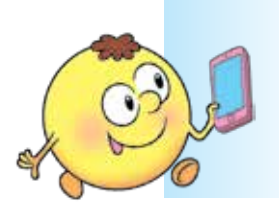

A világ minden tájáról Itt találhatsz barátokat, Beszélgetni, játszani És leveleket tudsz írni.

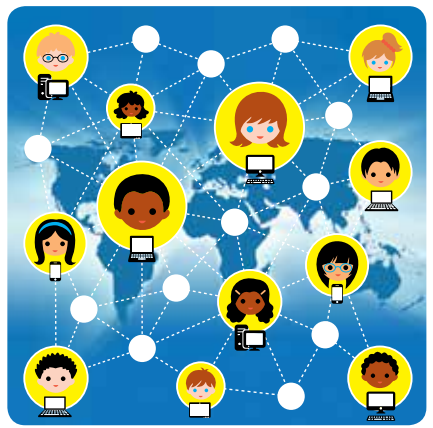

Az internet számos szolgáltatást nyújt a felhasználók számára: elektronikus levelezés, hang- és videócsevegés, másik csatlakoztatott számítógépen történő munkának a lehetősége, azonnali üzenetküldés és egyebek. Ezeket a szolgáltatásokat internetszolgáltatásoknak is nevezik.

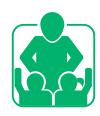

Tekintsd meg az ábrát! Milyen internetes szolgáltatásokat használsz leggyakrabban?

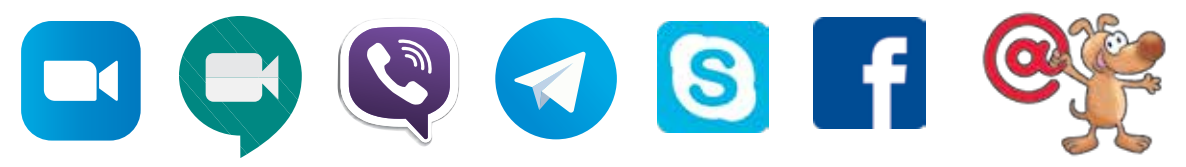

A legnépszerűbb internetes szolgáltatás a világháló. Rövidítve – WWW (World Wide Web) vagy Web.

#### MEGISMERKEDÜNK A WWW INTERNETES SZOLGÁLTATÁSSAL

A WWW világszerte összekapcsolt dokumentumokból álló információs hálózat. Weboldalaknak hívják őket. Világszerte több százezer számítógépen megtalálhatóak. A tartalommal összefüggő weboldalakat webhelyeknek nevezzük.

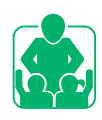

Tekintsd meg az ábrát! Magyarázd el, miért hívják a WWW szolgáltatást világhálónak!

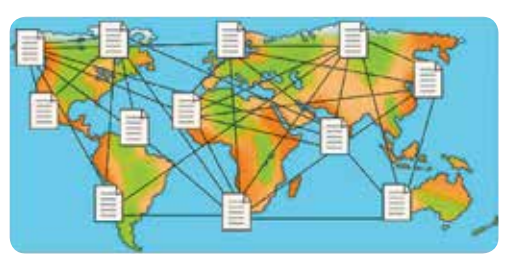

A weboldalak megtekintéséhez speciális programokat – böngészőket használunk (angolul *browse* – böngészés).

Tekintsd meg a böngésző ablakobjektumait!

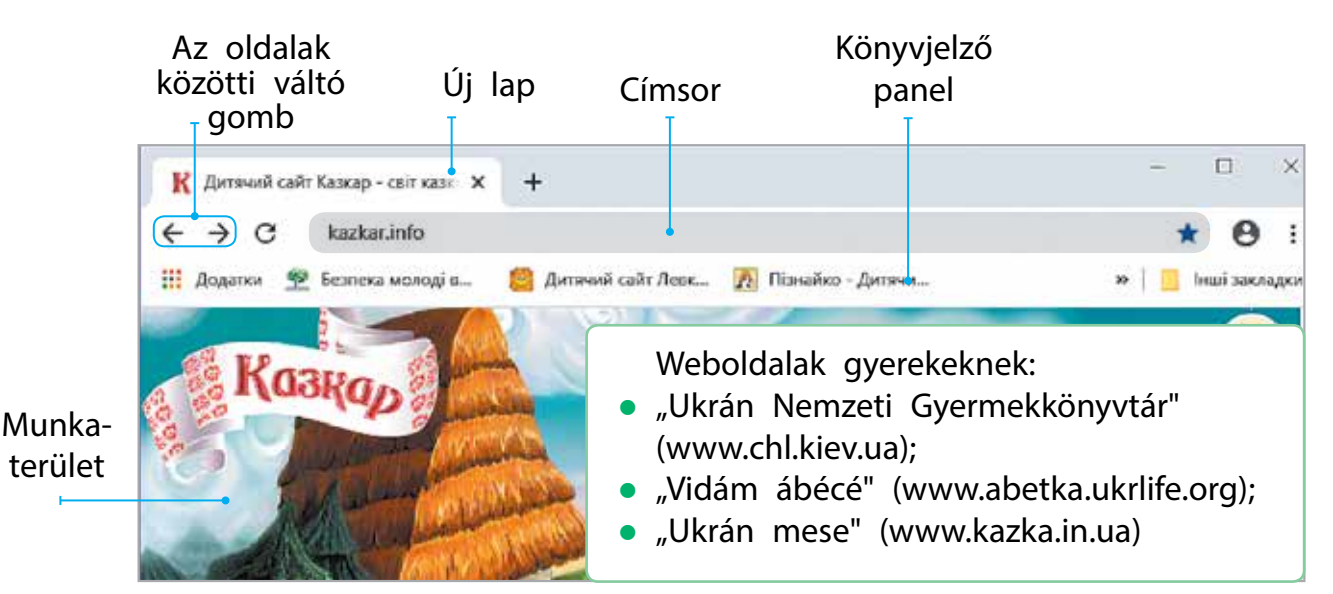

A hiperhivatkozások segítségével egyszerűen és gyorsan válthatunk oldalt a weboldalak között. A hiperhivatkozás lehetővé teszi, hogy rájuk kattintva a felhasználó egy másik oldalra jusson el.

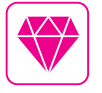

Judy Malloy amerikai írónő 1986-ban elkészítette *Roger bácsi* című történetének programját. Olvasás közben hiperhivatkozások segítségével meg lehetett változtatni a történet cselekményét.

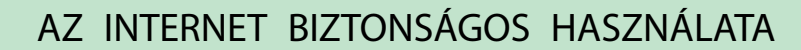

Az interneten végzett munka során szigorúan be kell tartani bizonyos szabályokat. Már jól ismeritek ezeket a szabályokat, de mindenképpen megismételjük őket.

#### Vigyázz a számítógépre!

- A webhelyeket csak a tanár, a szülők vagy a családtagjaitok engedélyével szabad megnyitni!
- 2 Kerüld a sok hirdetést tartalmazó oldalakat!
- 3 Ne nyisd meg a webhelyet, ha a következő üzenet érkezik: "Ez a webhely veszélyes lehet"!
   4 Használj víruskereső programokat!

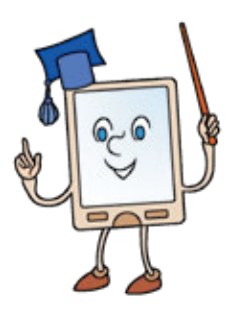

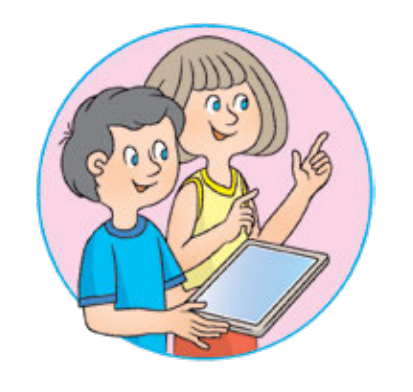

#### Vigyázz magadra!

- Ne hozz nyilvánosságra magadról és szeretteidről szóló személyes információkat!
- 2 Ne közöld senkivel a jelszavadat!
- S Ne vállalkozz arra, hogy idegenekkel találkozz a szülők vagy családtagjaitok engedélye nélkül!
- Azonnal mondd el szüleidnek azokat az eseteket, amelyek megijesztettek vagy megzavartak téged!

#### LABORATÓRIUMI MUNKA

> STOP. Hogyan lehet megtanulni irányítani az érzelmeinket?

Kísérlet. Próbáld meg 4 lépésben kezelni érzelmeidet!

- S Állj meg, adj magadnak egy percet a pihenésre!
- T Figyeld meg a lélegzésedet, kontroláld a ki- és belélegzést!
- O Nyugodj meg, csak a jó dolgokra gondolj!
- P Hozz döntést! Fontold meg, hogy esetleg segítséget kérsz-e a családtagjaidtól vagy barátaidtól!
- Ha az interneten vagy a mindennapi életben valami zavar, használd a már begyakorolt készségeket!

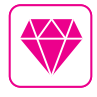

Az első böngésző 1990-ben jelent meg. Hosszú ideig az egyik legszélesebb körben használt böngésző volt az Internet Explorer, amelyet 1995-ben fejlesztettek ki. Jelentése, az angol nyelvből lefordítva: *internetes kutató*. VÉGEZZÜK EL A GYAKORLATI FELADATOT!

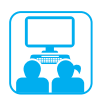

Feladat: keress egy webhelyet ismert cím alapján, majd böngéssz a weboldalon!

#### A munka menete:

- Indítsd el a böngészőt a tanár utasítása szerint!
- Írd be a webhely címét a böngésző címsorába a tanár utasítása szerint! Például: chl.kiev.ua – "Ukrán Nemzeti Gyermekkönyvtár" weboldala.
- 3 A webhely weboldalai között hiperhivatkozásokkal közlekedj: Fontos tudni → Internetes biztonság a gyermekek számára → Tudnod kell róla. Internetbiztonsági és etikai szabályok!
- 4 Ismerkedj meg a weboldalon található anyagokkal!
- 5 Zárd be a webhelyet és a böngészőt!

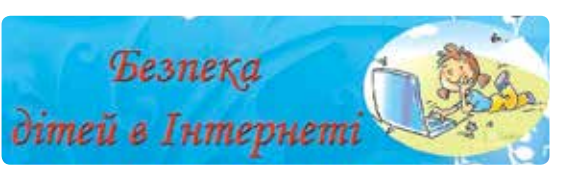

6 Vond le a következtetést: Mit tanultál? Min kellene változtatnod a viselkedésedben, amikor számítógéppel dolgozol?

#### RÖGZÍTSÜK A TANULTAKAT!

# Önellenőrző kérdések

- 🕕 Mit nevezünk számítógépes hálózatnak és internetnek? 🎚
- 2 Mi az a weboldal, webhely, hiperhivatkozások, böngésző?
- B Hogyan segít a biztonsági szabályok betartása az internet használatakor?

# Kutatói feladat

A Nézz utána, van-e lehetőséged üzeneteket váltani valakivel a számítógépes hálózatok segítségével!

# Logikai feladat

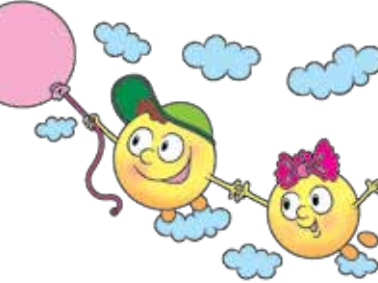

S Rendezd a felhőkön levő számokat csökkenő sorrendbe, és írd le a kapott feliratot! A feladatot ukrán nyelven oldd meg!

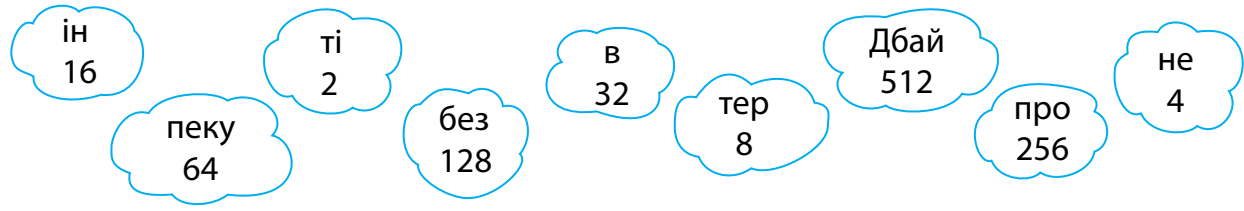

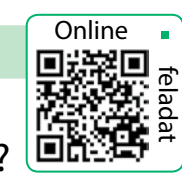

# INFORMÁCIÓKERESÉS AZ INTERNETEN

#### A MAI ÓRÁN:

- megtanuljátok, hogyan kell információt keresni az interneten;
- felelevenítjük a szerzői jogról tanultakat;
- megtanuljátok meghatározni a kulcsszavakat.

#### SZÓTÁR

- keresőrendszer пошуко́ва систе́ма
- kulcsszavak ключові́ слова́
- szerzői jog а́вторське пра́во

### MEGISMERKEDÜNK A KERESŐRENDSZEREKKEL

Hogyan keressünk megfelelő információkat az interneten? Vannak egyedi weboldalak, amelyek sok linkkel rendelkeznek témák szerint csoportosítva. Az ilyen oldalakat tematikus keresési katalógusoknak nevezzük.

Vannak speciális keresőrendszerek is az interneten történő kereséshez, amelyek automatikus keresőeszközöket használnak.

Tekintsd meg az ábrát! Melyik keresőrendszert ismered már?

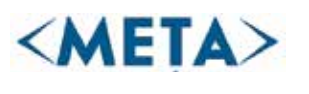

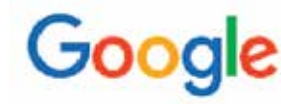

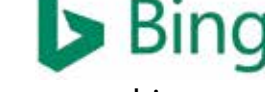

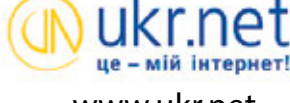

www.meta.ua

www.google.com.ua

www.bing.com

www.ukr.net

Az információ keresése az interneten a keresőrendszerek segítségével, kulcsszavak alapján történik. A kulcsszavak azok, amelyek egyértelműen tükrözik a keresett anyagok témáját. A felhasználó egy speciális keresőmezőbe írja be a kulcsszavakat, és megkapja a megadott szavakat tartalmazó webhelyek listáját.

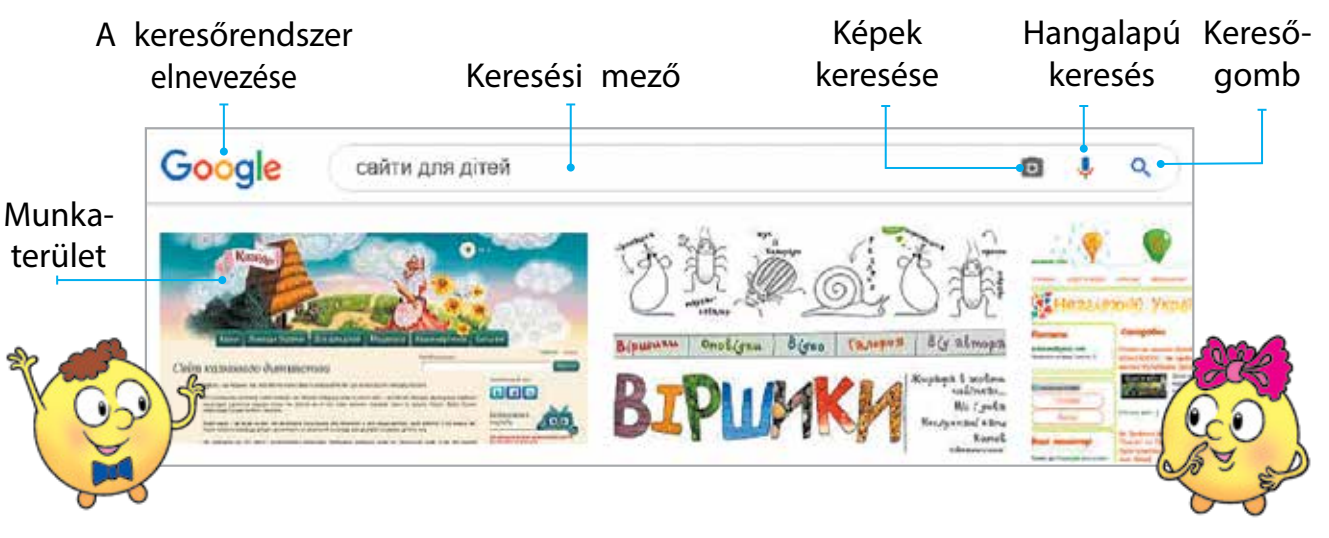

### TISZTÁZZUK A KULCSSZAVAK MEGHATÁROZÁSÁNAK SZABÁLYAIT!

Az interneten végzett keresés eredménye a kulcsszavak helyes azonosításának képességétől függ. Ha egyszerre több szót használunk, sikeresebb lehet a keresés. Ebben az esetben a szavaknak a lehető legpontosabban kell tükrözniük a kért információ lényegét.

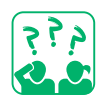

<u>Gondolkodj el</u> azon, milyen információt kapunk, ha az *egér* kulcsszót használjuk a kereséshez!

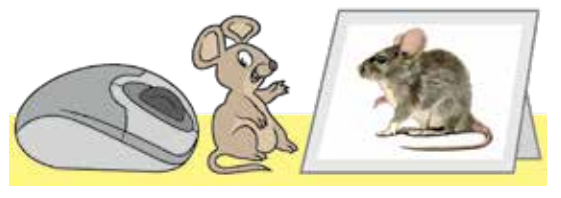

#### A kulcsszavas keresés szabályai

- A kulcsszavaknak egyértelműen tükrözniük kell a kért információ témáját.
- 2 Használj több kulcsszót a kereséshez!
- 3 Nagybetűket csak a tulajdonnevek kezdőbetűjeként használj!
- Ellenőrizd a kulcsszavak helyesírását! Ha a keresés nem hozott eredményt, akkor hiba léphetett fel.

#### A SZERZŐI JOGOK

Már tudjuk, hogyan találjunk megfelelő információkat az interneten. Ezeket az anyagokat bizonyos emberek hozzák létre. Ha valaki más művét a szerző beleegyezése nélkül használja, az a szerzői jogok megsértését jelenti. Ezt a jogot törvény védi. Létezik egy nemzetközi szerzői jogi védjegy, melynek jele: © (copyright).

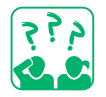

Tekintsd meg az ábrát! Mit védhet a szerzői jog?

Néhány, az interneten közzétett anyag oktatási célokra ingyenesen felhasználható, például prezentáció készítésére. De mindenképpen készítsünk egy listát a forrásokról: adjuk meg a szerzőt és a felhasznált anyag nevét, valamint annak a helynek a címét, ahova felkerült.

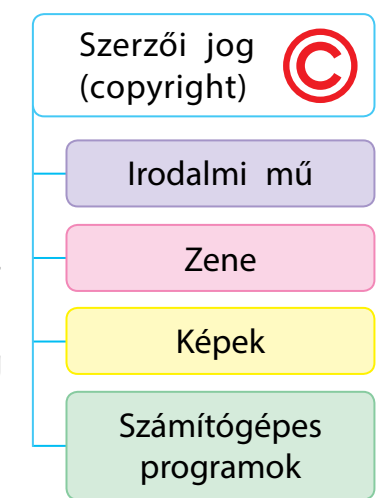

#### VÉGEZZÜK EL A GYAKORLATI FELADATOT!

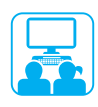

Feladat: kulcsszavak alapján keress képeket az interneten a megadott szöveghez, mentsd őket a számítógépre!

#### A munka menete:

Olvasd el a versrészletet!

Cserebogárraj körülzsongja, Szántóvető ekéjét tolja, Ballagó lányok dalát halljuk, Vacsorát készítget az anyjuk.

Dús meggyeskert a kis ház mellett, Tálhoz ülnek a kis ház mellett... Az égen csillag, hány, de hány! Midőn vacsorát hoz a lány, Anyja tanítaná: úgy tedd, így tedd, De nem hagyja a csalogány.

(T. Sevcsenko)

2 Határozd meg a kulcsszavakat a vershez illő képek kereséséhez!

- Indítsd el a böngészőt, töltsd be a keresőrendszert!
- 4 Írd be a kulcsszavakat, és kattints a keresés gombra!
- 5 Tekintsd meg a megtalált linkeken, válaszd ki és mentsd el a kívánt képeket az algoritmus szerint!

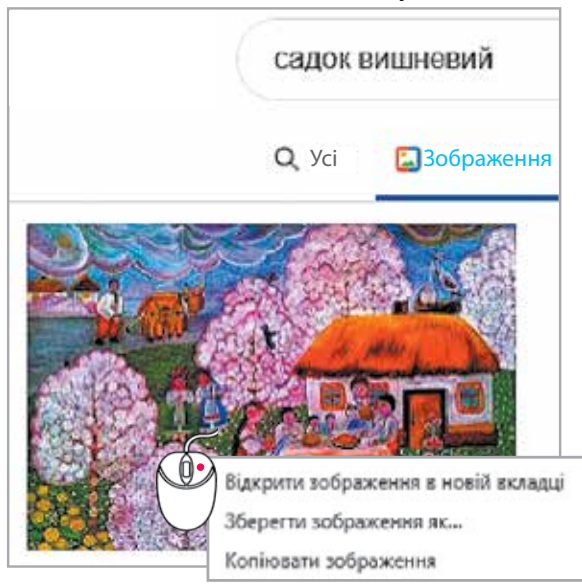

Kép mentésének algoritmusa

- egérgomb kattintásával 1) Jobb nyisd meg a kiválasztott kép helyi menüjét!
- 2) Válaszd a Kép mentése másként... (Зберегти зображення як...) Іеhetőséget!
- 3) A megnyíló ablakban válaszd ki a kívánt mappát!
- 4) Írd be a fájl nevét a Fájl neve (Ім'я файлу) mezőbe!
- 5) Nyomd meg a Mentés (Зберегти) gombot!
- 6) Mentsd el a szerző nevét és a webhely címét is a tanárod által megadott helyre!
- 6 Indíts el egy szövegszerkesztőt, majd írd be a verssorokat a szöveges dokumentumba, illeszd be a megtalált képet!
- 7 Zárd be a böngészőt!
- 8 Vond le a következtetést: Hogyan találhatunk képeket az interneten, és hogyan tárolhatjuk őket?

### RÖGZÍTSÜK A TANULTAKAT!

#### Önellenőrző kérdések

- Mire szolgálnak a keresőrendszerek?
- 2 Mik azok a kulcsszavak?
- B Hogyan segítheti a kulcsszavakkal történő keresés a szükséges információk megtalálását?

### Gyakorlati feladat

4 Keress válaszokat az interneten a következő kérdésekre!

- 1) Hol található Európa földrajzi középpontja?
- 2) Melyik Ukrajna legnagyobb tava?

#### Kutatói feladat

5 Nézz utána, hogy hivatalosan mikor indult be a Google és a META internetes keresőrendszer!

TUDOD-E...?

### Érdekes feladat

- 6 Magyarázd el, hogyan lehetséges az, hogy a kenguru december 22-én született, és nyáron ünnepli születésnapját!
  - Tipp: keress információkat az interneten arról, hol élnek a kenguruk!

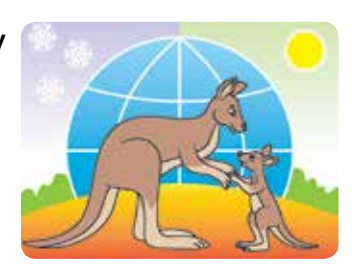

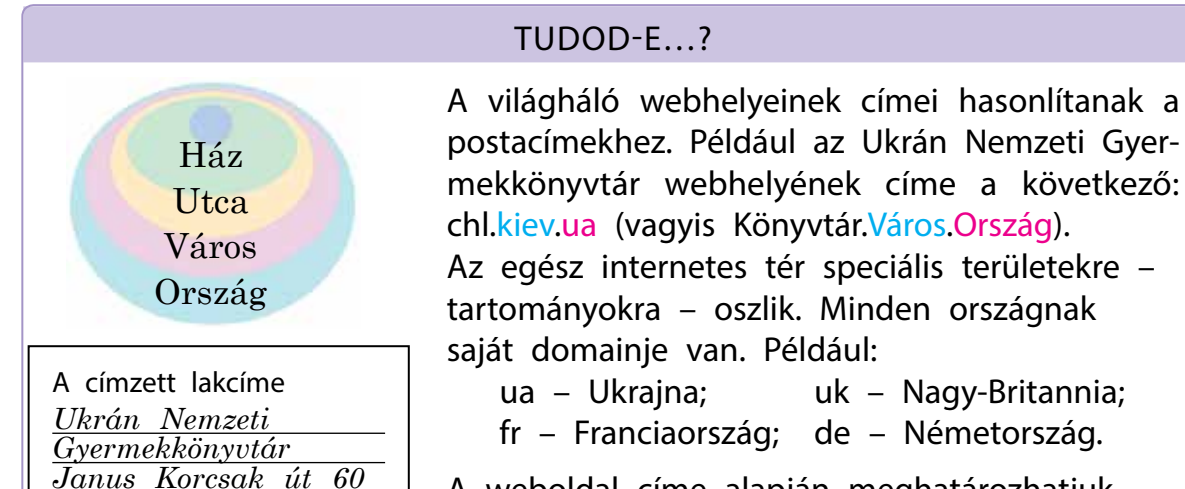

Kijev

Ukrajna

#### tartományokra – oszlik. Minden országnak saját domainje van. Például: ua – Ukraina; uk – Nagy-Britannia;

fr – Franciaország; de – Németország.

A weboldal címe alapján meghatározhatjuk, hogy melyik országban található.

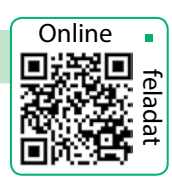

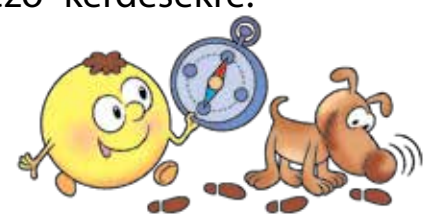

# INTERNETES KOMMUNIKÁCIÓ

A MAI ÓRÁN:

- megbeszéljük, mi az a digitális kommunikáció;
- megtudtok többet az internetes közösségekről;
- megtanuljátok betartani az illemszabályokat és a biztonságos kommunikáció szabályait az online közösségekben.

### SZÓTÁR

- digitális kommunikáció електро́нне спілкува́ння
- illemszabályok és biztonsági szabályok – пра́вила етике́ту та безпе́ки

# ISMERKEDJÜNK MEG A DIGITÁLIS KOMMUNIKÁCIÓVAL!

A kommunikáció nagyon fontos szerepet játszik az ember életében. A kommunikáció során üzeneteket váltunk, új ismereteket szerzünk, bővítjük világnézetünket.

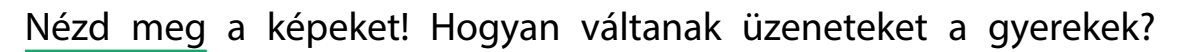

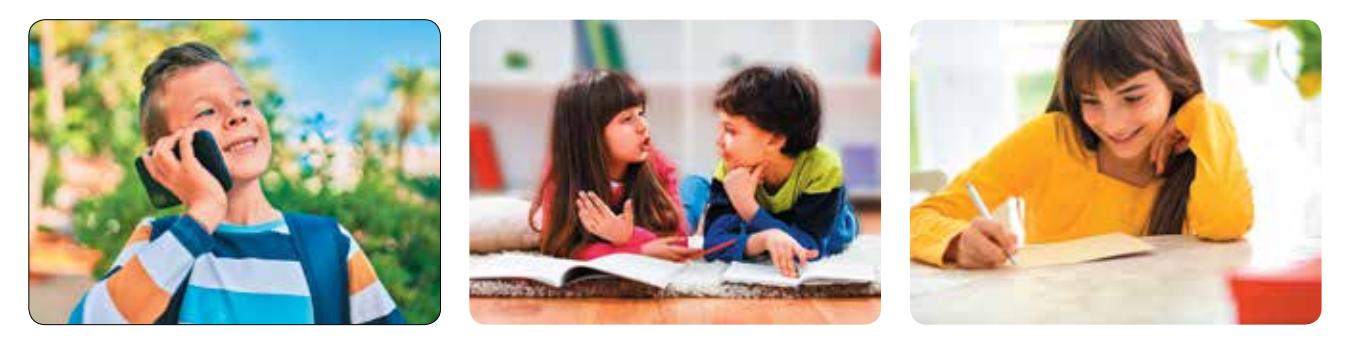

A modern elektronikus kommunikációs eszközök gyors üzenetküldést tesznek lehetővé, vagyis rövid időn belül el tudjuk juttatni az információt a világ különböző részeibe. Az internetnek és a mobilkommunikációnak köszönhetően egyre többen használják a digitális kommunikációt.

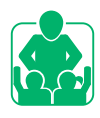

Beszéljétek meg, milyen digitális kommunikációt használtok!

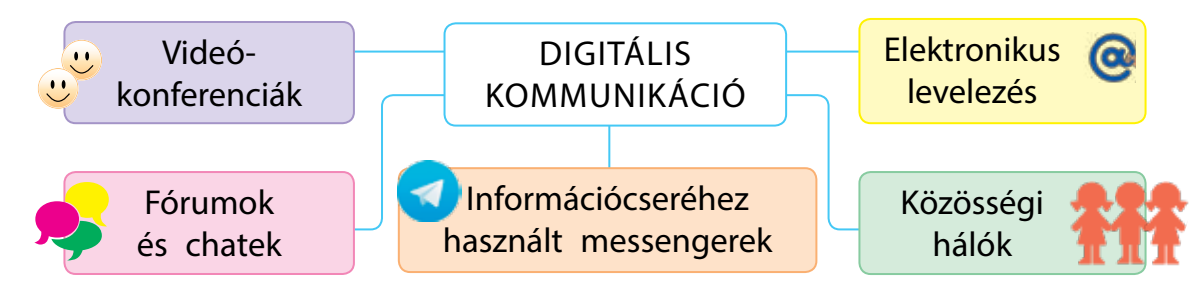

#### ISMERKEDJÜNK MEG AZ INTERNETES KÖZÖSSÉGEKKEL!

Iskolában tanulsz, szakkörökre jársz, kommunikálsz barátaiddal és barátnőiddel. Az osztályod tanulói, a szakkörök tagjai, ismerőseid köre külön közösségeket alkot – olyan embercsoportokat, akiket közös érdeklődés egyesít.

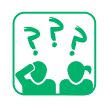

Nézd meg a közösségek emblémáit! Mi egyesíti az embereket ezekben a közösségekben? Adj nevet minden közösségnek!

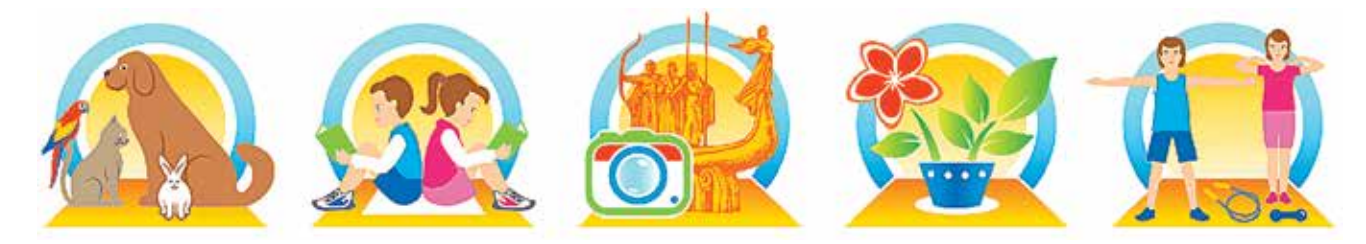

Az interneten sok közösség létezik. Ezeket internetes közösségeknek, web közösségeknek vagy online közösségeknek nevezzük.

A fiatalok körében nagyon népszerűek a chatek (az angol *chat* szóból, ami beszélgetést, csevegést jelent). A chatekben bármilyen témáról beszélgethetnek. Találhatsz beszélgetőtársakat, akik osztják az érdeklődésedet a zene vagy a sport terén. A chatben megoszthatod egyes eseményekkel kapcsolatos benyomásaidat, vagy többet megtudhatsz a számodra fontos kérdésekről.

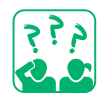

Nézd meg az ábrákat! Milyen közösségeket ábrázolnak?

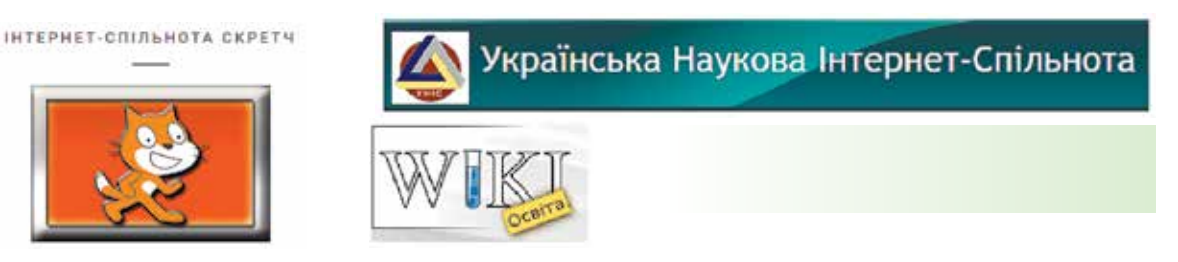

Az online közösségek saját illemszabályokkal rendelkeznek. Illemszabályok – az udvariasság, az illem szabályai, amelyeket egy adott társadalom vagy közösség elfogad. Mint mindig, most is tartsuk szem előtt a biztonsági szabályokat!

Ezek közül néhányat már jól ismersz. Íme még néhány.

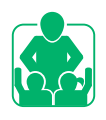

# KOMMUNIKÁCIÓS SZABÁLYOK A KÖZÖSSÉGI HÁLÓZATOKON

- 1 Kerüld a kellemetlen beszélgetéseket!
- Ne mondj és ne tégy semmi olyat, amitől valaki rosszul érezheti magát!
- Azonnal hagyd el a chatet, ha valaki olyasmit mond, amitől kínosan érzed magad!
- 4 Többször is gondold át, mielőtt közzéteszel az interneten képet, videóanyagot vagy elmesélsz valamit!
- 5 Légy barátságos és udvarias! Gondolj arra, hogy a beszélgetőpartnereid hogyan fogják értékelni a viselkedésedet!

Tehát légy okos, felelősségteljes ember, ne vállalj kockázatot sem a virtuális, sem a valós környezetben!

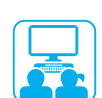

# VÉGEZZÜK EL A GYAKORLATI FELADATOT!

Feladat: megismerkedünk a fogyatékkal élőkkel való interneten folytatott kommunikációs és illemszabályokkal.

#### A munka menete:

- Indítsd el a böngészőt!
- Keress információt arról, hogy milyen illemszabályok vannak, amelyek a fogyatékkal élőkkel való kommunikációra vonatkoznak!
- **3** Mentsd el a talált anyagokat!
- 4 Foglald listába a felhasznált forrásokat!
- 5 Zárd be a böngészőt!
- 6 Vond le a következtetést: Milyen szabályokat fogsz követni, amikor fogyatékossággal élő személyekkel kommunikálsz az online közösségekben?

Ma számos szolgáltatás nyújt segítséget a fogyatékossággal élők számára. Például a hallássérült gyermekek használhatják az ingyenes JABtalk alkalmazást, amely letölthető bármely okostelefonra.

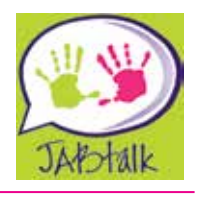

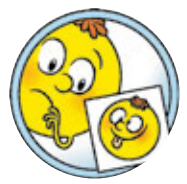

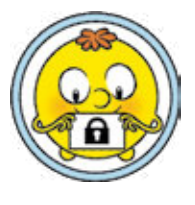

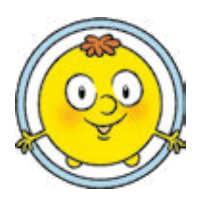

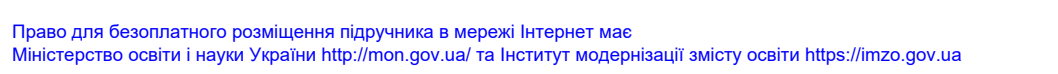

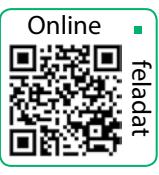

#### Önellenőrző kérdések

- 1 Milyen típusú digitális (elektronikus) kommunikációt ismersz?
- 2 Mi az a közösség? Milyen internetes közösségeket ismersz?
- 3 Milyen internetes kommunikációs szabályokat követsz?

### Kutatói feladat

- 4 Látogass el családoddal egy bármely online közösségbe és mesélj róla!
- 5 Az Ukrán Nemzeti Gyermekkönyvtár honlapján találj információkat az olvasói szövetségekről (chl.kiev.ua)!

#### Alkotói feladat

6 Mi az az avatár? Hozz létre egy avatárt a grafikus szerkesztők egyikében a közösségekben való kommunikációhoz!

# Logikai feladat

Tekintsd át a hangulatjeleket (*szmájlikat*), amelyeket a beszélgetőpartnerek egykor az elektronikus kommunikáció során használtak! Rajzolj egy táblázatot a füzetbe! Töltse ki a cellákat úgy, hogy minden hangulatjel címkéje bármely sorban és oszlopban csak egyszer jelenjen meg! Meg tudod-e különböztetni a különböző érzelmek megnyilvánulásait az arckifejezések alapján?

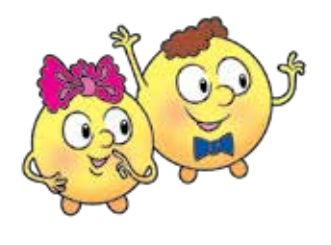

| -) |     |     | :-D |  |
|----|-----|-----|-----|--|
|    | :-) |     |     |  |
|    | :-/ |     |     |  |
|    |     | :-0 | :-) |  |

- :-) Mosolygok
- :-D Nevetek
- :-0 Meglepődtem
- :-/ Nem értem

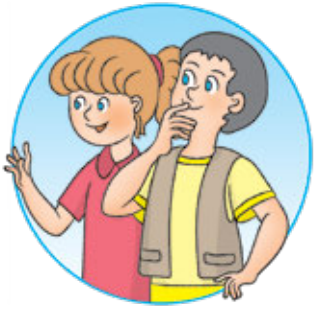

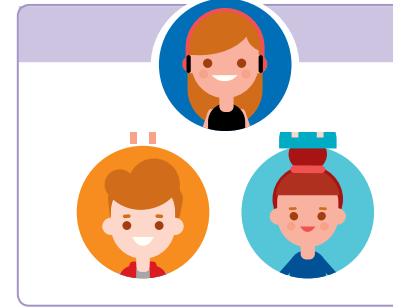

#### TUDOD-E...?

Az avatár egy kis animált kép vagy fénykép, amelyet egy becenév mellett helyeznek el. Ne feledd, hogy az avatár általában azt tükrözi, hogy az ember hogyan akar kinézni és nem azt, ahogyan valójában kinéz!

# AZ INFORMÁCIÓHOZ VALÓ KRITIKUS HOZZÁÁLLÁS

A MAI ÓRÁN:

- megtudjátok, mik azok a tények és vélemények;
- megtanuljátok, hogyan lehet megkülönböztetni a tényeket és a véleményeket;
- megtanuljátok megítélni az interneten szerzett információkat.

# A TÉNY ÉS A VÉLEMÉNY

Már tanultunk arról, hogy az információkhoz különböző forrásokból juthatunk. Ahhoz, hogy használhatóak legyenek ezen információk, bizonyos tulajdonságokkal kell rendelkezniük.

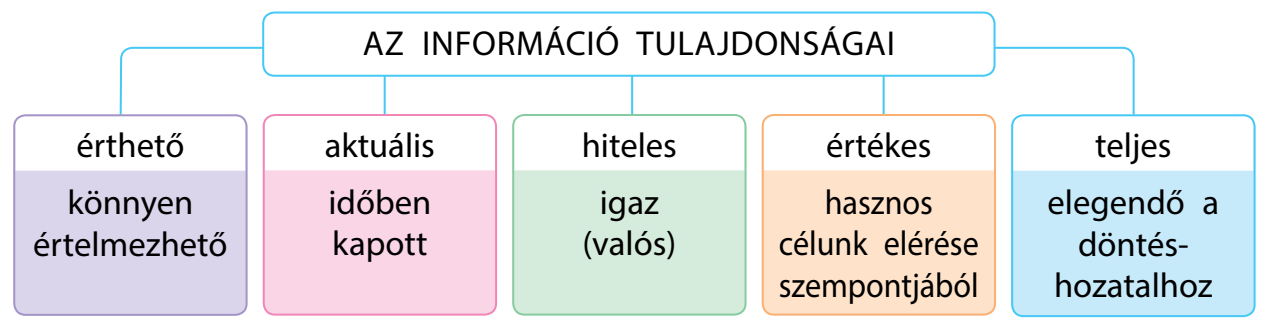

Ténynek nevezzük azokat az állításokat, amelyek bizonyítottan igazak. Tények lehetnek például a megtörtént események. Tehát a tény – hiteles információ.

Véleménynek nevezzük egy személy saját gondolatait, amelyek bizonyíthatóak vagy cáfolhatóak. A véleménynyilvánítás során a személy kifejezi saját álláspontját egy bizonyos állításról, tárgyról vagy eseményről.

A vélemények általában érzelmi jellegűek, emiatt arra ösztönözheti az embert, hogy torzítson a valóságon.

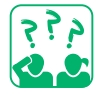

Határozd meg, hogy a kifejezések közül melyek tények és melyek vélemények!

- 🕕 Augusztus 24. Ukrajna függetlenségének napja.
- 2 Ma meleg van.
- 3 A négyzet minden oldala egyenlő.
- 4 A napot legjobb cukorkával kezdeni.

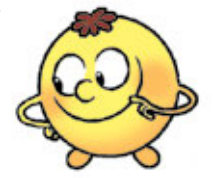

SZÓTÁR

tények, vélemények –

• az információ kritikus

megítélése – крити́чне

оці́нювання інформа́ції

факти, судження

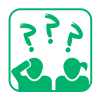

Gondolkodj el azon, melyik gyerek győzhet meg téged arról, hogy a tej egészséges!

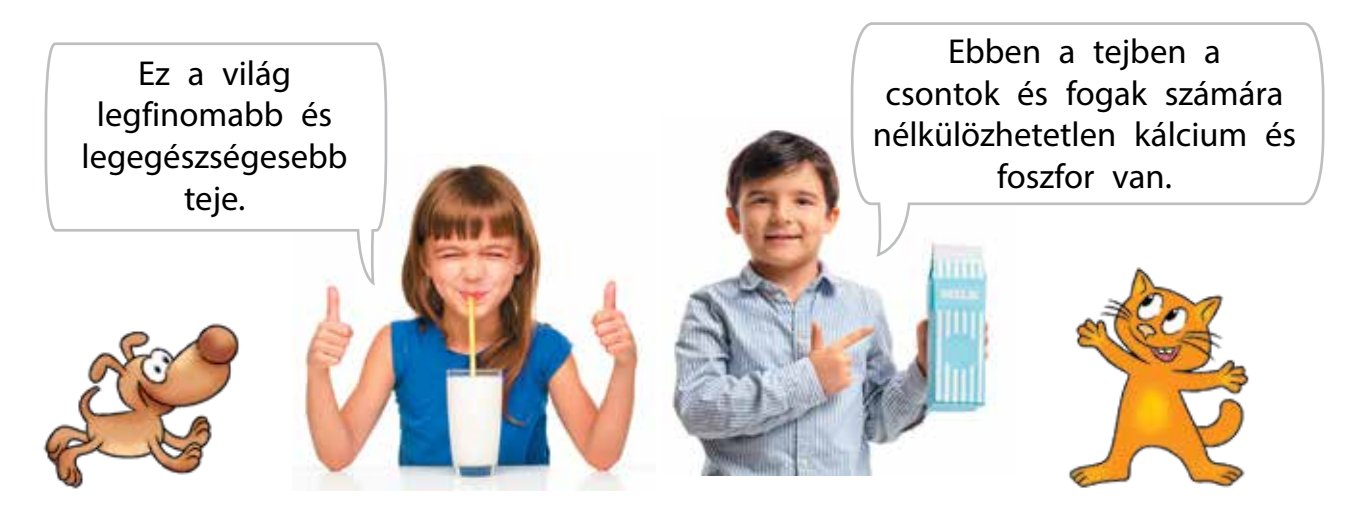

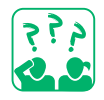

Olvasd el a szöveget! Gondolkodj el azon, igaz-e ide a "Hiszem is, nem is" szólás!

Az internetezők száma folyamatosan növekszik. Mindenki elhelyezheti itt a saját anyagait. Ezért az internet sok ellenőrizetlen, negatív, sőt káros információt tartalmazhat. Ezért képesnek kell lennünk arra, hogy kritikusak legyünk az információkkal szemben.

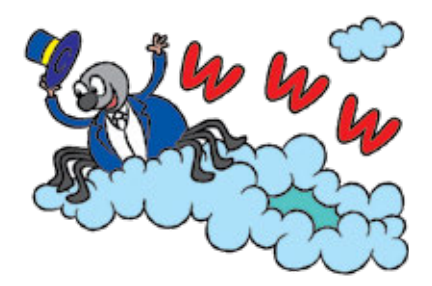

Nehéz eldönteni, hogy mely információban lehet megbízni és melyikben nem, így ez befolyásolhatja az emberi döntések helyességét.

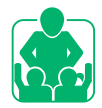

Beszéljétek meg, hogy tud-e valaki olyan helyzetről, amikor valaki véleményének tényként való felfogása hamis információkat eredményezett! Milyen következményei lettek az esetnek?

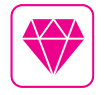

A logika egyik fogalma a *szofisztika* (görögül – trükk, fikció, ravaszság). Ez egy olyan érv, amely helyesnek tűnik, de valójában szándékos hibát tartalmaz. Létezik logikai, számtani, stb. szofisztikai állítás. FELMÉRJÜK AZ INTERNETEN ELÉRHETŐ INFORMÁCIÓK HITELESSÉGÉT

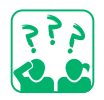

Tekintsd meg a képeket! Fontold meg, hogy ki melyik információforrást használta! Milyen következményei lettek? Miért?

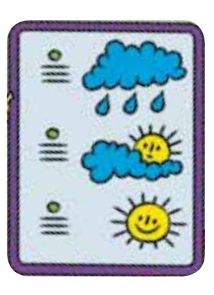

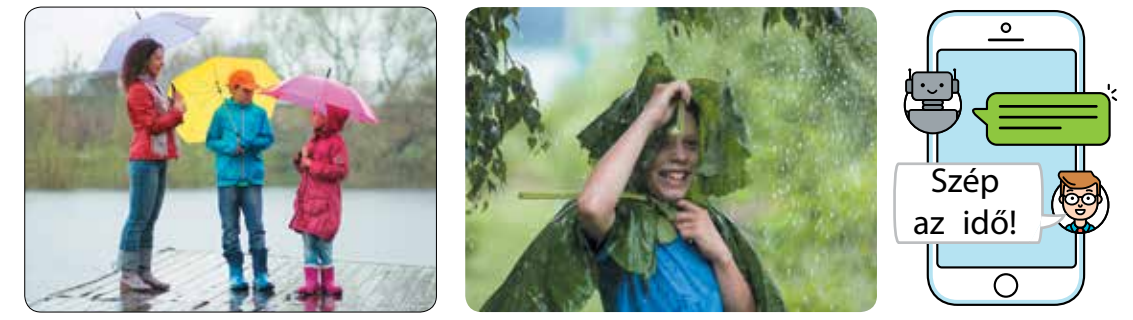

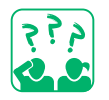

Olvasd el az első és második üzenetet, majd felelj a kérdésekre!

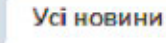

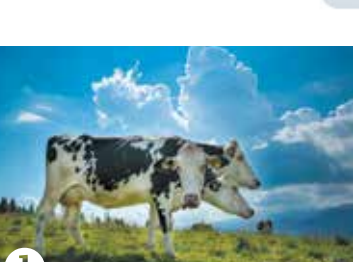

#### Különleges fajtájú svájci tehenek

Arról értesültünk, hogy Svájcban egy új alpesi tehénfajtát – Gorinicset – tenyésztettek ki. Egy egyedülálló tulajdonságuk miatt – a teheneknek három fejük van! – háromszor több tejet adnak, mint a más fajtájú társaik. Tejük pedig a legfinomabb és leghasznosabb a világon.

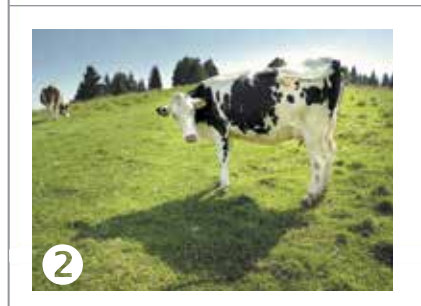

#### Hegyi legelők svájci tehenek számára

A svájci tehenek évente átlagosan 590 méteres tengerszint feletti magasságra jutnak fel a hegyekben. Az alpesi hegyekben sok a nedvesség, ezért a tehenek májustól szeptemberig szabadon legelnek a buja réteken.

(swissinfo.ch)

X

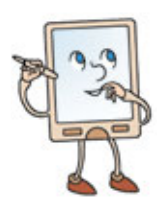

- 1) A cikkek címei megegyeznek-e a cikkek tartalmával?
- 2) A szöveg tartalmaz-e tényeket? Értékelő véleményeket?
- 3) A képek kapcsolódnak-e a szöveghez?
- 4) Meg van-e jelölve a cikk szerzője vagy az információ forrása?

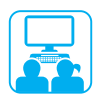

Erősítsd meg az információban szereplő tények hitelességét más forrásokból!

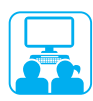

#### VÉGEZZÜK EL A GYAKORLATI FELADATOT!

Feladat: megtanulni helyesen felmérni az információforrásokat az interneten.

#### A munka menete:

- Indítsd el a böngészőt, majd töltsd be a webhelyet a tanár utasítása szerint!
- 2 A webhely főoldalán tájékozódj arról, hogy kinek és milyen célból volt létrehozva az adott oldal!
- **3** A webhely főoldalán tájékozódj arról, hogy kinek van jogosultsága a webhelyhez és mennyi ideje létezik maga az oldal!
- 4 Nézd meg, hogy fel van-e tüntetve az oldalon a postacím, vagy tudakozói telefonszám!
- 5 Nézd meg a webhely utolsó frissítésének dátumát!
- 6 Vond le a következtétést: Sikerült-e felmérni a webhely megbízhatóságát?

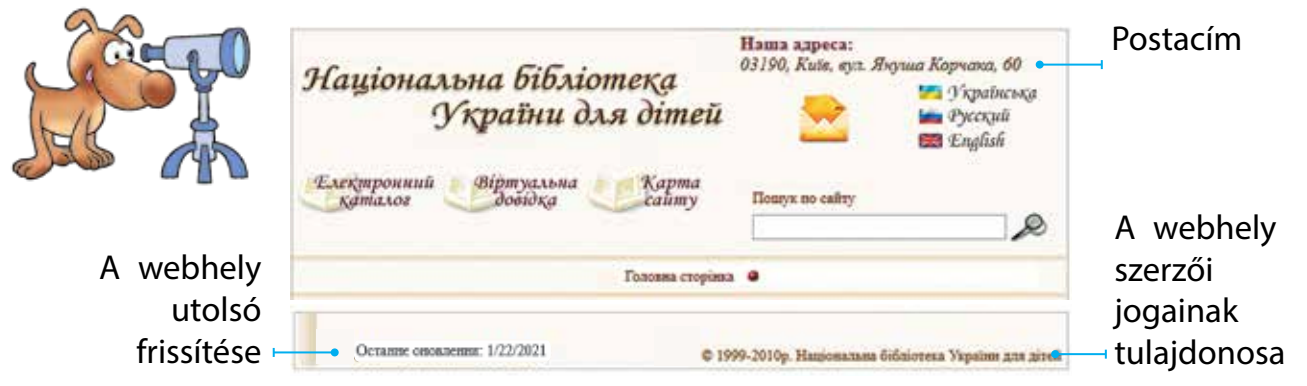

#### RÖGZÍTSÜK A TANULTAKAT!

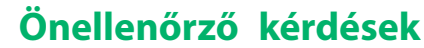

- Mi a különbség a tények és a vélemények között?
- 2 Miért érdemes ellenőrizni az internetről szerzett információkat?
- 3 Hogyan lehet felmérni az internetről szerzett információk pontosságát, hitelességét?

#### Alkotói feladat

- Gondolj két állításra, amelyek közül az egyik legyen tény, a másik pedig egy vélemény! Készíts illusztrációkat ezekhez az állításokhoz! Kutatói feladat
- S Nyisd meg az általad gyakran látogatott webhely főoldalát és elemezd azt! Értékeld ennek az információforrásnak a megbízhatóságát!

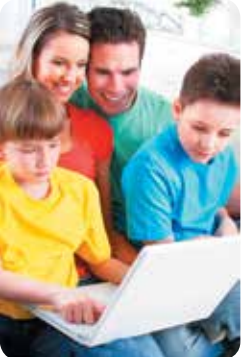

Online

# OKTATÁS AZ INTERNETEN

A MAI ÓRÁN:

- megbeszéljük, hogy mi az online tanulás;
- megismerkedünk az elektronikus oktatási erőforrásokkal;
- könyvjelzőket készítünk a kiválasztott weboldalakhoz.

#### SZÓTÁR

 elektronikus oktatási erőforrások – електро́нні осві́тні ресу́рси

#### AZ ONLINE OKTATÁSI RENDSZEREK

Hogyan értelmezed Hrihorij Szkovoroda híres ukrán filozófus kijelentését: Nem az a bolond, aki nem tud, hanem az, aki nem is akar tudni?

Számos hatékony oktatási forrást találhatunk az interneten, amelyek érdekesebbé teszik a tanulási folyamatot. Segítségükkel minden kíváncsi gyermek elmélyítheti és tesztelheti tudását.

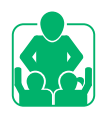

Emlékezzetek vissza és beszéljétek meg, hogy milyen online tanulási eszközöket használtatok már!

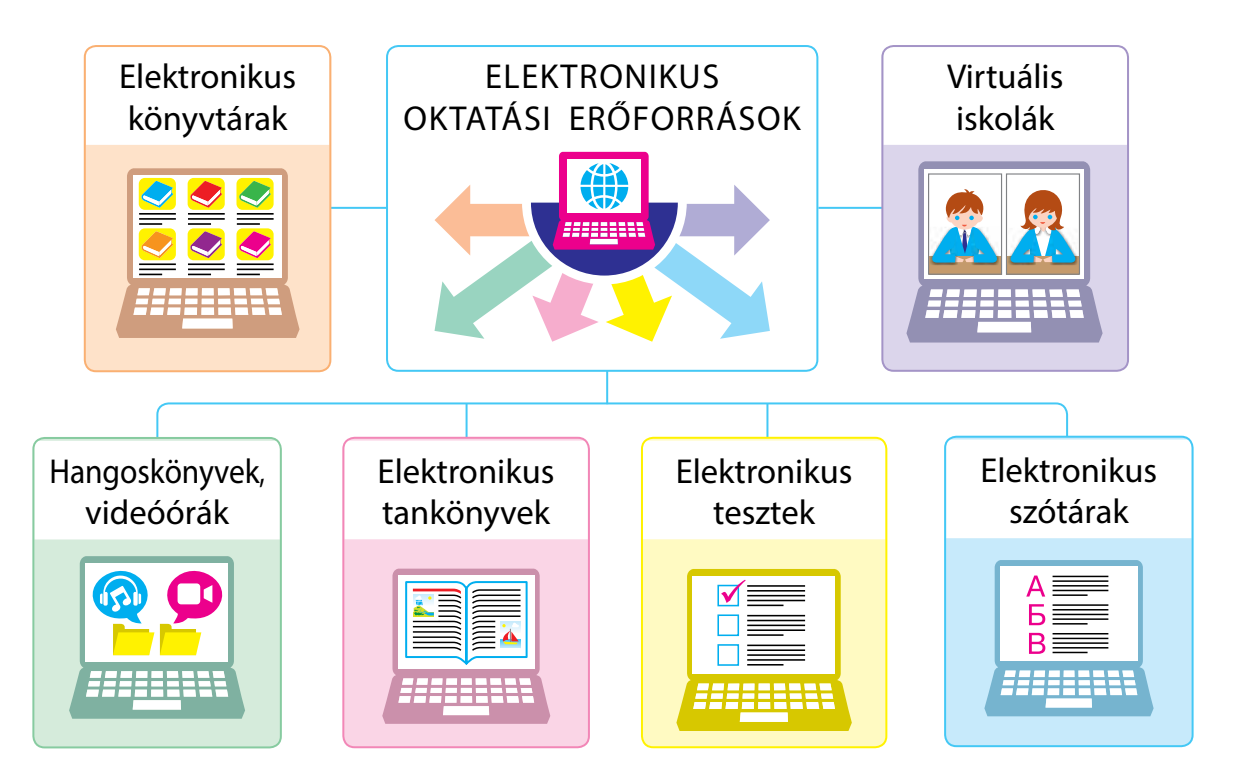

#### ÁTTEKINTJÜK AZ ELEKTRONIKUS OKTATÁSI FORRÁSOKAT

Az elektronikus oktatási források szövegek, képek, audió- és videóanyagok formájában tartalmaznak oktató- és ismeretterjesztő anyagokat különböző témakörökben. Ezek a források kényelmes keresőrendszerrel rendelkeznek, és gyakran lehetőséget kínálnak az interaktív tanulásra, azaz párbeszédet folytatnak a felhasználóval.

Gyakran előfordul, hogy bizonyos információforrások használata regisztrációhoz kötött, mely során személyes adatokat és jelszót kell megadnunk.

#### Hogyan regisztráljunk biztonságosan?

- Ha tanári útmutatás nélkül dolgozol online, a legjobb, ha kitalált nevet (nicknevet) használsz!
- 2 Olyan nicknevet használj, amely nem sérti a többi felhasználót!
- 3 Ne küldj személyes adatokat szüleid vagy hozzátartozóid engedélye nélkül!
- 4 A jelszavad létrehozásakor használj fel betűket és számokat is!
- 5 Jegyezd meg a jelszavadat és senkinek se áruld el!

Ellenőrizd, hogy helyesen lett-e kitöltve a regisztrációs űrlap az oldalon!

| Ім'я            | Sünike |  | Країна              | Ukrajna 🔽        | Фото |  |  |  |
|-----------------|--------|--|---------------------|------------------|------|--|--|--|
| Прізвище        | Erdei  |  | Електронна<br>пошта | hedgehog@ukr.net |      |  |  |  |
| Стать           | 0 🛉    |  | Пароль              | 1234             |      |  |  |  |
| ЗАРЕЕСТРУВАТИСЯ |        |  |                     |                  |      |  |  |  |

#### TUDOD-E...?

Az enciklopédiák segítségével választ kaphatunk különböző kérdésekre. Rendszerint vezető szakemberek és tudósok dolgoznak rajtuk. Az egyik legnépszerűbb elektronikus enciklopédia a Wikipédia (uk.wikipedia.org). Ez egy nyitott enciklopédia: minden felhasználója létrehozhat vagy szerkeszthet üzeneteket. Ezért nem mindig megbízható forrás.

ВікіпеліЯ

Вільна енииклопедія

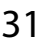

#### MI AZ A KÖNYVJELZŐ?

Már tudjuk, hogyan kell információt keresni a különféle weboldalakon. Hogyan lehet visszatérni az általatok érdekesnek vélt weboldalakhoz? Természetesen felírhatjuk a címüket, de a címek olyan hosszúak, hogy könnyű hibázni.

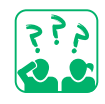

Nézd meg a képeket! Mit használhatunk ahhoz, hogy kényelmesen meg tudjuk találni a könyv kívánt oldalát?

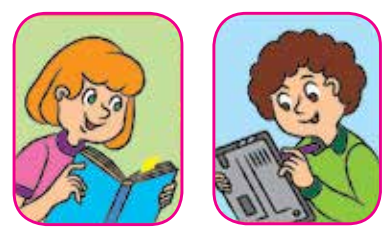

Bizonyos weboldalak gyors eléréséhez könyvjelzőket használnak, amelyek ezekre a weboldalakra utaló linkeket tárolnak. Ha rákattintunk egy könyvjelzőre, azonnal a megfelelő weboldalra kerülünk. A könyvjelzők egy könyvjelző panelt alkotnak, amely a böngésző ablakában található.

A Google Chrome böngészőben a címsorban található ☆ ikon segítségével hozhatunk létre könyvjelzőt, az összes könyvjelzőt pedig a böngésző beállításaira kattintva tudjuk megtekinteni.

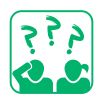

<u>Nézd meg</u> az ábrát! A böngésző ablak mely elemei ismertek már számodra? Keress olyan objektumokat, melyek segítségével a könyvjelzőkkel dolgozhatsz!

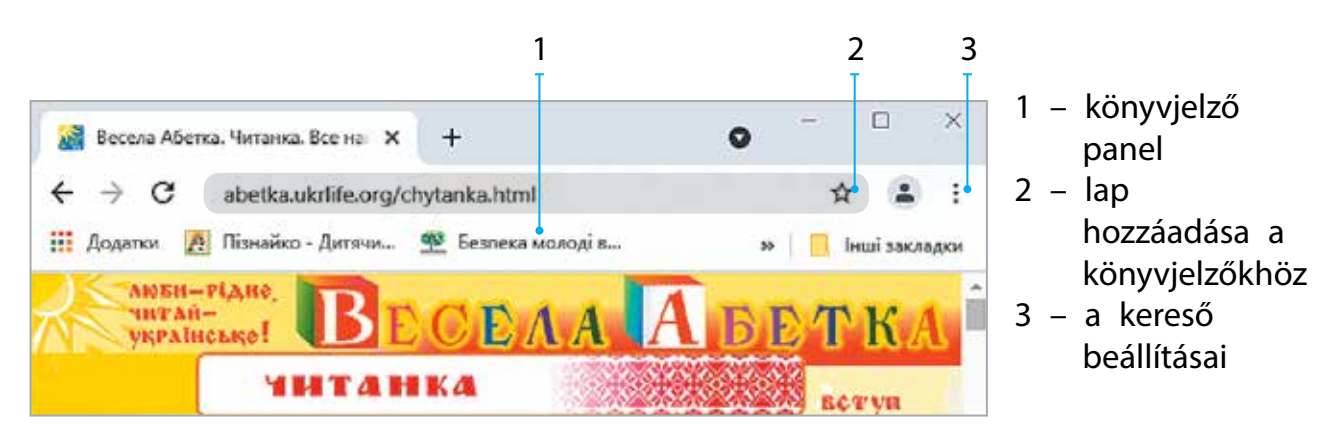

Néhány böngésző vizuális könyvjelzőket használ – a weboldalak miniatűr képeit. A Google Chrome böngésző pedig automatikusan tárolja a leggyakrabban felkeresett weboldalak képeit.

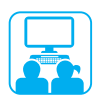

#### VÉGEZZÜK EL A GYAKORLATI FELADATOT!

Feladat: keress gyerekeknek szóló weboldalakat és helyezd őket a könyvjelzőkhöz! A munka menete: 🕕 Indítsd be a böngészőt a tanár utasítására! 2 A böngésző ablakában nyiss meg egy keresőrendszert, a Google-t vagy valamelyik másikat, és keress gyerekeknek szóló weboldalakat! 3 A kapott hivatkozások közül válassz ki egyet és látogasd meg az oldalt! 4 Ismerkedj meg az oldallal és hozz létre hozzá könyvjelzőket a megadott algoritmus szerint: 1) kattints a  $\cancel{1}$  ikonra; 2) válaszd a Könyvjelző × Закладку додано hozzáadása lehetőséget; 3) szerkeszd meg a Név mezőt; Весела абетка. Читанка. Все найкраще -Назва 4) kattints a Kész gombra! Папка Панель закладок 5 A tanár utasítása alapján hozz létre könyvjelzőt egy másik Готово Inui... Видалити webhelyhez! 6 Állítsd le a böngészőt! 7 Vond le a következtetést: Hogyan segíti elő számodra a tanulást, ha tudsz információt keresni és könyvjelzőket készíteni?

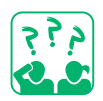

#### RÖGZÍTSÜK A TANULTAKAT!

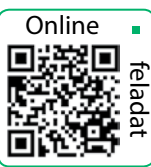

#### Önellenőrző kérdések

- Mire szolgálnak az elektronikus oktatási erőforrások?
- 2 Mire használják a könyvjelző panelt?
- 3 Az online tanulási eszközök közül melyiket használod? Gyakorlati feladat
- 4 Járj utána, milyen böngésző van telepítve a számítógépedre! Van-e könyvjelző panel a kereső ablakában? Конкурс Kutatói feladat
- 5 A szüleiddel vagy hozzátartozóiddal együtt keresd fel a Bober (bober.net.ua) nemzetközi informatikai verseny weboldalát, ismerkedj meg a verseny szabályaival!

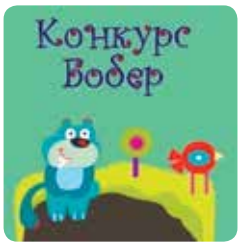
## MODERN SZÁMÍTÓGÉPEK ÉS ESZKÖZEIK

A MAI ÓRÁN:

- megismerkedtek a modern számítógépekkel;
- megbeszéljük, hogy milyen főbb részekből áll a számítógép;
- megtanuljátok rendeltetésük szerint megkülönböztetni a számítógépes eszközök egységeit.

#### SZÓTÁR

- személyi számítógép персона́льний комп'ю́тер
- bemeneti egységek при́строї вве́дення
- kimeneti egységek ви́ведення інформа́ції

## TANULJUNK A MODERN SZÁMÍTÓGÉPEKRŐL!

A számítógép feltalálásával az emberek nagy mennyiségű információt tudtak gyorsan feldolgozni. A számítógépet eredetileg összetett számítások elvégzésére hozták létre. Ma pedig a modern számítógép különféle információk feldolgozására használt univerzális eszköz: szöveg, grafika, hang, multimédia.

Manapság az emberek különböző típusú számítógépeket használnak: a legösszetettebb számítások elvégzésére tervezett nagy teljesítményű szuperszámítógépektől kezdve a különféle háztartási készülékekbe beépített mikrokomputerekig.

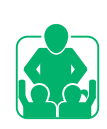

Beszéljétek meg, hogy manapság hol használják a számítógépet!

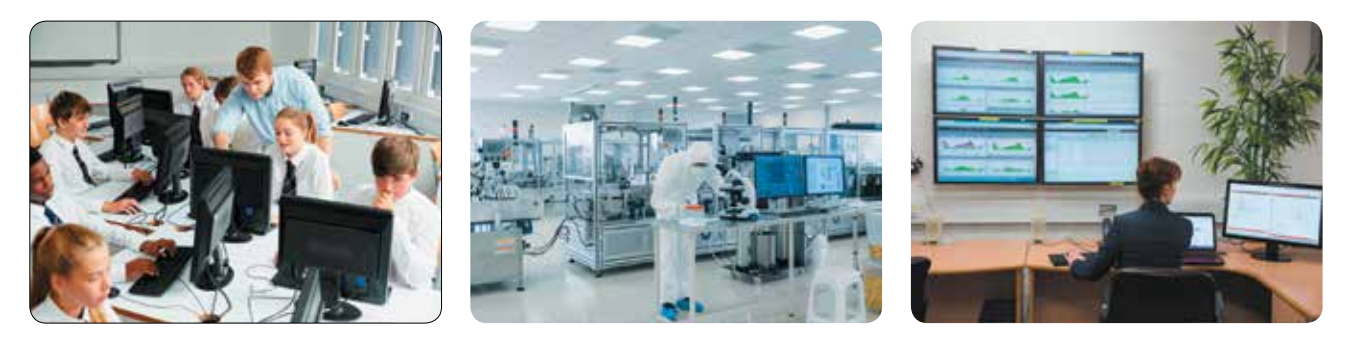

Ma a legnépszerűbbek a személyi számítógépek, amelyeket az egyes felhasználók igényeihez terveztek.

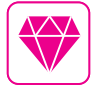

Az ukrán felmenőkkel rendelkező Hedy Lamarr híres osztrák-amerikai színésznő és feltaláló találmányát (torpedó rádió távvezérlés) manapság is használják a modern műholdak, mobiltelefonok, GPS, Wi-Fi működ-tetéséhez.

## A SZÁMÍTÓGÉPEK TÍPUSAI

A személyi számítógépeknek (PC) két fő típusát különböztetjük meg: asztali és hordozható.

Az asztali személyi számítógép általában a felhasználó munkahelyén található. Fő egységei külön csatlakoznak a számítógéphez, amelyek szükség esetén könnyen cserélhetők.

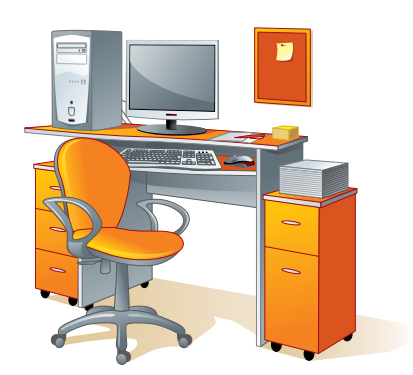

A hordozható számítógépeknek kicsi a súlyuk, táskába vagy zsebbe tehetők. Fő egységei a gépházon belül helyezkednek el.

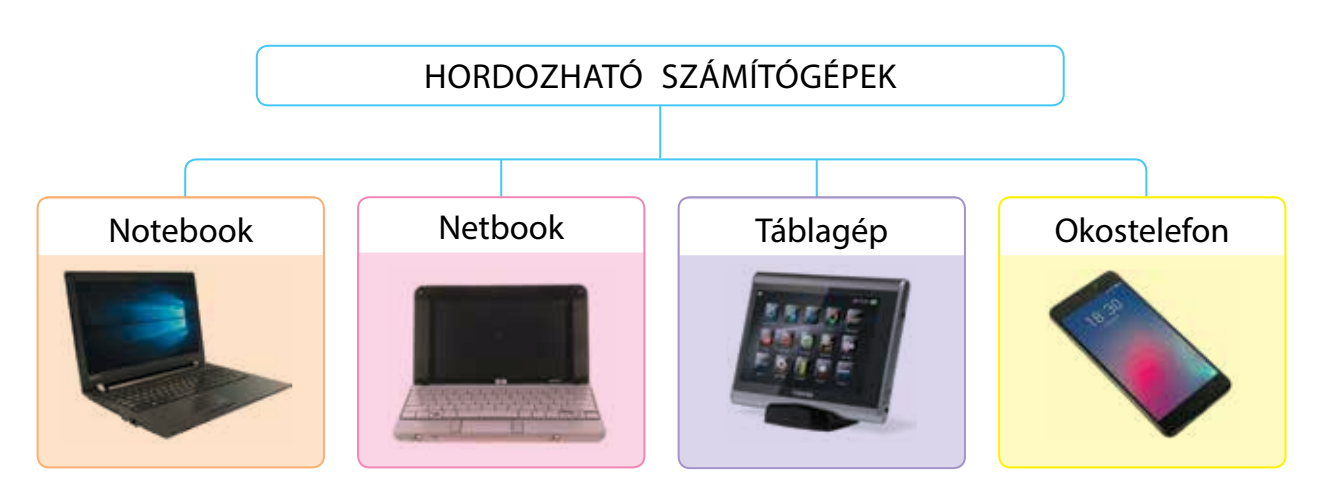

A notebook – egy nagy teljesítményű számítógép, amelyet bárhol könnyű használni. Elvégzi a normál asztali számítógép öszszes funkcióját.

Netbook – egy kisméretű, kompakt notebook, amelyet irodai használatra és az internettel való munkához terveztek.

Táblagép – billentyűzet és egér nélküli laptopok osztályának képviselője, melyek érintőképernyővel rendelkeznek.

Okostelefon- fejlett funkcionalitású mobiltelefon.

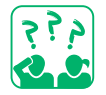

Gondolkodj el azon, milyen típusú számítógépet vinnél el magaddal a nyaralásra! Miért éppen ilyet?

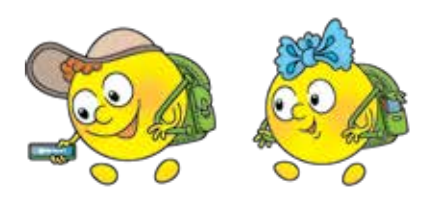

### A SZEMÉLYI SZÁMÍTÓGÉPEK ESZKÖZEI

Már tanultunk arról, hogy az asztali személyi számítógép fő eszközei a rendszeregységben találhatók. A legfontosabbak a processzor és a memória. A processzort az információk feldolgozására, a memóriát pedig az információk tárolására tervezték. Az információk beviteléhez általában billentyűzetet és egeret, a kivitelhez pedig monitort használnak. A fentiekben felsoroltakat szabványos (vagy alap) asztali személyi számítógép alapfelszereltségének tekinthetjük.

Sok más bemeneti és kimeneti eszköz is létezik, amelyeket a felhasználó az igényeinek megfelelően használ.

A bemeneti egységek – olyan eszközök, amelyeket úgy terveztek, hogy a felhasználóktól származó információkat bevigyék a számítógépbe. Kimeneti egységek – olyan eszközök, amelyek a számítógép által feldolgozott információt a legmegfelelőbb formában továbbítják a felhasználó felé.

Nézd meg az ábrát! Sorold fel, hogy mely eszközök tartoznak a számítógéphez! Magyarázd el rendeltetésüket!

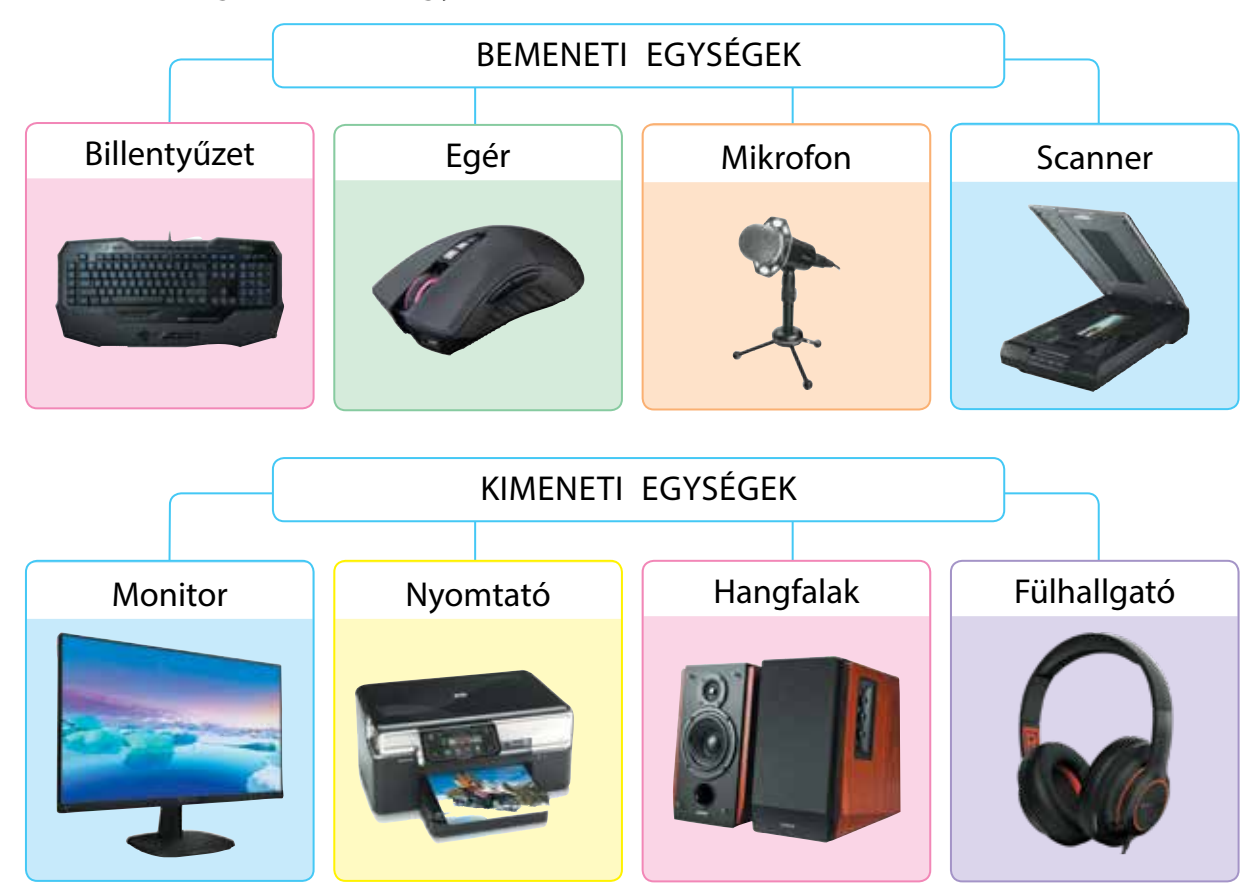

Право для безоплатного розміщення підручника в мережі Інтернет має Міністерство освіти і науки України http://mon.gov.ua/ та Інститут модернізації змісту освіти https://imzo.gov.ua

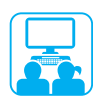

## VÉGEZZÜK EL A GYAKORLATI FELADATOT!

Feladat: rajzolj egy modern személyi számítógépet!

#### A munka menete:

- A tanár utasításának megfelelően indítsd be a képszerkesztők egyikét!
- 2 Rajzolj egy személyi számítógépet!
- 3 A számítógép eszközei alá írd oda a nevüket!
- 4 Vond le a következtetést: Mi a funkciója a képeken látható eszközöknek?

#### RÖGZÍTSÜK A TANULTAKAT!

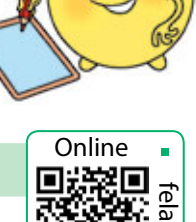

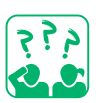

## Önellenőrző kérdések

- Milyen típusú személyi számítógépek léteznek?
- 2 Melyek az asztali számítógép alapvető eszközei?
- 3 Milyen feladatokat tudsz megoldani a bemeneti és kimeneti egységekkel?

## Kutatói feladat

- A Nézz utána, mely bemeneti és kimeneti egységeket használhatjuk: 1) zene felvételére; 2) fotókiállítás előkészítéséhez! Alkotói feladat
- 5 Találj ki és rajzolj egy eszközt az ízlelés, szaglás vagy tapintás által szerzett információk beviteléhez vagy kiviteléhez!

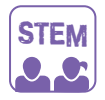

## LABORATÓRIUMI MUNKA

- Milyen bemeneti és kimeneti eszközök népszerűek osztálytársaid körében?
  - 1) Gyűjts információkat azokról a bemeneti és kimeneti eszközökről, amelyeket osztálytársaid otthon használnak!
  - 2) Készíts táblázatot és diagramot a minta alapján! Vond le a következtetést!

| N⁰ | Megnevezés | Darab |   |
|----|------------|-------|---|
| 1  | Hagfalak   | 10    |   |
| 2  | Nyomtató   | 8     |   |
| 3  | Mikrofon   | 4     |   |
| 4  | Webkamera  | 2     | W |

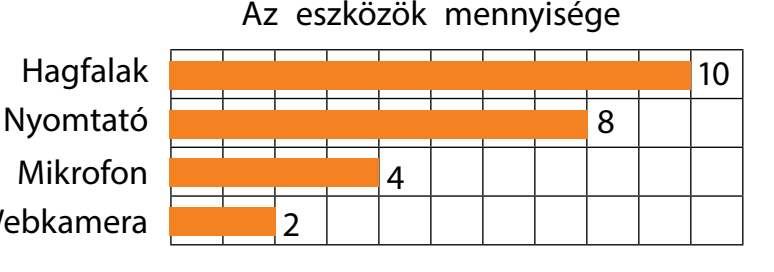

Право для безоплатного розміщення підручника в мережі Інтернет має Міністерство освіти і науки України http://mon.gov.ua/ та Інститут модернізації змісту освіти https://imzo.gov.ua

# A SZÁMÍTÓGÉP MEMÓRIÁJA. ADATHORDOZÓK

- A MAI ÓRÁN:
- kiderítjük, mire szolgál a memória;
- tanulunk a számítógép memóriáiról;
- megvizsgáljuk az adattároló eszközöket.

### SZÓTÁR

- számítógép-memóriák: belső, külső – пам'ять комп'ютера: внутрішня, зовнішня
- adathordozók носій інформа́ції

## MIRE SZOLGÁL A MEMÓRIA?

Mit gondoltok, miért van szükségünk memóriára? Minden nap sokat tanulunk a körülöttünk lévő világról. A beérkezett információkat a memóriánkban tároljuk. Az agyunk képes az új ismereteket feldolgozni és a későbbiekben felidézni azokat. Tudás nélkül sem eredményes munka, sem további sikeres tanulás nem lehetséges.

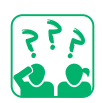

Készíts történetet a képek alapján arról, hogyan fogadod, dolgozod fel és idézed vissza az információkat!

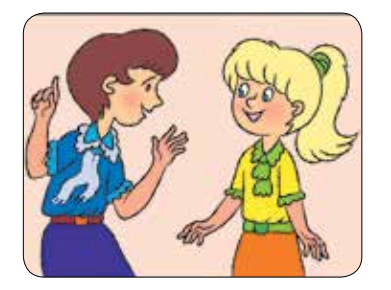

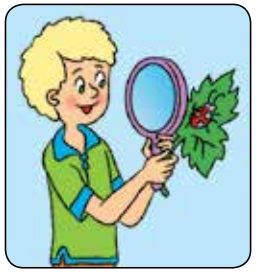

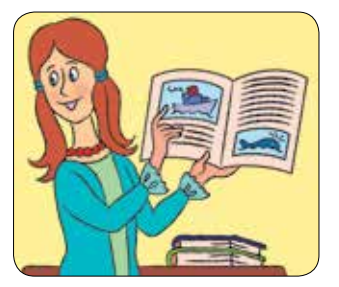

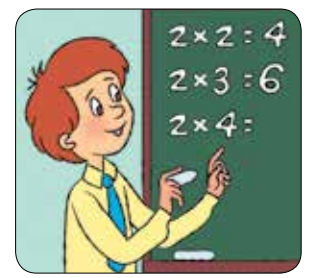

A társadalom fejlődésével az emberek megtanultak információkat rögzíteni különböző hordozókon.

Az információhordozó – olyan objektum, amelyen bizonyos információkat tartalmazó üzenetek vannak tárolva.

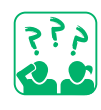

Beszéljétek meg, hogyan fejlődött az információ közvetítése a legrégibb időktől napjainkig! Milyen adathordozókat használtak az üzenetek tárolására?

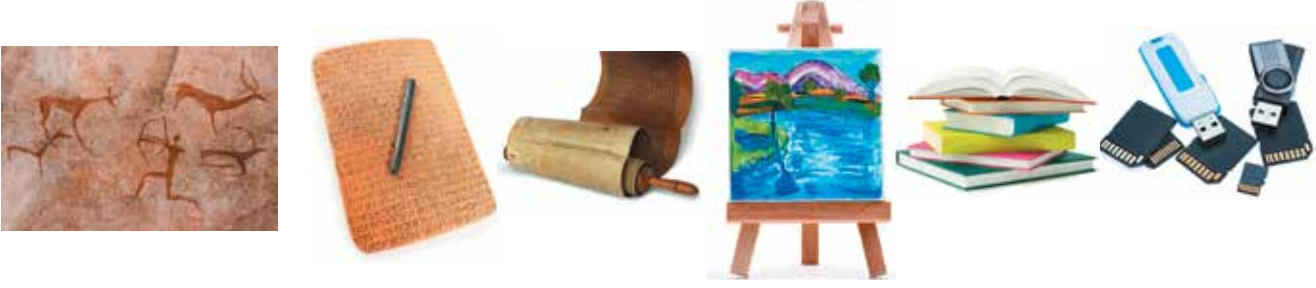

Право для безоплатного розміщення підручника в мережі Інтернет має Міністерство освіти і науки України http://mon.gov.ua/ та Інститут модернізації змісту освіти https://imzo.gov.ua

## A SZÁMÍTÓGÉP MEMÓRIÁJA

Hol, és hogyan tárolódnak az adatok a számítógépeden? Hogyan kerül feldolgozásra? Már tanultunk arról, hogy a számítógép legfontosabb eszközei a processzor és az operatív memória (RAM). A processzor feldolgozza az adatokat és ellenőrzi a számítógép működését. A RAM tárolja a végrehajtandó programokat és a feldolgozásra váró adatokat. Vannak más típusú számítógépes memóriák is. Operatív (RAM)

A számítógépes memória – egy speciális tárolóeszköz, amelyet információk tárolására terveztek. A számítógépes memória belső és külső memóriára oszlik.

Az operatív memória (RAM) a belső memóriákhoz tartozik. A számítógép kikapcsolásakor a RAM-ban lévő összes információ eltűnik. Annak elkerülése érdekében, hogy adataink ne vesszenek el, időről időre mentenünk kell azokat a számítógép külső memóriájában.

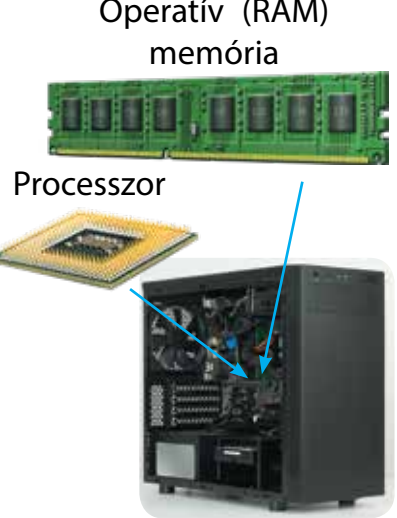

Rendszeregység

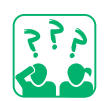

Hozz fel példákat arra, hogy milyen információkat mentesz el, ha számítógéppel dolgozol!

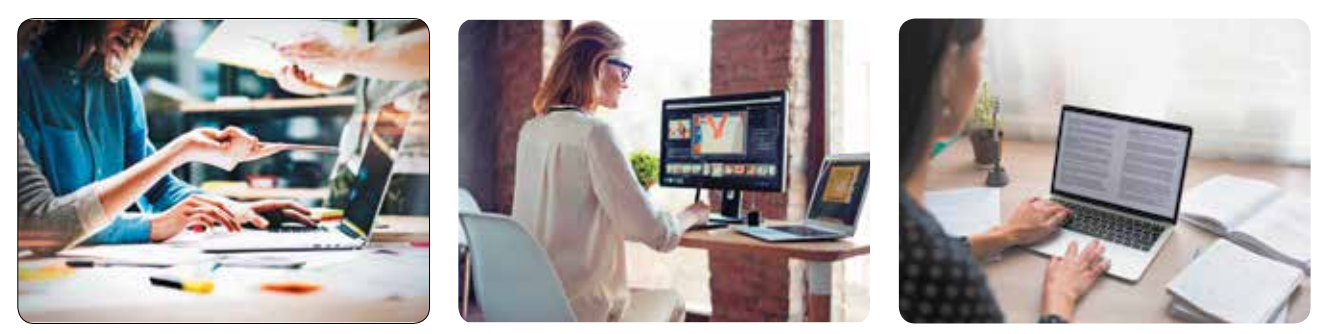

A külső memóriát úgy tervezték, hogy hosszú ideig tárolja az adatokat. Lehetővé teszi a nagy mennyiségű információk tárolását, egyéb műveletek mellett képes adatátvitelre egyik számítógépről a másikra.

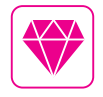

Sophie Wilson brit tudósnő hozta létre az ARM processzor eredeti verzióját. Manapság a legtöbb okostelefon ez alapján működik.

#### MEGVIZSGÁLJUK AZ ADATTÁROLÓKAT Az adattárolók információk rögzítésére, tárolására és olvasására 475 szolgálnak. Nézd meg az ábrát! Milyen külső adattárolókat ismersz fel? A SZÁMÍTÓGÉP MEMÓRIÁJA Operatív memória ----Belső Külső Külső Flash-Memória-Merevlemez Optikai (winchester) merevlemez memória kártya lemez GGB @ MYSES

Merevlemez (vagy winchester) – a modern számítógépek külső memóriájának fő típusa, amelyet a rendszeregység tartalmaz, nagy kapacitással rendelkezik.

Optikai lemez – műanyag vagy alumínium korong, amelyről az információkat lézersugár olvassa le.

Flashmemória, memóriakártya – modern kompakt külső memória, amely a legújabb elektronikai eszközökön használatos.

Annak kiderítéséhez, hogy mely külső eszközök vannak csatlakoztatva a számítógépedhez, kattints duplán az asztalon található Ez a gép (Цей ПК) ikonra!

A kényelem érdekében a számítógéphez csatlakoztatott külső adattároló eszközöket lemezeknek nevezzük és egy latin betűvel jelöljük őket. A betű után kettőspontot teszünk.

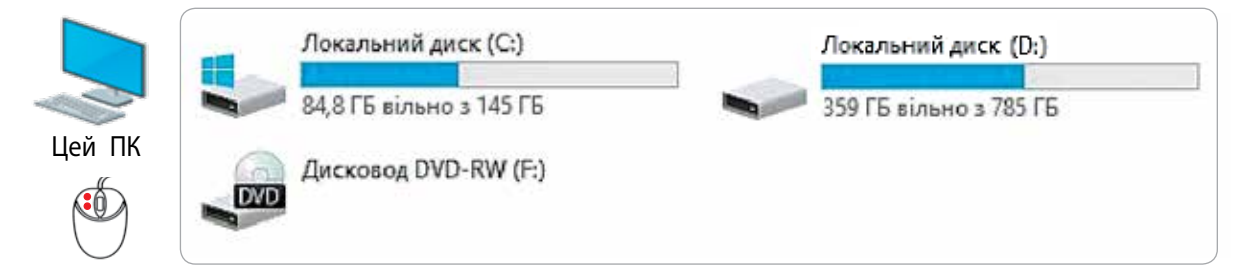

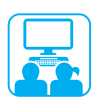

## VÉGEZZÜK EL A GYAKORLATI FELADATOT!

Feladat: ismerkedj meg a számítógéped külső adattárolójával!

#### A munka menete:

- 1 Indíts el egy szövegszerkesztőt a tanár utasítása szerint!
- Ird be az adattárolók ismert nevét a dokumentumba!
- 3 Mentsd el a dokumentumot! Ehhez:
  - 1) Kövesd a parancsokat Fájl (Файл) → Mentés másként (Зберегти як)!
  - 2) A Mentés másként (Збереження документа) ablakban válaszd az Ez a gép (Цей ПК)!

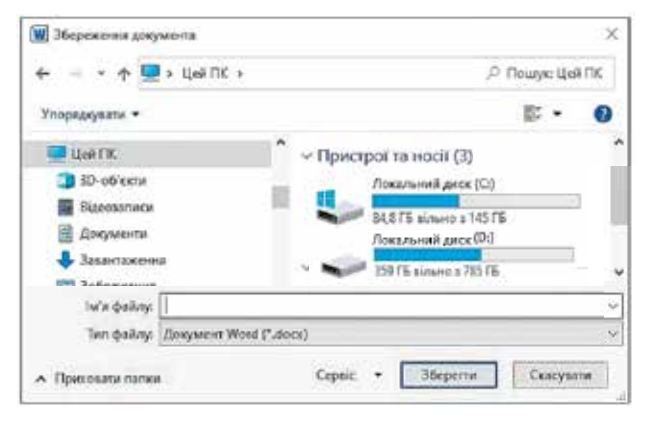

- Figyeld meg, milyen adattároló ikonok vannak a munkaablakban; milyen betűkkel vannak jelölve!
- 4) Válaszd ki a megfelelő lemezt, s benne azt a mappát, ahova menteni szeretnéd a fájlt!
- 5) Írd be a fájl nevét a megfelelő mezőbe, majd kattints a Mentés (Зберегти) gombra!

4 Vond le a következtetést: Sikerült-e kiderítened, hogy mely külső adattároló eszközök vannak csatlakoztatva a számítógépedhez?

#### TUDOD-E...?

A hajlékonylemez a számítógép legelőször használt külső memóriája, amely egy műanyagba csomagolt négyzet alakú mágneslemez volt. Mai napig a számítógépes programokban a <u>Mentés</u> (<u>36epertu</u>) gomb gyakran úgy néz ki, mint egy hajlékonylemez. Az információkat erre mentették, és egy speciális lemezmeghajtó segítségével olvasták le belőle.

Az A: és B: lemezneveket ezekre a meghajtókra alkalmazták. A modern számítógépeken már nincs ilyen meghajtó. Ezért a külső adattárolók neve általában C: betűvel kezdődik. A C: betű olyan eszközt jelöl, amely tartalmazza az operációs rendszert, például a Windows rendszert.

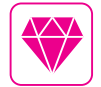

2003 márciusában Kijevben optikai lemezeken mutatták be az első ukrán elektronikus szótárat *Словники України* (Ukrajna szótárai) néven.

#### Önellenőrző kérdések

- Mire szolgál a memória?
- 2 A számítógép milyen memóriákkal rendelkezik?
- Mondj példákat a számítógép külső memóriájára! Ezek közül melyeket használod?

## Gyakorlati feladat

Oerítsd ki, milyen külső memóriája van a számítógépednek! Milyen külső adattároló eszközöket lehet még csatlakoztatni hozzá?

## Alkotói feladat

5 Találj ki, és rajzolj le egy eszközt az adatok tárolására! Írd körül!
Kód Minta

## Kutatói feladat

- 6 A színeket a 0 és 1 számok kódolják.
  - E számok felhasználásával kódold a képet a minta szerint!

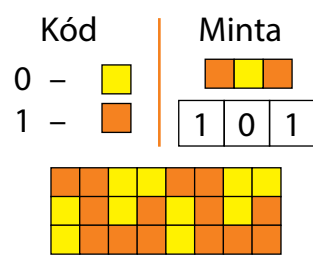

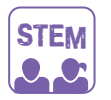

#### LABORATÓRIUMI MUNKA

Miért nevezik a modern adathordozókat digitálisnak?

Kísérlet. Hogyan mentsük az üzeneteket számok segítségével?

Tekintsd meg a példákat, melyben grafikus és szöveges üzenetek számokkal történő kódolását ábrázoltuk! Kódold a saját üzeneteidet! A feladatot ukrán nyelven oldd meg!

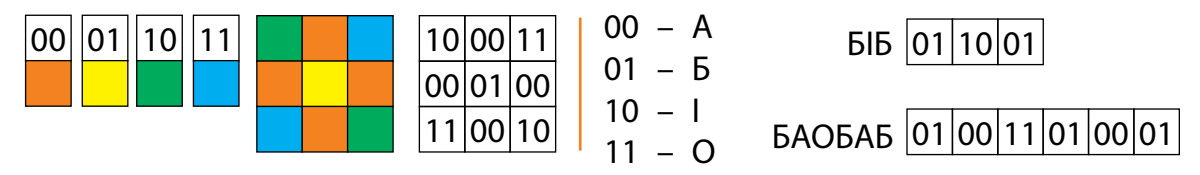

Kísérletezd ki, hogy hány szín, illetve hány betű kódolható háromjegyű számok segítségével!

#### TUDOD-E...?

A modern adattárolókon az összes adatot (szöveg, grafika, hang és egyéb) bináris kódban tároljuk, azaz két számjeggyel – 0 és 1.

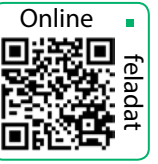

## FÁJLOK ÉS MAPPÁK

A MAI ÓRÁN:

- felelevenítjük a fájlokkal és mappákkal kapcsolatos alapvető tudnivalókat;
- elsajátítjátok a fájlok és mappák rendezésének módjait.

### SZÓTÁR

- fájl, mappa файл, па́пка
- a fájl és mappa neve ім'я файлу, па́пки
- almappa вкла́дена па́пка

## A FÁJLOK ÉS A MAPPÁK

Már tudod, hogy minden program, szöveg, kép, film külön fájlokban van tárolva a számítógép külső memóriájában. A fájlokat célszerűbb mappákba rendezni.

Minden fájlnak és mappának van neve. A mappák és fájlok elnevezésekor használhatunk betűket, számokat és speciális karaktereket, kivételt képeznek a következők:  $\ * / : ? " < > |$ .

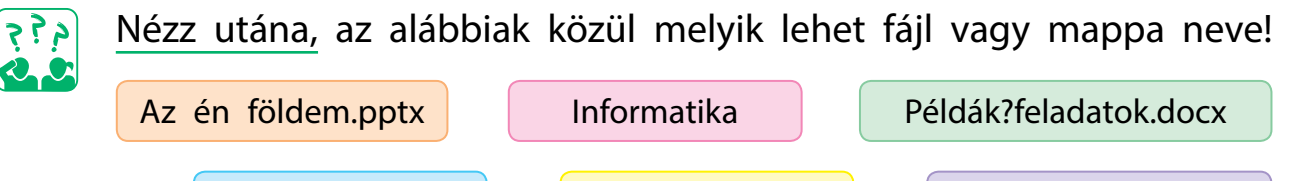

<Dogs-cats>

\*\*Fotók\*\*.jpg

Számítógép\_1

A fájlnév két részből áll – fájlnévből és annak kiterjesztéséből. A fájlnevet és a kiterjesztést pont választja el. A kiterjesztés lehetővé teszi annak meghatározását, hogy melyik program hozta létre a fájlt és mit tartalmaz – szövegeket, képeket, videókat stb. A különböző adatokat tartalmazó fájlokat a számítógép különböző ikonokkal jelöli.

Nézd meg az ábrát! Magyarázd meg, hogyan hozunk létre fájlneveket!

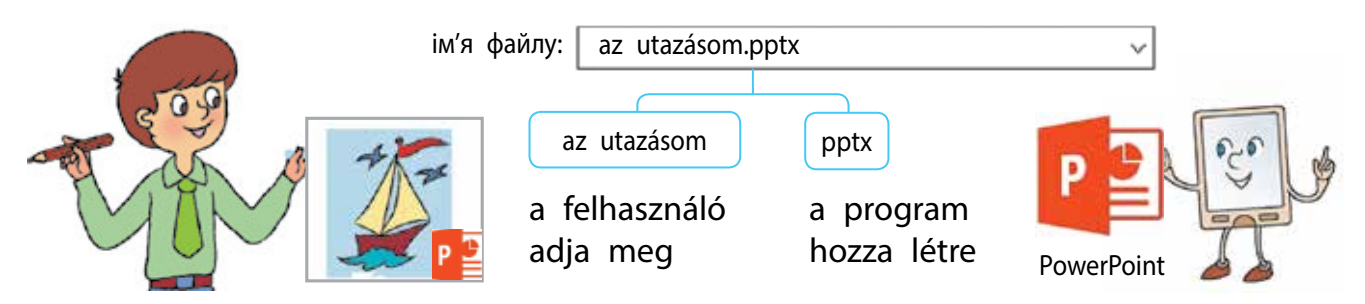

## HOGYAN RENDEZZÜK A FÁJLOKAT ÉS MAPPÁKAT?

A fájlok rendezésére a mappák szolgálnak. Képzeld el, hogy rendszerezned kell a fényképfájljaidat. Létrehozhatsz egy Képek mappát, és elhelyezheted benne az összes fájlt. Vajon könnyű lesz megtalálni a megfelelőt? Valószínűleg nem. Célszerű több mappát létrehozni a Képek mappában – ezeket almappáknak nevezzük. A mappákban a fényképeket bizonyos jellemzők szerint rendszerezheted, például nevük vagy az esemény dátuma szerint. Ez segíti majd a szükséges fájlok gyors megtalálását.

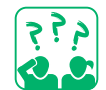

Figyeld meg az ábrát! Mely jellemzőik alapján lettek rendszerezve a fájlok a mappában?

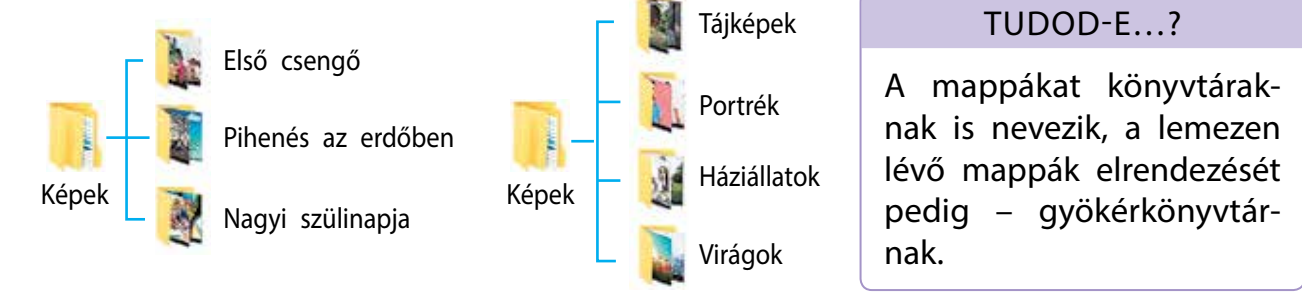

Nézd meg az ábrát! Kövesd nyomon, hogyan juthatunk el a монітор.jpg fájlhoz! Milyen mappákba kell egymás után belépni?

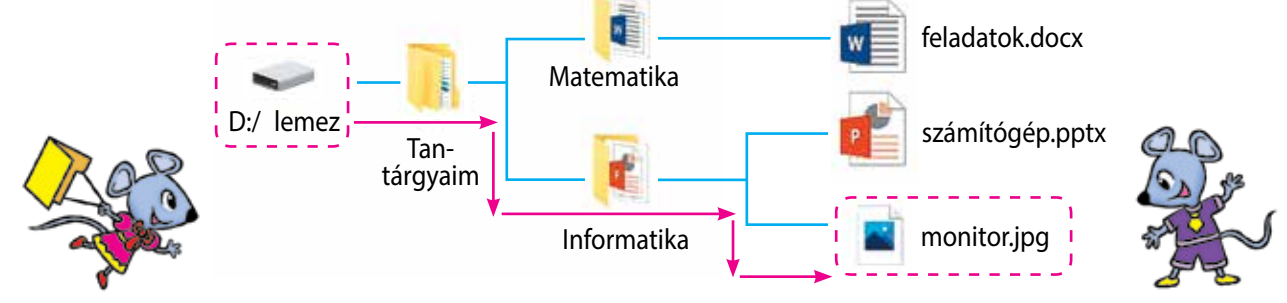

Az almappák következő sorrendje képezi az útvonalat a monitor.jpg (монітор.jpg) fájlhoz: Tantárgyaim, Informatika (Мої уроки, Інформатика). Írd be ezeknek a mappáknak a nevét egy speciális karakterrel \ (fordított törtvonal)! A mappák ezen sorrendje a fájl nevével együtt képezi a fájl teljes útvonalát.

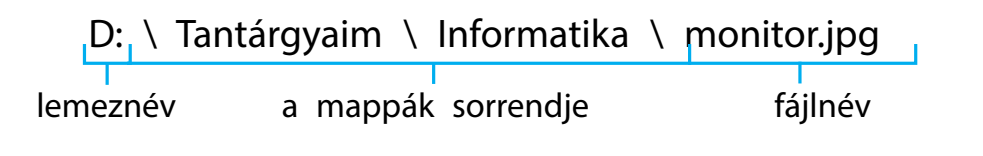

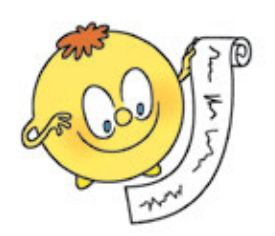

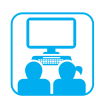

### VÉGEZZÜK EL A GYAKORLATI FELADATOT!

Feladat: mozogjunk a mappák között a megadott fájlig, határozzuk meg a hozzá vezető útvonalat!

#### A munka menete:

- 1 A 44. oldalon megadott ábra szerint határozd meg:
  - melyik lemezen vannak tárolva a mappák és fájlok;
  - mely mappák vannak belehelyezve a Tantárgyaim (Мої уроки) mappába;
- mely fájlok tartalmaznak szöveges adatokat; grafikus adatokat?
- 2 Kattints duplán az Ez a gép (Цей ПК) ikonra az asztalon! Tudd meg, milyen meghajtók vannak a számítógépeden!
- Oyisd meg a lemezt a tanár utasítása szerint, lépj a megadott mappába és találd meg a keresett fájlt! Add meg a fájl elérési útvonalát!
  - Tipp: kilépni a mappából a Vissza (Назад) gombbal lehet.

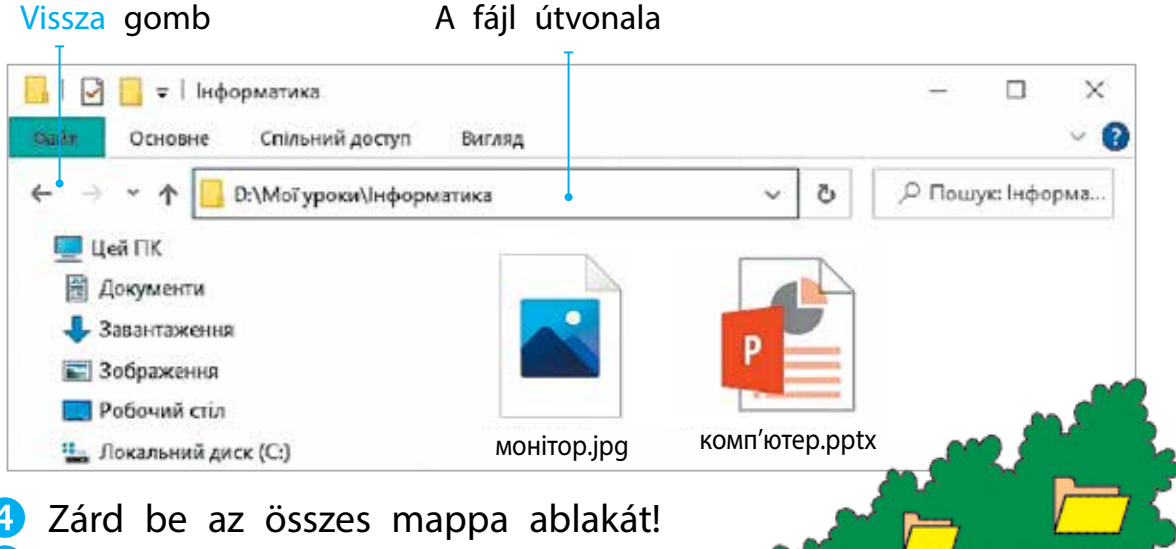

4 Zárd be az összes mappa ablakát!
5 Vond le a következtetést: Sike-rült-e megtalálni a kívánt fájlt; mit kell tudnod, hogy eljuss a kívánt fájlhoz?

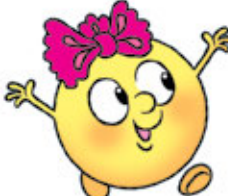

Várunk

varázserdőnkben

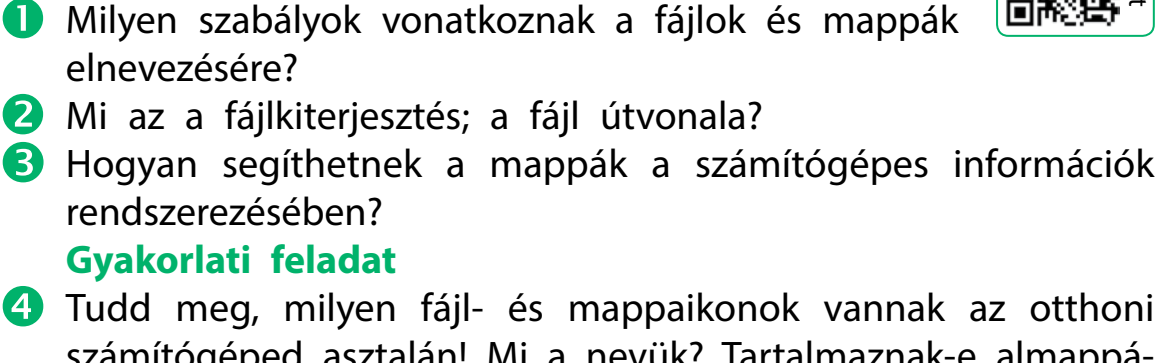

RÖGZÍTSÜK A TANULTAKAT!

Önellenőrző kérdések

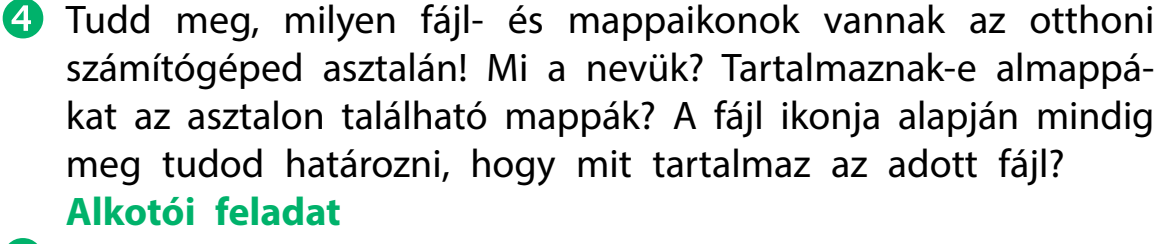

- 5 Tervezd meg, és rajzold le saját alkalmazás ikonodat! Milyen fájlokra fogod használni? Logikai feladat
- 6 Ismeretes, hogy a fájl neve vagy a cat vagy dog szó, a kiterjesztése pedig docx, pptx vagy jpg. Hány különböző fájlnevet lehet összerakni ezekből az adatokból?

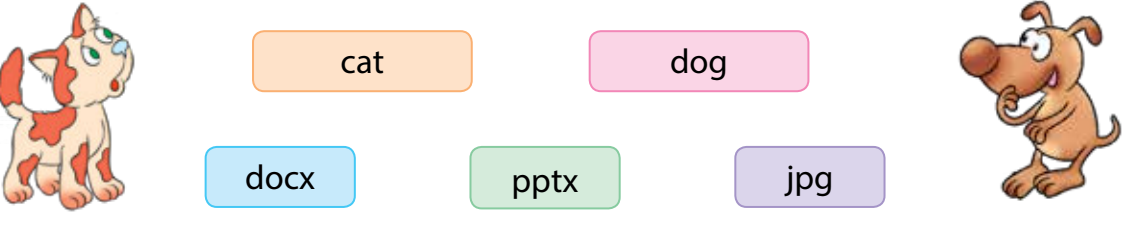

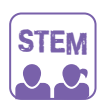

LABORATÓRIUMI MUNKA Hogyan lehet osztályozni az objektumokat? Kísérlet. Az ábrán alakzatok láthatóak. кр KB Oszd az alakzatokat egy bizonyos tulajdonságuk alapján csoportokba! Ezután minden

в Μ В Μ ra valamely további közös tulajdonságuk 3 csoportosítsd a zöld és piros, kis és nagy

Online

csoportot ossz fel további alcsoportok-

alapján és így tovább! A minta alapján

körök, valamint négyzetek halmazát! A

feladatot ukrán nyelven oldd meg!

## DOKUMENTUMOKKAL ÉS MAPPÁKKAL VALÓ MUNKA

A MAI ÓRÁN:

- felidézzük, mit nevezünk helyi menünek;
- megtanultok mappákkal és fájlokkal dolgozni a helyi menü parancsainak segítségével.

### SZÓTÁR

- helyi menü контéкстне меню́
- létrehozás, törlés, kivágás, másolás, behelyezés – створити, ви́далити, ви́різати, копіюва́ти, вста́вити

## A HELYI MENÜ

Már tanultunk róla, hogy a menü olyan objektumok vagy parancsok halmaza, amelyekből kiválaszthatjuk a szükséges adatokat. A számítógéppel való munka során a felhasználó bizonyos utasításokat ad. A kényelem érdekében ezeket a parancsokat céljaink szerint csoportosíthatjuk a különböző menükben.

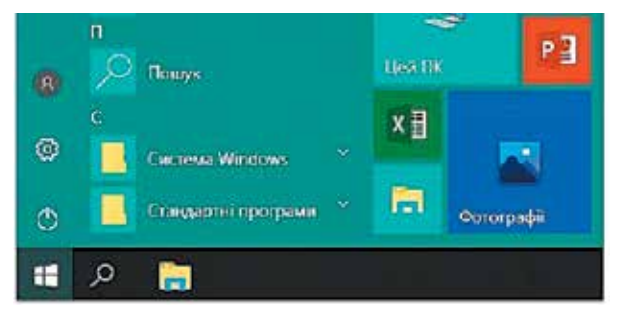

Például az asztalon található Start (Πуск) gomb megnyitja a fő menüt, amely parancsokat tartalmaz a számítógép működésének vezérléséhez.

Minden számítógépes ikonhoz tartozik egy helyi menü. Ezt a jobb egérgombbal az ikonra kattintva hozhatjuk elő.

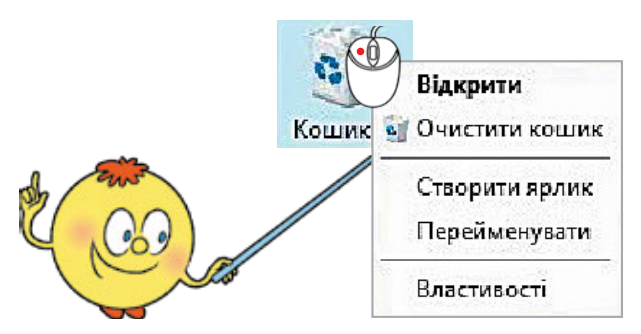

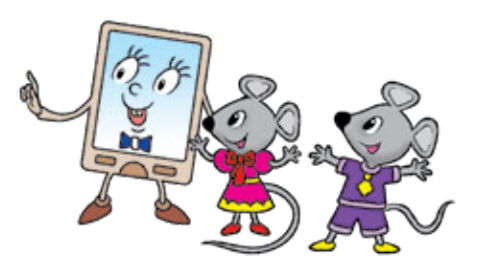

Helyi menü – parancsok listája, amelyeket a felhasználó egy adott objektumra alkalmazhat.

Minden objektumnak (fájl, mappa, parancsikon, asztal stb.) megvan a saját helyi menüje, mellyel kényelmesen elvégezhetsz bizonyos műveleteket az objektumon.

## OBJEKTUMOK LÉTREHOZÁSA, TÖRLÉSE ÉS ÁTNEVEZÉSE

A helyi menü segítségével kényelmesen létrehozhatsz, törölhetsz, átnevezhetsz objektumokat, például mappákat, fájlokat, parancsikonokat.

#### Mappa létrehozásának algoritmusa

- Helyezd el az egérmutatót egy szabad asztalterületre vagy egy mappaablakba!
- 2 Nyomd meg a jobb egérgombot és előhívod ezzel a helyi menüt!
- **В** Kövesd a parancsokat: Létrehozás (Створити)  $\rightarrow$  Марра (Папку)!
- Ird be a mappa nevét a szövegmezőbe és nyomd meg az Enter gombot, vagy kattints a szövegdobozon kívülre eső területre!

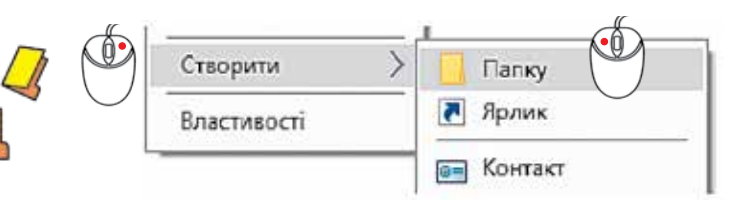

## Mappák vagy fájlok törlésének algoritmusa

- Válaszd ki a Törlés (Видалити) parancsot a mappa vagy a fájl helyi menüjéből!
- 2 A megnyíló ablakban erősítsd meg a Törlés műveletet!
  - Ne feledd: egy mappa törlésével az összes benne található fájl és mappa is törlődik. A törölt elemek a lomtárba kerülnek, ahonnan véglegesen törölhetők vagy visszaállíthatók.

## Mappák vagy fájlok átnevezésének algoritmusa

- A mappa helyi menüjében válaszd az Átnevezés (Перейменувати) parancsot, vagy kattints a bal egérgombbal a már kijelölt mappa
- nevére!
   Változtasd meg a mappa nevét a szövegmezőben!
- **3** Nyomd meg az Enter gombot, vagy kattints a szövegdobozon kívülre!

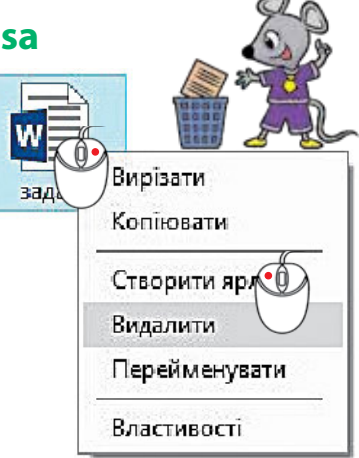

Нова папка

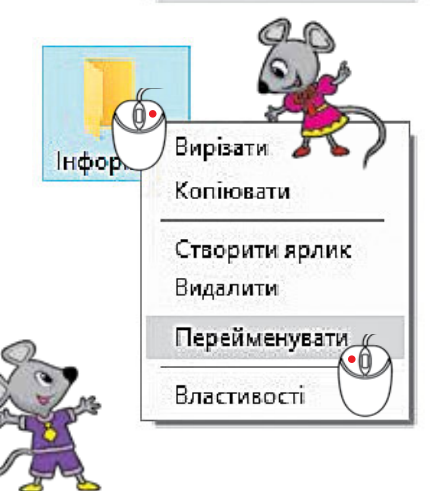

## MÁSOLJUK ÉS ÁTHELYEZZÜK AZ OBJEKTUMOKAT

Tudod-e, hogyan kell másolni a dokumentumokat egy fénymásoló segítségével? Az ez által kapott okmányok nem különböznek egymástól. Ezt a műveletet másolásnak, a kapott példányokat pedig másolatoknak nevezzük.

Manapság gyakran másolunk képeket, zenéket stb. a számítógépről a pendrive adathordozókra, illetve róluk is tölthetünk vissza adatokat a számítógépre. Tehát a fájlok és mappák másolásának lehetősége hasznos lehet számunkra. A másolást elvégezni a helyi menü Másolás (Копіювати) majd a Beillesztés (Вставити) parancsaival lehet.

## Mappák és fájlok másolásának algoritmusa

- Hívd elő az objektum (mappa vagy fájl) helyi menüjét jobb egérgombbal, majd válaszd a Másolás (Копіювати) parancsot!
- Nyisd meg azt a mappát, ahová át szeretnéd másolni az objektumot!
- 3 Vezesd rá az egérmutatót a mappaablak munkaterületére!
- 4 Hívd elő a helyi menüt!

Végezd el a Beillesztés (Вставити) parancsot!

Az objektumok mozgatására szolgáló algoritmus hasonló a másolásuk algoritmusához, de ez utóbbit a Kivágás (Вирізати) és Beillesztés (Вставити) parancsokkal hajtjuk végre. Áthelyezés után az első mappában lévő fájlok törlődnek.

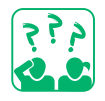

Figyeld meg az ábrát! Gondolkodj el azon, mi történik a fájl másolásakor és áthelyezésével?

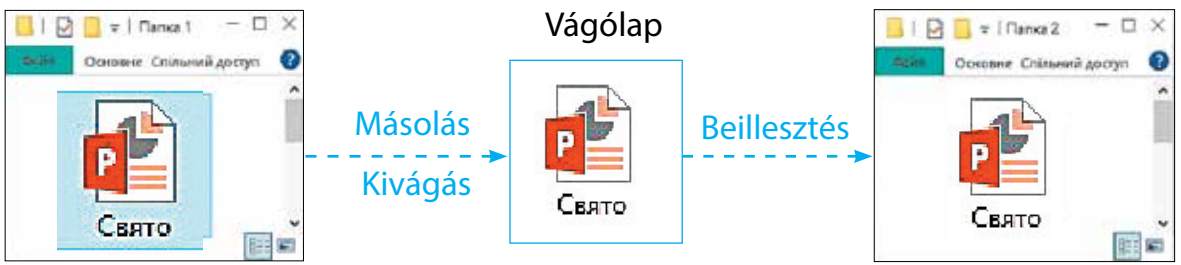

 A Kivágás (Вирізати) és Másolás (Копіювати) parancsok végrehajtásakor az objektum a vágólapra kerül, ami egy ideiglenes tárterület. A Beillesztés (Вставити) paranccsal lehet beilleszteni őket.

Право для безоплатного розміщення підручника в мережі Інтернет має Міністерство освіти і науки України http://mon.gov.ua/ та Інститут модернізації змісту освіти https://imzo.gov.ua

Вирізати

Копіювати

Настроїти папку..

Вставити ярлик

Вставити

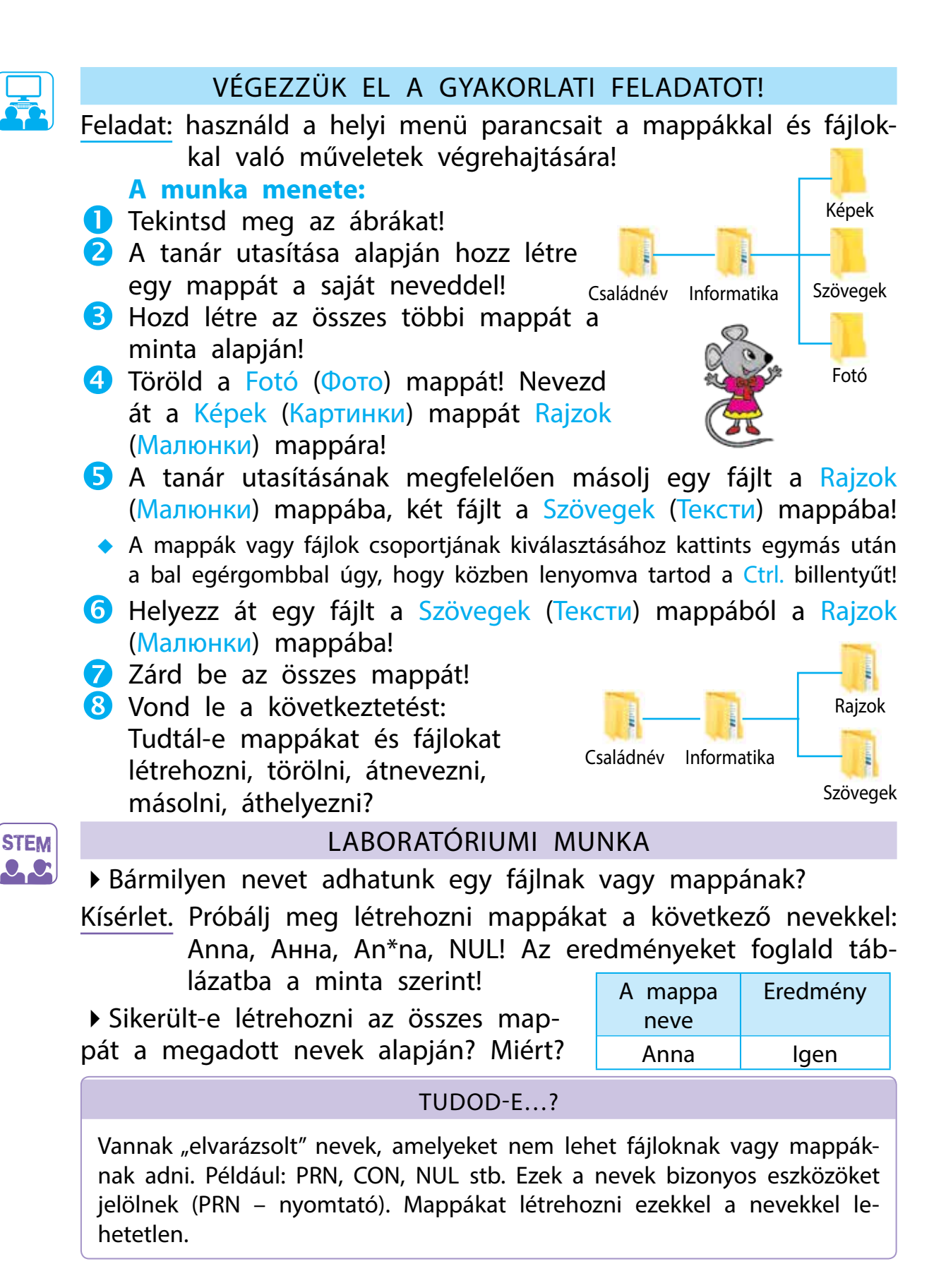

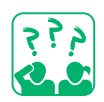

#### Önellenőrző kérdések

- Milyen műveleteket lehet végrehajtani a fájlokkal és mappákkal?
- 2 Mire szolgál a helyi menü?
- 3 Mikor használod a Másolás, és mikor az Áthelyezés parancsokat? Mi a különbség köztük?

### Gyakorlati feladat

Beszéld meg szüleiddel vagy családtagjaiddal, hol hozhatsz létre saját mappákat az otthoni számítógépeteken! Másold a kedvenc képeidet a Kedvenc képeim (Мої улюблені фото) mappába!

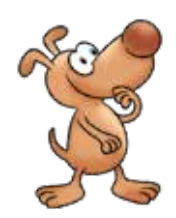

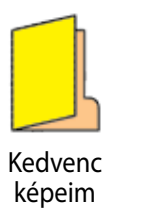

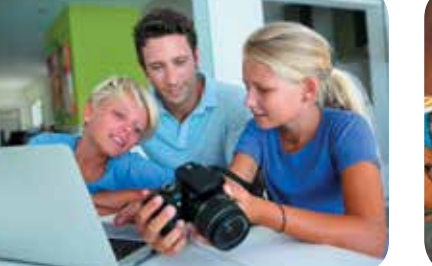

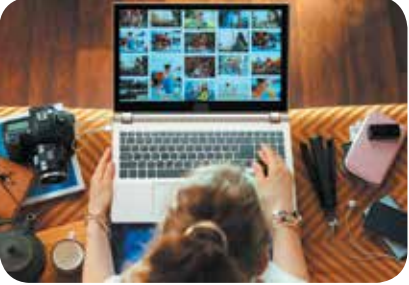

## Kutatói feladat

5 Tudd meg, hogy miért kezdeményezték a Nemzetközi biztonsági mentés napját!

#### Logikai feladat

6 Ottó, Júlia és Imre három fájlt másolt le. Ottó lemásolta a képet. Imre nem másolta a hangfájlt. Ki melyik fájlt másolta le?

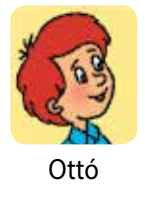

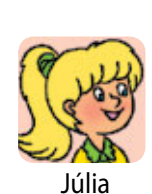

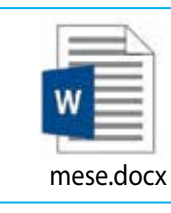

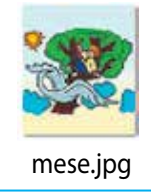

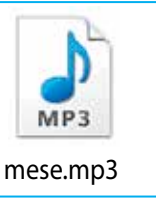

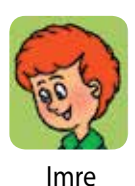

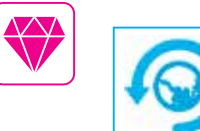

Március 31. – a Nemzetközi biztonsági mentés napja (World Backup Day). A biztonsági mentés az adatok másolatainak létrehozása adathordozón (CD, memóriakártya stb.), amelynek célja az adatok helyreállítása adatvesztés esetén.

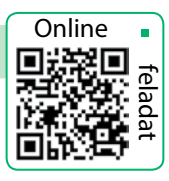

## SZÁMÍTÓGÉPES PROGRAMOK

A MAI ÓRÁN:

- megbeszéljük, hogy mire szolgálnak a programok;
- felelevenítjük a programablak fő objektumairól tanultakat;
- megtanulunk műveleteket végrehajtani a Windows operációs rendszerben.

#### SZÓTÁR

- program програ́ма
- programablak
   вікно́ програми

#### MIRE SZOLGÁLNAK A PROGRAMOK?

Mint azt már tudjuk, a számítógép nem működhet programok nélkül. Bekapcsolásakor az operációs rendszer, például a Windows betöltődik, amely lehetővé teszi a számítógép és az összes eszköz kommunikációját a felhasználóval és más programokkal.

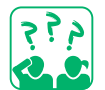

Tekintsd meg az ábrát! Derítsd ki, hogy rendeltetésük szerint az összes program milyen célcsoportokra osztható fel!

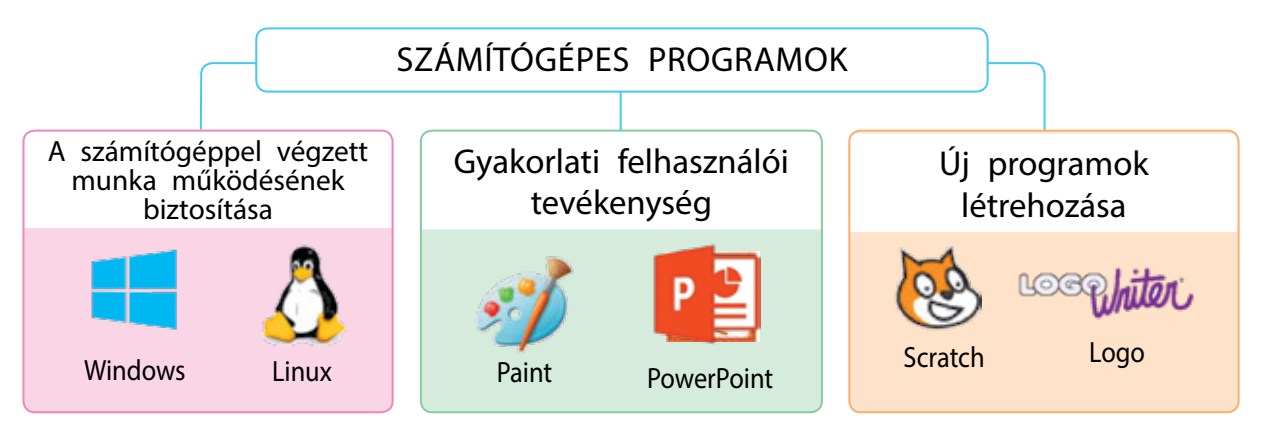

A programokat, ahogy a dokumentumokat is, külön fájlokban tároljuk. Egy programot elindíthatunk úgy is, hogy az ikonjára bal egérgombbal kétszer kattintunk.

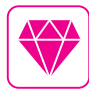

Tudtad-e, hogy miért láthatunk egy pingvin ikont egyes számítógépeken? Állítólag Linus Torvalds-ot, a Linux operációs rendszer létrehozóját egy pingvin harapta meg egyszer az állatkertben. Ez az eset vezetett az ikon kiválasztásához ehhez az operációs rendszerhez – a Tux pingvinhez.

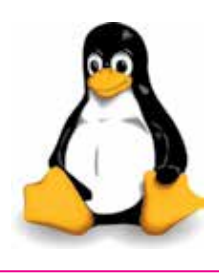

#### A PROGRAMABLAK

Amikor a program elindul, az ablaka megjelenik a képernyőn. A számítógépes programablak a képernyő téglalap alakú területe, amely a program működését mutatja. A programablakok hasonlóak, sok közös van bennük. Ezért egy tapasztalt felhasználó könnyedén elboldogul az új programok között is.

Figyeld meg a programablakot, jegyezd meg az ablak főbb részeit!

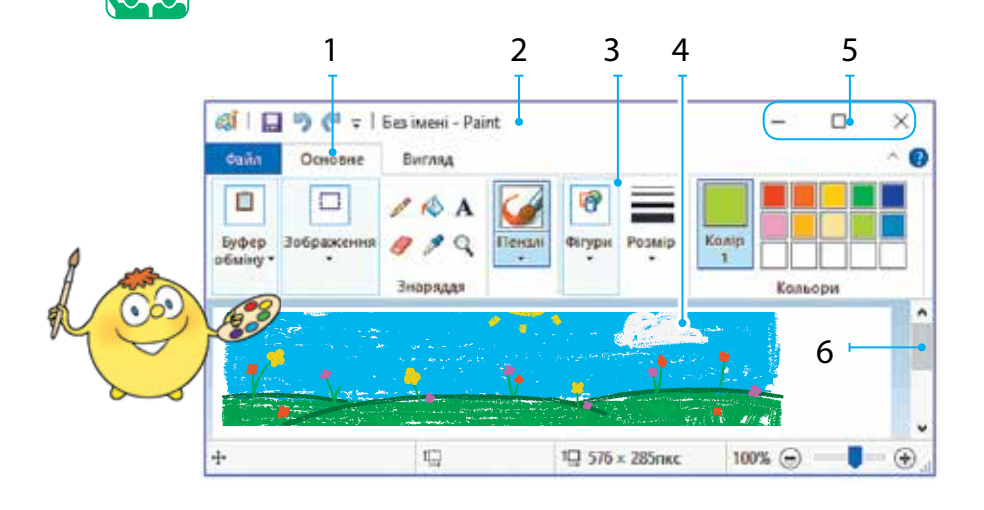

I – menüsor (вкладки)

- 2 címsor (рядок заголовка)
- 3 menüszalag (стрічка)
- 4 munkaterület (робоче поле)
- 5 ablakvezérlő gombok (кнопки керування вікном)
- 6 görgetősáv (смуга прокручування)

Nézz utána, milyen műveleteket hajthatunk végre az ablakokon! Melyiket hajtjuk végre az ablakvezérlő gombokkal?

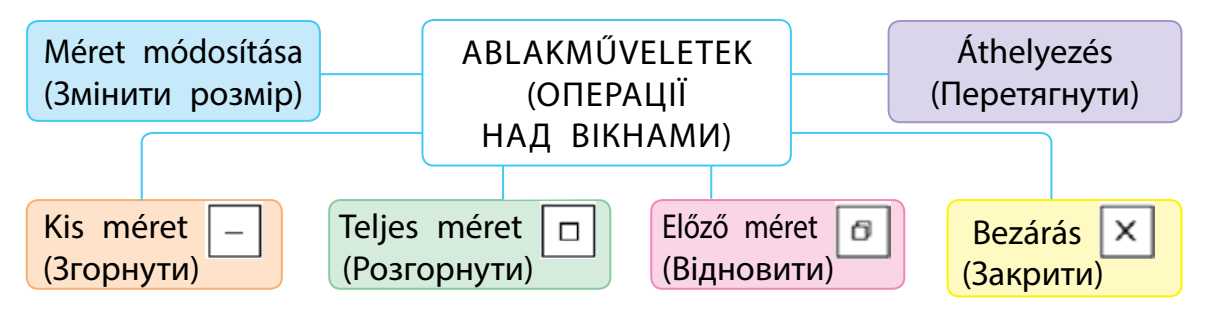

A Kis méret gombbal minimalizálhatjuk az ablakot. Ez eltűnik az asztalról és újra megjelenik, amikor a tálcán a program ikonra kattintunk. A Teljes méret gomb teljes képernyőre nyitja ki az ablakot és megváltozik a neve: Előző méret lesz. Ha az Előző méret gombra kattintunk, az ablak visszaáll az eredeti formájába (a teljes képernyő előttire) és a gomb a Teljes méret nevűre vált.

#### DOLGOZZUNK A PROGRAMABLAKOKKAL!

Te nyugodtan átméretezheted az ablakokat, odébb húzhatod őket és tetszés szerint elhelyezheted a képernyőn.

#### Ablakméret megváltoztatásának algoritmusa

- Húzd az egérmutatót az ablak szegélyére vagy sarkára, hogy az kétirányú nyíllá alakuljon!
- 2 Kattints az egér bal gombjával és húzd a szegélyt vagy a sarkot!

#### Ablak áthelyezésének algoritmusa

 Húzd az egérmutatót a címsor fölé!
 Kattints a bal egérgombbal és anélkül, hogy elengednéd, húzd az ablakot a megfelelő helyre!

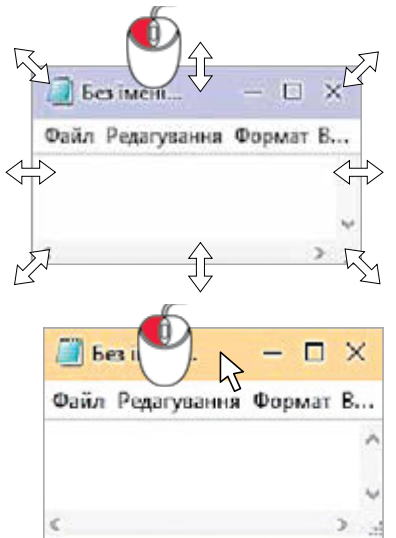

Számos ablakot lehet elhelyezni a számítógép asztalán. A tálca megjeleníti az összes megnyitott program ikonját. Az éppen működő program ablaka aktív. Egy másik ablak aktívvá tételéhez kattints rá a bal egérgombbal!

Figyeld meg, hogyan lehet több ablakot elhelyezni az asztalon!

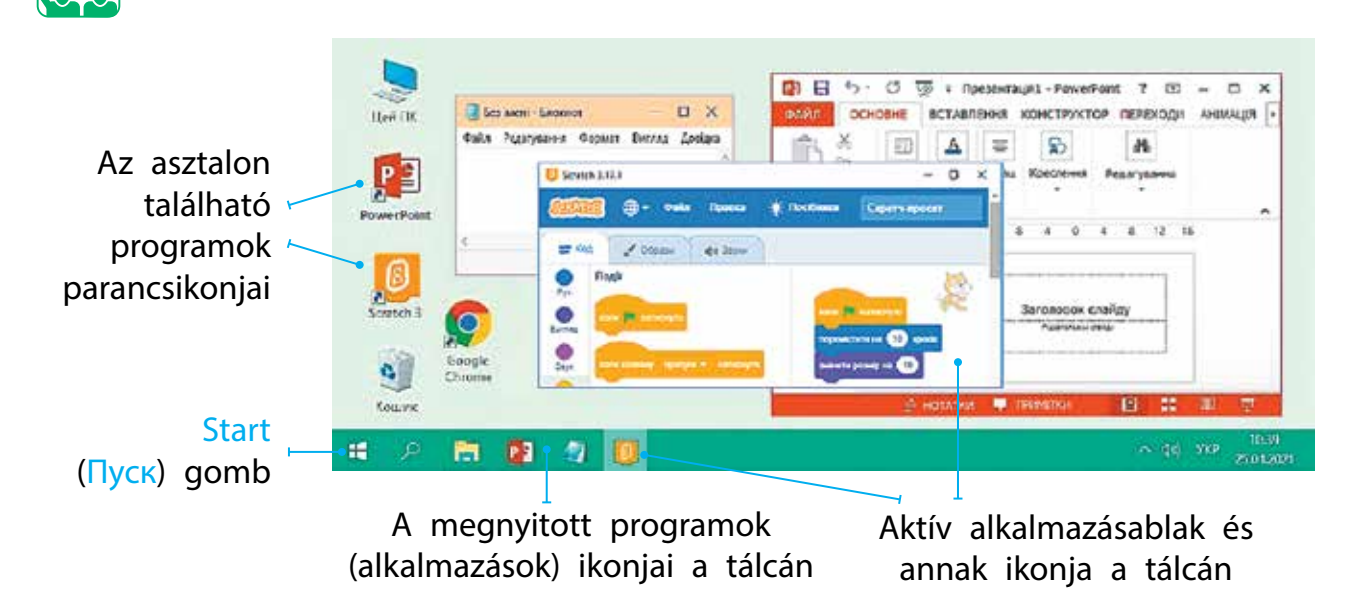

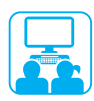

## VÉGEZZÜK EL A GYAKORLATI FELADATOT!

Feladat: megtanulunk dolgozni a programablakokkal.

#### A munka menete:

- 1 Nyisd meg a tanár utasítása szerint a megadott programot!
- Változtasd meg az ablak méretét függőleges szegélyének, vízszintes szegélyének és a sarkának húzásával!
- 3 Húzd az ablakot a munkaasztal bal felső sarkába!
- 4 Kattints a Kis méret (Згорнути) gombra! Ezután kattints a program ikonjára a tálcán! Mi történt az ablakkal?
- 5 Figyeld meg, hogyan működnek a Teljes méret / Előző méret (Розгорнути / Відновити) gombok!
- 6 Helyezz el két vagy három programablakot az asztalra úgy, hogy ne takarják egymást!
- 7 Zárd be az összes programablakot a Bezárás (Закрити) gombbal!
- 8 Vond le a következtetést: Hogyan, és milyen műveleteket tudtál elvégezni a programablakokon?

#### RÖGZÍTSÜK A TANULTAKAT!

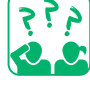

#### Önellenőrző kérdések

- Melyek a programablak fő objektumai?
- 2 Mire szolgálnak az ablakvezérlő gombok?
- 3 Milyen esetekben kell átméretezni a programablakot? Hogyan lehet ezt megtenni?

#### Alkotói feladat

Aajzolj programablakot a kedvenc számítógépes játékodhoz! Nevezd el az ablakod objektumait!

#### Logikai feladat

5 Figyeld meg az ábrát! Mennyi az a legkevesebb különböző méretű négyzetes programablak, amelyeket el lehet helyezni a képernyőn úgy, hogy azok kitöltsék a képernyőt? Két ablak már el van helyezve, a méreteiket változtatni nem lehet.

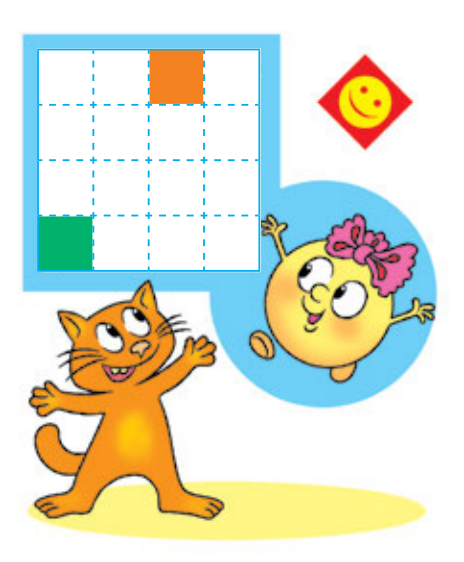

Online

## MI IS AZ A MODELLEZÉS?

A MAI ÓRÁN:

- megtanuljátok, hogy mi a modell, modellezés;
- megismerkedtek az informatív modellek típusaival;
- megtanultok matematikai modelleket létrehozni.

### A MODELL ÉS A MODELLEZÉS

Már tanultunk arról, hogy az objektum a körülöttünk lévő világ része, amelyről egy egészként beszélhetünk. Minden objektumnak van neve és rendelkezik bizonyos tulajdonságokkal, amelyek alapján megkülönböztetjük más objektumoktól.

Egy valós objektum egyszerűsített másolatát modellnek nevezzük. A modell csak az objektum alapvető tulajdonságait tükrözi, amelyek egy adott probléma megoldásához szükségesek. A modellt akkor alkalmazzák, amikor a valódi tárgy túl nagy vagy kicsi, amikor nehéz vagy éppen lehetetlen tanulmányozni.

<u>Nézd meg</u> a képeket! Milyen valós objektumokat ábrázoltak rajtuk?

A modelleket anyagi és informatív (nem anyagi) részekre osztjuk. Az anyagmodell egy valóban létező objektum. Az informatív modell egy valós objektum leírása diagramok, táblázatok, rajzok, képletek stb. formájában.

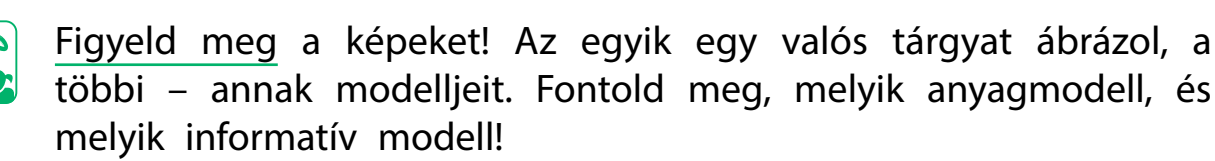

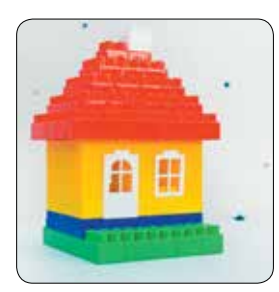

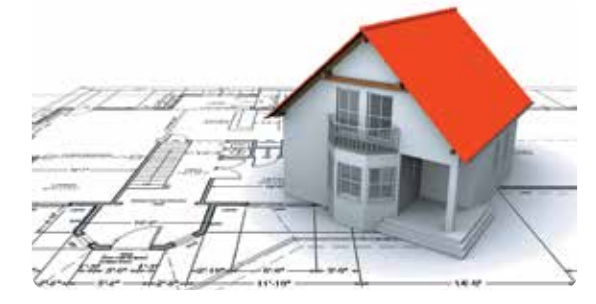

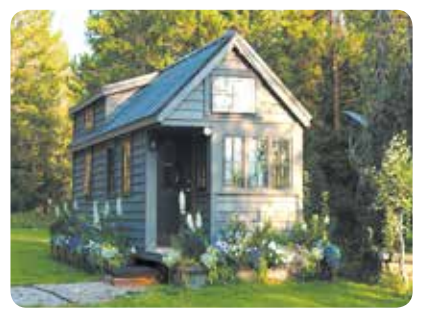

## SZÓTÁR

- modell моде́ль
- modellezés моделюва́ння

## KÉSZÍTSÜNK INFORMATÍV MODELLEKET!

A modell létrehozásának folyamatát modellezésnek nevezzük.

Gyakran nem is fordítunk rá figyelmet, hisz életünk mindennapi jelenségévé vált a modellkészítés.

## Objektum modell létrehozásának fő szakaszai

- Határozzuk meg a modell létrehozásának célját!
- Válasszuk ki a modell bemutatásának módját!

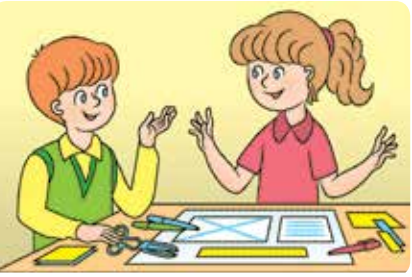

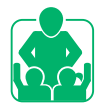

Feladat. Készíts egy informatív modellt, amely segít meghatározni, hogy mennyi száraz ételre van szüksége egy cicának naponta! Elemezzük a feltételt!

Objektum: cica.

• Határozzuk meg az objektum alapvető tulajdonságait: életkor, súly!

Objektum

- Hozzunk létre egy informatív modellt táblázat formájában!
- Milyen lesz a modell bemutatásának módja?
- Hogyan segíti elő ez a modell a feladat megoldását?

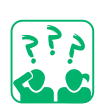

Hozd létre a cica objektum informatív modelljét egy másik probléma megoldására, például: hogy milyen fajtájú a cica, a szállítása során használt ketrec méretének meghatározása stb.

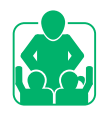

Amikor megoldasz egy matematikai feladatot, először modellt készítesz róla vázlat formájában, amely megkönnyíti a feladat elvégzését. Feladat. Ilonka 30 hrinyát fizetett a ceruzákért, Misike 5 hrivnyával többet. Mennyi pénzt költöttek el a gyerekek összesen?

1. modell

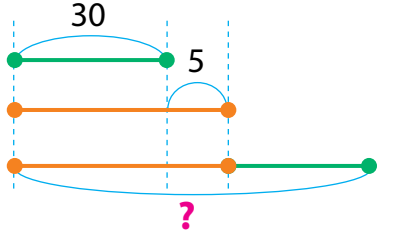

| Objektum | Tulajuonsag | LITER     |
|----------|-------------|-----------|
|          | Kor         | 3 hónapos |
| Htc      | Tömeg       | 2 kg      |
|          |             |           |

Tulaidoncág

- 2. modell
- I. 30 hrn M. – **?**, 5-tel több **?**

A matematikai egyenletek és egyenlőtlenségek formájában bemutatott informatív modellt matematikai modellnek nevezzük.

Értók

#### VÉGEZZÜK EL A GYAKORLATI FELADATOT!

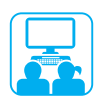

Feladat: egy feladat megoldása anyagi, informatív és matematikai modelljének a létrehozása.

#### A munka menete:

1 Elemezd a feladat feltételét!

*Feladat*. Irénkének és Ottónak ugyanannyi diója volt. Irénke három diót adott Ottónak. Hány dióval van most több Ottónak, mint Irénkének?

- Készíts anyagmodellt! Vágj ki egy lapból páros számú köröket (diókat) és oszd szét két egyenlő részre! Jelölj meg rajtuk három diót, amelyet Irénke Ottónak ad!
- 3 Készíts informatív modellt! Rajzolj két egyenlő hosszúságú szakaszt és jelöld meg rajtuk a három diót, amelyet Irénke Ottónak ad!
- Készíts matematikai modellt!
   Irénkének és Ottónak egyenként
   x diója volt. Amikor Irénke odaadott
   Ottónak három diót, akkor (x 3)
   diója maradt, Ottónak pedig (x + 3)
   diója lett.
- 5 Hozz létre egy számítógépes modellt! Válaszd ki a létrehozásához szükséges programot (alkalmazást)!
- 6 Vond le a következtetést: Hogyan segítenek a modellek a problémák megoldásában; hogyan válasszuk ki a modell bemutatásának módját?

Karen Sparck Jones brit tudósnő olyan technológiákat fejlesztett ki, amelyek lehetővé teszik, hogy szavakat használva dolgozzunk a számítógéppel, egyenletek és kódok helyett.

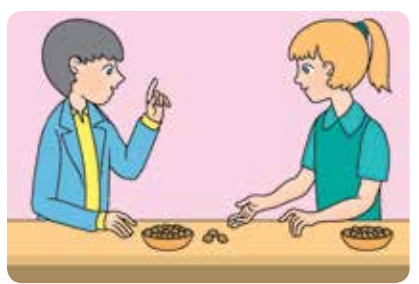

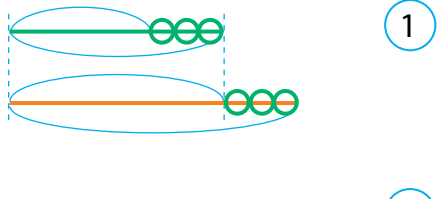

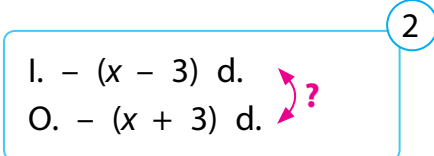

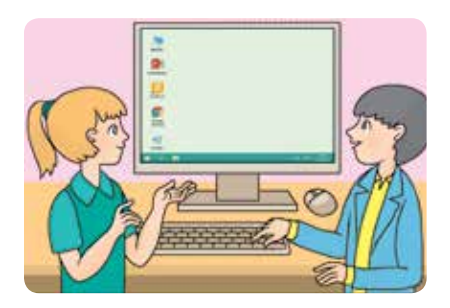

A számítógépen megvalósított informatív modellt számítógépes modellnek nevezzük.

#### Önellenőrző kérdések

- Mi a modell? Mi a modellezés?
- 2 A modellek milyenek lehetnek? Hol használod őket?
- 3 Mi az a matematikai modell? Hogyan segít a feladatok megoldásánál?

## Gvakorlati feladat

4 Készíts matematikai modellt a feladat megoldására!

Feladat. Az első sátorban 5, a másodikban 7, a harmadikban 6 turista volt. Hány turista volt a három sátorban összesen?

## Alkotói feladat

5 Készíts kivágást papírból – hópehely vagy más tárgy mintájára! Milyen modell keletkezett?

## Logikai feladat

6 Tekintsd meg a térbeli mértani alakzatokat! Környezetünk mely tárgyait modellezik?

## LABORATÓRIUMI MUNKA

- Melyik kialakítás erősebb?
- Készíts elő: rögzítő botokat vagy a tervező (konsztruktor) részeit.
- 1. kísérlet. Hozz létre két tornyot: az egyiket négyzetekből, a másikat háromszögekből! Melyik kialakítás erősebb?
- 2. kísérlet. Készíts egy háromszöget és egy négyzetet! Készíts belőlük új alakzatokat úgy, hogy a meglévőket nem töröd össze! Mi lett az eredmény?

#### TUDOD-E...?

Merevnek nevezzük azt az alakzatot, amely külső hatás alatt nem megy át deformáción. A háromszög merev forma, a négyzet pedig nem. Az alakzatok ezen tulajdonságait felhasználják az építkezés során.

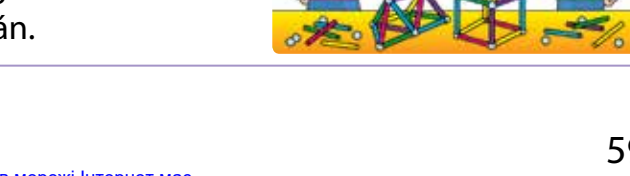

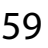

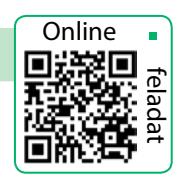

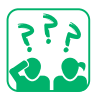

STEM

## ALGORITMUSOK ÉS MEGADÁSUKNAK A MÓDJAI

A MAI ÓRÁN:

- felidézzük, hogy mi is az az utasítás, az algoritmus és a végrehajtó;
- megtanuljátok az algoritmusok megadásának módjait;
- elsajátítjátok, hogy hogyan kell feladatokat megoldani számítógép segítségével.

#### SZÓTÁR

- algoritmus алгори́тм
- végrehajtó викона́вець
- program програ́ма

## AZ UTASÍTÁS, AZ ALGORITMUS ÉS A VÉGREHAJTÓ

Az emberek nyelv által kommunikálnak. A beszéd egyes mondatai cselekvésre ösztönöznek bennünket, mások pedig nem. Például, a következő mondatok bizonyos műveletek végrehajtására vonatkozó utasításokat tartalmaznak: "Nyissátok ki a füzeteteket! Írjátok be a feladat szövegét!"

Az egyes műveletek végrehajtására vonatkozó parancsokat utasításoknak, azokat pedig, akik értik és képesek végrehajtani ezeket az utasításokat, végrehajtóknak nevezzük. Az utasítások végrehajtói nemcsak emberek, hanem állatok, számítógépek, különféle eszközök is lehetnek.

Minden végrehajtó csak bizonyos mennyiségű utasításokat hajthat végre. Az összes ilyen parancsok halmazát a végrehajtó utasításkészletének nevezzük. Azt a helyet, amelyben a végrehajtó végrehajthatja őket, végrehajtási környezetnek nevezzük.

Algoritmusnak nevezzük egy végrehajtó utasítássorát, amely meghatározza, hogy az utasításokat milyen sorrendben kell végrehajtani ahhoz, hogy megoldjuk az adott feladatot.

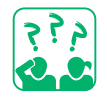

Tekints meg a képeket! Azonosítsd be a végrehajtókat és környezetüket! Milyen parancsokat hajthatnak végre az egyes végrehajtók? Készíts algoritmust minden végrehajtó számára!

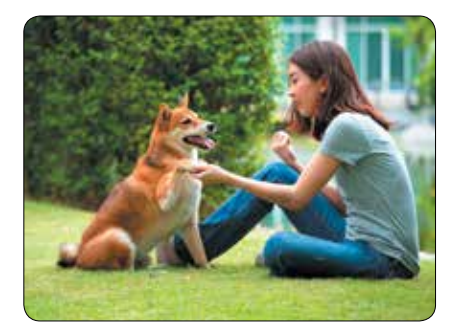

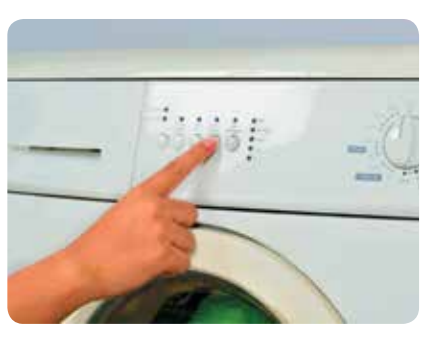

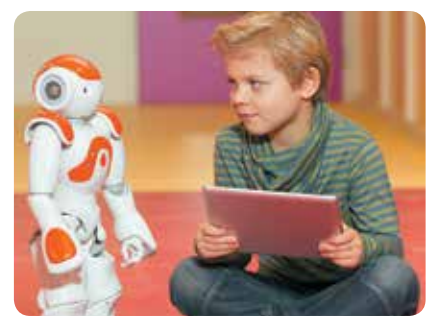

### AZ ALGORITMUSOK MEGADÁSÁNAK MÓDJAI

Már tudod, hogy az algoritmus különbözőképpen megadható.

Az algoritmusok szóbeli megadása a leggyakoribb a mindennapi életben. Ez a típus például recepteket tartalmaz a főzéshez vagy a különféle termékek gyártásának leírását tartalmazhatja.

A háztartási gépek, játékok használati útmutatójában az összeszerelési vagy használati algoritmusokat rajzokkal ábrázolják. Ez az algoritmus grafikus bemutatásának módja. Az algoritmusokat folyamatábrával is ábrázolhatjuk, amelyekben az utasítások külön blokkokban vannak elhelyezve és a nyilak jelzik végrehajtásuk sorrendjét.

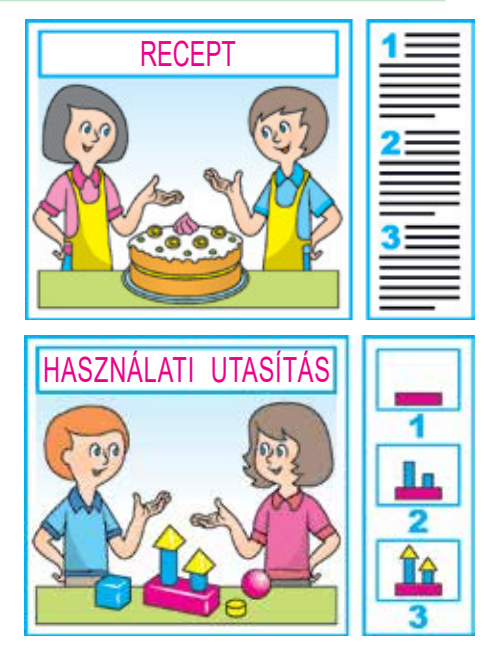

A programozási nyelven megadott és a számítógép által végrehajtandó algoritmust programnak nevezzük.

455

Tekintsd meg az algoritmusok különböző módjainak megadását! Kik lehetnek a végrehajtói a megadott algoritmusoknak?

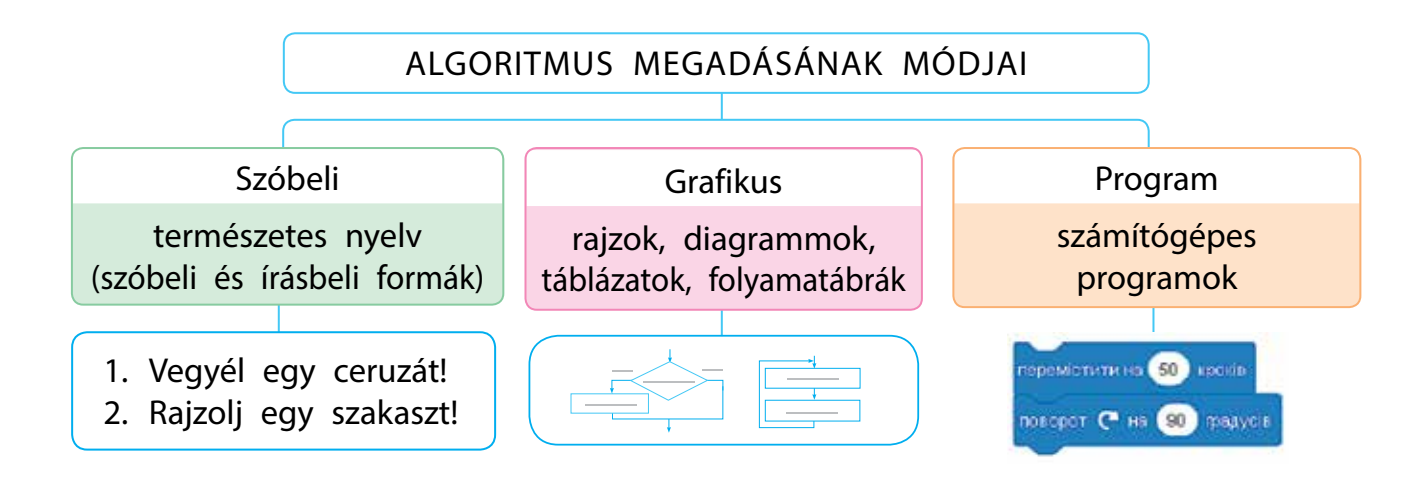

Katerina Lohvinyivna Juscsenko ukrán programozónő az első hazai számítógép magas szintű programozási nyelvének a szerzője.

#### FELADATOK MEGOLDÁSA SZÁMÍTÓGÉP HASZNÁLATÁVAL

A programok létrehozása előtt emlékezzünk vissza, hogyan is oldhatunk meg feladatokat számítógép segítségével!

A feladatok számítógéppel történő megoldásának szakaszai

- A feladat szövegének elemzése: mi van megadva, milyen eredmény várható.
- Informatív modell létrehozása.
- 3 A végrehajtó, az utasítások és a megfelelő alkalmazás kiválasztása.
- 4 Algoritmus készítése.
- 5 Programok létrehozása algoritmusok által, programozási környezetben.

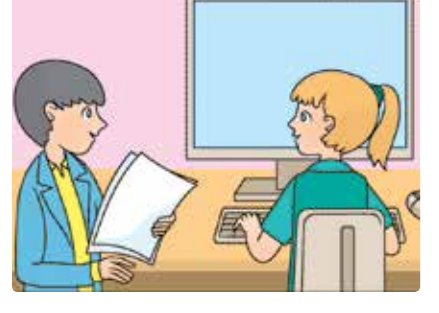

6 A program ellenőrzése.

A programok létrehozásához különböző speciális programozási alkalmazások léteznek, például a Scratch. A Scratch-ben a végrehajtókat szereplőknek, a végrehajtó számára készített programot scriptnek, a feladat megoldására szolgáló scriptkészletet projekt-nek nevezzük.

Tekintsd meg a Scratch alkalmazás munkafelületét! Idézd fel, milyen elemeket tartalmaz! Hogyan készítünk scripteket a Scratch-ben?

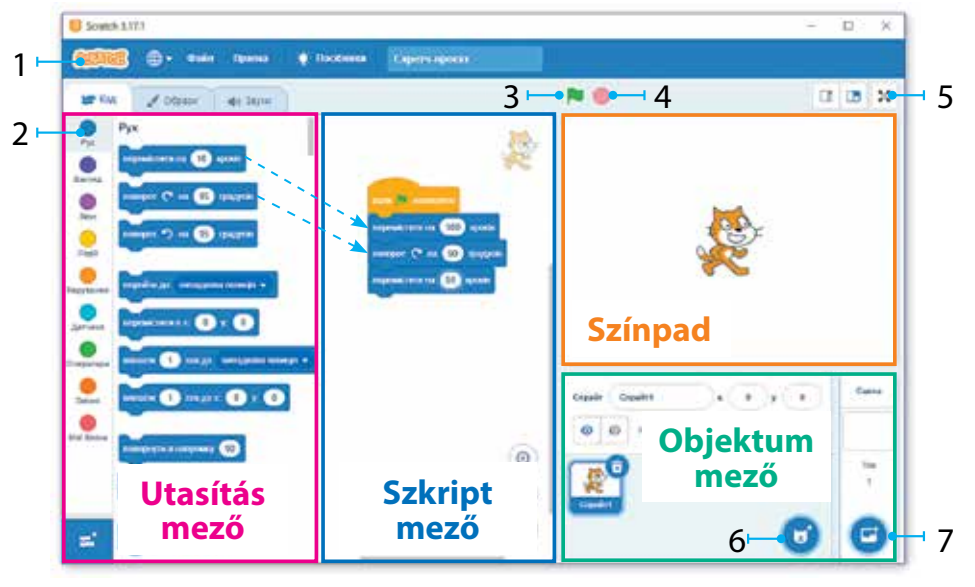

- 1 utasítás típusok
- 2 menüsor
- 3 a program futtatása
- 4 a program leállítása
- 5 teljesképernyő mód
- 6 szereplő választása
- 7 háttér választása

Ma a gyerekek a világ minden tájáról projekteket hoznak létre a Scratch-ben és teszik közzé az interneten. A scratch.mit.edu webhelyen nemcsak közzétehetjük projektjeinket, hanem megtalálhatjuk a Scratch alkalmazást is, amelyet letölthetünk a számítógépünkre.

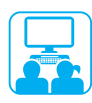

## VÉGEZZÜK EL A GYAKORLATI FELADATOT!

Feladat: hozz létre egy programot a Scratch alkalmazásban, ahol a végrehajtó járja körül egy téglalap belső szélét és mondja azt, hogy "Szia!" minden fordulat előtt!

#### A munka menete:

- Elemezd a feladat feltételét (mi a végrehajtó kiinduló helyzete, milyen eredmény várható)!
- 2 Tekintsd meg az informatív modellt!
- 3 Készítsd el az algoritmus folyamatábráját!
- Indítsd be a Sratch alkalmazást!
- 5 Készíts scriptet a végrehajtó számára!

Modell

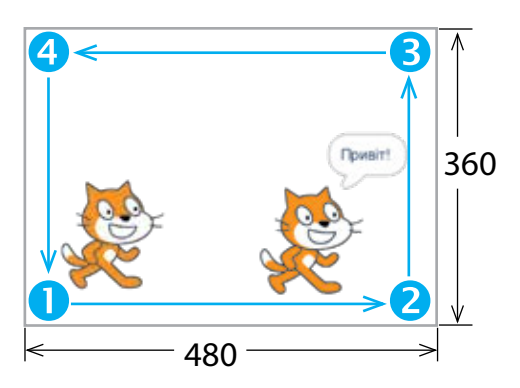

6 Ellenőrizd a script működését! Fejezd be a munkát! Vond le a következtetést: Hogyan lehet feladatot megoldani számítógéppel?

RÖGZÍTSÜK A TANULTAKAT!

#### Önellenőrző kérdések

- 1 Mi az az utasítás, végrehajtó, algoritmus?
- 2 Az algoritmusok milyen megadási módjait ismered?
- B Mire szolgálnak a programozási alkalmazások? Alkotói feladat
- Olvass el egy részletet az *lvaszik-Teleszik* című ukrán népmeséből! Határozd meg, milyen utasítások vannak benne megadva, ki a végrehajtó! Mondj példákat más művekből, ahol utasításokat használnak!

Amikor egy vadliba repült arra, a vízben visszatükröződött, hogy alig repül.

Ivaszik-Teleszik így szólt hozzá:

Liba, liba, libácska! Vegyél fel a szárnyadra, vigyél el apámhoz...! Erre ő:

– Ülj fel! – és felvette a szárnyaira.

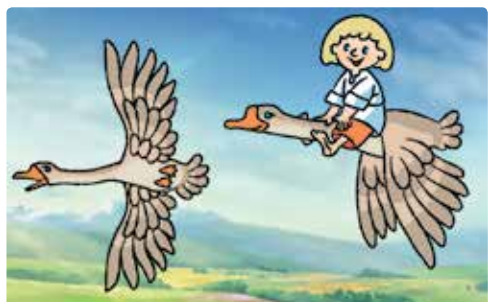

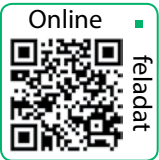

## LOGIKAI KIFEJEZÉSEK

#### A MAI ÓRÁN:

- felidézzük, hogy mi az állítás;
- megismerkedünk a logikai műveletekkel;
- megtanulunk logikai feladatokat megoldani.

### SZÓTÁR

- állítás висло́влювання
- tagadás запере́чення

## AZ ÁLLÍTÁS

Már tudod, hogy a logika ismerete segít algoritmusok és programok létrehozásában. Felelevenítünk néhány fogalmat.

Az állítás olyan mondat, amelyben valamit közölnek a tárgyakról, azok tulajdonságairól, a közöttük lévő kapcsolatokról. Az ilyen mondatokkal kapcsolatban feltehetjük a kérdést: a mondatban elmondottak igazak vagy hamisak?

Az adott mondatok közül melyek állítások?

1) Szerettek utazni?

- 3) Látogassátok meg Lemberget!
- 2) Országunk fővárosa Kijev.
- 4) 12-ből kivonunk 5-öt, eredményül 8-at kapunk.

Az állítások igazak vagy hamisak lehetnek. Például a Országunk fővárosa Kijev és az 5 + 3 = 9 - 1 állítások igazak, a 12-ből kivonunk 5-öt, eredményül 8-at kapunk és a 7 > 5 + 2 pedig hamisak.

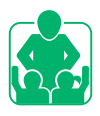

Beszéljétek meg, hogy mely állítások igazak és melyek hamisak!
1) A *karácsonyfa* szónak két szótagja van. 3) Március 31 napos.
2) Ukrajna legmagasabb hegycsúcsa a Hoverla. 4) 14 + 7 < 25 - 8.</li>

Az állítások között vannak olyanok, amelyek bizonyos körülmények között igazak, más körülmények között viszont hamisak lehetnek. 10 éves vagyok. ?

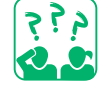

<u>Oldd meg</u> a feladatot! Gyurika igazat állított. Tatyjána megismételte és a kijelentés hamisnak bizonyult. Hogyan lehetséges ez? Mondj hasonló példákat!

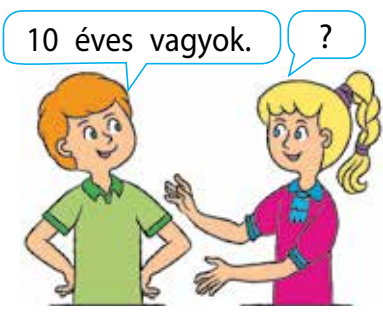

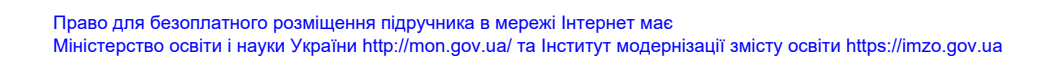

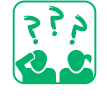

#### MI AZ A TAGADÁS?

Vannak olyan tagadások, amelyek az eredeti állításból épülnek fel a *nem* szóval kiegészítve. Például:

1) Liza könyvet olvas. – Liza nem olvas könyvet.

2) Én törtem be ezt az üveget. – Nem én törtem be ezt az üveget.

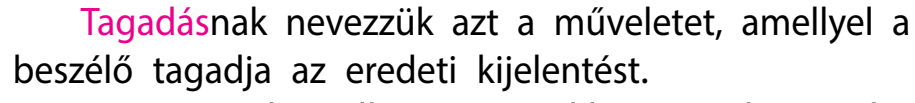

Ha az eredeti állítás igaz, akkor annak tagadása hamis és fordítva. Például az, hogy *A négyzet minden oldala egyenlő* állítás igaz és *A négyzet nem* 

minden oldala egyenlő tagadás hamis. Egy állítás és annak tagadása nem lehet egyszerre igaz vagy hamis.

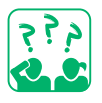

<u>A kép</u> segítségével határozd meg, hogy mely állítások igazak és melyek hamisak! Keresd meg azt az állítást, amely ellen tagadás merül fel!

- 1) Kint esik az eső.
- 2) Egy lány áll az esőben.
- 3) Az utcán süt a nap.
- 4) Kint nem esik az eső.
- 5) A gyerekeknek van esernyőjük.

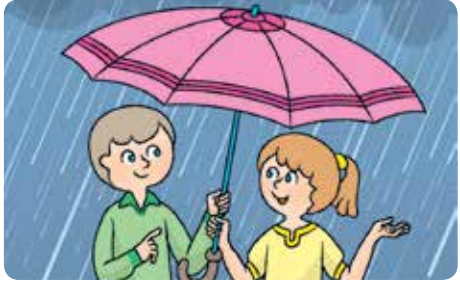

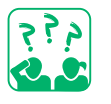

Készíts tagadásokat a megadott állításokhoz!

- 1) Egy négyzet minden szöge egyenlő.
- 2) A 3-as szám páros.

Az állításokon végzett műveleteket logikai műveleteknek nevezzük. Az állítás és annak tagadásának megértése, lehetőséget nyújt a különféle logikai feladatok megoldására. 3) 4 = 5 - 1.
4) 7 több mint 5.

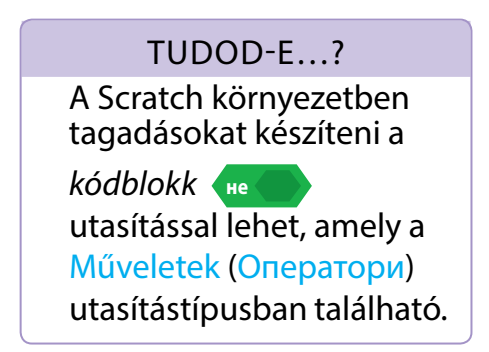

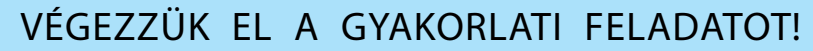

Feladat: logikai feladat megoldása.

#### A munka menete:

1 Olvasd el a feladat szövegét!

Feladat. A szakács, a fotós és az eladónő a ház 6., 7. és
8. emeletén lakik. A fotós páratlan számú emeleten lakik, a szakács pedig nem a 6. emeleten. Ki melyik emeleten lakik?
Megjegyzés: a páros szám az, amely maradék nélkül osztható 2-vel.

2 Értelmezd az összes állítást a feladatban, elemezd azokat, vond le a következtetést!

|           |   | F | Ø |
|-----------|---|---|---|
| 6. emelet | — | _ | ? |
| 7. emelet | _ | + | _ |
| 8. emelet | + | _ | _ |

 Tipp. Az állítás, hogy A fotós páratlan számú emeleten lakik – igaz. A 6-os, 7-es és 8-as számok között csak egy páratlan szám van, a 7. Vagyis, a fotós a 7. emeleten lakik.

Olvasd el a feladat szövegét és oldd meg a feladatot táblázatok segítségével!

*Feladat*. Három dobozban kék, zöld és piros ceruzák vannak. A dobozokon a következő feliratok szerepelnek: *Kék ceruzák, Zöld ceruzák, Zöld vagy piros ceruzák*. Minden felirat hamis. Mi van a három dobozban?

- Javaslat. Készíts tagadásokat a hibás állításokhoz és elemezd őket!
- Indítsd el a böngészőt a tanár utasítása szerint! Oktatási oldalak segítségével oldj meg különböző logikai feladatokat!
- 5 Vond le a következtetést: a logika meghatározása hogyan segít nekünk a logikai feladatok megoldásában?

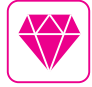

Azok a logikai feladatok, amelyekben két halmaz elemeinek egyezését kell megállapítani, a "táblázatos feladatokhoz" tartoznak. Ezt a nevet a feladat megoldásának módjáról kapta.

## RÖGZÍTSÜK A TANULTAKAT!

#### Önellenőrző kérdések

- Mit nevezünk állításnak? Milyenek lehetnek az állítások?
- 2 Mit nevezünk tagadásnak? Hozz fel példákat!
- 3 A kép alapján készíts állításokat és tagadásokat! Alkotói feladat
- 4 Mondj példákat, amikor ugyanazok az állítások bizonyos körülmények között igazak, más körülmények között hamisak!

## Logikai feladat

- 5 Adva van néhány szám: 24, 3, 112, 567, 333, 64, 17. A felsoroltak között keress igaz állításokat!

  - Minden szám három számjegyű.
     Néhány szám három számjegyű.
     Néhány szám kétjegyű.
    - LABORATÓRIUMI MUNKA
- ▶ Hogyan lehet megtalálni az igazat az igaz és hamis állítások között?
  - Feladat. Az élet logikája. Oldd meg a feladatot! Öt iskolás vett részt a versenyen. A nekik szurkoló gyerekek megosztották benyomásaikat:
- Ilona lett az első, Misi pedig a negyedik. 1)
- Laci lett az első, Pisti pedig a második. 2)
- 3) Lina harmadik lett, Pisti pedig ötödik.
- Ilona lett az első, Pisti pedig az ötödik. 4)
- Lina második lett, Misi harmadik. 5)

Mindegyik gyermek csak egyszer hibázott. Határozd meg, hogy ki lett az első és ki lett az utolsó!

Meg lehet-e tudni az igazságot több állítás közül, ha nem tudjuk pontosan, melyik igaz és melyik hamis?

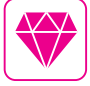

STEM

Gondolkodhat-e egy számítógép? O. M. Scsukarjov harkovi tudós volt az első, aki erre a kérdésre válaszolt. Több mint egy évszázaddal ezelőtt, 1914-ben megépítette a mechanikus gondolkodó gépet. A gép állítások alapján egyszerű logikai következtetéseket tett.

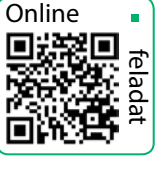

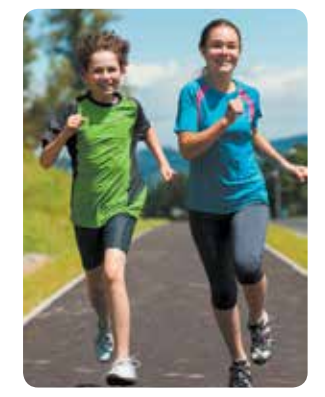

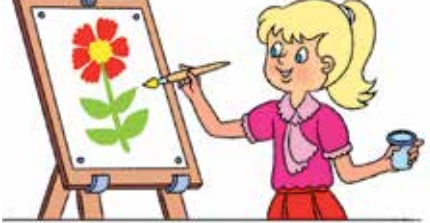

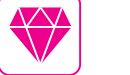

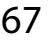

## MI AZ AZ ELÁGAZÁSOS ALGORITMUS?

A MAI ÓRÁN:

- kiderítjük, mi az a logikai sorrend;
- megismerkedtek a nem teljes elágazással;
- megtanuljátok, hogyan lehet létrehozni nem teljes elágazást a Scratch alkalmazásban.

### A LOGIKAI SORREND

Már tudod, hogy egyes állítások a körülményektől függően igazak vagy hamisak lehetnek. Például a Három nap múlva vasárnap lesz állítás igaz, feltéve, hogy ma csütörtök van.

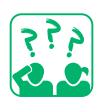

Oldd meg a feladatot! Az eső előtti napon a Péterék macskája feltétlenül tüsszögni kezd. Ma a macska tüsszentett. Tehát holnap esni fog?

A Péterék macskája tüsszentett eseményre ma került sor. A ma holnapig tart. Tehát az esni fog eseményre holnap kerül sor. A Ma Péterék macskája tüsszentett állítás igazából következik a Holnap eső lesz állítás igaza.

Két állítás kapcsolata során, melyben ha az egyik igaz, feltétlenül igaz lesz a másik is, logikai sorrendnek nevezzük.

A logikai sorrendet ha..., akkor szavakkal lehet kifejezni. Például: Ha Péterék macskája ma tüsszent, akkor holnap esni foq.

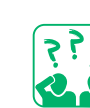

Tekintsd meg a képet! Mondj két állítást az útszakasz javítása során bekövetkezett eseményekről, melyek logikailag összefüggnek!

#### SZÓTÁR

- elágazásos algoritmus - алгори́тм із розгалу́женням
- nem teljes elágazás неповне розгалуження

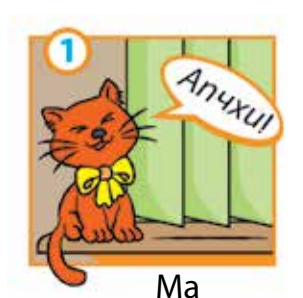

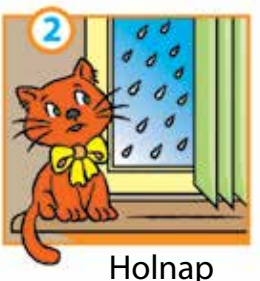

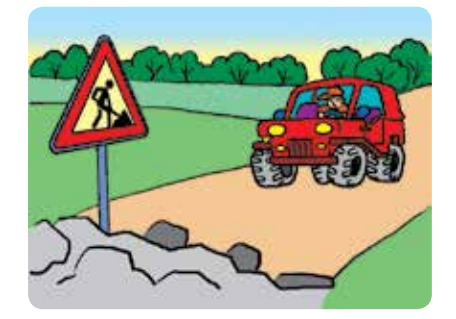

#### MEGISMERKEDÜNK AZ ELÁGAZÁSOS ALGORITMUSOKKAL

Az életben gyakran vannak olyan helyzetek, amikor bizonyos műveleteket csak bizonyos feltételek mellett kell végrehajtani. Például, ha kint esik az eső, akkor esernyőt kell venni.

Most pedig tekintsük meg a végrehajtó számára különböző módon készített algoritmusokat!

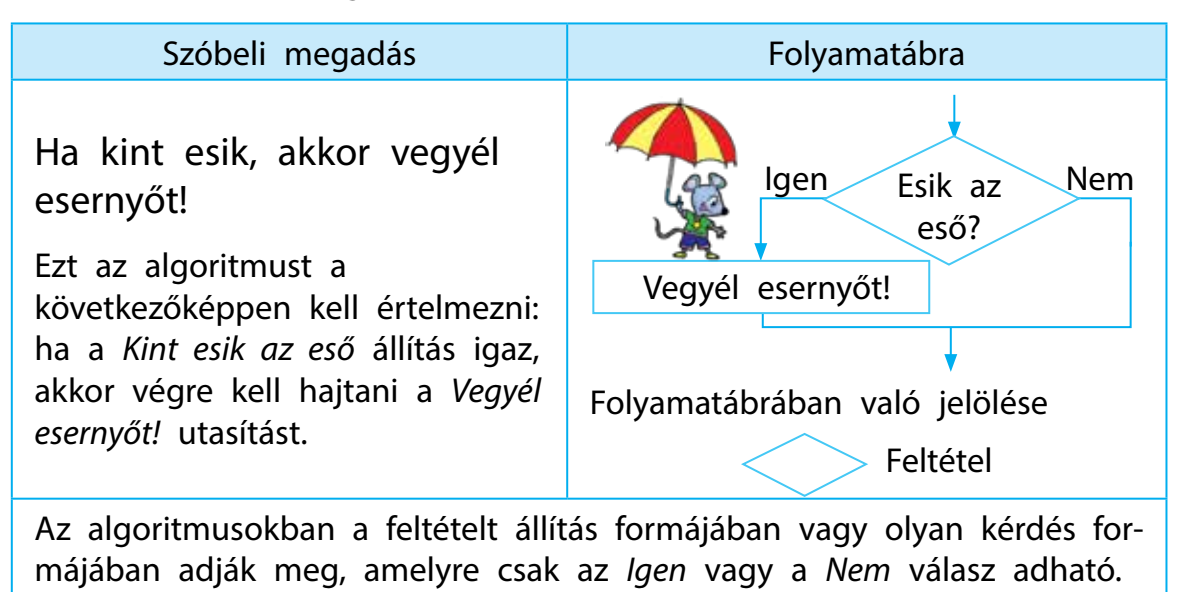

Egy algoritmust, amelyben bizonyos utasításokat egy adott feltételtől függően hajtanak végre, elágazásos algoritmusnak nevezzük.

Ha a megadott algoritmus feltétele igaz, akkor az utasítások végrehajtásra kerülnek. Ha a feltétel hamis, akkor semmilyen intézkedés nem történik. Ezt az elágazást nem teljes elágazásnak nevezzük.

A Scratch alkalmazásban létezik egy utasítás a nem teljes elágazásokra: a ha-akkor parancs, amely a Vezérlés utasítás cso-portban található.

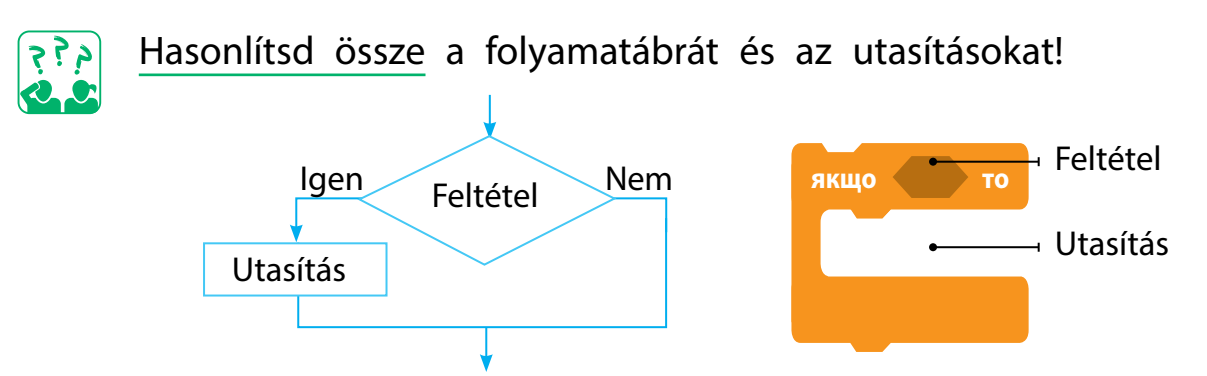
### NEM TELJES ELÁGAZÁSOS ALGORITMUSOK KÉSZÍTÉSE

Készítünk egy programot a végrehajtónak, amely tanácsot ad majd, mi a teendő esős időben (a 69. oldalon lévő algoritmus alapján). A Scratch alkalmazásban hatszögű "téglablokkokat" használnak a feltételek elkészítéséhez, melyek az Érzékelés és Műveletek utasítástípusban találhatóak. Az Érzékelés utasításcsoportban a kérdezd meg és várj! utasítás segít a párbeszédek létrehozásában. A feltételek létrehozásához "téglablokkokat" ( használunk a Műveletek utasítástípusból.

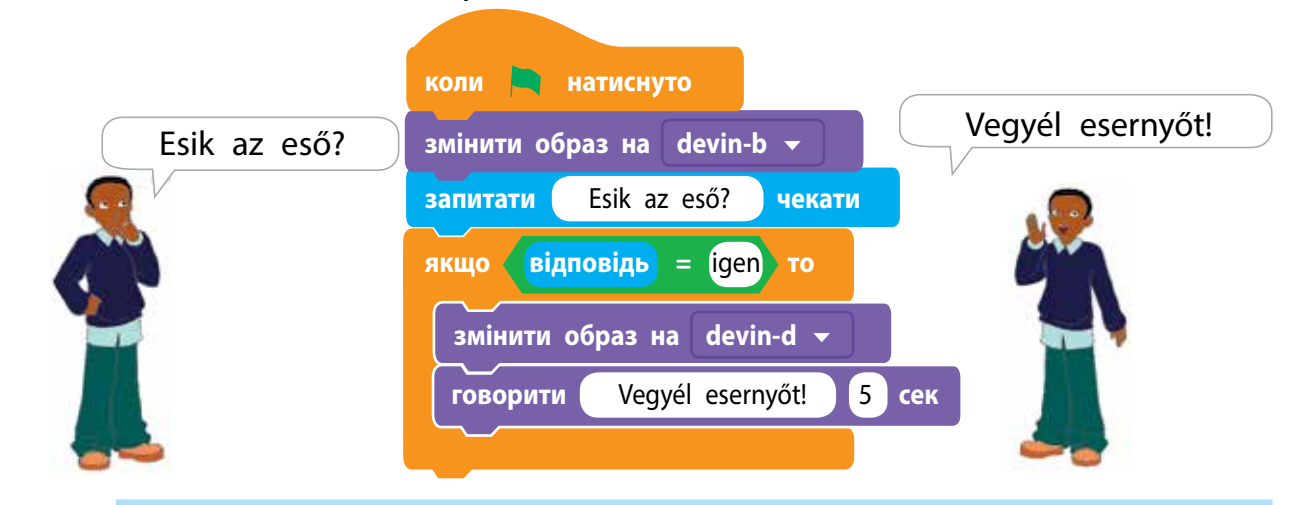

### VÉGEZZÜK EL A GYAKORLATI FELADATOT!

Feladat: készíts egy programot, amely alapján a Rőt Kandúr megtanítja a jelzőlámpáknál való utcai átkelés szabályait (nem teljes elágazást alkalmazva)!

#### A munka menete:

- Elemezd a feladat feltételeit!
- A Rőt Kandúr vélhetően megmondja, hogy kell áthaladni az úton a jelzőlámpánál: ha a lámpa piros, akkor a kandúr azt mondja: "Állj!", ha zöld, akkor pedig: "Menj!"
- Készíts folyamatábrát két nem teljes elágazásból, az adott részlet felhasználásával!
- Indítsd be a Scratch alkalmazást!
   Készíts scriptet a végrehajtó

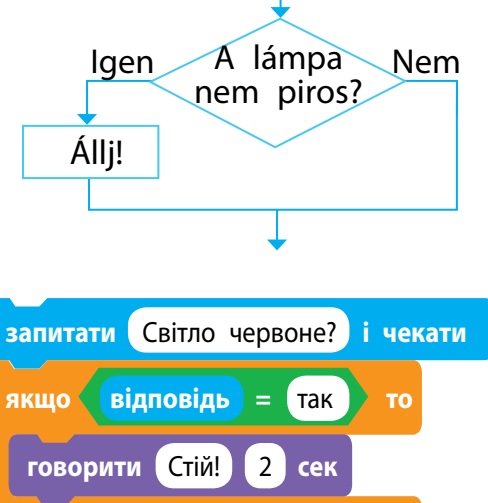

számára, ha a lámpa piros! Ellenőrizd a scriptet!

- 5 Készíts hasonló scriptet a végrehajtó számára, ha a lámpa zölden világít!
  - Tipp. Az utasítások másolásához kattints a jobb egérgombbal és válaszd a helyi menü duplikálás parancsát!
- 6 Egyesítsd a létrehozott scripteket, ellenőrizd azok működését!
- 7 Fejezd be a munkát!
- 8 Vond le a következtetést: Hogyan hozhatunk létre nem teljes elágazásos algoritmusokat a Scratch alkalmazásban?

### RÖGZÍTSÜK A TANULTAKAT!

## Önellenőrző kérdések

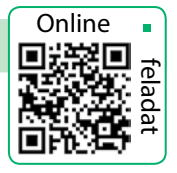

- Mit nevezünk elágazásos algoritmusnak?
- 2 Milyen az a nem teljes elágazásos algoritmus?
- Bilyen utasítás segítségével hozható létre nem teljes elágazásos algoritmus a Scratch alkalmazásban?

### Gyakorlati feladat

- A Mozgás utasítástípusban található a якщо на межі, відбити (ha a szélén vagy, pattanj vissza) utasítás. Vizsgáld meg ezt az utasítást!
- Ismerkedjetek meg a Scratch alkalmazásban az Érzékelés és Műveltek utasításcsoportban található hatszögű "téglácskák" típusaival, melyeket feltételek létrehozására használnak!

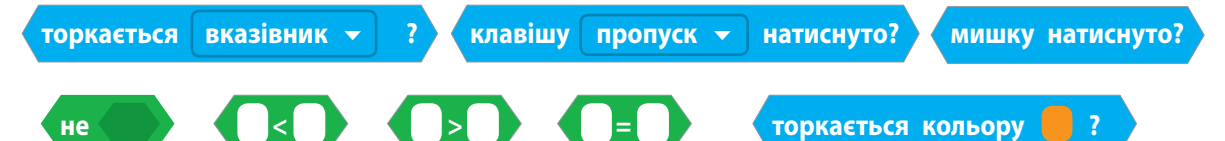

### Alkotói feladat

6 Mondj példákat a közmondásokban, mesékben, dalokban található elágazásos algoritmusokra!

### Logikai feladat

A három, kinézetre egyforma érme közül az egyik hamis, ennek súlya kisebb, mint a valódi. Hogyan lehet megállapítani egy méréssel, hogy melyik a hamis érme?

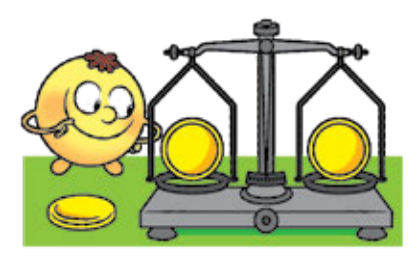

## AZ ELÁGAZÁSOK TÍPUSAI

A MAI ÓRÁN:

- megismeritek, milyen az a teljes elágazás;
- megtanultok teljes elágazásokat létrehozni a Scratch alkalmazásban.

### AZ ELÁGAZÁSOS ALGORITMUSOK

Mindenki szeret mesét olvasni. Idézzük fel a tudós macskát Puskin *Ruszlan és Ljudmila* című verséből:

Jobbra megy – énekelni kezd, balra megy – mesét mesél.

A fenti sorokban leírt eseményeket két logikai kifejezéssel írhatjuk le:

- Ha a macska jobbra megy, akkor énekel.
- Ha balra megy a macska, akkor mesél.
- Tekintsd meg a tudós macska algoritmusát! Ez az algoritmus két egymást követő nem teljes elágazást tartalmaz.

Gondolkodj el azon, hogy az állítások *Jobbra megy* és *Balra megy* lehetnek-e egyidőben igazak (vagy hamisak)!

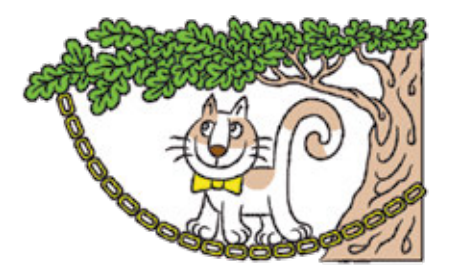

SZÓTÁR

повне розгалуження

teljes elágazás –

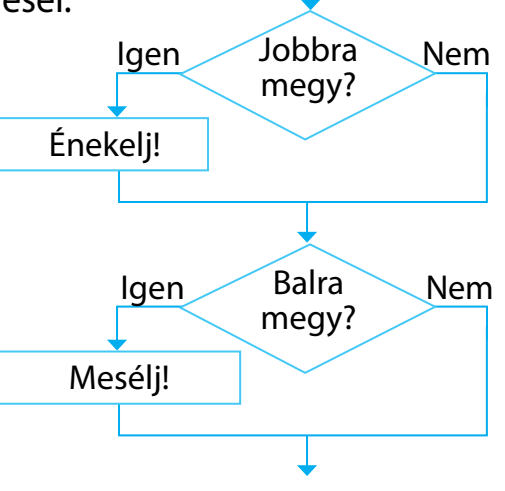

### MEGISMERKEDÜNK A TELJES ELÁGAZÁSSAL

A cselekmény szerint a tudós macska vagy balra, vagy jobbra halad. Tehát, ha a macska nem jobbra megy, ez azt jelenti, hogy balra halad. Vagyis a mi esetünkben a *Balra megy* kijelentés ellentéte a *Jobbra megy* állításnak. A tudós macska algoritmusa a következőképpen néz ki:

| Szóbeli megadás                                                                                                    | Folyamatábra                               |           |
|----------------------------------------------------------------------------------------------------|--------------------------------------------|-----------|
| Ha jobbra megy, kezdjen el éne-<br>kelni, különben meséljen.<br>Ezt az algoritmust a követ-<br>kezőképpen kell értelmezni: ha<br>a <i>Jobbra megy</i> állítás igaz, akkor<br>hajtsd végre az <i>Énekelj!</i> utasítást,<br>ha pedig hamis – a <i>Mesélj!</i> uta-<br>sítást. | lgen Jobba Ne<br>megy? Ne<br>Énekelj! Mesé | m<br>ilj! |

Ha az elágazó algoritmusok bizonyos parancsok végrehajtására utasítanak, amikor a feltétel igaz, és más parancsok elvégzésére utasítanak, ha a feltétel hamis, akkor az ilyen elágazásokat teljesnek nevezzük.

Olvasd el a mese egy részletét! Készíts algoritmust Guruljborsócska számára!

Guruljborsócska griffmadárra szállt, elrepültek. Repülnek, repülnek... A griffmadár ha jobbra fordítja fejét, akkor Guruljborsócska egy darab húst dob a szájába, ha pedig balra – ad neki egy kis vizet...

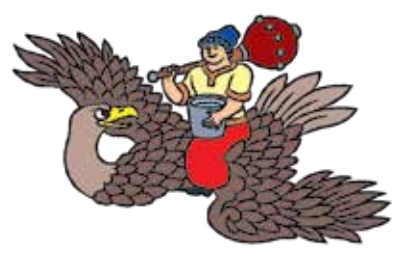

A Scratch alkalmazásban létezik egy utasítás a teljes elágazó algoritmusok létrehozására: ha–akkor–különben parancs, amely a Vezérlés utasítás típusban található.

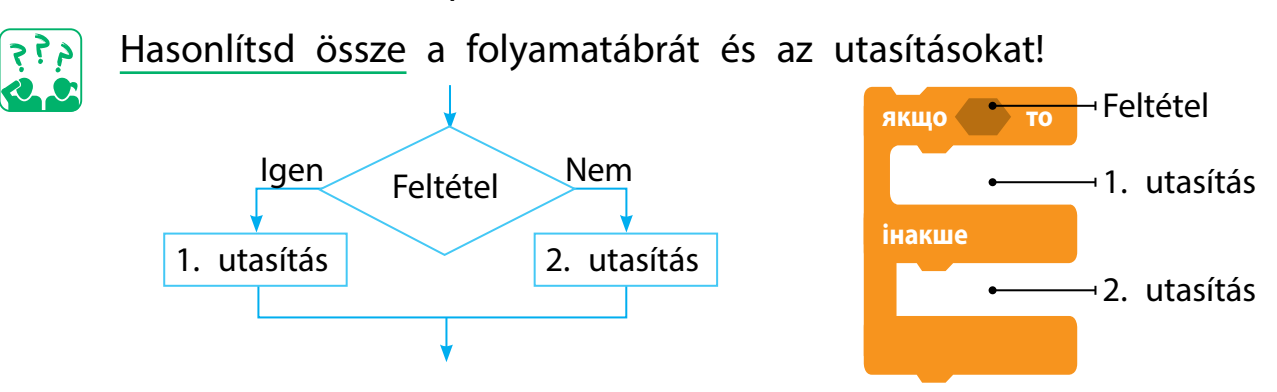

Az elágazásos algoritmusok nem egy, hanem több utasítás végrehajtását is előírhatják, ha a feltétel teljesül vagy éppen nem.

### TELJES ELÁGAZÁSOS ALGORITMUSOKAT KÉSZÍTÜNK

Készítünk egy programot a Rőt Kandúr számára a 73. oldalon található algoritmus alapján. Készíts dalt a végrehajtó számára a Zene utasítástípusból, amely a Bővítmények hozzáadása zilben található a program bal alsó sarkában!

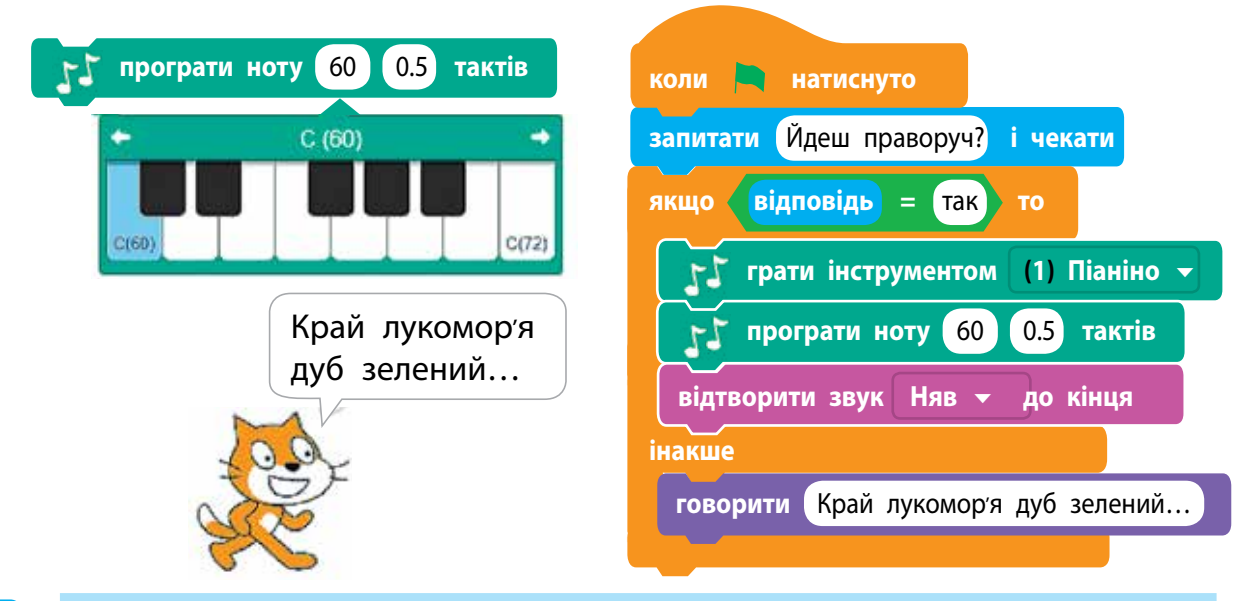

### VÉGEZZÜK EL A GYAKORLATI FELADATOT!

Feladat: hozz létre egy programot, amelyben a Rőt Kandúrnak megtanítod a jelzőlámpáknál az utca átkelésének szabályait (teljes elágazást alkalmazva)!

### A munka menete:

- Elemezd a feladat feltételeit!
- A Rőt Kandúrnak meg kell mondania, mikor lehet átmenni az utca túloldalára egy gyalogos közlekedési lámpánál. Ha piros a lámpa, mondja a Kandúr, hogy: Állj!, ellenkező esetben – Menj!
- 2 Tekintsd meg a folyamatábra algoritmusát!
- 3 Indítsd be a Scratch alkalmazást!
- 4 Készíts scriptet, ellenőrizd működését!
- 5 Fejezd be a munkát!
- 6 Vond le a következtetést: Hogyan lehet teljes elágazásos algoritmusokat létrehozni a Scratch alkalmazásban?

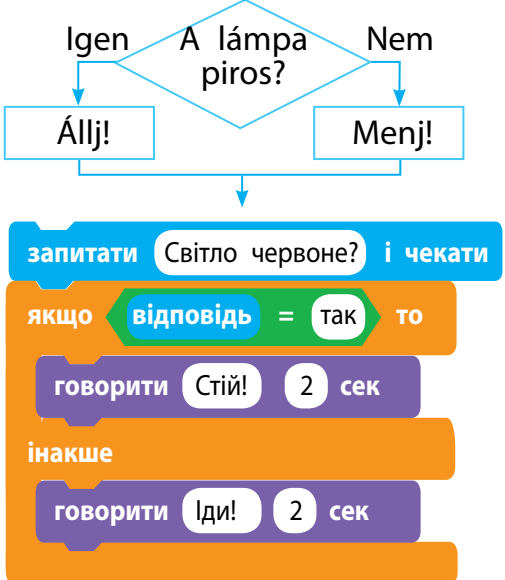

## Önellenőrző kérdések

- Milyen az a teljes elágazásos algoritmus?
- 2 Milyen utasítás segítségével hozható létre teljes elágazásos algoritmus a Scratch alkalmazásban?
- Biben különbözik a teljes és a nem teljes elágazás?
   Gyakorlati feladat
- 4 Folyamatábra segítségével mutass be egy elágazó algoritmust a mindennapi életből!
- 5 Készíts saját zeneművet a Scratch alkalmazásban! Logikai feladat
- A sündisznó x darab vajgombát és y darab sárga rókagombát gyűjtött. Odafutott hozzá a mókus: Adj nekem 5 gombát, ha 7-nél többet gyűjtöttél! Hány gombája maradt a sündisznónak a mókussal való találkozása után? Készíts algoritmust a feladat megoldására! Ellenőrizd le, ha:
  1) x = 2, y = 3; 2) x = 5, y = 4!

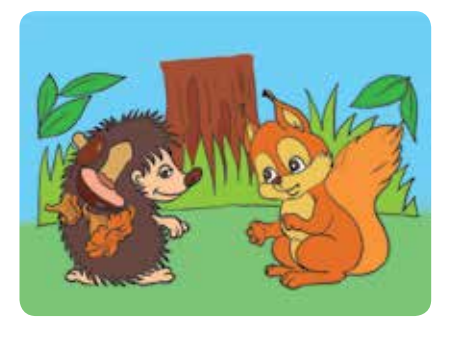

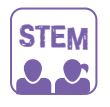

### LABORATÓRIUMI MUNKA

▶ Mi az a hang?

Készítsetek elő: gumiszalagokat, gombokat, fadobozt!

- <u>1. kísérlet.</u> Tapsoljatok a kezetekkel, dobbantsatok a lábatokkal, mondjatok ki néhány szót! Hogyan születnek a hangok?
   <u>2. kísérlet.</u> Húzzatok egy gumiszalagot a fadoboz fölötti két gomb közé! Óvatosan húzzátok meg a szalagot az egyik ujiatakkell. Amint a szalam megfeszül vinegéliétek meg
  - jatokkal! Amint a szalag megfeszül, vizsgáljátok meg, hogyan változik meg a hang!

### TUDOD-E...?

A húzás során a gumiszalag gyorsan mozogni kezd. Ezt a mozgást *rezgés*nek nevezzük. A szalag továbbítja a rezgéseket a levegőbe. A szemünk nem látja a levegő rezgését, viszont a fülünk ezt érzékeli. Ezért hallunk hangokat.

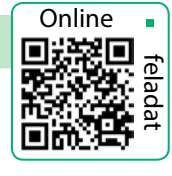

## A CIKLUSOS ALGORITMUS

A MAI ÓRÁN:

- megtanuljátok, mi az ismétlődés;
- megismeritek a ciklusos algoritmusokat;
- megtanultok ciklusos algoritmusokat készíteni a Scratch alkalmazásban.

### SZÓTÁR

- ciklusos folyamat циклі́чний проце́с
- ciklusos algoritmus алгори́тм із повто́ренням

## AZ ISMÉTLŐDÉS

Valószínűleg van már tapasztalatod abban, hogy mi az ismétlődés. Például a tárgyak ismétlődése látható a húsvéti tojások díszein, a hímzett ingeken, a terítőkön és az edényeken is.

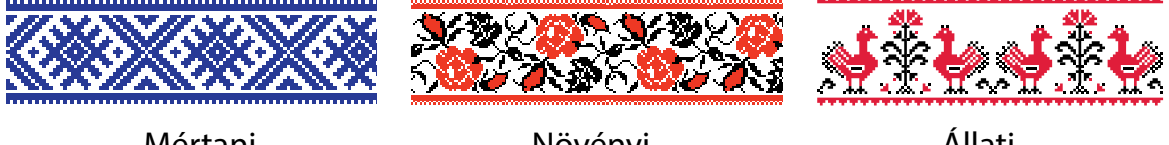

Mértani

Állati

A természetben ismétlődéseket figyelhetünk meg: változnak a napszakok, az évszakok, a fák levelei lehullanak és újra kirügyeznek.

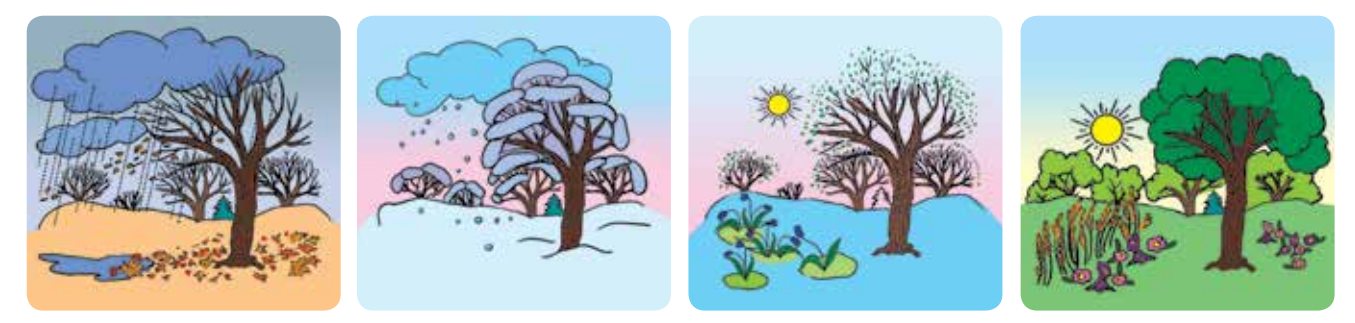

A többször ismétlődő folyamatokat ciklikusnak nevezzük.

A mindennapi életben te is a ciklusos folyamatok résztvevőjévé válsz: minden nap felébredsz, mosakodsz, reggelizel; minden hétköznap iskolába jársz; minden évben megünnepled az új évet; minden nyáron pihensz.

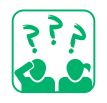

Mondj példákat a mindennapi életben előforduló ismétlődésekre, gondolhatsz itt mesékre, dalokra, közmondásokra!

Növényi

### MI IS AZ A FOLYAMATOS CIKLUS?

Emlékezz vissza a *Guruljborsócska* c. mesére! Képzeld el, hogy Guruljborsócska testvérei börtönbe vannak zárva, amit egy sárkány őriz folyamatosan röpködve felette, ahogy a képen is látható.

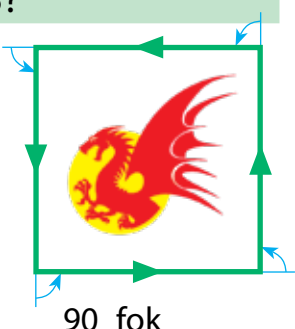

Megalkotjuk a sárkány mozgásának modelljét. Készítünk egy algoritmust, amelynek alapján a sárkány mozogni fog.

| Szóbeli megadás                                                                                                    | Folyamatábra            |
|----------------------------------------------------------------------------------------------------|-------------------------|
| Mindig végezd:<br>mozogj a fal mentén,<br>fordulj balra!                                                                                                    | Mozogj a fal<br>mentén! |
| Ezt az algoritmust a következőképpen kell érteni:<br>hajtsd végre a "Mozogj a fal mentén" és a<br>"Fordulj balra" utasításokat, hajtsd végre újra és<br>újra ezeket az utasításokat stb. | Fordulj balra!          |

Bizonyos utasításokat, amelyek újra és újra végrehajtásra kerülnek, folyamatos ciklusos algoritmusnak nevezzük. A Scratch alkalmazásban a folyamatos ismétlést tartalmazó algoritmus a Vezérlés  $\rightarrow$  mindig utasításával valósul meg.

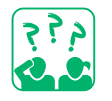

Hasonlítsd össze a folyamatábrákat és a hozzá tartozó utasításokat!

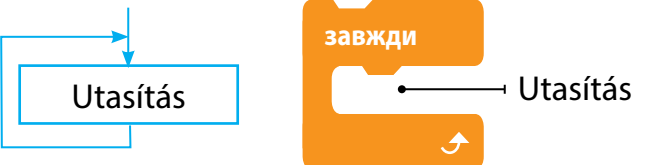

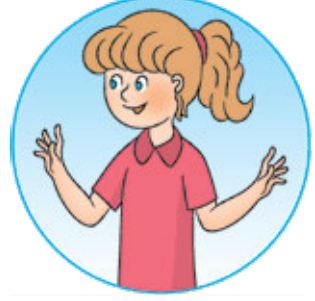

Létrehozunk egy scriptet a kidolgozott algoritmus szerint. Tegyük fel, hogy a fal hossza 100 lépés.

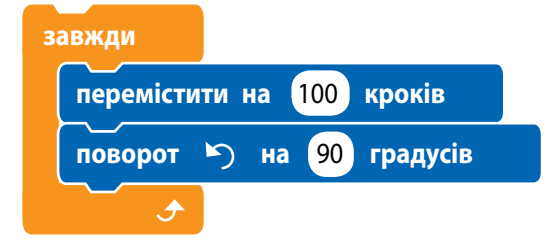

 Vedd figyelembe: a folyamatos ciklust csak kézileg lehet leállítani az 
 Állj gomb lenyomásával!

### FELTÉTELES ALGORITMUS

Egyes ciklusos folyamatok bizonyos körülmények között zajlanak le. Például hétköznaponként iskolába mégy. Számodra az algoritmus a következőképpen fog kinézni:

Mindig végezd: ha nincs szabadnap, akkor menj az iskolába!

Az algoritmus szerint a "Menj az iskolába!" utasítás csak akkor valósul meg, ha nem kimenőnap van. A Scratch alkalmazásban a feltételes ciklust a Vezérlés utasítástípus mindig és ha–akkor utasításaival lehet létrehozni.

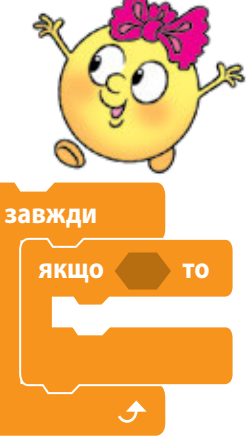

Térjünk vissza a sárkány algoritmusához (77. oldal)! Addig mozogjon a fal mentén a sárkány, amíg meg nem érinti egy "varázslándzsa"! Lándzsának használd az egérmutatót a scriptben!

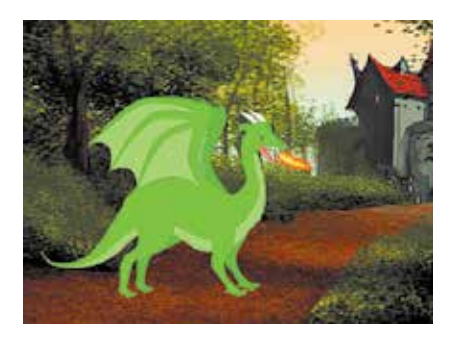

| завжди                                |
|---------------------------------------|
| якщо не доторкається вказівник – ? то |
| перемістити на 100 кроків             |
| поворот 🏷 на 90 градусів              |
|                                       |
| <u>ب</u>                              |

Ha az egérmutatót a szereplő fölé visszük, a szereplő megáll és nem tesz semmit. Ha elmozdítjuk a mutatót a sárkányról, az folytatja a mozgását.

 Az ezekkel az utasításokkal létrehozott algoritmusok a következőképpen működnek: ha a feltétel igaz, akkor az algoritmus utasításai végrehajtásra kerülnek. Ha a feltétel hamissá válik, az ismétlődés (ciklus) leáll és folytatódik akkor, amikor a feltétel igaz lesz.

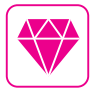

Az első programozási nyelvek jóval a számítógépek előtt jelentek meg. 200 évvel ezelőtt voltak olyan szövőszékek és mechanikus zongorák, amelyek programok (utasítások) által dolgoztak.

#### Határozd meg, hogy melyik részlet ismétlődik és állíts össze algoritmust

VÉGEZZÜK EL A GYAKORLATI FELADATOT!

Feladat: készíts programot a Scratch alkalmazásban, amiben a

Ceruza végrehajtó lépcsőket rajzol a színpad széléig!

ennek a részletnek a megrajzolásához! 3 Készíts folyamatábrát!

A munka menete:

- Indítsd be a Scratch alkalmazást!
- 5 Az ablak bal alsó sarkában található gombra kattintva add hozzá a Toll bővítményt az utasítástípusokhoz (b. ábra)!

Értelmezd a feladat feltételét! Tekintsd

meg a lépcsőrajzolás modelljét (a. ábra)!

6 Határozd meg, milyen utasításokat kell adnod a Tollnak ahhoz, hogy rajzoljon (c. ábra)! Cseréld le a Rőt Kandúrt a Tollra!

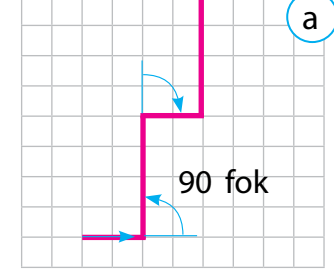

1 kocka – 5 lépés

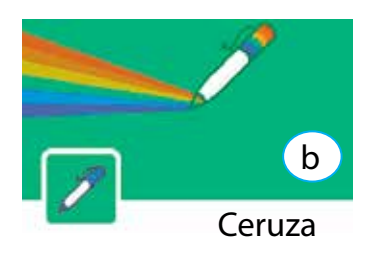

- Készíts scriptet egy lépcsőfok megrajzolására (d. ábra)! A színpad széléig a lépcsőfokokat a mindig és a ha-akkor utasítások segítségével tudod megrajzolni.
- 8 Ellenőrizd a script működését! Változtasd meg a programot úgy, hogy a Toll végrehajtó többszínű lépcsőket rajzoljon (e. ábra)!

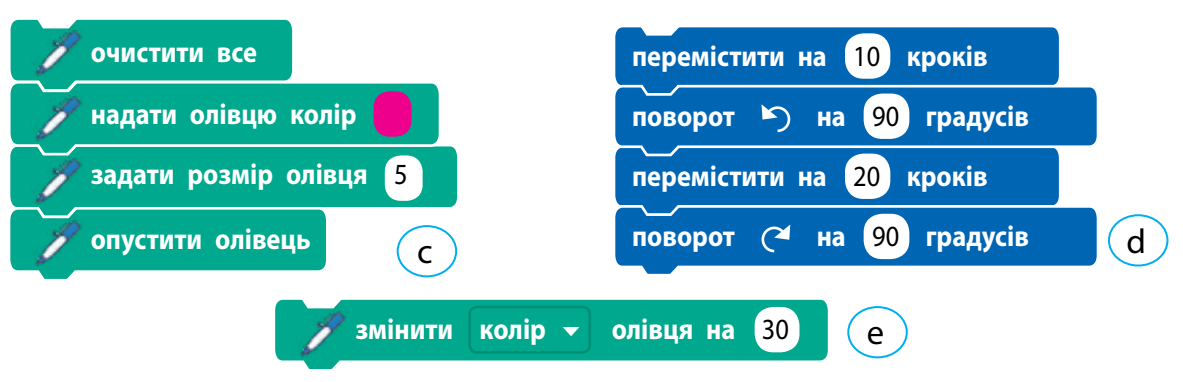

- 9 Fejezd be a munkát és zárd be az alkalmazást!
- Vond le a következtetést: Hogyan lehet ciklusos algoritmusokat létrehozni?

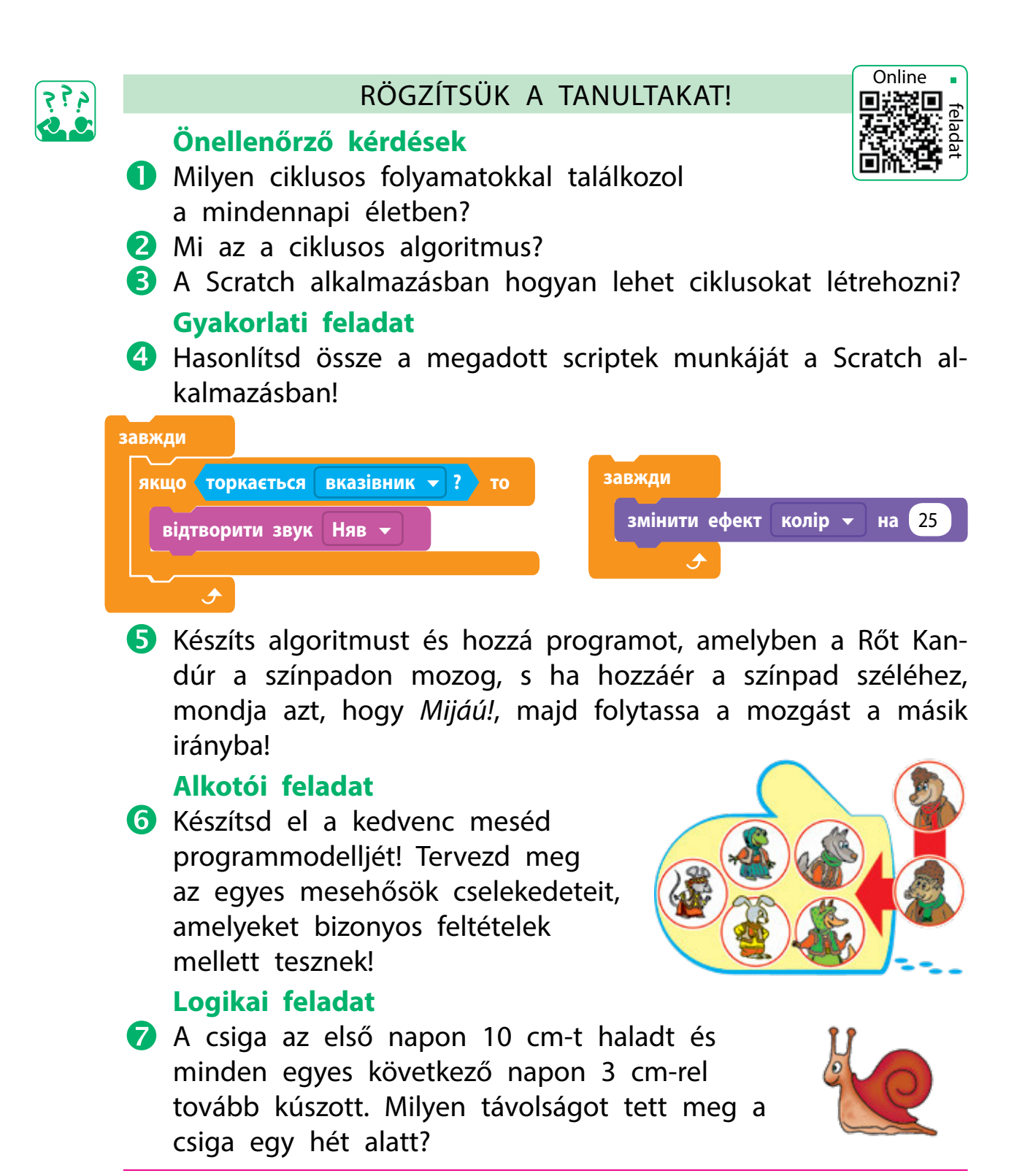

Tudtad-e, hogy vannak interaktív könyvek, amelyekben a szereplők és tárgyak könnyed érintéssel mozogni kezdenek, hangokat adnak ki és szórakoztatnak minket. Ugyanazon történetekben a cselekmény bizonyos körülményektől függően megváltozhat.

# HOGYAN KÉSZÍTSÜNK FELTÉTELES CIKLUSOKAT?

A MAI ÓRÁN:

- megismerkedtek a feltételes ciklus utasításaival;
- megtanultok feltételes ciklusokat készíteni a Scratch alkalmazásban.

### SZÓTÁR

- feltételes ciklus повто́рення з умо́вою
- az ismétlődés (ciklus) befejezésének feltétele – умо́ва заве́ршення повто́рення

## A FELTÉTELES CIKLUSOK

Mindannyian észrevettük, hogy a mese cselekményei gyakran események és helyzetek ismétlődésére épülnek. A cél elérése érdekében a meseszereplők újra és újra végrehajtanak bizonyos cselekedeteket. Emlékezzünk vissza a *Hamupipőke* című mesére!

Az idegen olyan gyorsan eltűnt, hogy még a kristálycipőjét is elveszítette. A herceg bejelentette, hogy feleségül veszi azt a lányt, akire illik ez a cipő.

(Charles Perrault meséje alapján)

A kristálycipőt a királyság minden lánya felpróbálja, amíg meg nem találják azt a személyt, akire illik a cipő.

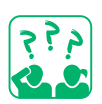

Készíts algoritmust a herceg menyasszonyának megtalálásához!

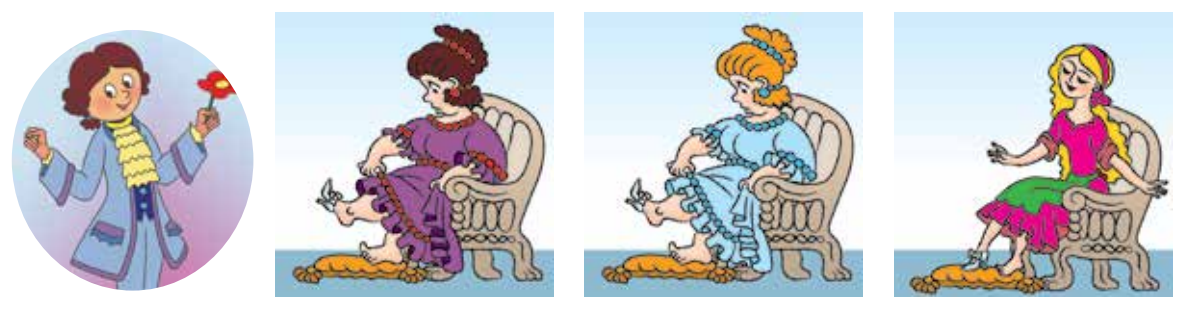

A menyasszony megtalálásának algoritmusát a következőképpen adhatjuk meg:

Addig próbálgassák egymás után a lányok a cipőt, ameddig a megfelelő lányhoz nem kerül!

Amikor a *A cipő a megfelelő lányhoz kerül* feltétel teljesül, az ismétlődés megszűnik. Ezt az algoritmust feltételes ciklusnak nevezzük.

### FELTÉTELES CIKLUSOKAT KÉSZÍTÜNK

Sok gyerek elsőként olyan mesékkel ismerkedik meg, mint a *Kesztyű*, a *Répamese*, *A cipó* és hasonlóak. Ezek a mesék ismétlődésekre épülnek.

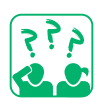

Tekintsd meg a képeket! Mely mesék láthatóak a képeken? Milyen cselekedetek ismétlődnek ezekben a mesékben? Milyen feltételek mellett ér véget a cselekvések ismétlődése?

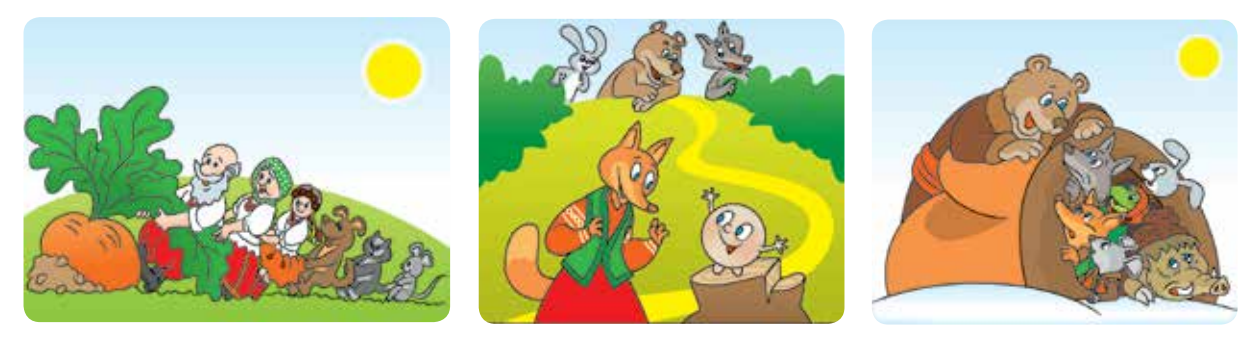

A *Répamese* cselekménye szerint a szereplők nem tudják kihúzni a répát, valakit segítségül hívtak és együtt kihúzzák a répát. Tekintsük meg a cselekedeteik algoritmusát!

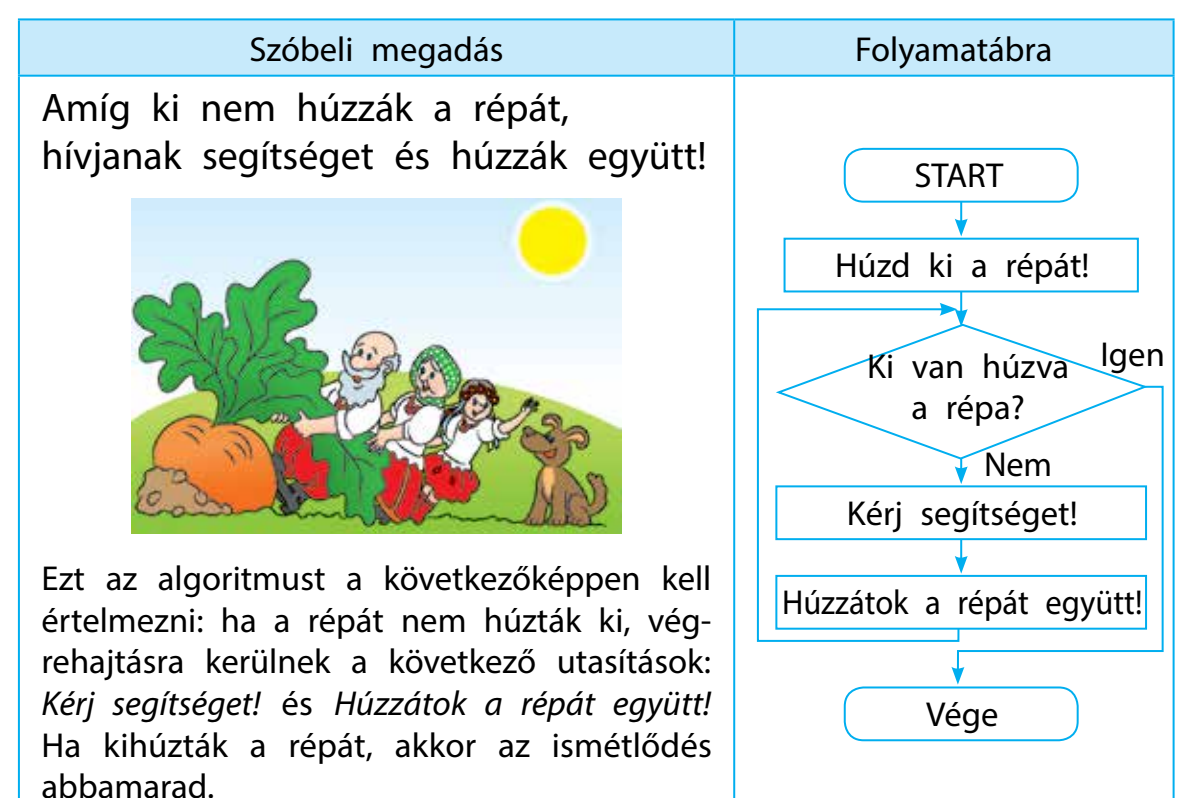

### FELTÉTELES CIKLUSOK A SCRATCH-BEN

A Scratch alkalmazásban létezik egy utasítás a feltételes ciklusos (ismétlődő) algoritmusok készítéséhez, amelyek bizonyos feltételek bekövetkezésekor befejeződnek, ez az ismételd eddig utasítás, amely a Vezérlés utasítástípusoknál található.

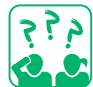

Hasonlítsd össze a folyamatábrát és a megfelelő utasítást!

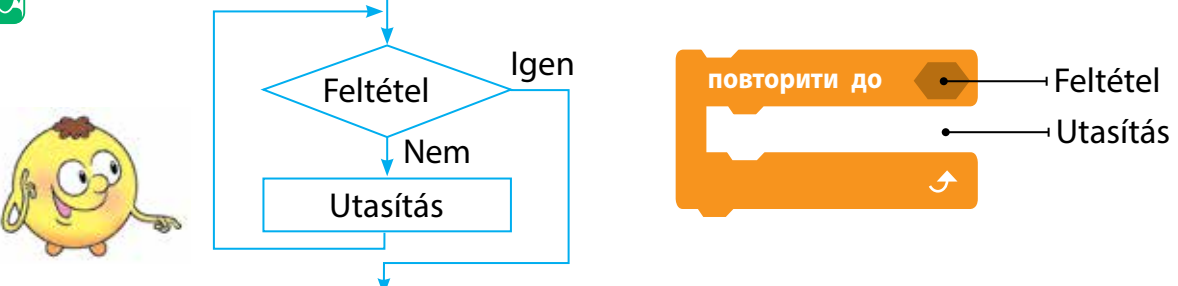

Amikor az ismételd eddig utasítás feltétele igaz lesz, az ismétlődés abbamarad. Vagyis ez a feltétel a ciklus befejezésének feltétele.

A mindig utasítástól eltérően, az ismételd eddig utasítást további utasítások követhetik. Ha a feltétel igaz lesz, akkor az ismétlődés véget ér és az algoritmus következő utasításai fognak végrehajtásra kerülni.

Emlékezzünk vissza egy ismétlődéses algoritmusra, a mesés sárkányra, amely akkor repül, ha nem érinti a lándzsa (78. oldal)! Ezt az algoritmust a mindig és a ha–akkor utasítások segítségével adtuk meg. Megadjuk ezt az algoritmust az ismételd eddig utasítással.

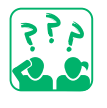

Tekintsd meg az algoritmust! Mit fog cselekedni a Sárkány a ciklus feltételétől függően?

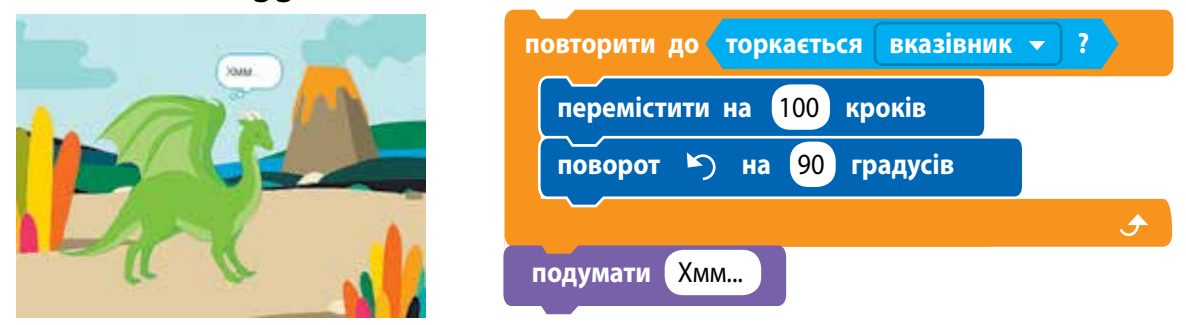

Ha az egérmutatóval megérintjük a szereplőt, az ismétlődés befejeződik és az algoritmus következő parancsa végrehajtásra kerül.

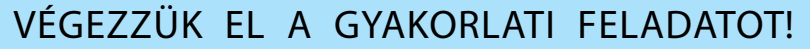

Feladat: készítsünk egy programot a Scratch alkalmazásban, amely szerint a végrehajtó kerítést húz a színpad szélére!

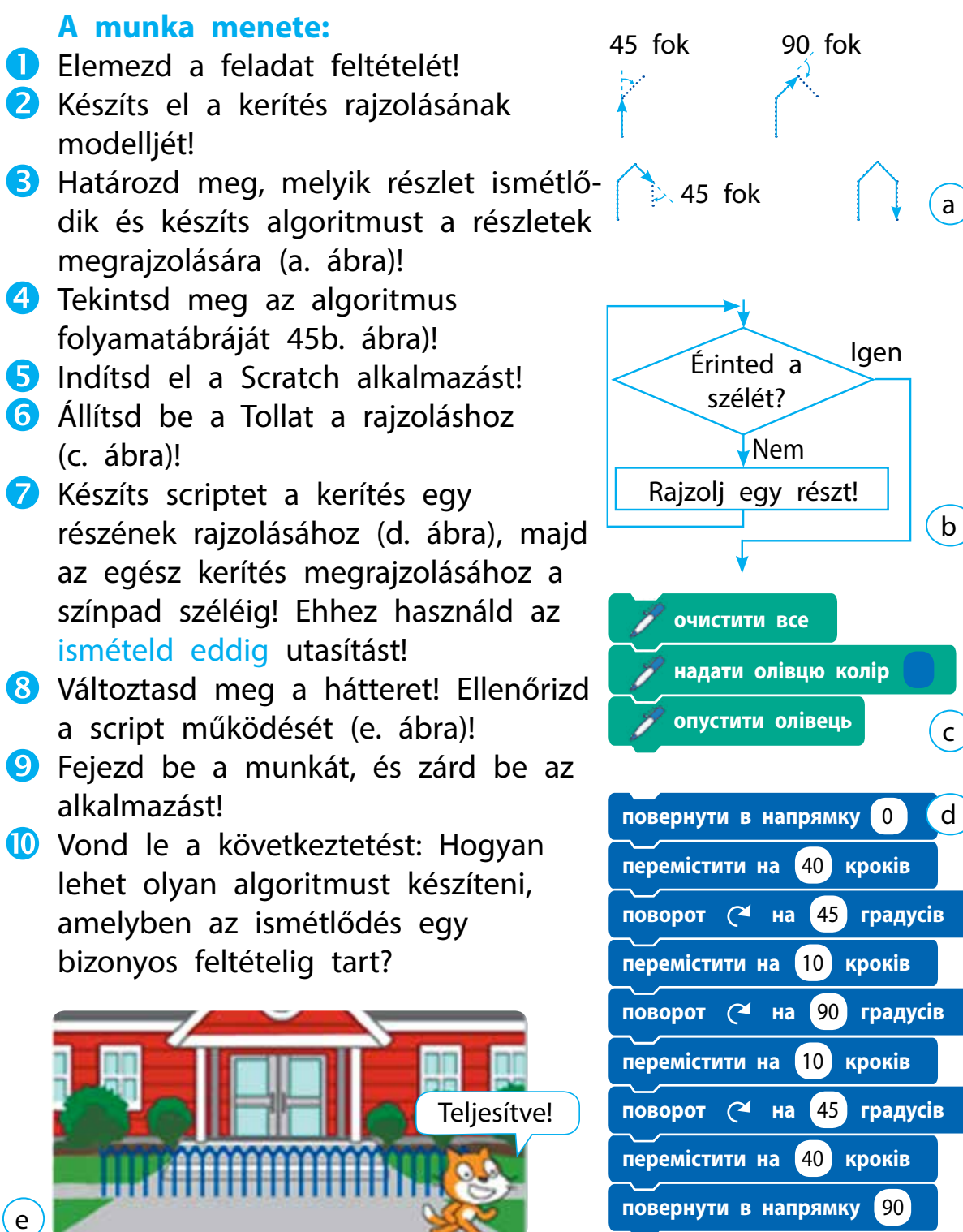

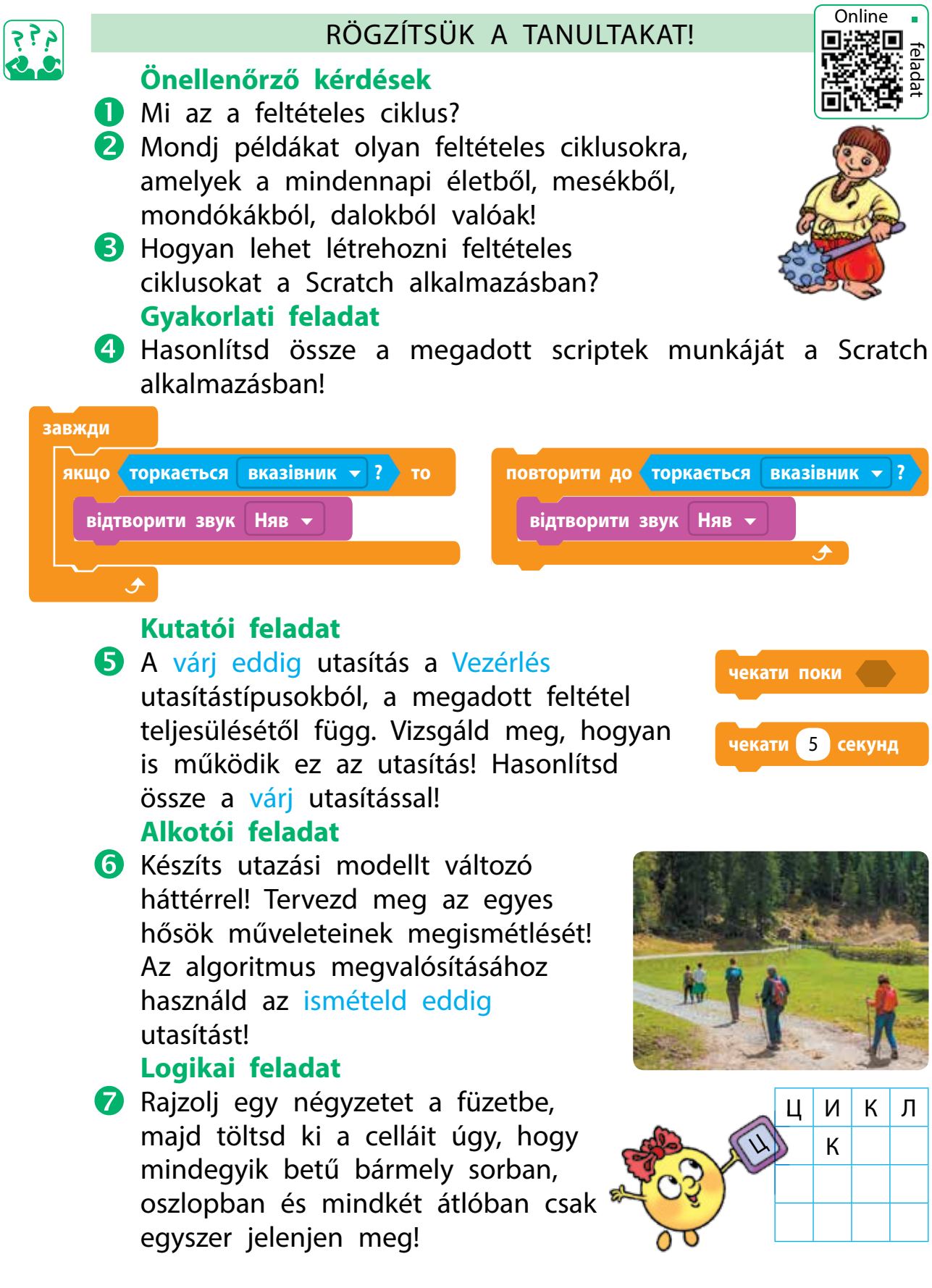

# AZ ISMÉTLŐDÉSEK SZÁMÁNAK MEGADÁSA

A MAI ÓRÁN:

- megismerkedtek a számlálós ciklusú algoritmusokkal;
- megtanultok számlálós ciklusos algoritmusokat készíteni a Scratch alkalmazásban.

### SZÓTÁR

 számlálós ciklusú algoritmus – алгори́тм із за́даною кі́лькістю повто́рень

### SZÁMLÁLÓS CIKLUSÚ ALGORITMUSOK

Mark Twain amerikai író egyik leghíresebb szereplője Tom Sawyer. Emlékezz vissza, hogyan is kellett kerítést meszelnie a hétvégén!

Tom egy vödör meszet és hosszú nyelű meszelőt cipelt magával. Végignézett a kerítésen, és mélységes bánat szállta meg lelkét. A természet ragyogó vidámsága egyszerre elröppent. A kerítés vagy harminc méter hosszú és majdnem három méter magas volt.

(Mark Twain: Tom Sawyer kalandjai)

Készítsünk Tomnak algoritmust a kerítés festésére! Vegyünk példaként egy 2 deszkából álló kerítést!

- Készíts elő ecsetet és festéket!
- 2 Mártsd az ecsetet a festékbe!
- **3** Fesd le az első deszkát!
- 4 Mártsd az ecsetet a festékbe!
- 5 Fesd le a második deszkát!
- 6 Rakd el az ecsetet és a festéket!

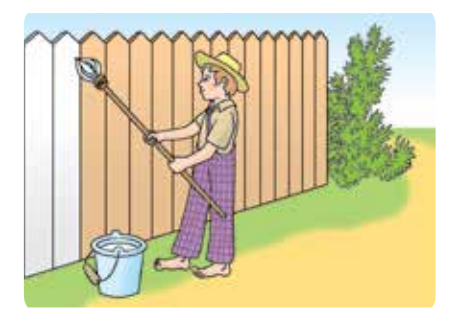

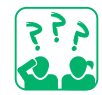

A két deszka festésére szolgáló algoritmus 6 utasítást tartalmaz. Hány utasítást fog tartalmazni az algoritmus, ha 100 deszkát kell festenie?

Az adott algoritmusban néhány utasítás megismétlődik. Ha tudjuk, hányszor kell végrehajtani bizonyos utasításokat, használjunk számlálós ciklusú algoritmust.

### CIKLUSOS ALGORITMUSOKAT KÉSZÍTÜNK

Elkészítjük a kerítés festésének algoritmusát számlálós ciklussal!

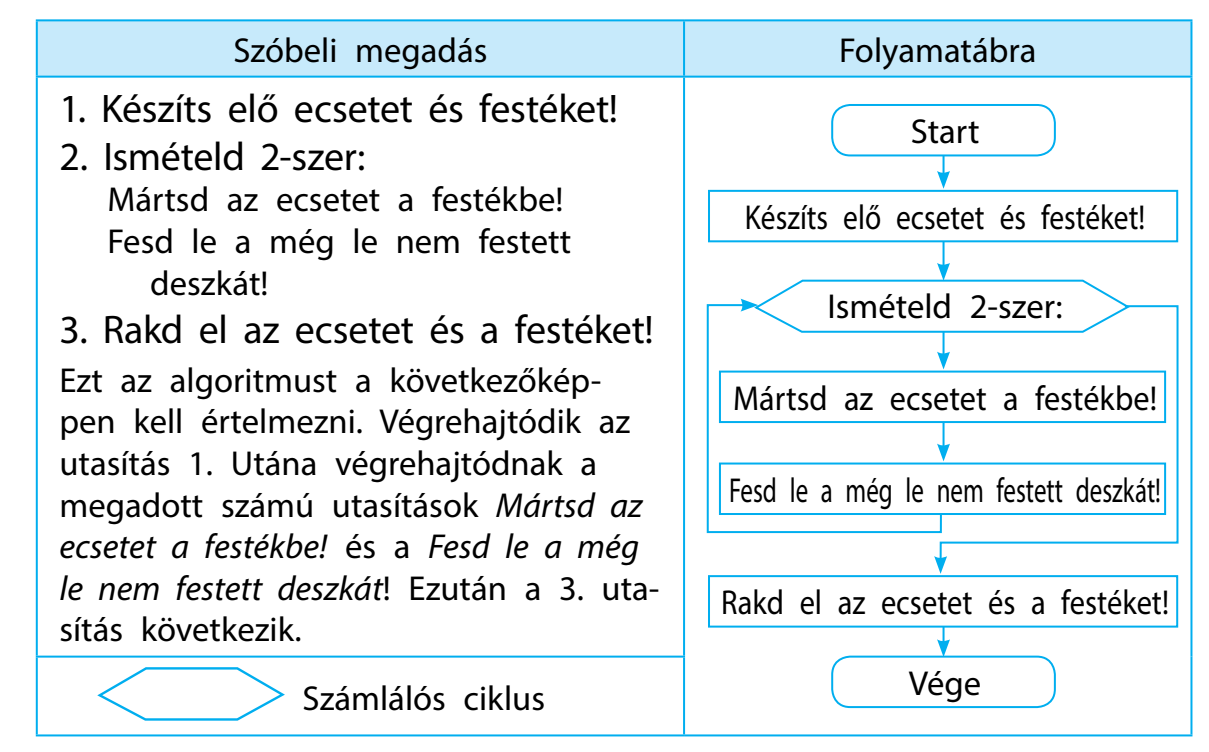

Tekintsd meg a folyamatábrát és az Ismételd! utasítást a Vezérlés utasítástípusokból, hogy létre tudj hozni egy számlálós ciklust!

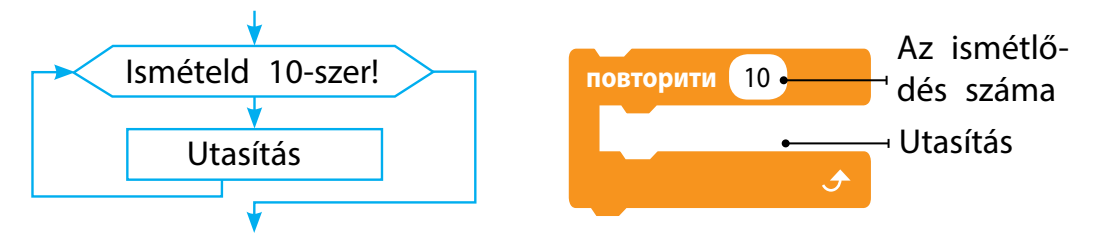

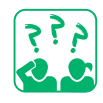

A Rőt Kandúr úgy döntött, hogy ellenőrzi, hogyan festette le Tom Sawyer a kerítést! Határozd meg a kerítés alakját, ha a Rőt Kandúr a megadott algoritmus szerint kerülte meg a kerítést! Hány deszkából áll a kerítés, ha egy deszka szélessége 5 lépés?

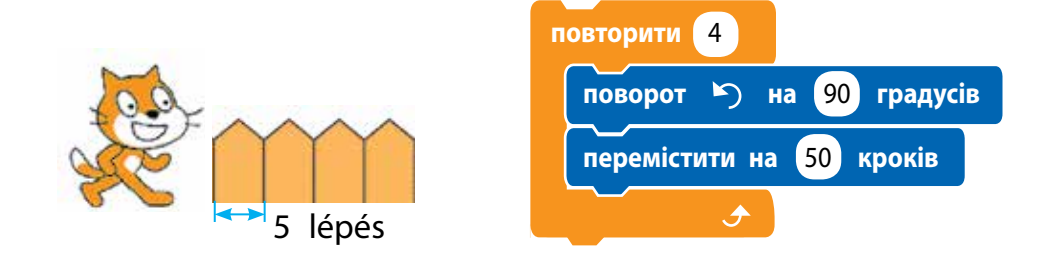

Право для безоплатного розміщення підручника в мережі Інтернет має Міністерство освіти і науки України http://mon.gov.ua/ та Інститут модернізації змісту освіти https://imzo.gov.ua

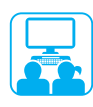

### VÉGEZZÜK EL A GYAKORLATI FELADATOT!

Feladat: készíts egy programot a Scratch alkalmazásban, amely szerint a végrehajtó a minta szerint lefesti a kerítést (egyik deszkát alulról felfelé, a következő deszkát felülről lefelé)!

A munka menete:

- Értelmezd a feladat feltételét: mi a végrehajtó kiinduló helyzete, milyen eredmény várható!
- 2 Tekintsd meg a modellt (a. ábra)!
- Határozd meg, hogy az algoritmus mely része hányszor ismétlődik meg!
- 4 Tekintsd meg a folyamatábrát (b. ábra)!
- 5 Indítsd be a Scratch alkalmazást és válasz szereplőt!
- 6 Készíts scriptet egy részlet megrajzolására (c. ábra)! Ellenőrizd a script működését!
- Készíts programot a folyamatábra szerint, a megadott számú Ismételd! utasítás felhasználásával! Ellenőrizd a program működését!
- 8 Változtasd meg a programot úgy, hogy a végrehajtó a kerítést felülről lefelé fesse a d. ábra mintája szerint!
  - Tipp: fontold meg, hogyan kell beilleszteni a ceruza végrehajtónak az utasításait a scriptbe úgy (e. ábra), hogy a végrehajtó ne fesse be a kerítést, amikor felfelé halad!
- 9 Fejezd be a munkát, és zárd be az alkalmazást!
- Vond le a következtetést: Hogyan lehet számlálós ciklusú algoritmusokat készíteni a Scratch alkalmazásban?

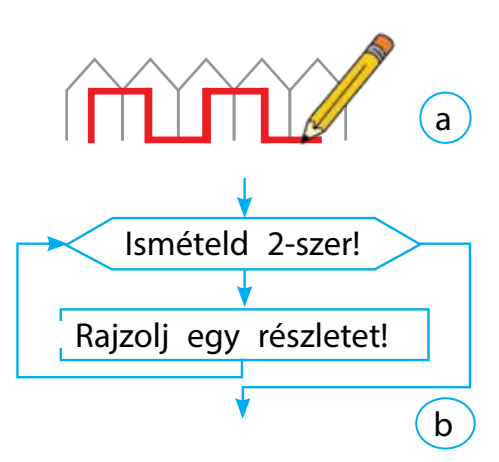

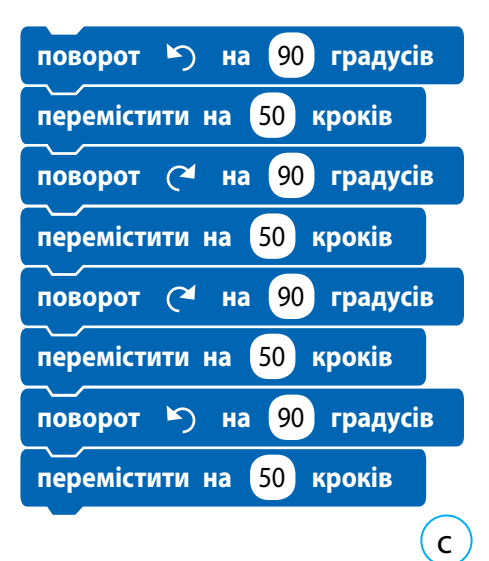

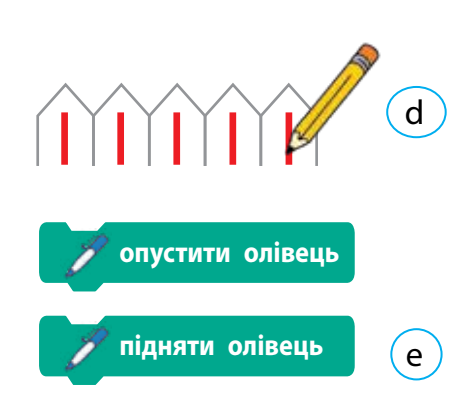

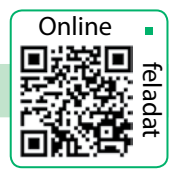

### Önellenőrző kérdések

- Mit nevezünk számlálós ciklusnak?
- 2 A folyamatábra mely része mutatja az ismétlődések számát?
- 3 Mely utasítás segítségével lehet a Scratch alkalmazásban számlálós ciklust készíteni?

### Gyakorlati feladat

4 Készíts algoritmusokat és programokat az ábrák rajzolásához a megadott modellek szerint!

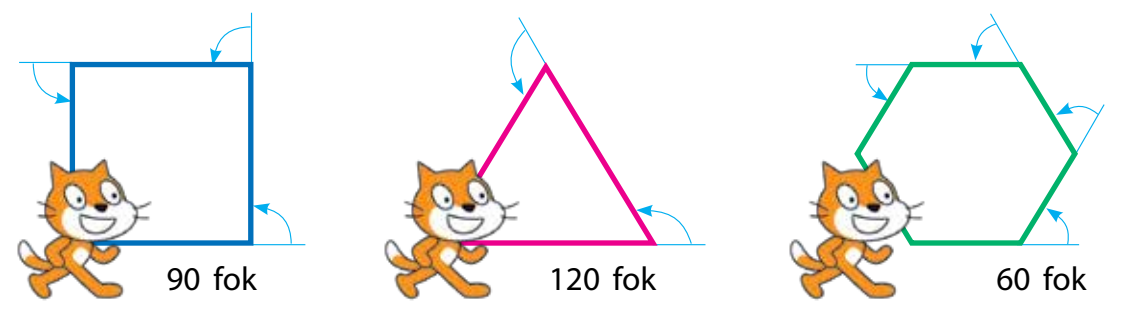

### Alkotói feladat

5 Mondj példákat olyan irodalmi művekben található algoritmusokra, amelyek megadott számú ismétléseket tartalmaznak!

### Logikai feladat

6 Töltsd ki a cellákat 1 és 9 közötti számokkal úgy, hogy a két szomszédos cellában lévő számok összege megegyezzen a felettük lévő félkörben található számmal!

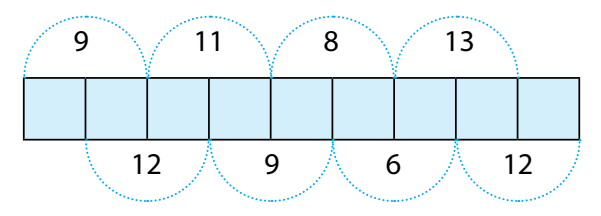

 Tipp: derítsd ki, hogy mely cellákba nem írhatjuk a 9-es számot!

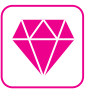

Az egyik legnépszerűbb programozási nyelv a gyermekek számára a Logo nyelv, amely a programozás alapjait mutatja be Seymour Papert és ldit Harel fejlesztése álltal. Az 1967-ben kifejlesztett Logo nyelv ötleteinek folytatásaként 2007-ben létrehozták a Scratch programozási alkalmazást.

# FELFEDJÜK A PROGRAMOZÁS TITKAIT

A MAI ÓRÁN:

 megtudjátok, hogyan hozhattok létre animációkat a Scratch alkalmazásban; SZÓTÁR

- görgetés effektus прокру́чування (скро́лінг)
- megtanultok animációs projekteket létrehozni.

### AZ OBJEKTUMOK ANIMÁLÁSA

A Scratch alkalmazás segítségével képesek vagyunk rajzfilmek, képregények, játékok és egyebek készítésére. Karaktereik mozognak, megváltoztatják megjelenésüket. Ezt hívják *animációnak*.

Animáció létrehozásakor meg lehet változtatni a szereplő jelmezét. Szükségünk van tehát néhány jelmezre. Magunk is megrajzolhatjuk őket vagy használhatjuk a szereplők kész jelmezeit. A szereplő (végrehajtó) mozgását a Mozgás utasítástípusoknál lehet beállítani.

A háttér egy állókép, amelyen a szereplők mozognak. A Scratch alkalmazásban nincsenek olyan utasítások, amelyek a háttér mozgatását tennék lehetővé. A háttér mozgásának szimulálásához több hasonló háttérképet is kiválaszthatsz, és az ismétlés utasítással megszervezheted azok váltakozását. Ez azt a látszatot kelti, hogy a háttérkép mozog.

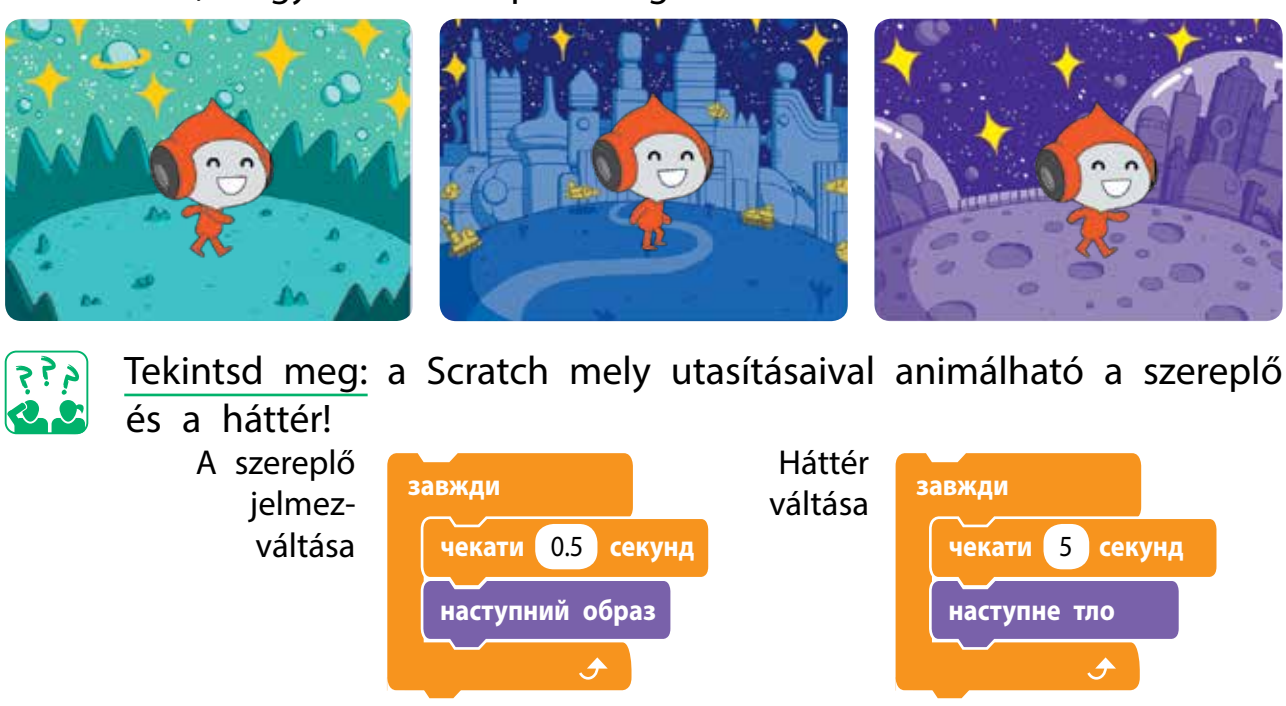

### HASZNÁLJUK A HÁTTÉRKÉPET ÚGY, MINT EGY SZEREPLŐT!

Az animációk során gyakran használják az elülső háttér megjelenítését a hátsó háttér fokozatos eltűnésén keresztül. De a Scratch alkalmazásban az egyik háttér nem helyezhető el a másikon. Ezért ennek a hatásnak a megvalósításához ugyanaz a szereplő kerül a háttér tetejére, amely fokozatosan eltűnik.

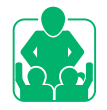

Tekintsük meg a feladatot: Hogyan lehet megvalósítani a fény zökkenőmentes bekapcsolását egy színházi színpadon?

Válaszd ki a színpad hátterét és tégy rá egy nem átlátszó téglalapot, amely a program indulása előtt eltakarja a hátteret! Azután eltüntetjük ezt a téglalapot a Hatás változzon utasítással.

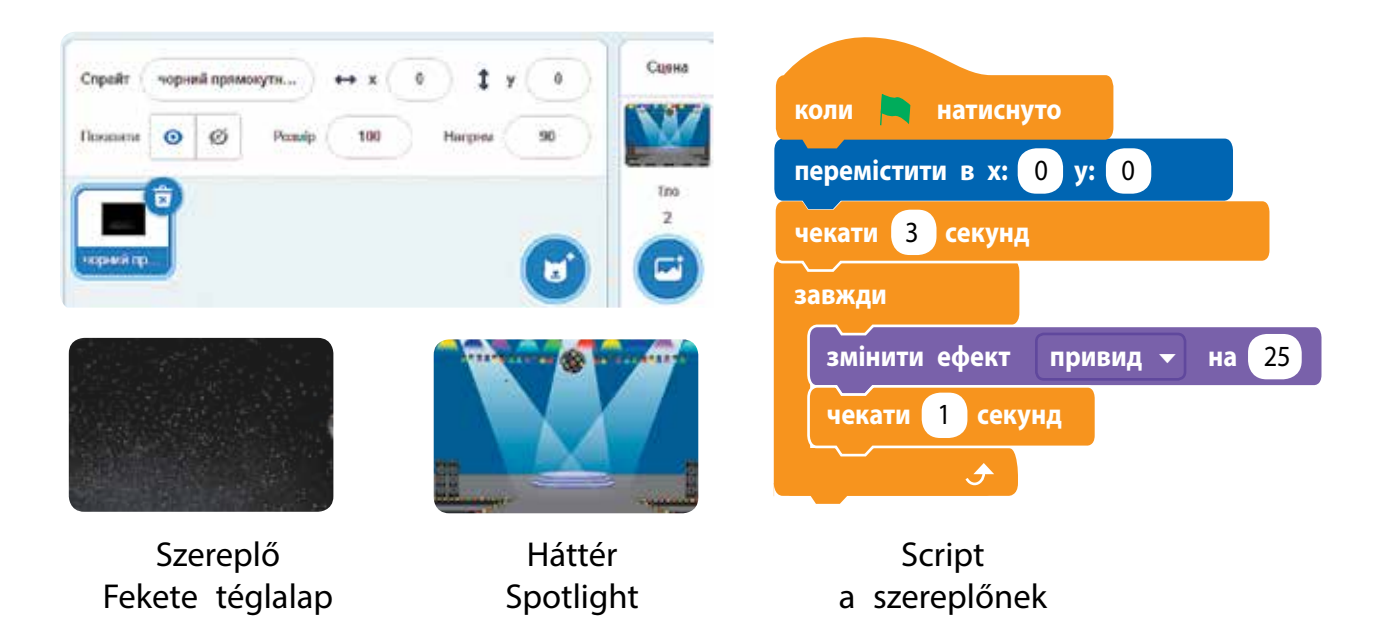

Az animációs filmekben is sokszor azt az illúziót keltik, hogy a tárgy mozog, a háttér folyamatos mozgásának köszönhetően. Ez imitálja a "kamera" függőleges vagy vízszintes irányú mozgását. Ezt a hatást nevezik görgetés effektusnak. A görgetés effektus eléréséhez két szereplőt használnak, amelyek háttérszerűek. A szereplőket egymás után helyezik el (mondjuk vízszintesen), aztán pedig szinkronban mozognak.

### VÉGEZZÜK EL A GYAKORLATI FELADATOT!

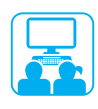

Feladat: dolgozd ki egy táj mozgásának programját a görgetés technológia segítségével!

### A munka menete:

- Készíts modellt a háttér mozgásáról!
  - Tipp. Először az első szereplő esik egybe a színpad hátterével, a második pedig a jobb oldalon helyezkedik el. Amikor az első szereplő túlmegy a színpadon, a másodiktól jobbra kezd el mozogni.

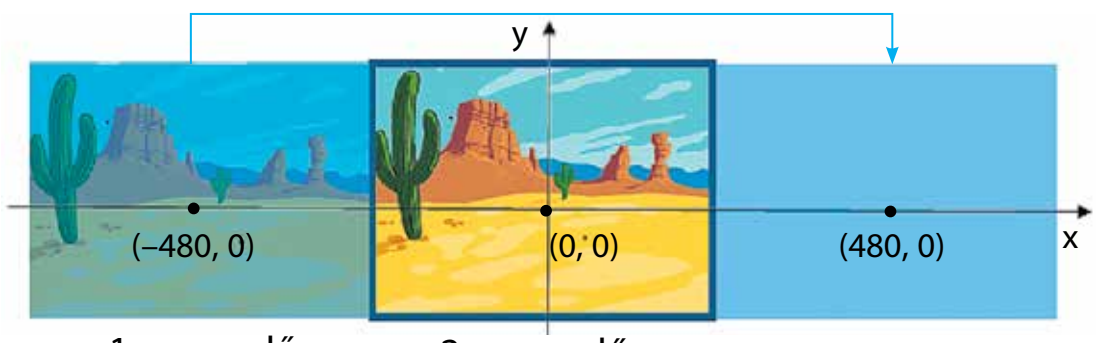

- 1. szereplő
- 2. szereplő
- 2 Indítsd be a Scratch alkalmazást!
   3 Állítsd be ugyanazt a képet hátérnek és a két szereplőnek is!
- 4 Készíts azonos scripteket mindkét (1. és 2.) szereplő számára! Állíts be a szereplőknek eltérő kezdeti adatokat!
  - Megjegyzés: a szereplő nem hagyja el teljesen a színpadot, ezért a (480, 0) helyett célszerű a (465, 0) koordinátákat használni.
- 5 Ellenőrizd a program működését és mentsd el!
- 6 Fejezd be a munkádat, és zárd be a Scratch alkalmazást!
- Vond le a következtetést: Hogyan lehet animációkat létrehozni a Scratch alkalmazásban?

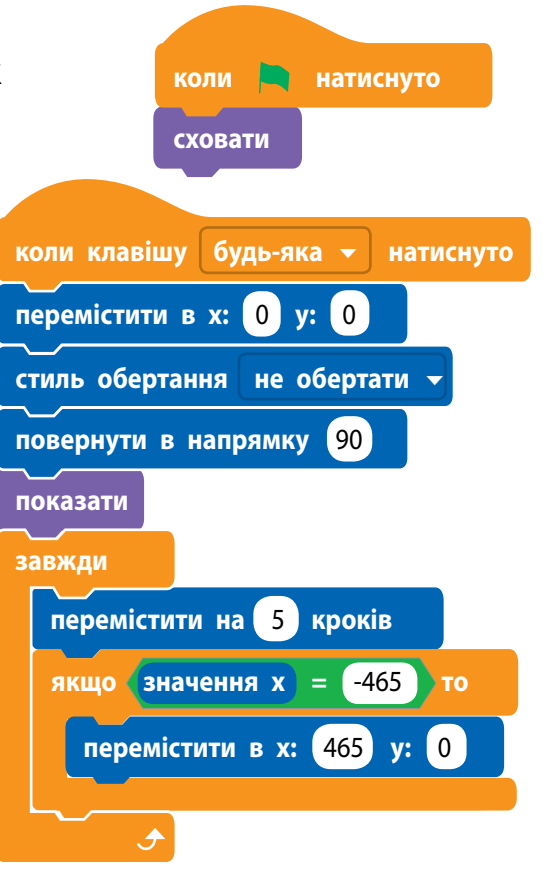

### RÖGZÍTSÜK A TANULTAKAT!

### Önellenőrző kérdések

- 1 Hol láthatunk animációkat?
- 2 Hogyan tudjuk animálni a szereplőt a Scratch alkalmazásban?
- B Milyen módjai vannak a háttér animálásának a Scratch-ben?

## Gyakorlati feladat

- A Scratch alkalmazás grafikai szerkesztőjében hozz létre néhány rajzot a kedvenc előadódról!
- 5 Készíts egy programot a függőleges háttérgörgetés illúziójának megteremtésére!

## Logikai feladat

- 6 Gondolkozz el azon, hogy az objektumok hogyan mozognak a monitor képernyőjén, amikor a képelemek gyorsan változnak!
  - Készíts scriptet a Scratch-ben a következtetésed ellenőrzésére!

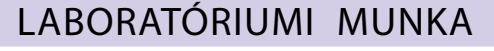

### Hogyan készíthetünk animációt számítógép nélkül? Kísérlet. Egy kis füzetbe rajzolj két képet ugyanazon tárgyról a két szomszédos lap jobb alsó sarkába. A lap felső sarkát csavard fel egy ceruzára. Gyorsan görgesd a ceruzát, hagyd, hogy a lap kiegyenesedjen, majd újra feltekeredjen! Mit figyeltél meg?

Min alapszik az animációkészítés?

 $\odot$ 

Tudod mi a 4D-s mozi? Olyan mozi, mely során a néző azonkívül, hogy látja a 3D-s képet, egyszerre érezheti, hogy mi történik a szereplőkkel (mozgás, szaglás, tapintás stb.). Mindez a mozi speciális felszerelésének köszönhetően lehetséges: mozgatható székek, speciális képernyő, sok különféle speciális effektusok.

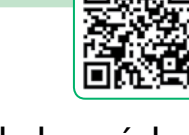

Online

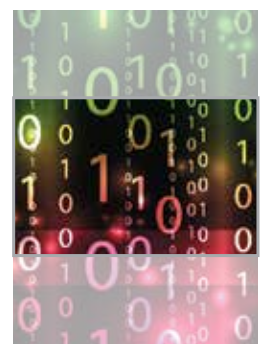

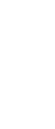

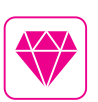

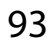

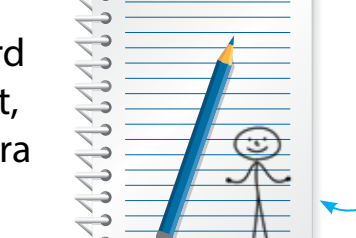

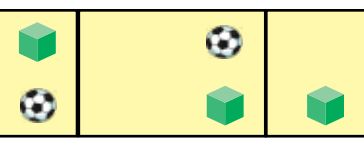

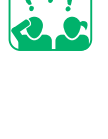

## TANULJUNK A ROBOTIKÁRÓL!

### A MAI ÓRÁN:

- megismerkedtek a robotokkal és a robotikával;
- megtudjuk, hogy hol használják a robotokat;
- megtanulunk interaktív játékokat készíteni.

### MI AZ OKOSHÁZ?

Az utóbbi időben számítógépek jelentek meg otthonunkban, amelyeket különféle háztartási készülékekbe rejtettek el: mosógépekbe, mikrohullámú sütőkbe, kávéfőzőkbe és egyebekbe. Minden ilyen eszközben van egy kicsi számítógép, egy mikroprocesszor, amely vezérli és ellenőrzi működésüket. Évről évre növekszik az elektronikus eszközök száma és ez hozzájárul az ilyen eszközök fejlesztéséhez.

Az okosház (*smart home, digital house*) egy olyan épület, amelyben az eszközök számítógépes hálózathoz történő csatlakoztatása lehetővé teszi, hogy személyi számítógép segítségével irányítsák őket és távoli hozzáférést biztosítsanak hozzájuk az interneten keresztül.

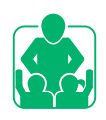

Tekintsd meg a képeket! Hogyan segítenek a beépített számítógéppel rendelkező eszközök a mindennapokban?

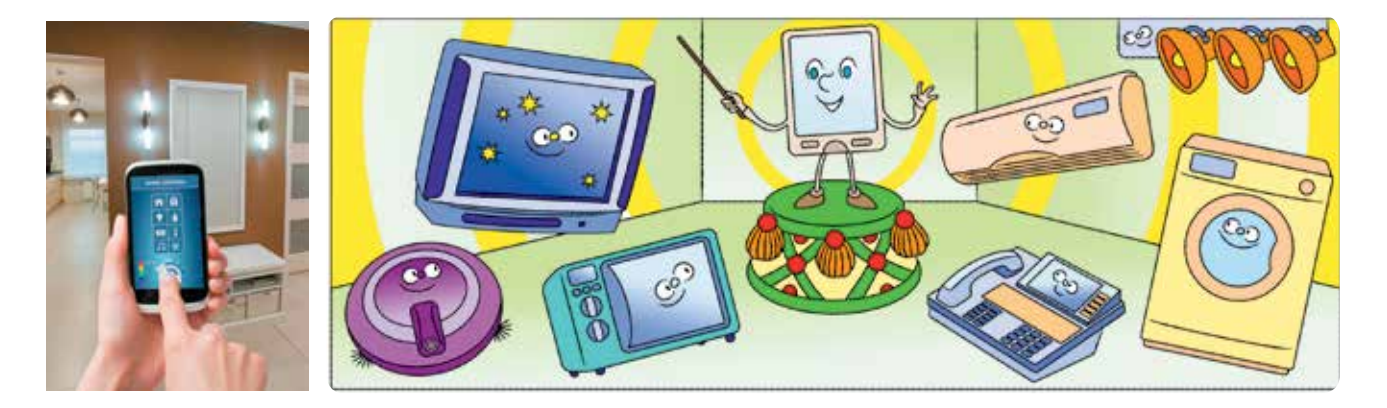

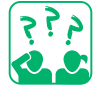

Milyen láthatatlan számítógéppel rendelkező háztartási eszközöket használtok otthon a szüleitekkel?

SZÓTÁR

- robot ро́бот
- robotika робототе́хніка

### TUDJUNK MEG TÖBBET A ROBOTOKRÓL!

A beépített számítógépekkel rendelkező készülékek között a robotoknak különleges helyük van. Keletkezésük története nagyon régi. Úgy gondolják, hogy az első robotokat az ókorban hozták létre.

A robot egy automatikus eszköz, amelyet műveletek végrehajtására terveztek, bizonyos algoritmusok szerint. A robotika robotok tervezésével és programozásával foglalkozó tudomány. Ma a robotok különböző területeken dolgoznak, nehéz és veszélyes munkáknál helyettesítik az embereket.

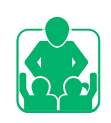

Tekintsd meg a képeket! Hol, és hogyan segítik a robotok az ember munkáját?

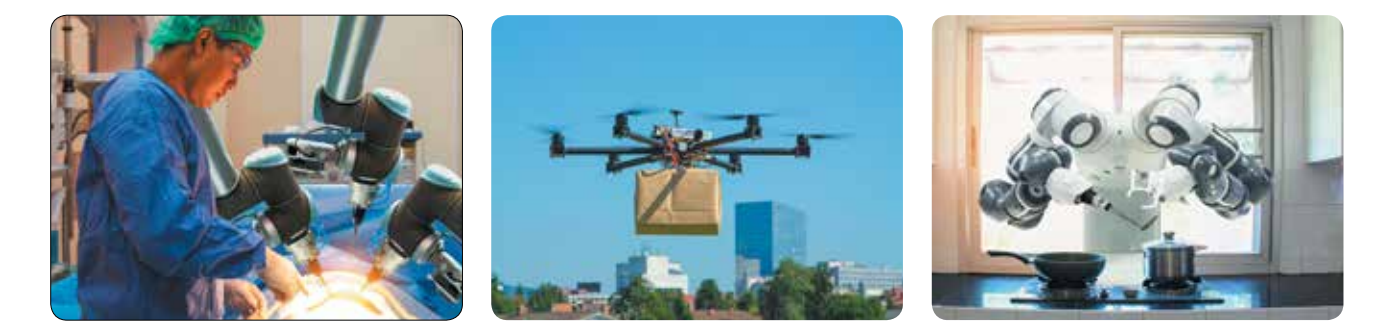

Manapság a mesterséges intelligenciával kapcsolatos kutatások aktívan fejlődnek. A mesterséges intelligencia segít abban, hogy miként lehet számítógépeket használni az emberi problémák megoldására.

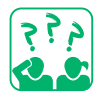

Mit gondolsz, hogyan változtathatják meg az életünket a robotok!

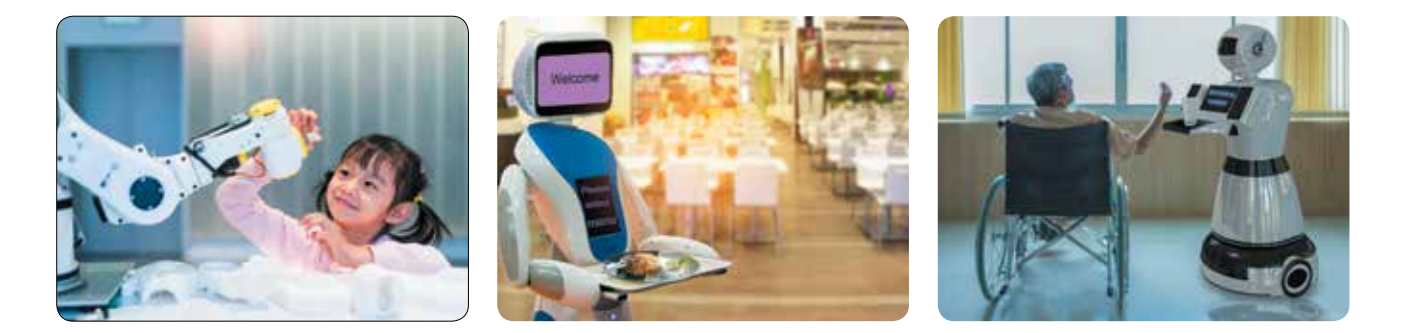

## VÉGEZZÜK EL A GYAKORLATI FELADATOT!

Feladat: hozz létre egy robotvezérlő programot!

A munka menete:

- 🚺 Készítsd el egy robot vezérlőrendszerét a következő utasítások szerint:
  - mozogjon jobbra, balra, felfelé, lefelé az iránygombok lenyomásakor:
- bármelyik gomb megnyomásakor üdvözöljön minket a robot!
- 2 Válasz egy robotot a szereplők gyűjteményéből, vagy rajzolj egy sajátot!

3 A minta szerint hozz létre négy scriptet a robot mozgatására az iránygombok lenyomásakor (a. ábra)!

4 Dolgozz ki egy felhasználó-robot párbeszéd modellt (b. ábra)! Hozz létre egy scriptet, hogy megvalósuljon a párbeszéd (c. ábra)!

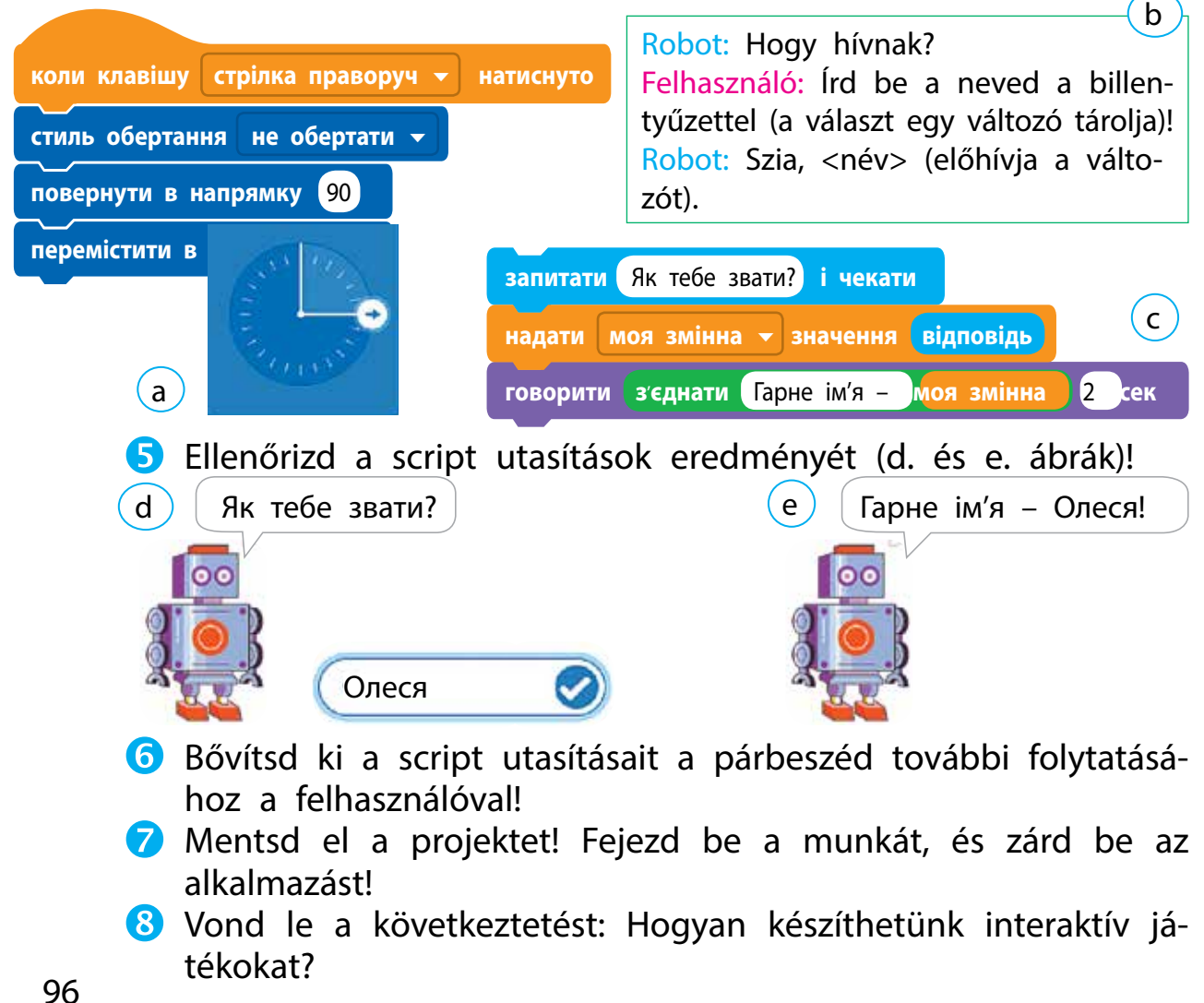

#### TUDOD-E...?

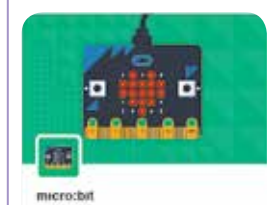

Під'єднати ваші проєкти до наркопишнього світу. micro:bit – egy kisméretű egypaneles számítógép, amely új képességeket kínál a játékok és animációk létrehozásához. Tartalmazza a számítógép működéséhez szükséges összes eszközt, valamint a hőmérséklet- és mozgásérzékelőket. A Scratch 3 alkalmazásban programokat hozhatunk létre a micro:bit számára.

### RÖGZÍTSÜK A TANULTAKAT!

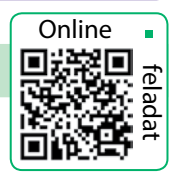

### Önellenőrző kérdések

- Mi az a robot? Mire szolgál?
- 2 Az élet mely területén használnak robotokat az emberek?
- B Hogyan könnyítik meg a robotok az életünket?

### Gyakorlati feladat

Alakítsd át a számítógép billentyűzetét zongorává! A minta szerint kódold a billentyűzet alsó sorának gombjait hangjegyekkel! коли клавішу х т натиснуто грати інструментом (1) Піаніно т програти ноту 62 1 тактів

#### Kutatói feladat

- 5 Keress információkat az interneten:
  - 1) az első mechanikus robotokról;
  - 2) robotikai tervezőkről;
  - 3) robotikai versenyekről!

#### Alkotói feladat

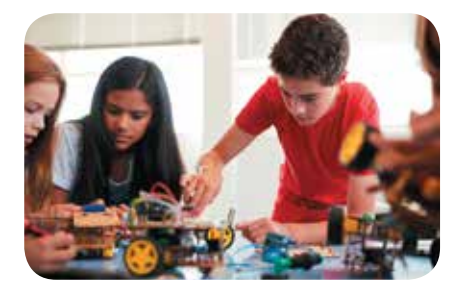

6 Készíts projektet "okosház" néven a saját lakásodról vagy házadról, melyben figyelembe veszed azokat az elektronikus eszközöket, amelyek már otthon vannak!

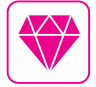

1921-ben Karel Čapek cseh író *R.U.R.* című darabjában (a cseh *Rossumovi Univerzální Roboti* rövidítéssel) használta először a *robot* szót, amelyet ma már az egész világon használnak.

# A SZÁMÍTÓGÉPES PREZENTÁCIÓK

#### A MAI ÓRÁN:

- felidézzük, hogy mit nevezünk számítógépes prezentációnak és mi az a prezentáció-készítő;
- megismerkedtek a prezentáció készítésének lépéseivel;
- megtekintünk néhány számítógépes prezentációt.

### SZÓTÁR

- prezentáció презента́ція
- prezentáció-készítő – реда́ктор презента́цій

Bizonyára láttál már embereket, akik valamilyen árut vagy szolgáltatást reklámoztak. Az ilyen előadásokat prezentációnak nevezzük.

MI IS AZ A PREZENTÁCIÓ?

Prezentáció (angol *presentation* szóból – bemutató, beszámoló) – bizonyos ismeretek nyilvános bemutatása a hallgatóság számára.

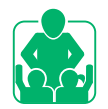

Figyeld meg a képeket! Milyen eszközöket használnak a beszámolókban?

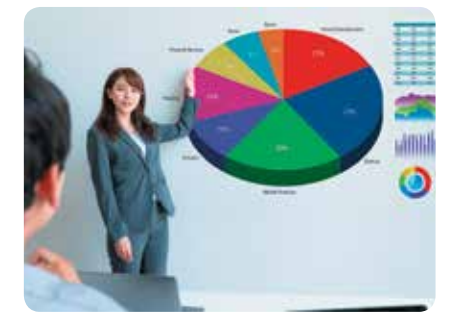

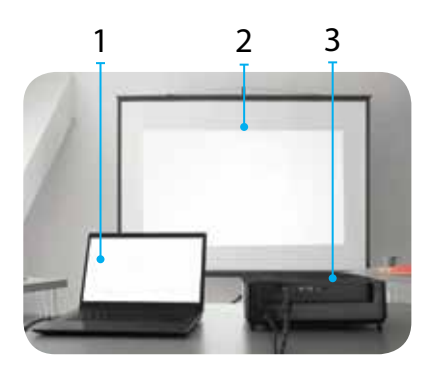

- 1 számítógép
- 2 kivetítő
- 3 vetítővászon

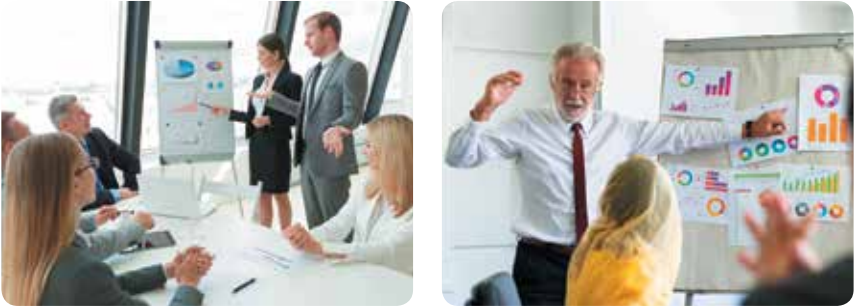

Manapság a számítógépes prezentációkat gyakran használják beszámolóknál és jelentéseknél.

Számítógépes prezentáció – bemutató anyagok összessége, melynek létrehozásában és bemutatásában számítógépet, azok eszközeit, valamint számítógépes programokat használnak.

A számítógépes prezentációk bemutatásához számítógépet és egyéb technikai eszközöket alkalmaznak: multimédiás projektor, vetítővászon, interaktív tábla.

## A PREZENTÁCIÓ LÉTREHOZÁSÁNAK LÉPÉSEI

Prezentáció készítéséhez nem elegendő, ha csak bizonyos programokkal tudunk dolgozni. Annak érdekében, hogy az előadás érthető, érdekes és látványos legyen, gondosan elő kell készíteni.

A számítógépes prezentációval végzett munka több szakaszból áll és annak tervezésével kezdődik. Csakis akkor kezdheted meg a munkát a számítógépen, ha meghatározod az előadás célját, kidolgozod annak forgatókönyvét, átgondolod a diák felépítését.

## Tekintsd meg a prezentációval végzett munka szakaszait! Melyiket ismered már?

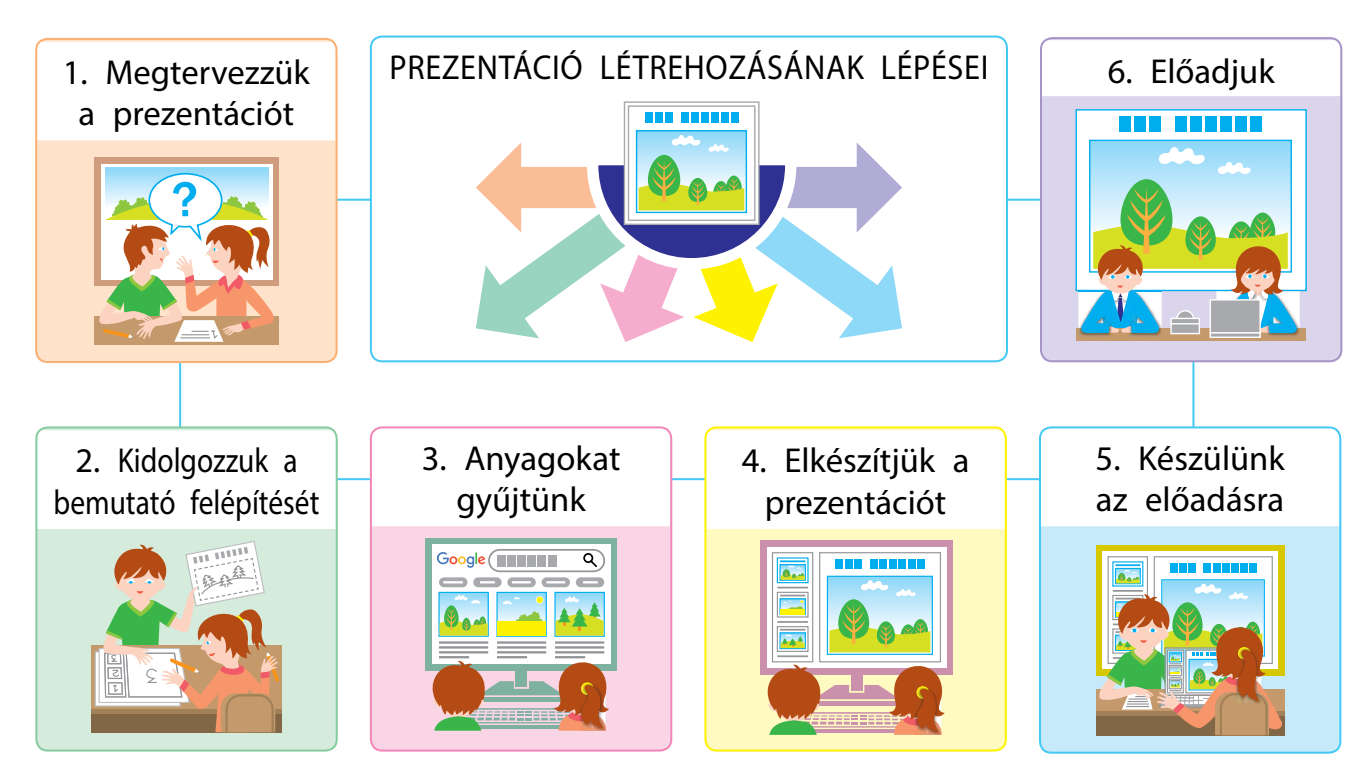

A számítógépes prezentációk készítésének elsajátítása hasznos lesz számodra a tanulmányaid során és az életben.

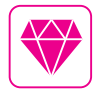

A diabemutatók (prezentációk) létrehozásához választhatjuk a Microsoft PowerPoint, az OpenOffice.org Impress vagy egyéb alkalmazásokat. Napjainkban egyre népszerűbbek az internetes prezentációk létrehozásának eszközei, például a Google Presentations vagy a Prezi.com.

## FELIDÉZZÜK A PREZENTÁCIÓ-SZERKESZTŐRŐL TANULTAKAT

Már tanultunk arról, hogy léteznek speciális számítógépes alkalmazások, amelyek prezentációk létrehozására szolgálnak, ezek a prezentáció-szerkesztők.

A Microsoft PowerPoint alkalmazás számítógépes prezentációk készítésére szolgál. Futtatni az asztalon lévő programikonon keresztül vagy a fő menü segítségével tudjuk (Start (Πуск) gomb).

Az indítás után a képernyőn megjelenik egy ablak, ahol megkeresheted a kívánt prezentációs mintát, létrehozhatsz új prezentációt vagy megnyithatod a legutóbb mentett prezentációk egyikét.

Figyeld meg az MS PowerPoint prezentáció-szerkesztő ablak objektumait! Melyeket ismered már?

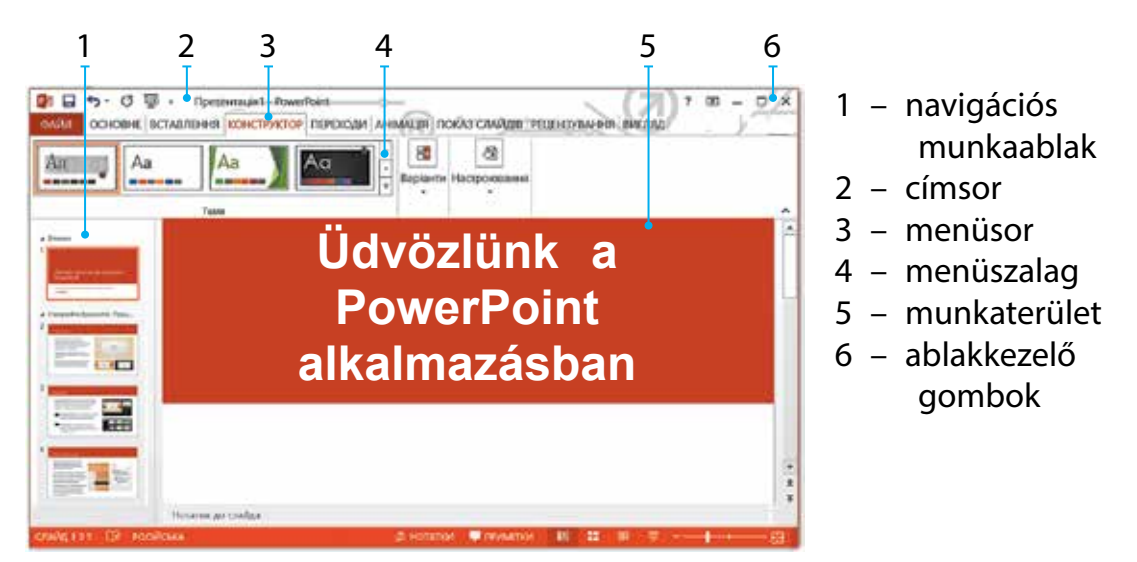

A program különböző verzióiban a parancsok eltérhetnek. Ezek a különbségek nem jelentősek. Amennyiben megtanulsz egy adott verziót használni, nem ütközöl nehézségbe, amikor egy másikkal dolgozol majd.

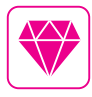

Az Apple Macintoshnak a PowerPoint 1.0 első verziója 1987-ben jelent meg. 1990-ben megjelent a PowerPoint Windows verziója, amely a Microsoft Office csomag alapjává vált.

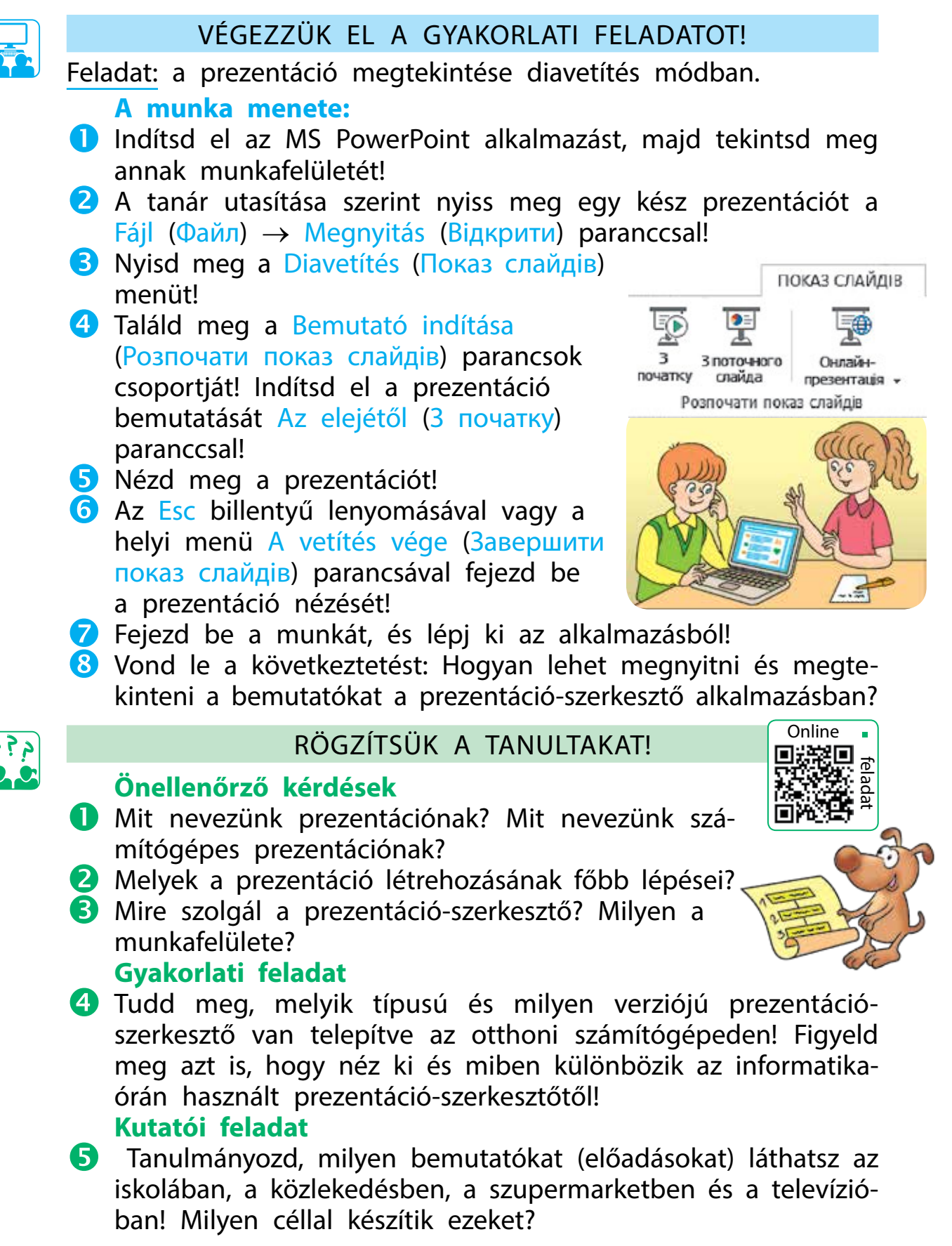

## A PREZENTÁCIÓ DIÁI

- felelevenítjük, mi is az az objektum és milyen tulajdonságai vannak;
- megismerkedtek a prezentáció diáival;
- megtanultok dolgozni a prezentációs diákkal.

### ELEVENÍTSÜK FEL, MI IS AZ AZ OBJEKTUM!

A körülöttünk lévő világ gyönyörű és sokszínű. Az emberek és gépek, növények és állatok, tengerek és hegyek, Nap és csillagok, minden, ami minket körülvesz, az bizony objektum.

Az *objektum* szó latin eredetű, jelentése: tárgy

Az objektum – a körülöttünk lévő világ része. Minden objektumnak megvan a saját neve és tulajdonságai.

Az objektumok nem csak az anyagi világ részei lehetnek. Objektumnak nevezzük az ember szellemi tevékenységének eredményeit, például egy zenei alkotást vagy egy számítógépes programot.

Azokat az objektumokat, amelyek nem a való világ részei, hanem az emberi képzelet hozza létre, *virtuális*nak nevezzük. A számítástechnika és a szoftver fejlődésével a virtuális objektumok a mindennapi életünk részeivé válnak.

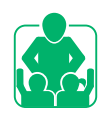

Figyeld meg, hogy milyen objektumok vannak a képeken! Ezek közül melyiket soroljuk az anyagi objektumok (természetes vagy mesterséges), és melyiket a virtuális objektumok közé?

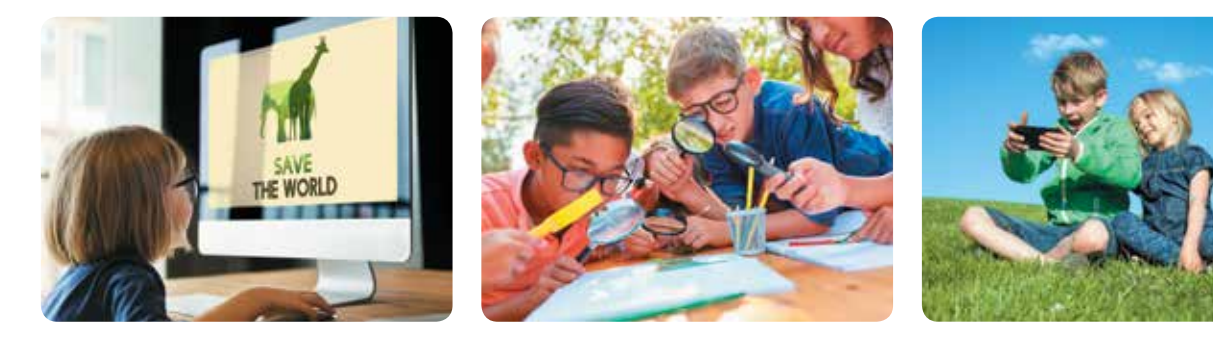

SZÓTÁR

- objektum об'єкт
- dia, diákon végzett műveletek – слайд, опера́ції над сла́йдами

### A PREZENTÁCIÓ DIÁI

A számítógépes prezentációk egyik típusa a diabemutató. Az ilyen prezentáció alapobjektuma a dia. Egy dia különböző objektumokat tartalmazhat: szöveget, képet, videókat, hangfájlokat. A bemutató diáin ugyanazokat a műveleteket hajthatjuk végre, mint más számítógépes objektumokon: kijelölés, húzás, törlés, másolás, kivágás, beillesztés.

Megkülönböztetünk címdiát és a tartalmat megjelenítő diát. A címdia tartalmazza a bemutató címét, valamint a szerző nevét. A többi dia tartalmazza az alcímeket és a szükséges anyagokat (szöveg, grafika, multimédiás objektumok).

A diának, mint minden objektumnak, megvannak a maga tulajdonságai. Különböző értékeket állíthatunk be ezekhez a tulajdonságokhoz.

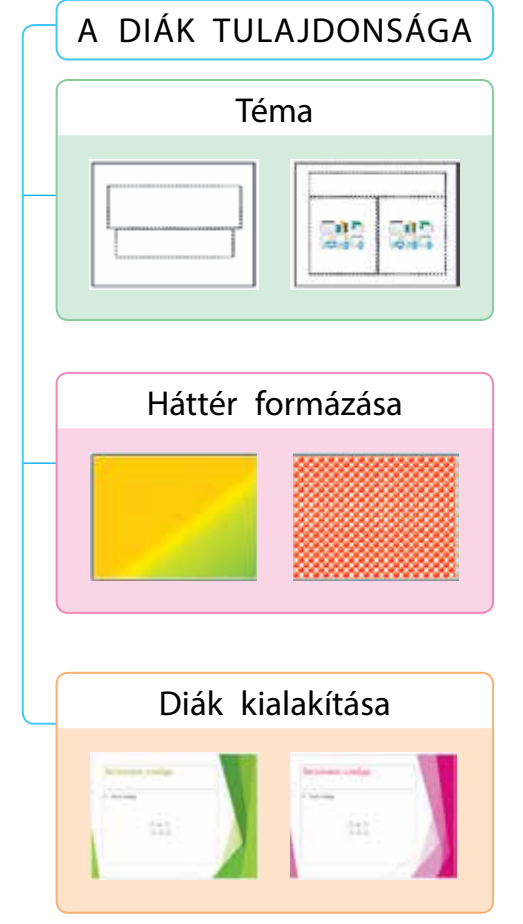

A Téma segítségével kiválaszthatjuk az objektumok elrendezését a dián: címdia, cím és objektum, két objektum, csak cím, üres dia stb.

A háttérformátum meghatározza a háttér kitöltését a kiválasztott színnel. Lehet folyamatos, színátmenet, mintás kitöltés stb.

 Színátmenet – fokozatos átmenet az egyik színről a másikra.

A dia (téma) kialakítása lehetővé teszi, hogy kiválasszuk a diák típusát a javasolt témák közül, valamint megváltoztathassuk a kiválasztott téma színvilágát.

) ( ) ( )

Gondolkodj el azon, hogy a diák tulajdonságainak ismerete hogyan segít egy látványos, modern prezentáció elkészítésében!

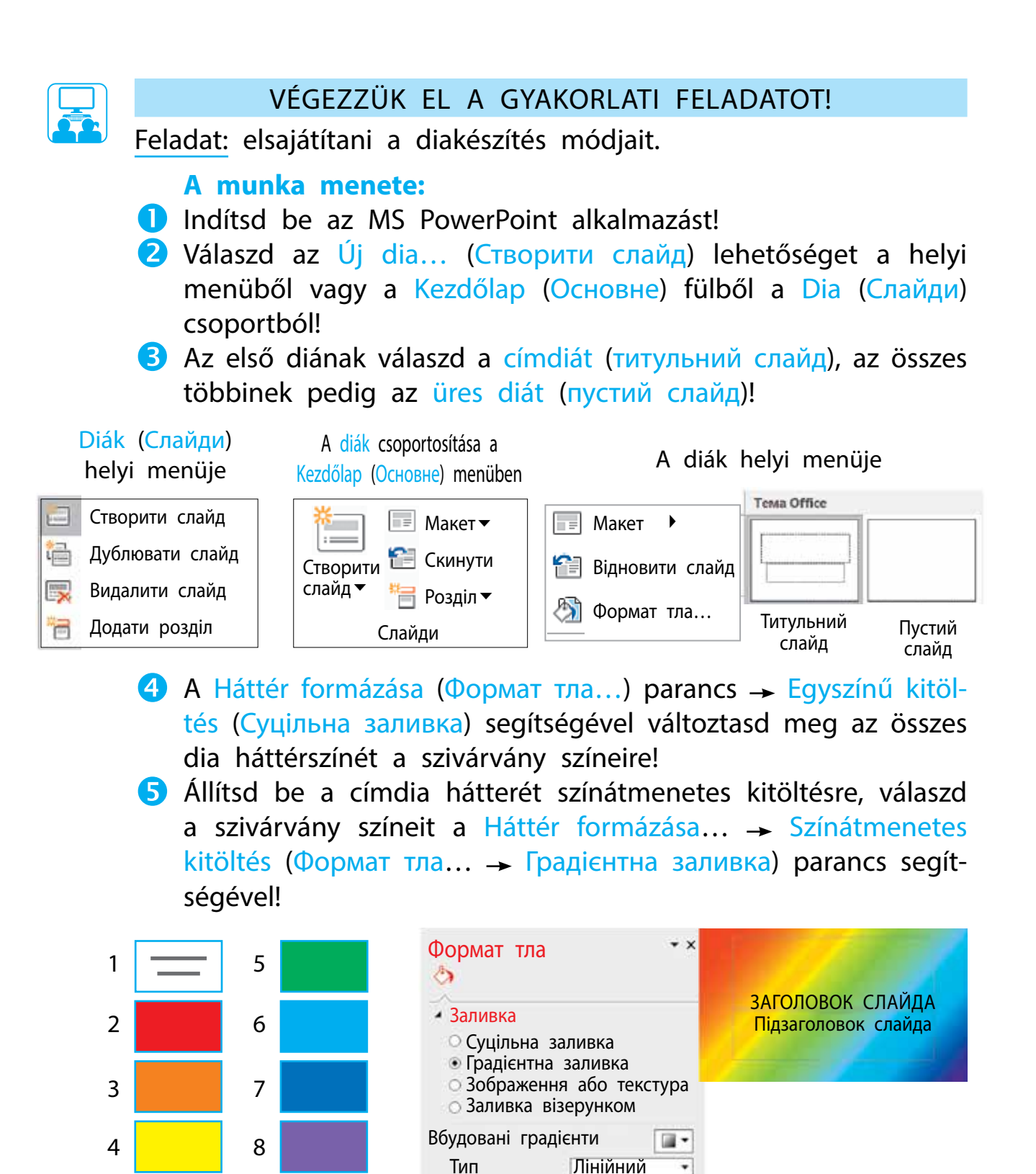

6 Mentsd el a prezentációt szivárvány saját neved néven!
7 Vond le a következtetést: Hogyan kell dolgozni a prezentáció diáival, hogyan lehet megváltoztatni a diák kinézetét?

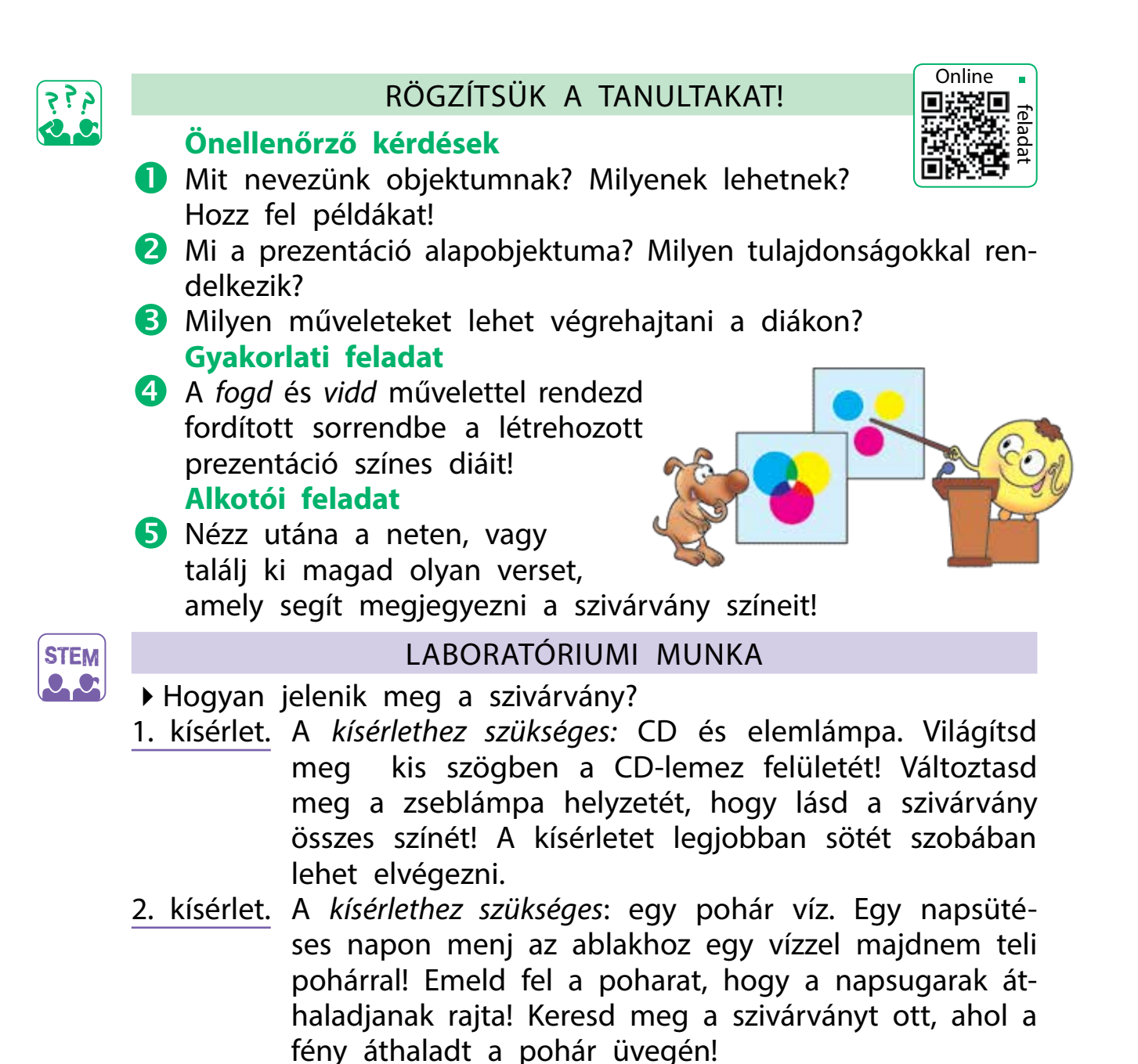

► Milyen további kísérleteket ismersz, amelyekkel szivárványt hozhatunk létre?

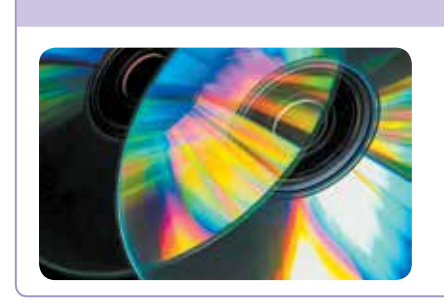

#### TUDOD-E...?

Valójában nem létezik fehér szín. Egy fénysugár különböző színekből áll, amelyek szabad szemmel láthatatlanok. A lámpa fénye, amely a CD-lemez apró barázdáira esik megtörik és különböző színekre bomlik.
# SZÖVEG ELHELYEZÉSE A PREZENTÁCIÓ DIÁIN

A MAI ÓRÁN:

- megtanuljátok, milyen szöveges objektum található a prezentáció diáin;
- elsajátíthatjátok, hogyan lehet szövegeket hozzáadni a prezentáció diáihoz.

#### SZÓTÁR

- diaobjektum об'єкт сла́йда
- szövegobjektum те́кстовий об'єкт

## A SZÖVEGOBJEKTUM

Már tanultunk arról, hogy a prezentáció diája különböző objektumokat tartalmazhat.

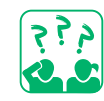

Tekintsd meg az ábrát! Idézd fel, hogy a dia milyen objektumokat tartalmazhat!

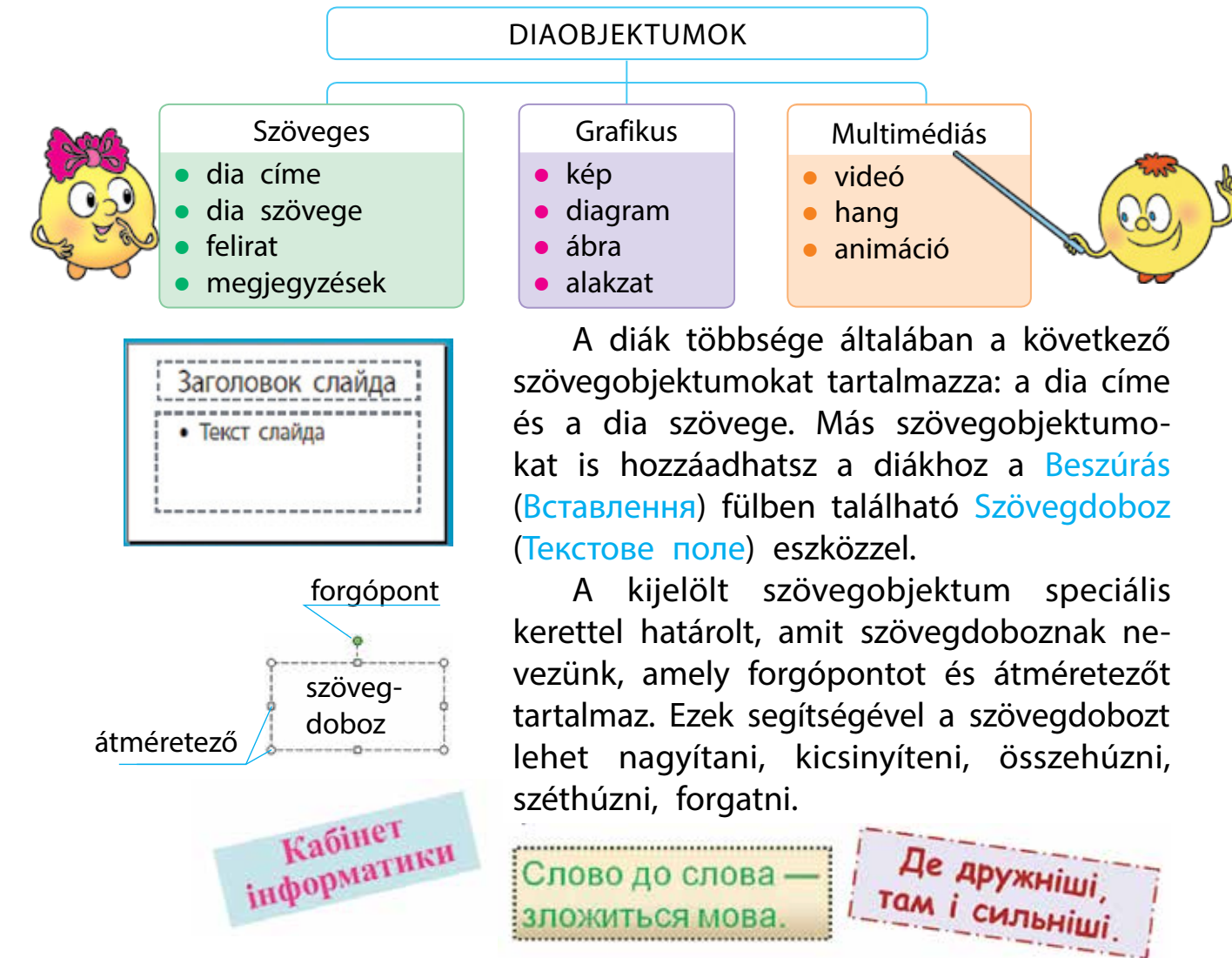

## SZÖVEGOBJEKTUM HOZZÁADÁSA A DIÁHOZ

A szövegobjektumok hozzáadásának fő eszközei a Beszúrás (Вставлення) fül Szöveg (Текст) csoportjában találhatóak.

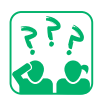

Nyisd meg a Beszúrás (Вставлення) fület! Milyen szövegobjektumokat adhatsz hozzá a prezentációs diákhoz?

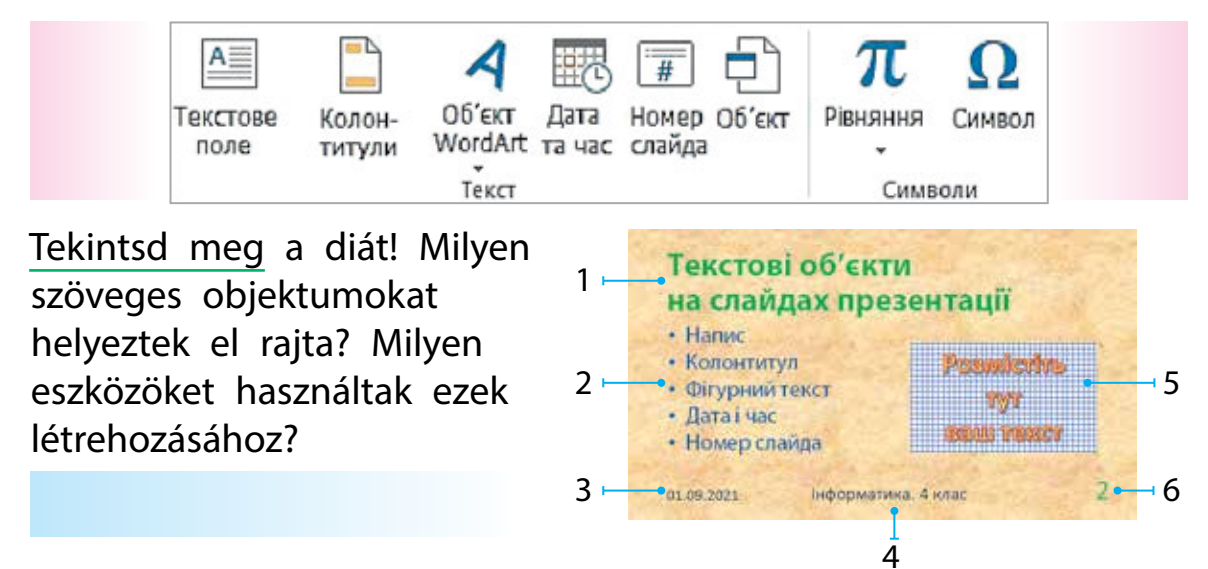

Egyes szövegobjektumok (élőfej és élőláb, dátum és idő, dia száma) esetében a dián az elhelyezkedés egyértelműen meg van határozva. A Szövegdoboz (Текстове поле) és a WordArt objektumok (Об'єкт WordArt) eszközök segítségével szövegobjektumokat bárhol elhelyezhetünk a dián.

#### Felirat hozzáadásának algoritmusa

- A Beszúrás (Вставлення) fülön belül válaszd a Szövegdobozt (Текстове поле) a Szöveg (Текст) csoportból!
- Vidd az egérkurzort a prezentáció diájára, majd kattints a bal egérgombbal! A dián megjelenik egy kurzorral ellátott szövegdoboz.

Irj bele szöveget és kattints a szövegdobozon kívülre!

A szöveg beírása egy szövegdobozba művelet megegyezik a szöveg beírásával egy szöveges dokumentumba. Beírhatod a billentyűzet segítségével, vagy másolhatod egy másik dokumentumból a vágólapra és beillesztheted a dián a megfelelő helyre.

 Megjegyzés: a diákon lévő szöveg a táblázatok celláin belül is elhelyezhető.

### SZÖVEGOBJEKTUMOK SZERKESZTÉSE ÉS FORMÁZÁSA

Szöveg beírásakor be kell tartani a begépelt szöveg kialakításának bizonyos szabályait (lásd a 11. old.).

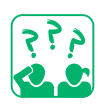

Olvasd el a szöveget! Milyen szövegbeviteli szabályokat követtek a szövegalkotók?

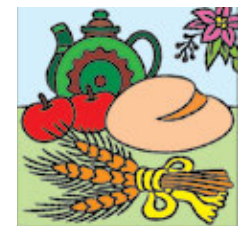

A *hagyomány* szó nemzedékről nemzedékre átadott szokásokat, nézeteket, ízlést, viselkedési normákat jelent.

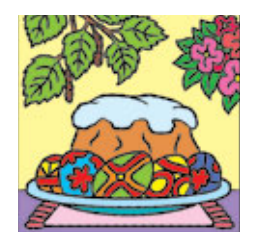

A szöveg beírásakor hibákat ejthetünk. A legfontosabb az, hogy időben megtaláljuk és kijavítsuk azokat. Az elvégzett feladat minket minősít.

A szerkesztés – a hibák kijavításának, a szöveg formázásának a folyamata.

Az automatikus helyesírás-ellenőrzési mód segítségével hibákat találhatunk a szövegben.

Ebben a módban a helyesírási hibával rendelkező szavak hullámos piros vonallal vannak aláhúzva. Ha az egérmutatót az aláhúzott szó fölé visszük és megnyomjuk a jobb egérgombot, a program javasol egy megfelelő szót a számítógépes szótárból.

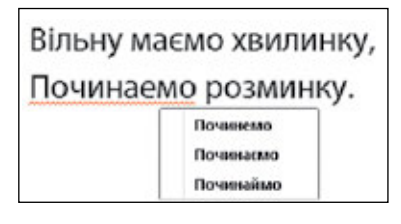

## Україна — наша держава

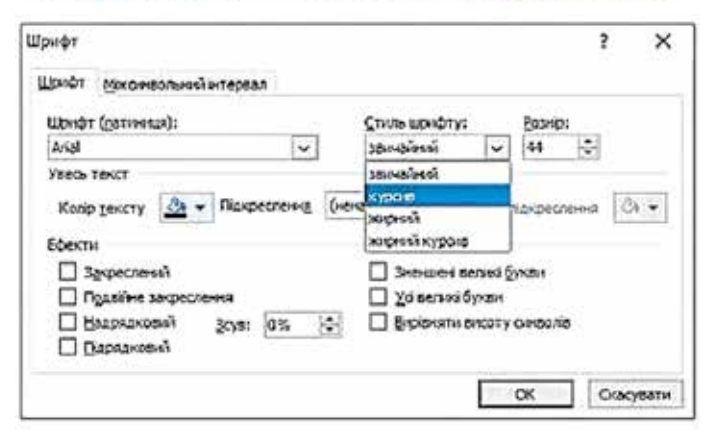

Formázás – az objektum külalakjának a megváltoztatása. Karaktereket és bekezdéseket formázni a Kezdőlap (Основне) fül Betűtípus (Шрифт) és Bekezdés (Абзац) csoportjában lehet. A Formátum (Формат) fül eszközeivel szintén lehet szöveges objektumokat formázni.

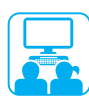

## VÉGEZZÜK EL A GYAKORLATI FELADATOT!

<u>Feladat:</u> megismerkedünk a Formátum (Φορματ) fül szövegformázó eszközeivel.

#### A munka menete:

- 1 Indítsd el az MS PowerPoint alkalmazást!
- 2 Nyisd meg a múlt órán elmentett munkádat!
- 3 Változtasd meg a diák elrendezését az Üres diáról (Порожній слайд) csak címre (тільки заголовок)!
- 4 Írd be a megfelelő szín nevét az egyes diák címsorába!
- 5 Az első dia kivételével számozd meg a diákat!
- 6 Tüntesd fel a címdián a prezentáció címét és add meg a szerzőjéről szóló információkat!
- Jelöld ki a prezentáció címét, majd nyisd meg a Formátum (Формат) fület!

| Сти     | лі фігур |                   | 15                        | Стилі WordArt                                | E.                          |
|---------|----------|-------------------|---------------------------|----------------------------------------------|-----------------------------|
| A06 A05 | A66 A65  | Абв • И Контур фі | гури •<br>ури •<br>гури • | А А Заливка тек<br>Контур тек<br>Текстові еф | ксту +<br>:сту +<br>фекти = |

8 Tekintsd át az eszközöket, majd alkalmazd azokat a kijelölt szövegobjektumra!

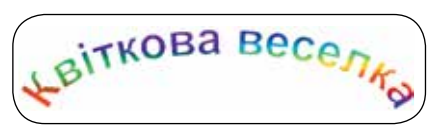

- 9 Mentsd el a prezentációt, majd zárd be az alkalmazást!
- Vond le a következtetést: Milyen formázási lehetőséget biztosít az MS PowerPoint a szövegobjektumhoz?

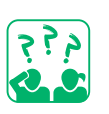

## RÖGZÍTSÜK A TANULTAKAT!

## Önellenőrző kérdések

- Milyen szövegobjektumokat tartalmazhat a dia?
- 2 Hogyan adhatunk hozzá a diákhoz szövegobjektumokat?
- B Hogyan szerkeszthetünk és formázhatunk szövegobjektumokat?

## Gyakorlati feladat

4 Hozz létre egy 3-4 diából álló prezentációt, amely csak szöveges objektumokat tartalmaz! Tedd minél színesebbé!

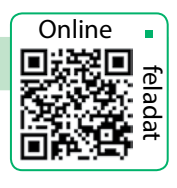

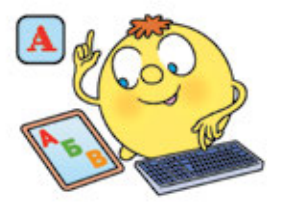

# GRAFIKAI ELEMEK ELHELYEZÉSE A PREZENTÁCIÓ DIÁIN

A MAI ÓRÁN:

 megismerkedünk olyan grafikai elemekkel, amelyeket használhatunk majd a diák szerkesztése során; SZÓTÁR

 grafikai elem – графі́чний об'єкт

• megtanultok dolgozni a grafikai elemekkel.

## A GRAFIKUS OBJEKTUMOK

Már tanultunk arról, hogy a prezentáció diája szöveges, grafikus, multimédiás elemeket tartalmazhat. Az előadás látványosabbá és vonzóbbá tétele érdekében képeket, alakzatokat és diagramokat helyezhetünk a diákra. Ezek mind grafikus elemek, amelyek mindegyikének megvannak a maga tulajdonságai.

A grafikai képek hozzáadásának alapvető eszközei a Beszúrás (Вставлення) fül Képek (Зображення) csoportjában találhatók.

Nézd meg a Beszúrás (Вставлення) fület! Milyen grafikai elemeket tudunk hozzáadni a prezentáció diáihoz?

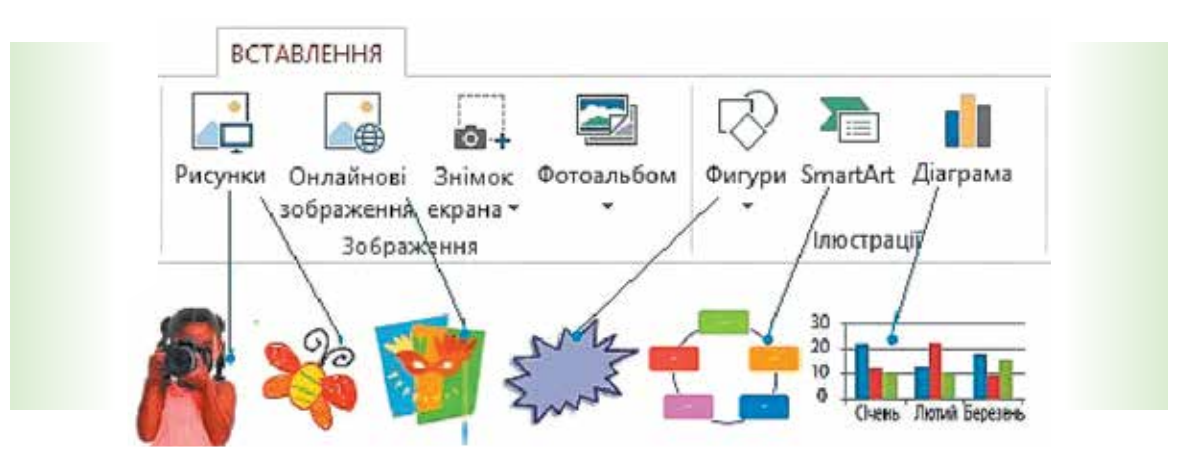

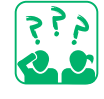

<u>Nézd meg</u> a diát! Milyen grafikai elemek vannak elhelyezve rajta? Hogyan lettek létrehozva?

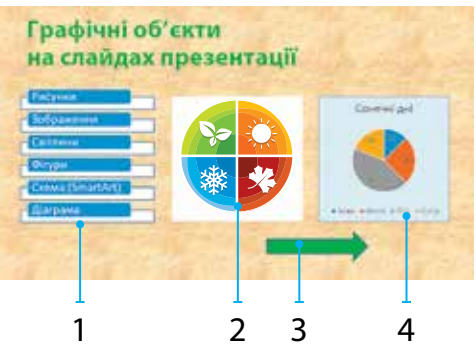

### GRAFIKAI ELEMEK HOZZÁADÁSA A DIÁHOZ

Bizonyára rendelkezel már saját képekkel, melyeket különböző mappákban tárolsz. Hozzáadhatod ezeket a képeket a prezentáció diáihoz a Képek (Рисунки) eszköz segítségével. Az internetről az Online Képek (Онлайнові зображення) eszköz segítségével szúrhatsz be képeket.

A PowerPoint prezentáció-szerkesztő lehetővé teszi más grafikus elemekkel való munkát is: alakzatokkal, diagramokkal, ábrákkal dolgozhatsz. Tekintsük át az alakzatok gyűjteményét!

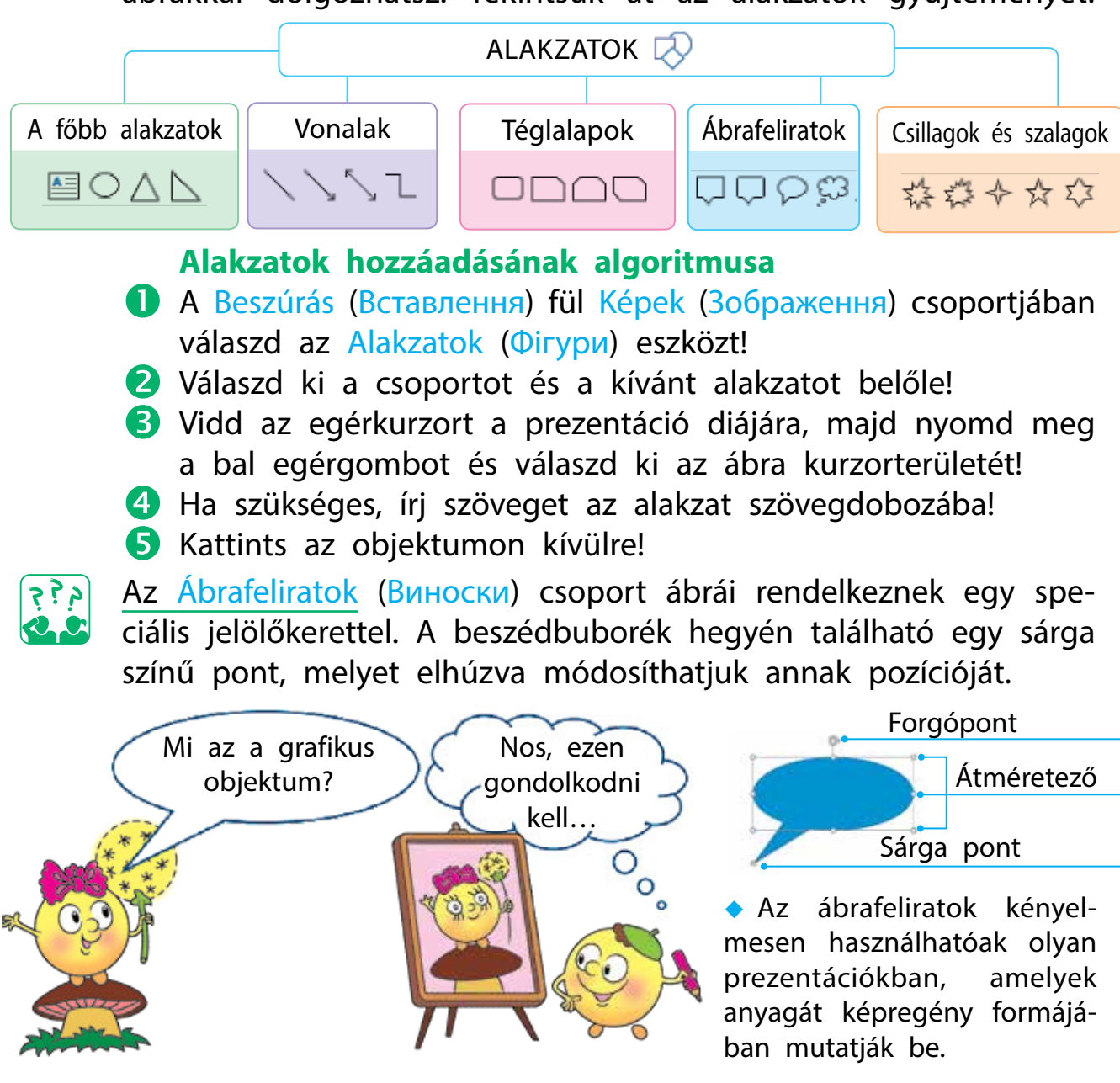

## GRAFIKUS ELEMEKET SZERKESZTÜNK

Már tudod, hogy a formázás az elemek megjelenésének megváltoztatása. A kép formázása magában foglalja a tulajdonságok értékeinek megváltoztatását.

A kijelölt grafikai elem jelölőpontokkal formázható: nagyítható, kicsinyíthető, nyújtható, forgatható.

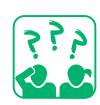

Nézd meg a képeket! Milyen műveleteket hajtottak végre a házon a jelölőpontok segítségével?

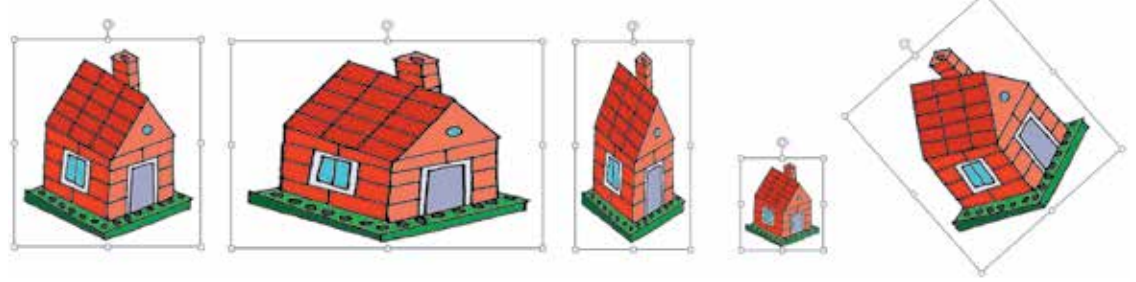

kezdeti rajz nyújtás összehúzas kicsinyítés forgatás

Megváltoztathatod a grafikus elemek tulajdonságainak értékeit a Formátum (Формат) fül használatával, amely egy adott grafikus elem kiválasztásakor jelenik meg.

| 0                                                                               | ΦΟΡΜΑΤ      |    |
|---------------------------------------------------------------------------------|-------------|----|
| 🗓 Перемістити вперед 👻 📮                                                        | €]] 4,92 см | ÷  |
| <ul> <li>Перемістити назад, ▼ 121 ▼</li> <li>Побласть виділення 21 ▼</li> </ul> | €оэ 4,97 см | ÷  |
| Упорядкування                                                                   | Розмір      | r, |

A Formátum (Формат) fül segítségével körbevághatod a kép széleit, megváltoztathatod annak fényerejét, kontrasztját, beállíthatod a kép szélességét és magasságát stb.

Az Alakzatok (Фігура) esetében az elem formázása magában foglalja a szín, méret, körvonal megváltoztatásának lehetőségét, valamint a különféle effektusok hozzáadását is.

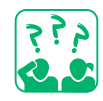

Gondolkodj el azon, az ábra mely tulajdonságainak értékei változtak!

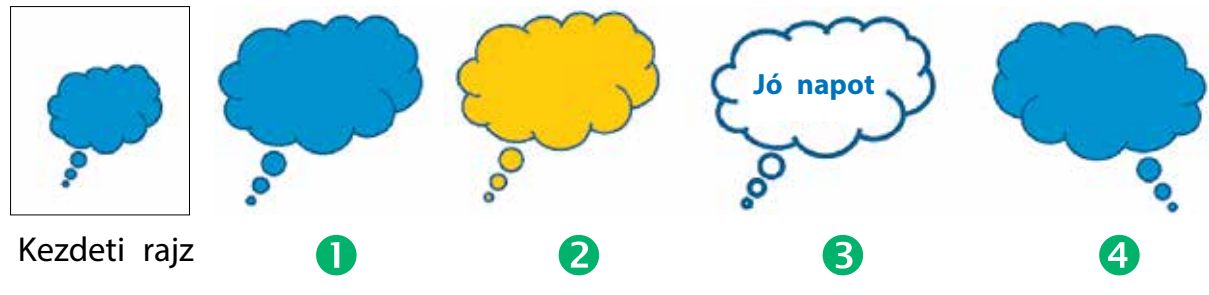

Право для безоплатного розміщення підручника в мережі Інтернет має Міністерство освіти і науки України http://mon.gov.ua/ та Інститут модернізації змісту освіти https://imzo.gov.ua

### VÉGEZZÜK EL A GYAKORLATI FELADATOT!

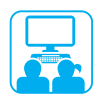

Feladat: grafikus objektumok hozzáadása és formázása a prezentáció diáihoz.

#### A munka menete:

- Indítsd el az MS PowerPoint alkalmazást!
- 2 Nyisd meg a múlt órán elmentett munkádat!
- 3 A szivárványszínű diákat egészítsd ki a hozzá színben illő képekkel!
- Minden képre alkalmazz saját stílust a Formátum (Формат) fül segítségével!
- 5 Nevezd át a diák címét a képeknek és színeknek megfelelően!
- 6 A címdiához adj hozzá színes elemeket a prezentáció címének megfelelően!

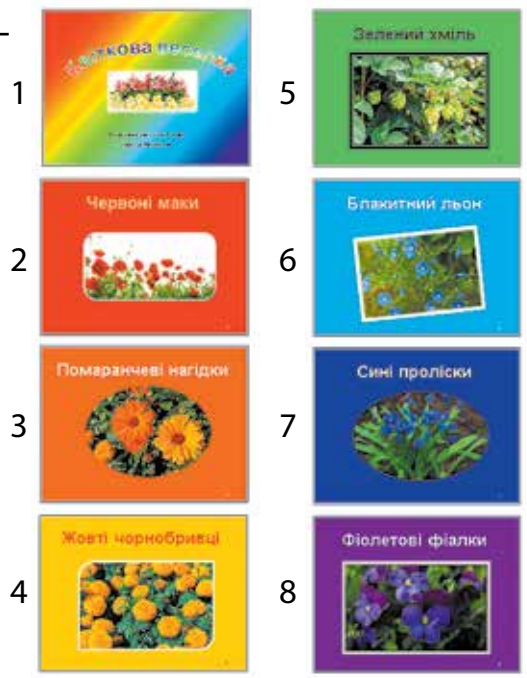

- Változtasd meg az első dia címét a prezentáció témájának megfelelően!
- 8 Mentsd el a prezentációt, majd zárd be az alkalmazást!
- 9 Vond le a következtetést: Milyen hatást keltenek a prezentáció megtekintőjében a grafikai elemek?

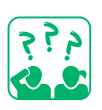

## RÖGZÍTSÜK A TANULTAKAT!

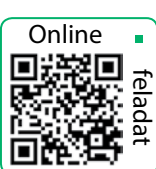

### Önellenőrző kérdések

- 🕕 Milyen grafikai elemeket adhatunk hozzá a diákhoz?
- 2 Hogyan változtathatjuk meg a grafikus elemek tulajdonságait?
- B Hogyan változtathatjuk meg a grafikus elem helyét a dián? Gyakorlati feladat
- 4 Készíts egy 3-4 diából álló prezentációt, amely különböző grafikai elemeket tartalmaz!
  - Logikai feladat
- 5 Hogyan lehet egy egyenlő oldalú háromszöget 2, 3, 4, 6 egyenlő oldalú háromszögre osztani?

# ANIMÁCIÓS EFFEKTUSOK HOZZÁADÁSA

A MAI ÓRÁN:

- megismerkedünk a prezentáció animációival;
- megtanuljuk, hogyan lehet hozzáadni animációs effektusokat a diákhoz és azok elemeihez.

SZÓTÁR

- animáció аніма́ція
- animációs effektus ефе́кти аніма́ції

### MI AZ ANIMÁCIÓ?

A gyerekek és a felnőttek is kedvelik a rajzfilmeket. Napjainkban a *rajzfilm* szót gyakran használják az *animáció* szóval együtt. Francia nyelvről lefordítva ez ,életrekeltést' jelent.

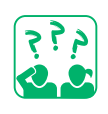

Nézd meg a képeket! Szerinted animációs mesehősöket láthatunk rajtuk?

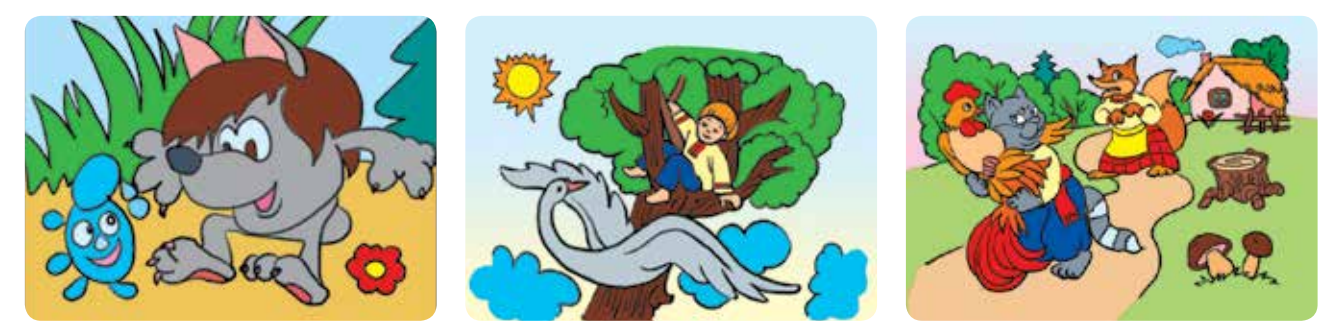

Animáció alatt a prezentáció elemeinek mozgását vagy megjelenésének megváltoztatását értjük.

A prezentációs diákhoz multimédiás elemeket, például hangot és videót is hozzáadhatunk. Ehhez használnunk kell a Beszúrás (Вставлення) fülön található Média (Мультимедіа) csoport parancsot.

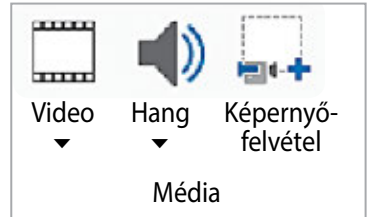

Az MS PowerPoint képes animációs effektusokat hozzáadni a diához és annak elemeihez. Az ilyen hatások felkeltik a néző figyelmét. Azonban az animációs effektusokat nem szabad túlzásba vinni, mert elvonhatják a figyelmet a prezentáció tartalmáról.

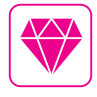

Képzeld el, hogy Walt Disney, a *Mickey egér* című rajzfilm szerzője nagyon félt az egerektől, de annyira megtetszett neki Mickey egér vidám figurája, hogy Walt Disney 20 éven át a saját hangját kölcsönözte neki.

### ISMERKEDJÜNK MEG AZ ANIMÁCIÓS HATÁSOK TÍPUSAIVAL!

Dia animáció alatt a diák közti áttűnéseket értjük a prezentáció bemutatása során. A prezentáció-szerkesztő sokféle áttűnést tartalmaz. A diák közti áttűnések az Áttűnések (Переходи) fülben találhatóak.

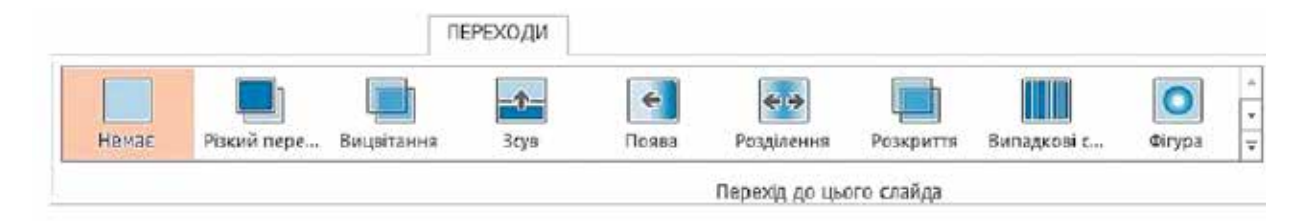

Minden egyes diához beállíthatjuk a nekünk tetsző áttűnési effektust, azonban ajánlott ugyanazt az áttűnést alkalmazni minden diára. Ehhez válasszuk ki az áttűnés effektusát, majd, hogy minden diára érvényes legyen, válasszuk a Mindegyikre (Застосувати до всіх) parancsot!

A dia elemeinek animációja alatt az adott elem megjelenését, eltűnését, mozgását értjük a diavetítés során. Ezen animációs effektusokat az Animáció (Анімація) fülben csoportosítva találhatjuk.

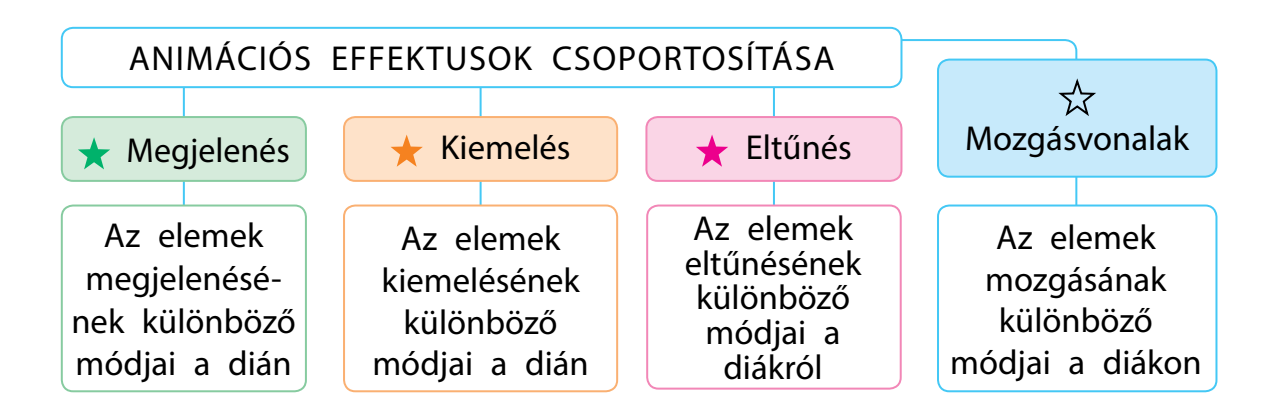

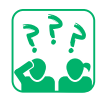

Figyeld meg a képeket! Mi történik, ha egy elemhez hozzáadjuk a Körcikk (Годинникова стрілка) animációs hatást?

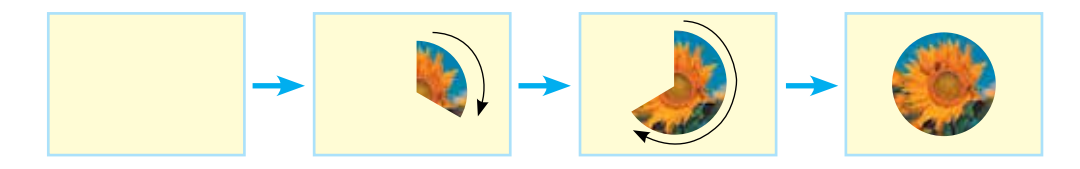

## ANIMÁCIÓS EFFEKTUSOK HOZZÁADÁSA

Abban az esetben, ha a diákhoz szeretnénk animációs effektust hozzáadni, használjuk az Áttűnések (Переходи) fül lehetőségeit, ha pedig egy adott objektumot (elemet) szeretnénk animációval ellátni, az Animáció (Анімація) fül parancsain keresztül tehetjük meg.

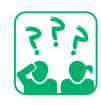

Nézd meg az ábrát! Hogyan tudunk animációs effektust hozzáadni egy diához, vagy egy objektumhoz?

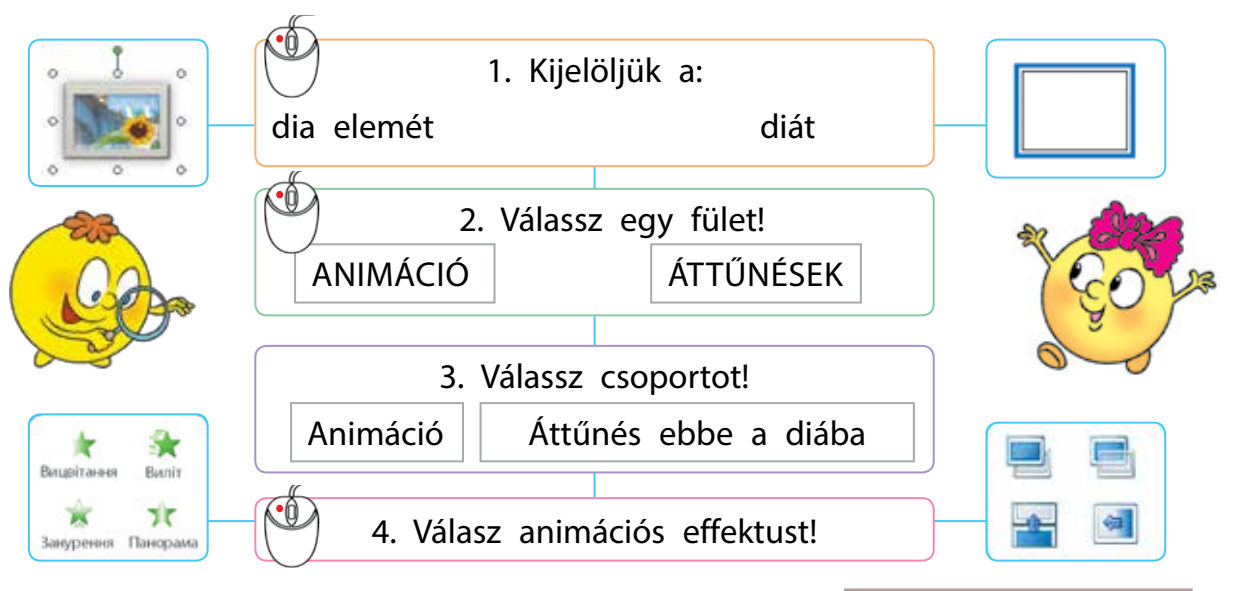

Az animációs hatás testreszabható a saját igényeinknek megfelelően. Például beállíthatjuk a diák közötti átmenetet egy bizonyos időtartamra, vagy hozzáadhatjuk az átmenetet kísérő hangot stb.

Egy dia bármelyik elemére több animációs effektust is alkalmazhatunk, de vigyázzunk, ne zsúfoljuk túl a prezentációt felesleges effektusokkal!

 Tudd, hogy az animációs effektusok testreszabásakor az Áttűnések (Переходи) és az Animációk (Анімація) fülön található Minta (Перегляд) gombra kattintva megtekinthető a dia, amin dolgozol.

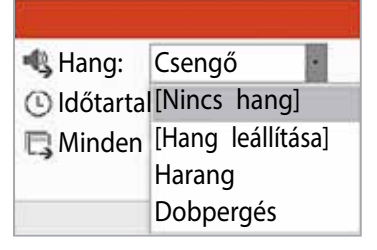

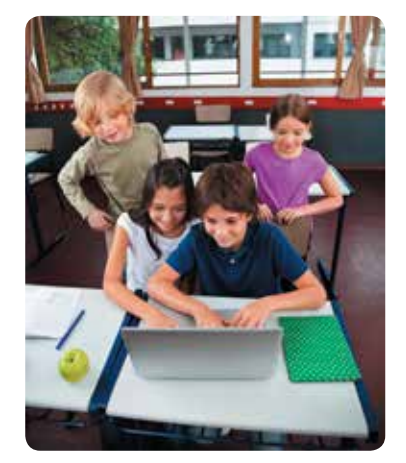

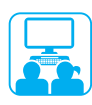

## VÉGEZZÜK EL A GYAKORLATI FELADATOT!

Feladat: animációs effektusok hozzáadása a dia elemeihez, a diák közötti áttűnések beállítása.

#### A munka menete:

- Nyisd meg a múlt órán elmentett prezentációdat!
- 2 Használj különböző animációs effektusokat a címdia objektumaira:
  - a címdia szövegére használd a Beúszás (Виліт) effektust;
  - a grafikus objektumra használd a Törlés (Поява) effektust!
- 3 Tekintsd meg a dia animációt a Minta (Перегляд) gombbal!
- 4 Menj a következő diára! A grafikai elemekre saját ízlésed szerint használj animációs effektusokat!
- 5 Kedved szerint állítsd be a diák közti áttűnéseket!
- 6 Tekints meg a prezentációt a Diavetítés (Показ слайдів) fül Az elejétől (З початку) paranccsal vagy nyomd meg az F5 billentyűt!
- 7 Adj hozzá a prezentációhoz egy Forráslistát, és tüntesd fel a felhasznált képek szerzőjét!
- 8 Mentsd el a prezentációt, majd zárd be az alkalmazást!
- 9 Vond le a következtetést: Hogyan lehet animációs effektusokat hozzáadni a prezentációhoz; az animációs hatások

hogyan segítik elő a prezentáció megértését?

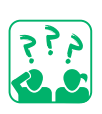

### RÖGZÍTSÜK A TANULTAKAT!

## Önellenőrző kérdések

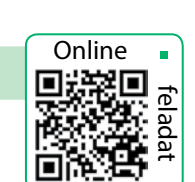

- 1 Mi az animáció? Mire használják?
- 2 Milyen animációs effektusokat használnak a számítógépes prezentációkban?
- Begyan adhatunk a diához és a dia elemeihez animációt? Gyakorlati feladat
- Hozz létre egy diát, majd rakd tele rajzfilmfigurákkal! Minden képre állíts be egy animációs effektust! Kutatói feladat
- 5 Derítsd ki, jelenleg melyik anime a legnépszerűbb a világon és az osztályodban!

## A TANULTAK ÖSSZEGZÉSE ÉS ISMÉTLÉSE

## Kedves negyedikesek!

Még sok utazás áll előttetek az életben, de virtuálisan már most is képesek vagytok ellátogatni számtalan szép helyre. Az ilyen utak útvonala önállóan alakítható ki, a számítógép pedig segítségetekre van ebben.

Már tudjátok, hogy Ukrajna különböző országokkal határos. A *Felfedezem a világot* tantárgyon belül már megismerkedtetek Ukrajna szomszédos országaival. Többet tudhattok meg ezen országokról, ha készíttek egy saját virtuális utazási projektet ezen helyszínek bármelyikébe.

## Miközben a projekten dolgoztok:

- ne feledkezzetek meg a számítógéppen és az interneten végzett munka balesetvédelmi szabályairól!
- keressétek meg az interneten a szükséges anyagokat!
- megtanuljátok kritikusan értékelni az interneten található információkat!

A projekt egy személy vagy embercsoport világosan megtervezett tevékenysége, amelynek célja bizonyos eredmény elérése meghatározott idő alatt.

- a szükséges anyagokat a megfelelő programok segítségével dolgozzátok fel!
- készítsetek számítógépes bemutatót és mutassátok be a projektet!

A közös projektben való munka lehetővé teszi, hogy új ismereteket szerezzetek, lehetőségetek nyílik tapasztalataitok alkalmazására, megtanultok csapatban dolgozni és be tudjátok mutatni a munka eredményeit.

Sok sikert a projektmunkához!

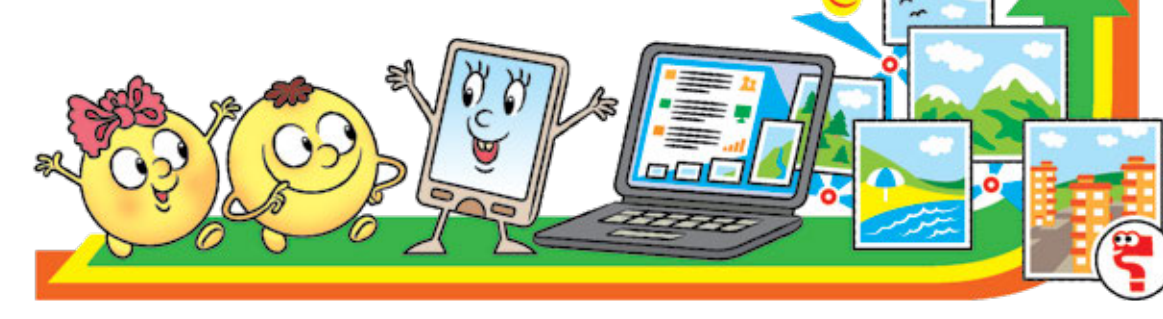

## TANULMÁNYI PROJEKT KÉSZÍTÉSE

| A projekt témája                | Ukrajna szomszédos országai: virtuális utazás.                                                                 |
|---------------------------------|----------------------------------------------------------------------------------------------------|
| A projekt célja és<br>eredménye | Tudj meg minél többet azokról az országokról,<br>amelyekkel Ukrajna határos, majd tégy egy<br>virtuális túrát. |
| Határidő                        | 2-3 hét.                                                                                                    |

#### MIALATT A PROJEKTEN DOLGOZTOK:

- felidézitek, hogyan kell dolgozni a fájlokkal és mappákkal, hogyan tudjátok megtalálni az interneten a szükséges anyagokat;
- létrehoztok szöveges dokumentumokat és képeket, végül pedig egy számítógépes bemutatót;
- megtanultok csapatban dolgozni.

## gozni. проє́кту

## SZERVEZÉSI SZAKASZ

Feladat: meghatározni a projekt témáját és célját, megfogalmazni a feladatokat, elkészíteni egy projekttervet.

#### A munka menete:

- Alkossatok csoportokat a projektmunkához!
- 2 Válasszátok ki a tanulmányozni kívánt országot!

A projektterv – előre meghatározott eljárási sorrendet tartalmaz a projekt céljának eléréséhez.

SZÓTÁR

• a projekt célja és témája –

projektterv – план проє́кту

a projekt szakaszai – ета́пи

тема і мета проєкту

a projekt eredménye –

результат проєкту

projekt – проє́кт

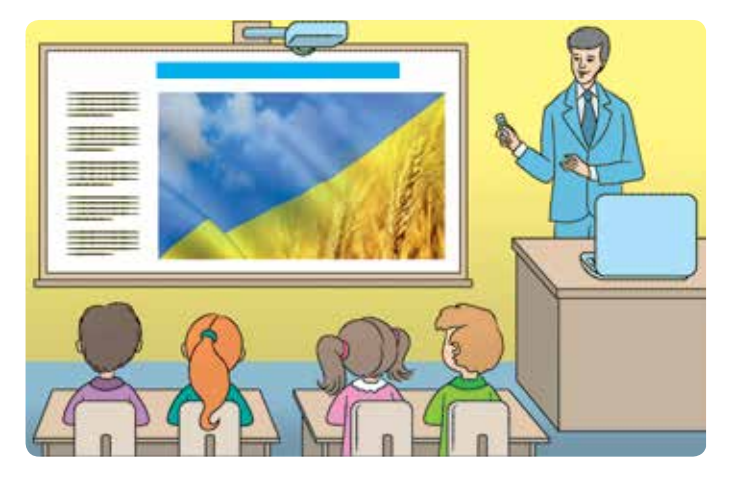

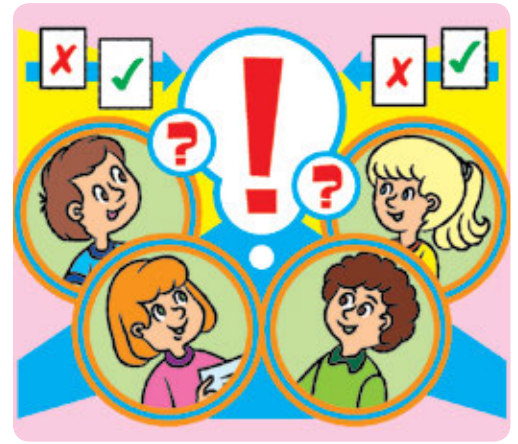

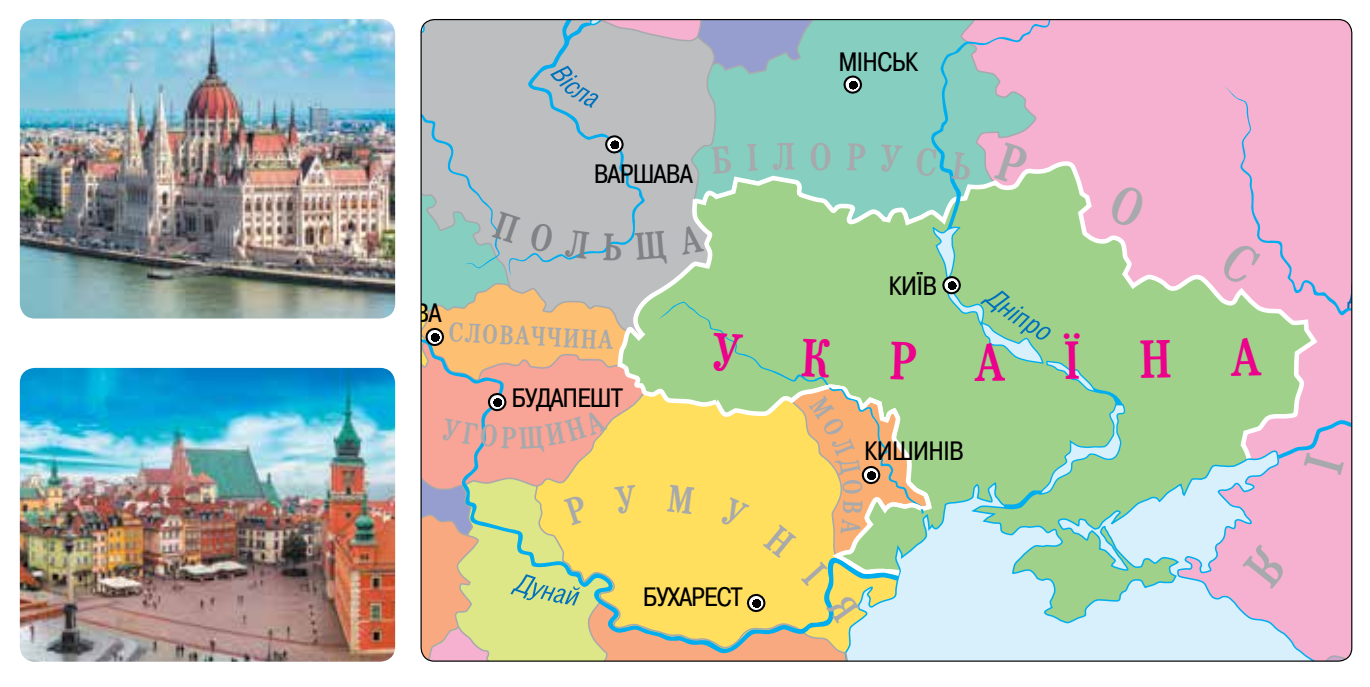

**3** Beszéljétek meg csoportokban a projektmunka főbb szakaszait!

| A munka<br>szakaszai         | Határozzátok meg a munka szakaszait! Mit kell<br>tenni a cél elérése érdekében a munka bizonyos<br>szakaszaiban? |  |
|------------------------------|----------------------------------------------------------------------------------------------------|--|
| A munka módjai               | Határozzátok meg, hogyan fogjátok elvégezni a<br>projekt feladatait!                                             |  |
| A résztvevők<br>kötelességei | Beszéljétek meg, hogy ki miért fog felelni a<br>projektmunka során!                                              |  |

4 Állítsátok össze a saját projektetek vázlatát!

#### Kérdések a téma megvitatásához

- Mely országokkal határos Ukrajna?
- 2 Melyik Ukrajnával határos országról szeretnétek többet megtudni?
- B Hol helyezkedik el ez az ország, milyen látnivalói, híres személyei vannak?
- 4 Kinek a segítségére lesz szükségetek a munka bizonyos szakaszaiban?
- 5 Melyik program segítségével készíthetitek el szöveges dokumentum formájában a projekttervet?
- 6 Milyen szabályokat kell betartani, ha számítógéppel dolgozunk?

## ELŐKÉSZÍTŐ SZAKASZ

Feladat: keresni olyan anyagokat, amelyek megvilágítják a projekt témáját.

#### A munka menete:

- Beszéljétek meg, hol terveztek anyagokat gyűjteni a projekthez!
- 2 Hozzatok létre egy e-portfóliót az anyagok mentésére!
- 3 Keressetek az interneten anyagokat a projekthez!

Portfólió – egy meghatározott célra kiválasztott anyagok rendezett gyűjteménye. A projekten dolgozva tanácsos létrehozni egy Az én portfólióm elektronikus mappát.

Ne feledjétek a kulcsszavak meghatározásának szabályait:

- a kulcsszavaknak egyértelműen tükrözniük kell a keresett információ témáját;
- több kulcsszót használjatok a kereséshez;
- ellenőrizzétek a kulcsszavak helyesírását!
- 4 Mentsétek el a begyűjtött anyagokat!
- 5 Hozzatok létre egy listát a forrásokról!
  - Ne feledkezzetek meg a szerzői jogról: jelöljétek meg a gyűjtött anyagok szerzőit, valamint az oldalakat, amelyeken megtaláltátok őket!

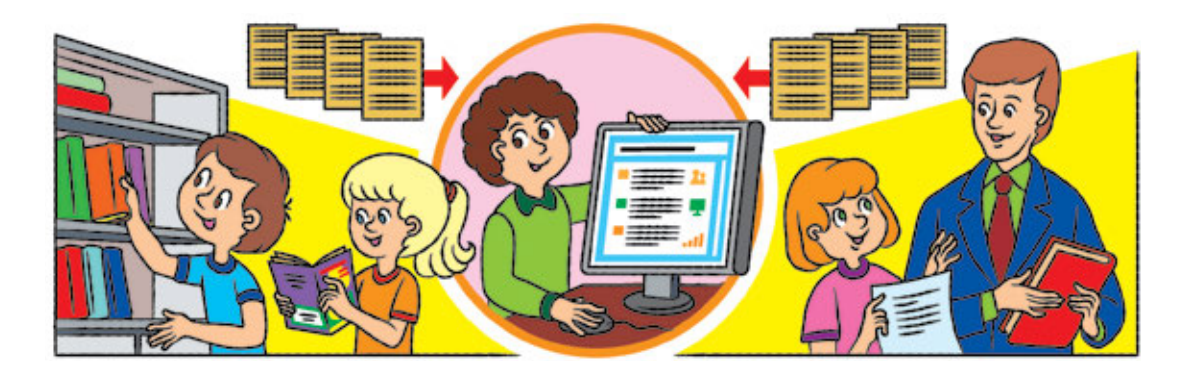

#### Kérdések a téma megvitatásához

- **1** Hogyan lehet anyagokat keresni az interneten?
- 2 Hogyan lehet mappákat létrehozni és átnevezni?
- **3** Milyen mappákat célravezető létrehozni Az én portfóliómban?
- 4 Hogyan lehet az interneten talált anyagokat menteni?
- 6 Miért kell létrehozni a források listáját?

## A PROJEKT LÉTREHOZÁSÁNAK ELSŐ SZAKASZA

Feladat: feldolgozni az összegyűjtött anyagokat a tervezett eredmény elérése érdekében.

#### A munka menete:

- 1 Készítsetek jelentéstervet!
- Határozzátok meg, mely rajzokat és fényképeket kell módosítani (kicsinyíteni, nagyítani, körbevágni stb)!
- 3 Ha hiányoznak még képek, készítsétek el önállóan (például: fényképet az osztálytársakról vagy csoporttagokról)!
- 4 Készítsétek el a szövegrészeket a bemutatóhoz!
- 5 Rendszerezzétek Az én portfólióm mappába az összes meglévő anyagot! Elegendő anyagot gyűjtöttetek-e?

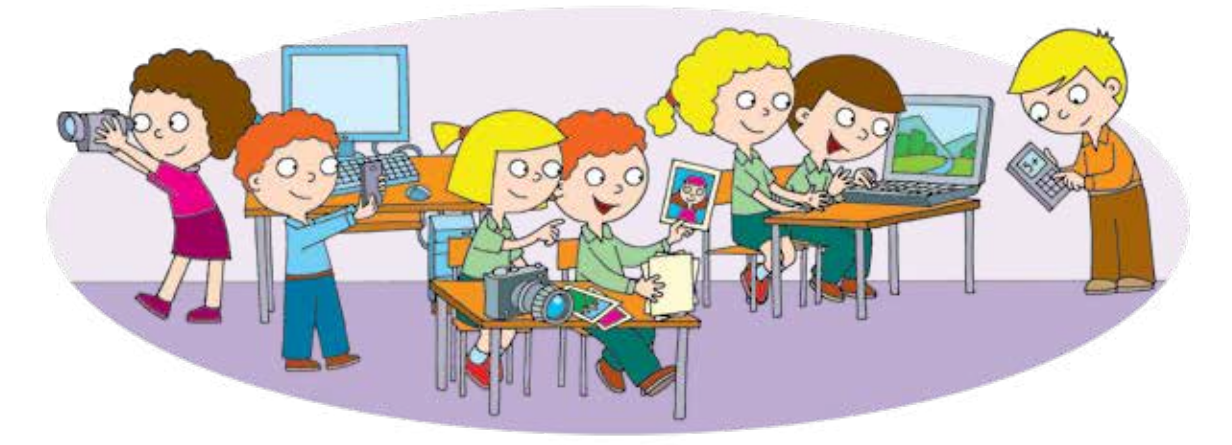

#### Megvitatásra szánt kérdések

- Hogyan lehet másolni, áthelyezni, törölni a mappákat és a fájlokat?
- 2 Milyen programokat használhatunk számítógépes prezentáció létrehozásához? Hogyan lehet szövegeket és képeket feldolgozni?
- Bol találhatunk anyagokat a tanulmányi projekthez? Kihez fordulhatunk segítségért?

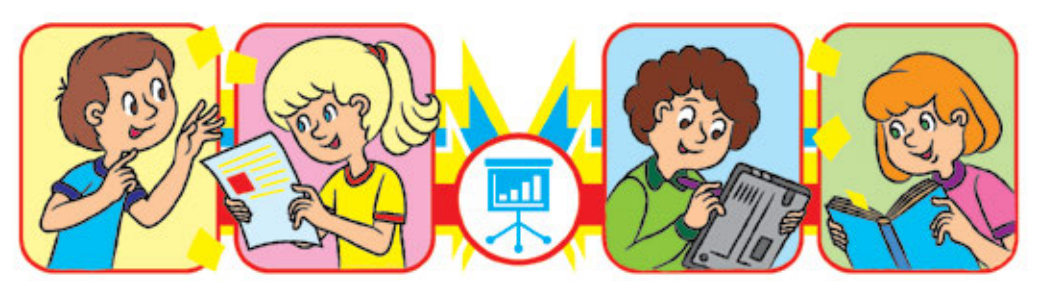

### SZERKESZTÉSI SZAKASZ

Feladat: készítsétek el és szerkesszétek meg az előadást, valamint a számítógépes prezentációt!

#### A munka menete:

Készítsetek előadást és dolgozzátok ki annak alapján a prezentáció menetét! Az előadás készítésekor világosan meg kell határozni, hogy az előadás egy-egy részéért melyik tanuló felelős!

| Dia sor-<br>száma | Dia tartalma                  | Az előadás tartalma                                                                                                    |
|-------------------|-------------------------------|----------------------------------------------------------------------------------------------------|
| 1                 | Téma, a pro-<br>jekt készítői | A téma ismertetése, a készítők bemutatása.                                                                                                    |
| 2–4               | Projektanyagok                | A projekt céljának ismertetése. Az elvégzett<br>munka és eredményének bemutatása. Követ-<br>keztetés.                                                             |
| 5                 | Forráslista                   | Figyelj a felhasznált forrásokra, különös tekin-<br>tettel az előadáson jelen lévő emberek által<br>szolgáltatott anyagokra!                                      |
| 6                 | Köszönet                      | Mondj köszönetet mindenkinek, aki segítette<br>a munkádat (tanároknak, szülőknek, rokonok-<br>nak vagy ismerősöknek), mindenkinek, aki<br>részt vett a bemutatón! |

- 2 Készíts előadást a kidolgozott vázlat szerint és mentsd el a prezentációt!
- Győződj meg arról, hogy a prezentációs diák tartalmai megegyeznek a beszámolóval!

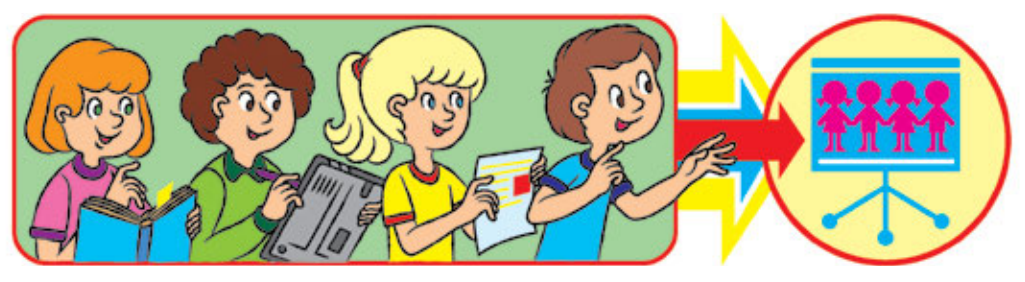

#### Megvitatásra szánt kérdések

- Melyik programmal hozhatunk létre bemutatóhoz alkalmazható szöveges dokumentumot?
- 2 Milyen programmal (alkalmazással) készíthetünk számítógépes prezentációt?

### BEMUTATÁSI SZAKASZ

Feladat: készüljetek fel a projekt védésére, mutassátok be a saját projektet!

#### A munka menete:

Készüljetek fel a projekt bemutatására! Nézzétek meg a számítógépes prezentációt, gyakoroljátok a beszédet, tartsátok be az előírásokat! Projekt védése – a projekten végzett munka eredményeinek bemutatása.

- Ne feledjétek: a gondos előkészítés, a gondolatok egyértelmű és világos kifejezésének képessége – a sikeres projektbemutató kulcsa.
- 2 Jegyezzétek meg a projekt bemutatásakor betartandó szabályokat!
  - Legyetek rendszeretőek, figyeljetek a testtartásra!
  - Mutatkozzatok be, világosan nevezzétek meg a beszámolótok témáját!
  - Ne olvassátok a beszámolótokat lapról, beszéljetek világosan és meggyőzően, s közben nézzetek a hallgatóságra!
  - Figyeljetek az előadás hosszára, tartsátok be az előírásokat!
  - A felmerülő kérdések megválaszolását azzal kezdjétek, hogy előbb megköszönitek azt a kérdezőnek!
  - A bemutató végén köszönjétek meg mindenkinek a figyelmet!
- mindenkinek a figyelmet!
   Más projektek bemutatása során figyelmesen hallgassátok az előadót, figyeljetek a számítógépes prezentációra! Kérdéseket az előadónak csak a bemutató befejezése után tegyetek fel!

#### Megvitatásra szánt kérdések

- Mennyi időt kell fordítani a bemutatás szakaszaira: előadás, beszéd, kérdésekre adott válaszok, köszönet?
- Hogyan indítsuk be a számítógépes prezentáció vetítését?

Előírások – szabályok, amelyek szabályozzák a beszámoló menetét, meghatározzák, hogy mennyi időt szánnak a bemutatóra, kérdésekre, megbeszélésekre stb.

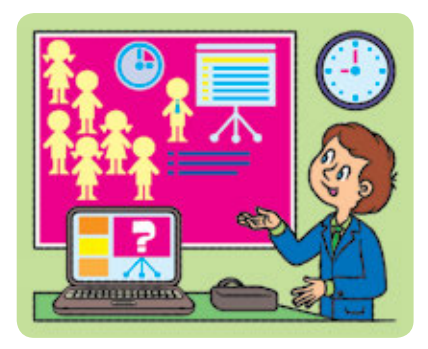

## VÉGSŐ SZAKASZ

Feladat: foglaljátok össze a projekten végzett munkát, értékeljétek a projektet és az elvégzett munka eredményét!

- A munka menete:
- Értékeljétek a saját munkátokat és csoporttársaitok munkáját a projektben, valamint más csoportok munkáját is:
  - mi tetszett, min szeretnétek változtatni;
  - elértétek-e a kitűzött célt;
  - hogyan lehetne javítani a projekten?
- 2 Vonjátok le a következtetést:
  - mi újat tanultatok;
  - miről szeretnétek többet tudni;
  - mit tanultatok meg a projekt elvégzése során;
  - mi az, amin még dolgoznotok kell?

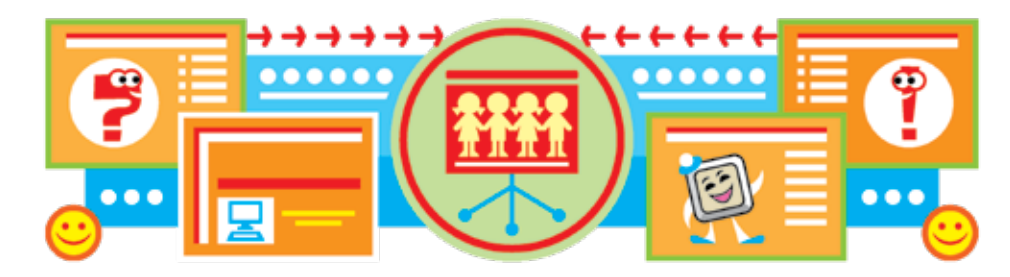

#### Megvitatásra szánt kérdések

- Miért van szükség a projekt értékelésére?
- A következő tanévben milyen tanulmányi projektet szeretnétek elvégezni?

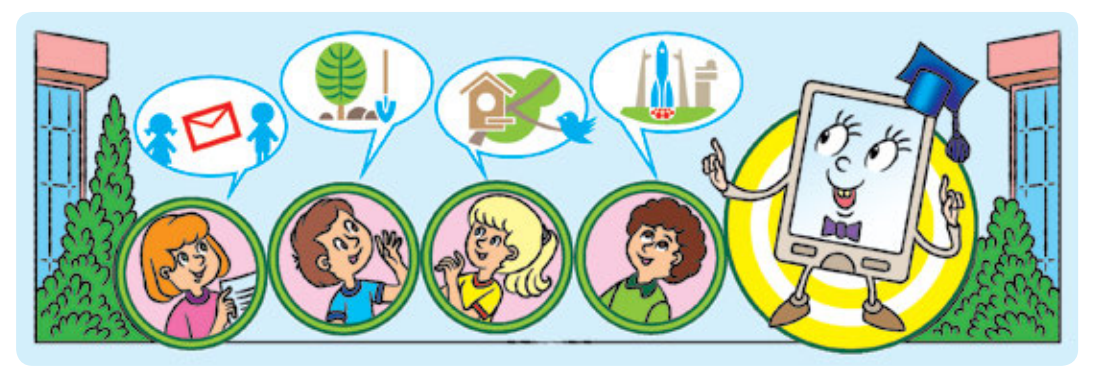

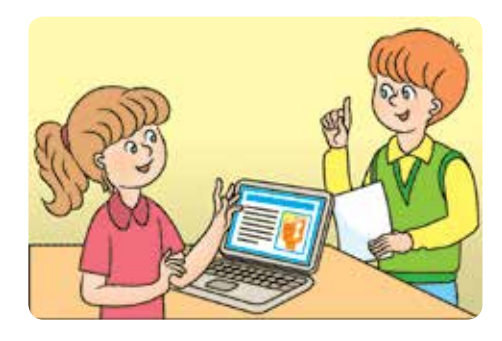

# SZÓTÁR

Adathordozó (Носі́й повідо́млень) – bizonyos információkat tároló közeg Algoritmus (Алгори́тм) – а végrehajtó számára készített utasítássorozat, amely meghatározza, hogyan érhető el egy kitűzött cél Algoritmus végrehajtója (Викона́вець алгори́тму) – az, aki érti és képes végrehajtani az algoritmus utasításait Böngésző (Брáyзер) – a weboldalak megtekintéséhez való speciális program Ciklusos algoritmus (Алгори́тм із повто́ренням) – bizonyos utasítások újbóli végrehajtását magában foglaló algoritmus Dia (Слайд) – a számítógépes prezentáció alapobjektuma Elágazásos algoritmus (Алгори́тм із розгалу́женням) – eqy algoritmus, amelyben bizonyos parancsokat egy adott feltételtől függően hajtanak végre Fájl (Файл) – elektronikus adathordozókon tárolt, névvel ellátott adatok halmaza Helyi menü (Конте́кстне меню́) – parancsok listája, amelyeket a felhasználó egy adott objektumra alkalmazhat Hiperhivatkozás (Гіперпоси́лання) – lehetővé teszi, hogy rájuk kattintva a felhasználó egy másik oldalra jusson el Információ (Інформа́ція) – a környező tárgyakról és jelenségekről tartalmaz némi tudnivalót, melyeket érzékszerveink

Informatika (Інформа́тика) – azt tanulmányozza, hogyan kell információkat bemutatni, átadni és hogyan lehet velük dolgozni különféle technikai eszközök segítségével

Internet (Інтерне́т) – világméretű hálózat, amely összeköti a világ számítógépeit

Keresőrendszer (Пошуко́ва систе́ма) – kulcsszavakkal való keresés az interneten

Kulcsszó (Ключове́ сло́во) – szó (szavak halmaza), amely kulcsfontosságú bizonyos információk megtalálásához

#### Program (Програ́ма) – a programozási nyelven megadott számítógép által

végrehajtandó algoritmus

Számítógépes prezentáció (Компю́терна презента́ція) – bemutatásra szánt anyagok összessége, melynek létrehozásában és bemutatásában számítógépet, annak eszközeit, valamint számítógépes programokat használnak

Utasítás (Кома́нда) – az egyes műveletek végrehajtására vonatkozó parancs

Utasításkészlet (Систе́ма кома́нд виконавця) – utasítások összessége, amelyeket képes végrehajtani a szereplő

Üzenet (Повідо́млення) – informácio, amelyet különböző módokon adhatunk át másoknak

Végrehajtási környezet (Середо́вище викона́вця) – az a közeg, amelyben a végrehajtó elvégzi az utasításokat Webhely (Сайт) – tartalmukban összefüggő weboldalak

segítségével érzékelünk

## VIDÁM TORNAPERCEK

Van egy szabad percünk – kezdjünk el egy tornapercet: Mint egy madár, repüljünk, Mint egy nyuszi, ugorjunk!

Most pedig egy új feladat: Guggolj sokat, Majd ugorj egy kicsit, Integess egy picit!

\* \* \* Hogy jól érezd magad, melegíts be hátad: Kiegyenesedés, lehajlás, Jobbra és balra fordulás.

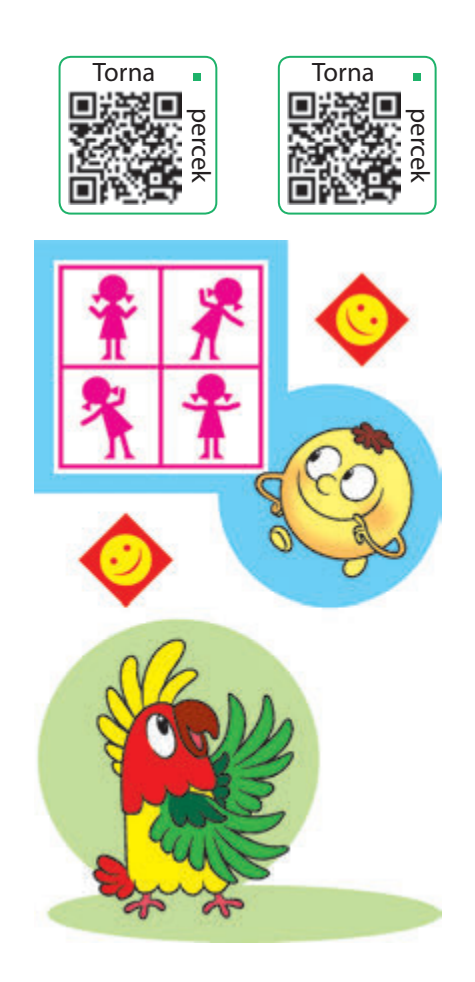

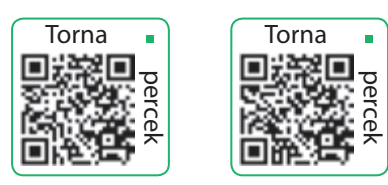

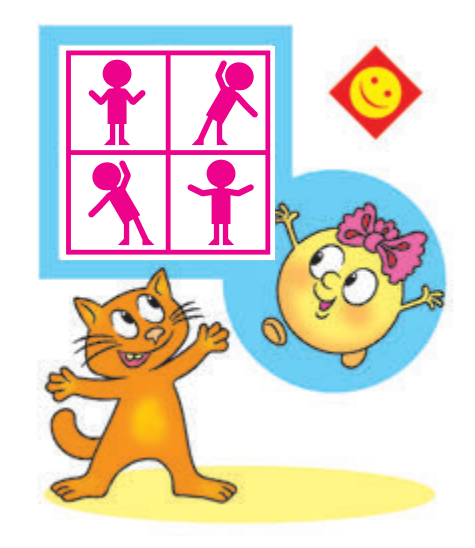

Ropogtasd meg csontjaid, Ökölbe szorítsd ujjaid, Forgasd az öklödet, És csapd össze a tenyeredet!

Most melegítsük az izmokat, Guggolj háromszor nagyokat, És még háromszor tedd meg, Izmaink erősek lesznek.

\* \* \*

Nos, kedves gyerekek, Kell egy kis pihenés nektek. Forduljatok a társakhoz körbe És mosolyogjatok mindenkire!

#### A tankönyv állapota

| ám    |               | Tanév | A tankönyv állapota |          |
|-------|---------------|-------|---------------------|----------|
| Sorsz | A tanuló neve |       | év elején           | év végén |
| 1     |               |       |                     |          |
| 2     |               |       |                     |          |
| 3     |               |       |                     |          |
| 4     |               |       |                     |          |
| 5     |               |       |                     |          |

Навчальне видання

#### КОРНІЄНКО Марина Михайлівна КРАМАРОВСЬКА Світлана Миколаївна ЗАРЕЦЬКА Ірина Тимофіївна

#### ІНФОРМАТИКА

#### Підручник для 4 класу з навчанням угорською мовою закладів загальної середньої освіти

Рекомендовано Міністерством освіти і науки України

#### Видано за рахунок державних коштів. Продаж заборонено

Підручник відповідає Державним санітарним нормам і правилам "Гігієнічні вимоги до друкованої продукції для дітей"

Переклад з української мови

Перекладач Біро Ференц Гейзович

Угорською мовою

Редактор Х. І. Зикань Худ. оформлення В. І. Труфена Коректор Г. М. Тирканич

Формат 84×108/16. Ум. друк. арк. 13,44. Обл.-вид. арк. 15,1. Тираж 2309 пр. Зам. 21-252

Державне підприємство "Всеукраїнське спеціалізоване видавництво "Світ" 79008 м. Львів, вул. Галицька, 21 Свідоцтво суб'єкта видавничої справи серія ДК № 4826 від 31.12.2014 www.svit.gov.ua, e-mail: office@svit.gov.ua

Друк ПрАТ «Білоцерківська книжкова фабрика» 09100, Київська обл., м. Біла Церква, вул. Леся Курбаса, буд. 4 Свідоцтво суб'єкта видавничої справи серія ДК № 5454 від 14.08.2017